# Panel PC 300

## Anwenderhandbuch

Version: **1.00 (Oktober 2007)** Best. Nr.: **MAPPC300-GER** 

Alle Angabe entsprechen dem aktuellen Stand zum Zeitpunkt der Erstellung bzw. der Drucklegung des Handbuches. Inhaltliche Änderungen dieses Handbuches behalten wir uns ohne Ankündigung vor. Die Bernecker + Rainer Industrie-Elektronik Ges.m.b.H. haftet nicht für technische oder drucktechnische Fehler und Mängel in diesem Handbuch. Außerdem übernimmt die Bernecker + Rainer Industrie-Elektronik Ges.m.b.H. keine Haftung für Schäden, die direkt oder indirekt auf Lieferung, Leistung und Nutzung dieses Materials zurückzuführen sind. Wir weisen darauf hin, dass die in diesem Dokument verwendeten Soft- und Hardwarebezeichnungen und Markennamen der jeweiligen Firmen dem allgemeinen warenzeichen-, markenoder patentrechtlichen Schutz unterliegen. **Kapitel 1: Allgemeines** 

Kapitel 2: Technische Daten

Kapitel 3: Inbetriebnahme

Kapitel 4: Software

Kapitel 5: Normen und Zulassungen

Kapitel 6: Zubehör

## Kapitel 7: Wartung und Instandhaltung

Anhang A

Tabellenverzeichnis

Abbildungsverzeichnis

Bestellnummernindex

Stichwortverzeichnis

| Kapitel 1: Allgemeines                                            | 13 |
|-------------------------------------------------------------------|----|
| 1. Handbuchhistorie                                               | 13 |
| 2. Sicherheitshinweise                                            |    |
| 2.1 Bestimmungsgemäße Verwendung                                  |    |
| 2.2 Schutz vor elektrostatischen Entladungen                      |    |
| 2.2.1 Verpackung                                                  |    |
| 2.2.2 Vorschriften für die ESD- gerechte Handhabung               |    |
| 2.3 Vorschriften und Maßnahmen                                    |    |
| 2.4 Transport und Lagerung                                        | 15 |
| 2.5 Montage                                                       | 16 |
| 2.6 Betrieb                                                       |    |
| 2.6.1 Schutz gegen Berühren elektrischer Teile                    | 16 |
| 2.6.2 Umgebungsbedingungen - Staub, Feuchtigkeit, aggressive Gase |    |
| 2.6.3 Programme, Viren und schädliche Programme                   | 17 |
| 3. Gestaltung von Sicherheitshinweisen                            | 17 |
| 4. Richtlinien                                                    | 17 |
| 5. Bestellnummern                                                 | 18 |
| 5.1 Panel PC 300                                                  | 18 |
| 5.2 Automation Panel 900                                          | 18 |
| 5.2.1 Automation Panel 10,4" VGA                                  | 18 |
| 5.2.2 Automation Panel 12,1" SVGA                                 | 18 |
| 5.2.3 Automation Panel 15" XGA                                    | 19 |
| 5.2.4 Automation Panel 17" SXGA                                   | 19 |
| 5.2.5 Automation Panel 19" SXGA                                   | 19 |
| 5.3 Software                                                      | 19 |
| 5.4 Zubehör                                                       | 20 |

| Kapitel 2: Technische Daten              | 21 |
|------------------------------------------|----|
| 1. Einleitung                            | 21 |
| 1.1 Features                             | 22 |
| 1.2 Aufbau / Konfiguration               | 22 |
| 2. Gesamtgerät                           | 23 |
| 2.1 Umgebungstemperaturen                | 23 |
| 2.2 Luftfeuchtigkeitsangaben             | 24 |
| 2.3 Leistungsverbrauch                   | 25 |
| 3. Einzelkomponenten                     | 26 |
| 3.1 Panel PC 300 Einschub 5PC310.L800-00 | 26 |
| 3.1.1 Technische Daten                   | 27 |
| 3.1.2 Schnittstellen                     | 29 |
| 3.2 Automation Panel 900                 | 36 |
| 3.2.1 Automation Panel 5AP920.1043-01    | 36 |
| 3.2.2 Automation Panel 5AP980.1043-01    | 42 |
| 3.2.3 Automation Panel 5AP981.1043-01    | 48 |
| 3.2.4 Automation Panel 5AP982.1043-01    | 54 |
| 3.2.5 Automation Panel 5AP920.1214-01    | 60 |
| 3.2.6 Automation Panel 5AP920.1505-01    | 66 |

#### Inhaltsverzeichnis

| 3.2.7 Automation Panel 5AP980.1505-01  | 72 |
|----------------------------------------|----|
| 3.2.8 Automation Panel 5AP981.1505-01  | 78 |
| 3.2.9 Automation Panel 5AP920.1706-01  | 84 |
| 3.2.10 Automation Panel 5AP920.1906-01 | 90 |

| Kapitel 3: Inbetriebnahme                       | 97  |
|-------------------------------------------------|-----|
| 1. PPC300 Montage in einem Automation Panel 900 |     |
| 2. Montagevorschriften eines AP900              |     |
| 2.1 Einbaulagen                                 |     |
| 3. Kabelfixierung                               | 101 |
| 4. Funktionserdelasche                          | 101 |
| 5. Tasten- und Ledkonfigurationen               | 102 |
| 5.1 Automation Panel 10,4" VGA                  | 103 |
| 5.1.1 Automation Panel 5AP981.1043-01           | 103 |
| 5.1.2 Automation Panel 5AP982.1043-01           | 104 |
| 5.1.3 Automation Panel 5AP980.1043-01           | 105 |
| 5.2 Automation Panel 15" XGA                    | 106 |
| 5.2.1 Automation Panel 5AP981.1505-01           | 106 |
| 5.2.2 Automation Panel 5AP980.1505-01           | 107 |

### Kapitel 4: Software ..... 109

| 1. BIOS Einstellungen                  | 109 |
|----------------------------------------|-----|
| 1.1 Allgemeines                        | 109 |
| 1.2 Summary Screen                     | 110 |
| 1.3 BIOS Einstellungen                 | 112 |
| 1.3.1 Main Menu                        | 112 |
| 1.3.2 Time                             | 113 |
| 1.3.3 Date                             | 114 |
| 1.3.4 Motherboard Device Configuration | 115 |
| 1.3.5 Memory and Cache Optimization    | 123 |
| 1.3.6 System Clock/PLL Configuration   | 124 |
| 1.3.7 Power Management                 | 125 |
| 1.3.8 Device Information               | 126 |
| 1.3.9 Miscellaneous Configuration      | 128 |
| 1.3.10 Boot Order                      | 129 |
| 1.3.11 Load Defaults                   | 131 |
| 1.3.12 Save Values Without Exit        | 132 |
| 1.3.13 Exit Without Save               | 133 |
| 1.3.14 Save values and Exit            | 134 |
| 1.4 BIOS Defaultwerte                  | 135 |
| 1.4.1 Motherboard Device Configuration | 135 |
| 1.4.2 Memory and Cache Optimization    | 136 |
| 1.4.3 System Clock/PLL Configuration   | 136 |
| 1.4.4 Power Management                 | 136 |
| 1.4.5 Device Information               | 136 |
| 1.4.6 Miscellaneous Configuation       | 137 |

|    | 1.4.7 Boot Order                                                | 137 |
|----|-----------------------------------------------------------------|-----|
|    | 1.4.8 Wiederherstellen der BIOS Defaultwerte                    | 137 |
|    | 1.5 BIOS und Firmware (MTCX) Upgrade                            | 138 |
|    | 1.5.1 BIOS Upgrade Vorgang                                      | 138 |
|    | 1.5.2 MTCX Firmware Upgrade                                     | 139 |
|    | 1.5.3 User Boot Logo                                            | 140 |
|    | 1.6 CMOS Backup                                                 | 140 |
| 2. | Windows CE                                                      | 141 |
|    | 2.1 Allgemeines                                                 | 141 |
|    | 2.1.1 Vorteile / Features                                       | 141 |
|    | 2.2 Unterschiede der verschiedenen CE Versionen (Pro - ProPlus) | 142 |
|    | 2.3 Installation                                                | 142 |
|    | 2.3.1 B&R eMbedded OS Installer                                 | 142 |
| 3. | Windows XP embedded                                             | 143 |
|    | 3.1 Allgemeines                                                 | 143 |
|    | 3.2 Features mit FP2007 (Feature Pack 2007)                     | 143 |
|    | 3.3 Installation                                                | 144 |
| 4. | Automation Device Interface - ADI                               | 145 |
| 5. | B&R Key Editor                                                  | 146 |
|    | •                                                               |     |

| Kapitel 5: Normen und Zulassungen                                 | 147 |
|-------------------------------------------------------------------|-----|
| 1. Gültige europäische Richtlinien                                | 147 |
| 2. Normenübersicht                                                | 147 |
| 3. Störaussendungsanforderungen (Emission)                        | 149 |
| 3.1 Netzgebundene Emission                                        | 149 |
| 3.2 Störaussendung, Elektromagnetische Strahlung                  | 150 |
| 4. Störfestigkeitsanforderung (Immunität)                         | 151 |
| 4.1 Elektrostatische Entladung (ESD)                              | 152 |
| 4.2 Hochfrequente elektromagnetische Felder (HF Feld)             | 152 |
| 4.3 Schnelle transiente elektrische Störgrößen (Burst)            | 152 |
| 4.4 Stoßspannungen (Surge)                                        | 153 |
| 4.5 Leitungsgeführte Störgrößen                                   | 153 |
| 4.6 Magnetfelder mit energietechnischen Frequenzen                | 154 |
| 4.7 Spannungseinbrüche, -schwankungen und Kurzzeitunterbrechungen | 154 |
| 4.8 Gedämpfte Schwingungen                                        | 154 |
| 5. Mechanische Bedingungen                                        | 155 |
| 5.1 Vibration Betrieb                                             | 155 |
| 5.2 Vibration Transport (verpackt)                                | 156 |
| 5.3 Schock Betrieb                                                | 156 |
| 5.4 Schock Transport (verpackt)                                   | 156 |
| 5.5 Kippfallen                                                    | 157 |
| 5.6 Freier Fall (verpackt)                                        | 157 |
| 6. Klimabedingungen                                               | 158 |
| 6.1 Worst Case Betrieb                                            | 158 |
| 6.2 Trockene Wärme                                                | 158 |
| 6.3 Trockene Kälte                                                | 158 |

#### Inhaltsverzeichnis

| 6.4 Große Temperaturschwankungen      | 159 |
|---------------------------------------|-----|
| 6.5 Temperaturschwankungen im Betrieb | 159 |
| 6.6 Feuchte Wärme zyklisch            | 159 |
| 6.7 Feuchte Wärme konstant (Lager)    | 160 |
| 7. Sicherheit                         | 161 |
| 7.1 Erdungswiderstand                 | 161 |
| 7.2 Hochspannung                      | 162 |
| 7.3 Restspannung                      | 162 |
| 7.4 Ableitstrom                       | 162 |
| 7.5 Überlast                          | 163 |
| 7.6 Bauteildefekt                     | 163 |
| 7.7 Spannungsbereich                  | 163 |
| 8. Sonstige Prüfungen                 | 164 |
| 8.1 Schutzart                         | 164 |
| 8.2 Verschmutzungsgrad                | 164 |
| 9. Internationale Zulassungen         | 165 |

| Kapitel 6: Zubehör 1                                          | 67  |
|---------------------------------------------------------------|-----|
| 1. Übersicht                                                  | 167 |
| 2. TB103 3poliger Spannungsversorgungsstecker                 | 169 |
| 2.1 Allgemeines                                               | 169 |
| 2.2 Bestelldaten                                              | 169 |
| 2.3 Technische Daten                                          | 170 |
| 3. Ersatz CMOS Batterien                                      | 171 |
| 3.1 Bestelldaten                                              | 171 |
| 3.2 Technische Daten                                          | 171 |
| 4. Einschubstreifenvordrucke                                  | 172 |
| 4.1 Bestelldaten                                              | 173 |
| 5. USB Schnittstellenabdeckung (unverlierbar)                 | 174 |
| 5.1 Bestelldaten                                              | 174 |
| 5.2 Montage                                                   | 174 |
| 6. USB Memory Stick                                           | 175 |
| 6.1 Allgemeines                                               | 175 |
| 6.2 Bestelldaten                                              | 175 |
| 6.3 Technische Daten                                          | 176 |
| 6.3.1 Temperatur Luftfeuchtediagramm für Betrieb und Lagerung | 177 |
| 6.4 Lieferumfang                                              | 177 |
| 6.5 Erzeugung eines bootbaren (bootable) USB Memory Sticks    | 178 |
| 6.5.1 Was wird benötigt?                                      | 178 |
| 6.5.2 Vorgangsweise                                           | 178 |
| 7. USB Media Drive - 5MD900.USB2-01                           | 179 |
| 7.1 Features                                                  | 179 |
| 7.2 Technische Daten                                          | 180 |
| 7.3 Abmessungen                                               | 182 |
| 7.4 Abmessungen mit Frontklappe                               | 183 |
| 7.4.1 Einbau in Wanddurchbrüche                               | 183 |

| 7.5 Lieferumfang                                              |     |
|---------------------------------------------------------------|-----|
| 7.6 Schnittstellen                                            |     |
| 7.7 Montage                                                   |     |
| 7.7.1 Einbaulagen                                             | 184 |
| 7.8 Frontklappe 5A5003.03 für das USB Media Drive             | 185 |
| 7.8.1 Technische Daten                                        | 185 |
| 7.8.2 Abmessungen                                             | 185 |
| 7.8.3 Montage                                                 |     |
| 7.8.4 Einbau in Wanddurchbrüche                               | 186 |
| 8. CompactFlash Karten 5CFCRD.xxxx-03                         | 187 |
| 8.1 Allgemeines                                               |     |
| 8.2 Bestelldaten                                              |     |
| 8.3 Technische Daten                                          |     |
| 8.3.1 Temperatur Luftfeuchtediagramm für Betrieb und Lagerung | 189 |
| 8.4 Abmessungen                                               | 189 |
| 8.5 Lebensdauerberechnung                                     | 190 |
|                                                               |     |

| Kapitel 7: Wartung und Instandhaltung                     | 199 |
|-----------------------------------------------------------|-----|
| 1. Batteriewechsel                                        | 199 |
| 2. Reinigung                                              | 200 |
| 3. Vermeidung des Einbrenneffekts bei LCD / TFT Monitoren | 201 |
| 3.1 Was kann man dagegen tun?                             | 201 |
| 4. Austausch der Leuchtstofflampen                        | 202 |
| 4.1 Allgemeines                                           | 202 |
| 4.2 Vorgangsweise                                         | 203 |
| 4.2.1 Vorgangsweise Automation Panel 10,4"                | 204 |
| 4.2.2 Vorgangsweise Automation Panel 12,1"                | 205 |
| 4.2.3 Vorgangsweise Automation Panel 15"                  | 206 |

| Anhang A                                                    | 209   |
|-------------------------------------------------------------|-------|
| 1. Touch Screen - Elo Accu Touch                            | . 209 |
| 1.1 Temperatur Luftfeuchtediagramm für Betrieb und Lagerung | . 210 |
| 1.2 Kalibrierung                                            | . 210 |
| 1.2.1 Windows CE                                            | . 210 |
| 1.2.2 Windows XP embedded                                   | . 210 |
| 1.3 Reinigung                                               | . 211 |
| 2. Dekorfolie                                               | . 212 |
| 3. Blickwinkel                                              | . 213 |
| 4. Glossar                                                  | . 214 |

#### Inhaltsverzeichnis

## Kapitel 1 • Allgemeines

## Information:

B&R ist bemüht den gedruckten Anwenderhandbuchstand so aktuell wie möglich zu halten. Eine eventuell neuere Version des Anwenderhandbuches kann daher auch immer zuerst in elektronischer Form (pdf) von der B&R Homepage <u>www.br-automation.com</u> heruntergeladen werden.

## 1. Handbuchhistorie

| Version | Datum      | Änderungen      |
|---------|------------|-----------------|
| 1.00    | 18.10.2007 | - Erste Version |

Tabelle 1 : Handbuchhistorie

## 2. Sicherheitshinweise

#### 2.1 Bestimmungsgemäße Verwendung

Speicherprogrammierbare Steuerungen (wie z.B. RPS, SPS, PLC usw.), Bedien- und Beobachtungsgeräte (wie z.B. Industrie PC's, Power Panels, Mobile Panels usw.) wie auch die Unterbrechungsfreie Stromversorgung von B&R sind für den gewöhnlichen Einsatz in der Industrie entworfen, entwickelt und hergestellt worden. Diese wurden nicht entworfen, entwickelt und hergestellt für einen Gebrauch, der verhängnisvolle Risiken oder Gefahren birgt, die ohne Sicherstellung außergewöhnlich hoher Sicherheitsmaßnahmen zu Tod, Verletzung, schweren physischen Beeinträchtigungen oder anderweitigem Verlust führen können. Solche stellen insbesondere die Verwendung bei der Überwachung von Kernreaktionen in Kernkraftwerken, von Flugleitsystemen, bei der Flugsicherung, bei der Steuerung von Massentransportmitteln, bei medizinischen Lebenserhaltungssystemen, und Steuerung von Waffensystemen dar.

#### 2.2 Schutz vor elektrostatischen Entladungen

Elektrische Baugruppen, die durch elektrostatische Entladungen (ESD) beschädigt werden können, sind entsprechend zu handhaben.

#### 2.2.1 Verpackung

- <u>Elektrische Baugruppen mit Gehäuse</u> ... benötigen keine spezielle ESD- Verpackung, sie sind aber korrekt zu handhaben (siehe "Elektrische Baugruppen mit Gehäuse").
- <u>Elektrische Baugruppen ohne Gehäuse</u> ... sind durch ESD- taugliche Verpackungen geschützt.

#### 2.2.2 Vorschriften für die ESD- gerechte Handhabung

#### Elektrische Baugruppen mit Gehäuse

- Kontakte von Steckverbindern von angeschlossenen Kabeln nicht berühren.
- Kontaktzungen von Leiterplatten nicht berühren.

#### Elektrische Baugruppen ohne Gehäuse

Zusätzlich zu "Elektrische Baugruppen mit Gehäuse" gilt

- Alle Personen, die elektrische Baugruppen handhaben, sowie Geräte, in die elektrische Baugruppen eingebaut werden, müssen geerdet sein.
- Baugruppen dürfen nur an den Schmalseiten oder an der Frontplatte berührt werden.
- Baugruppen immer auf geeigneten Unterlagen (ESD- Verpackung, leitfähiger Schaumstoff, etc.) ablegen.
  Metallische Oberflächen sind keine geeigneten Ablageflächen!

- Elektrostatische Entladungen auf die Baugruppen (z.B. durch aufgeladene Kunststoffe) sind zu vermeiden.
- Zu Monitoren oder Fernsehgeräten muss ein Mindestabstand von 10 cm eingehalten werden.
- Messgeräte und -vorrichtungen müssen geerdet werden.
- Messspitzen von potenzialfreien Messgeräten sind vor der Messung kurzzeitig an geeigneten geerdeten Oberflächen zu entladen.

#### Einzelbauteile

• ESD- Schutzmaßnahmen für Einzelbauteile sind bei B&R durchgängig verwirklicht (leitfähige Fußböden, Schuhe, Armbänder, etc.).

Die erhöhten ESD- Schutzmaßnahmen für Einzelbauteile sind für das Handling von B&R Produkten bei unseren Kunden nicht erforderlich.

#### 2.3 Vorschriften und Maßnahmen

Elektronische Geräte sind grundsätzlich nicht ausfallsicher. Bei Ausfall der Speicherprogrammierbaren Steuerung, des Bedien- oder Steuerungsgerätes bzw. einer Unterbrechungsfreien Stromversorgung ist der Anwender selbst dafür verantwortlich, dass angeschlossene Geräte, wie z.B. Motoren in einen sicheren Zustand gebracht werden.

Sowohl beim Einsatz von Speicherprogrammierbaren Steuerungen als auch beim Einsatz von Bedien- und Beobachtungsgeräten als Steuerungssystem in Verbindung mit einer Soft-PLC (z.B. B&R Automation Runtime oder vergleichbare Produkte) bzw. einer Slot-PLC (z.B. B&R LS251 oder vergleichbare Produkte) sind die für die industriellen Steuerungen geltenden Sicherheitsmaßnahmen (Absicherung durch Schutzeinrichtungen wie z.B. Not-Aus etc.) gemäß den jeweils zutreffenden nationalen bzw. internationalen Vorschriften zu beachten. Dies gilt auch für alle weiteren angeschlossenen Geräte wie z.B. Antriebe.

Alle Arbeiten wie Installation, Inbetriebnahme und Service dürfen nur durch qualifiziertes Fachpersonal ausgeführt werden. Qualifiziertes Fachpersonal sind Personen, die mit Transport, Aufstellung, Montage, Inbetriebnahme und Betrieb des Produktes vertraut sind und über die ihrer Tätigkeit entsprechenden Qualifikationen verfügen (z. B. IEC 60364). Nationale Unfallverhütungsvorschriften sind zu beachten.

Die Sicherheitshinweise, die Angaben zu den Anschlussbedingungen (Typenschild und Dokumentation) und die in den technischen Daten angegebenen Grenzwerte sind vor der Installation und Inbetriebnahme sorgfältig durchzulesen und unbedingt einzuhalten.

#### 2.4 Transport und Lagerung

Bei Transport und Lagerung müssen die Geräte vor unzulässigen Beanspruchungen (mechanische Belastung, Temperatur, Feuchtigkeit, aggressive Atmosphäre) geschützt werden.

#### 2.5 Montage

- Die Montage muss entsprechend der Dokumentation mit geeigneten Einrichtungen und Werkzeugen erfolgen.
- Die Montage der Geräte darf nur in spannungsfreiem Zustand und durch qualifiziertes Fachpersonal erfolgen.
- Die allgemeinen Sicherheitsbestimmungen, sowie die national geltenden Unfallverhütungsvorschriften sind zu beachten.
- Die elektrische Installation ist nach den einschlägigen Vorschriften durchzuführen (z. B. Leitungsquerschnitt, Absicherung, Schutzleiteranbindung).

#### 2.6 Betrieb

#### 2.6.1 Schutz gegen Berühren elektrischer Teile

Zum Betrieb der Speicherprogrammierbaren Steuerungen sowie der Bedien- und Beobachtungsgeräte und der Unterbrechungsfreien Stromversorgung ist es notwendig, dass bestimmte Teile unter gefährlichen Spannungen von über 42 VDC stehen. Werden solche Teile berührt, kann es zu einem lebensgefährlichen elektrischen Schlag kommen. Es besteht die Gefahr von Tod oder schweren gesundheitlichen oder materiellen Schäden.

Vor dem Einschalten der Speicherprogrammierbaren Steuerungen, der Bedien- und Beobachtungsgeräte sowie der Unterbrechungsfreien Stromversorgung muss sichergestellt sein, dass das Gehäuse ordnungsgemäß mit Erdpotential (PE-Schiene) verbunden ist. Die Erdverbindungen müssen auch angebracht werden, wenn das Bedien- und Beobachtungsgerät sowie die Unterbrechungsfreie Stromversorgung nur für Versuchszwecke angeschlossen oder nur kurzzeitig betrieben wird!

Vor dem Einschalten sind spannungsführende Teile sicher abzudecken. Während des Betriebes müssen alle Abdeckungen geschlossen gehalten werden.

#### 2.6.2 Umgebungsbedingungen - Staub, Feuchtigkeit, aggressive Gase

Der Einsatz von Bedien- und Beobachtungsgeräte (wie z.B. Industrie PC's, Power Panels, Mobile Panels usw.) und Unterbrechungsfreie Stromversorgungen in staubbelasteter Umgebung ist zu vermeiden. Es kann dabei zu Staubablagerungen kommen, die das Gerät in dessen Funktion beeinflussen, insbesondere bei Systemen mit aktiver Kühlung (Lüfter), kann dadurch u.U. keine ausreichende Kühlung mehr gewährleistet werden.

Treten in der Umgebung aggressive Gase auf, können diese ebenso zu Funktionsstörungen führen. In Verbindung mit hoher Temperatur und Luftfeuchtigkeit setzen aggressive Gase - beispielweise mit Schwefel-, Stickstoff- und Chlorbestandteilen - chemische Prozesse in Gang, welche sehr schnell elektronische Bauteile beeinträchtigen bzw. schädigen können. Ein Anzeichen für aggressive Gase sind geschwärzte Kupferoberflächen und Kabelenden in vorhandenen Installationen. Bei Betrieb in Räumen mit funktionsgefährdendem Staub- und Feuchtigkeitsniederschlag sind Bedien- und Beobachtungsgeräte, wie Automation Panel oder Power Panel bei vorschriftsmäßigem Einbau (z.B. Wanddurchbruch) frontseitig gegen das Eindringen von Staub und Feuchtigkeit geschützt. Rückseitig jedoch müssen alle Geräte gegen das Eindringen von Staub und Feuchtigkeit geschützt werden bzw. der Staubniederschlag ist in geeigneten Zeitabständen zu entfernen.

#### 2.6.3 Programme, Viren und schädliche Programme

Jeder Datenaustausch bzw. jede Installation von Software mittels Datenträger (z.B. Diskette, CD-ROM, USB Memory Stick, usw.) oder über Netzwerke sowie Internet stellt eine potentielle Gefährdung für das System dar. Es liegt in der Eigenverantwortung des Anwenders diese Gefahren abzuwenden und durch entsprechende Maßnahmen wie z.B. Virenschutzprogramme, Firewalls, usw. abzusichern sowie nur Software aus vertrauenswürdigen Quellen einzusetzen.

### 3. Gestaltung von Sicherheitshinweisen

| Sicherheitshinweis | Beschreibung                                                                                                    |  |
|--------------------|----------------------------------------------------------------------------------------------------|--|
| Gefahr!            | Bei Missachtung der Sicherheitsvorschriften und -hinweise besteht Todesgefahr.                                                 |  |
| Vorsicht!          | Bei Missachtung der Sicherheitsvorschriften und -hinweise besteht die Gefahr schwerer Verletzungen oder<br>großer Sachschäden. |  |
| Warnung!           | Bei Missachtung der Sicherheitsvorschriften und -hinweise besteht die Gefahr von Verletzungen oder von Sachschäden.            |  |
| Information:       | Wichtige Angaben zur Vermeidung von Fehlfunktionen.                                                                            |  |

Die Sicherheitshinweise werden im vorliegenden Handbuch wie folgt gestaltet:

Tabelle 2: Gestaltung von Sicherheitshinweisen

## 4. Richtlinien

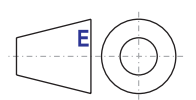

Alle Bemaßungszeichnungen (z.B. Abmessungszeichnungen, etc.) wurden nach den geltenden europäischen Bemaßungsnormen erstellt!

## 5. Bestellnummern

#### 5.1 Panel PC 300

| Bestellnummer  | Beschreibung                                                                                                    | Anmerkung      |
|----------------|----------------------------------------------------------------------------------------------------|----------------|
| 5PC310.L800-00 | AP Slide-In PC LX800<br>256 MB SDRAM; Compact Flash Slot (Typ I); 2 x ETH 10/100; RS232; Batterie;<br>24 VDC (Schraubklemme 0TB103.9 oder Federzugklemme 0TB103.91 gesondert bestellen). | siehe Seite 26 |

Tabelle 3: Bestellnummern Panel PC 300 Steckkarten

#### 5.2 Automation Panel 900

#### 5.2.1 Automation Panel 10,4" VGA

| Bestellnummer  | Beschreibung                                                                                                    | Anmerkung      |
|----------------|----------------------------------------------------------------------------------------------------|----------------|
| 5AP920.1043-01 | AP920 TFT C VGA 10,4in T<br>Automation Panel AP920; 10,4" VGA color TFT Display mit Touch Screen (resistiv);<br>2 USB 2.0 Schnittstellen; Einschub für Automation Panel Link bzw. PPC300; Schutzart IP65<br>(frontseitig). Versorgung 24 VDC.                                                    | siehe Seite 36 |
| 5AP980.1043-01 | AP980 TFT C VGA 10,4in F T<br>Automation Panel AP980, 10,4" VGA color TFT Display mit Touch Screen (resistiv); 10 Soft-<br>keys und 28 Funktionstasten; 2 USB 2.0 Schnittstellen; Einschub für Automation Panel Link<br>bzw. PPC300; Schutzart IP65 (frontseitig). Versorgung 24 VDC.            | siehe Seite 42 |
| 5AP981.1043-01 | AP981 TFT C VGA 10,4in F T<br>Automation Panel AP981 10,4" VGA color TFT Display mit Touch Screen (resistiv); 10 Soft-<br>keys; 28 Funktions- und 20 Systemtasten; 2 USB 2.0 Schnittstellen; Einschub für Automation<br>Panel Link bzw. PPC300; Schutzart IP65 (frontseitig). Versorgung 24 VDC. | siehe Seite 48 |
| 5AP982.1043-01 | AP982 TFT C VGA 10,4in F T<br>Automation Panel AP982 10,4" VGA color TFT Display mit Touch Screen (resistiv); 44 Funk-<br>tions- und 20 Systemtasten; 2 USB 2.0 Schnittstellen; Einschub für Automation Panel Link<br>bzw. PPC300; Schutzart IP65 (frontseitig). Versorgung 24 VDC.              | siehe Seite 54 |

Tabelle 4: Bestellnummern Automation Panel 10,4" VGA

#### 5.2.2 Automation Panel 12,1" SVGA

| Bestellnummer  | Beschreibung                                                                                                    | Anmerkung      |
|----------------|----------------------------------------------------------------------------------------------------|----------------|
| 5AP920.1214-01 | AP920 TFT C SVGA 12.1in T<br>Automation Panel AP920; 12,1" SVGA color TFT Display mit Touch Screen (resistiv);<br>3 USB 2.0 Schnittstellen; Einschub für Automation Panel Link bzw. PPC300; Schutzart IP65<br>(frontseitig). Versorgung 24 VDC. | siehe Seite 60 |

Tabelle 5: Bestellnummern Automation Panel 12,1" SXGA

#### 5.2.3 Automation Panel 15" XGA

| Bestellnummer  | Beschreibung                                                                                                    | Anmerkung      |
|----------------|----------------------------------------------------------------------------------------------------|----------------|
| 5AP920.1505-01 | AP920 TFT C XGA 15in T<br>Automation Panel AP920; 15" XGA color TFT Display mit Touch Screen (resistiv);<br>3 USB 2.0 Schnittstellen; Einschub für Automation Panel Link bzw. PPC300; Schutzart IP65<br>(frontseitig). Versorgung 24 VDC.                                                    | siehe Seite 66 |
| 5AP980.1505-01 | AP980 TFT C XGA 15in F T<br>Automation Panel AP980, 15" XGA color TFT Display mit Touch Screen (resistiv); 12 Soft-<br>keys und 20 Funktionstasten; 3 USB 2.0 Schnittstellen; Einschub für Automation Panel Link<br>bzw. PPC300; Schutzart IP65 (frontseitig). Versorgung 24 VDC.            | siehe Seite 72 |
| 5AP981.1505-01 | AP981 TFT C XGA 15in F T<br>Automation Panel AP981 15" XGA color TFT Display mit Touch Screen (resistiv); 12 Soft-<br>keys; 20 Funktions- und 92 Systemtasten; 3 USB 2.0 Schnittstellen; Einschub für Automation<br>Panel Link bzw. PPC300; Schutzart IP65 (frontseitig). Versorgung 24 VDC. | siehe Seite 78 |

Tabelle 6: Bestellnummern Automation Panel 15" XGA

#### 5.2.4 Automation Panel 17" SXGA

| Bestellnummer  | Beschreibung                                                                                                    | Anmerkung      |
|----------------|----------------------------------------------------------------------------------------------------|----------------|
| 5AP920.1706-01 | AP920 TFT C SXGA 17in T<br>Automation Panel AP920; 17" SXGA color TFT Display mit Touch Screen (resistiv);<br>3 USB 2.0 Schnittstellen; Einschub für Automation Panel Link bzw. PPC300; Schutzart IP65<br>(frontseitig). Versorgung 24 VDC. | siehe Seite 84 |

Tabelle 7: Bestellnummern Automation Panel 17" SXGA

#### 5.2.5 Automation Panel 19" SXGA

| Bestellnummer  | Beschreibung                                                                                                    | Anmerkung      |
|----------------|----------------------------------------------------------------------------------------------------|----------------|
| 5AP920.1906-01 | AP920 TFT C SXGA 19in T<br>Automation Panel AP920; 19" SXGA color TFT Display mit Touch Screen (resistiv);<br>3 USB 2.0 Schnittstellen; Einschub für Automation Panel Link bzw. PPC300; Schutzart IP65<br>(frontseitig). Versorgung 24 VDC. | siehe Seite 90 |

Tabelle 8: Bestellnummern Automation Panel 19" SXGA

#### 5.3 Software

| Bestellnummer   | Beschreibung                                                                                                    | Anmerkung       |
|-----------------|----------------------------------------------------------------------------------------------------|-----------------|
| 5SWWCE.0523-ENG | WinCE5.0 Pro PPC300 LX800<br>Microsoft Windows CE 5.0 Professional englisch inklusive Lizenz; für PPC300 Geräte<br>5PC310.L800-00, CompactFlash separat bestellen (mind. 128 MB).                                                       | siehe Seite 141 |
| 5SWWCE.0623-ENG | WinCE5.0 ProPlus PPC300 LX800<br>Microsoft Windows CE 5.0 Professional Plus englisch inklusive Lizenz; für PPC300 Geräte<br>5PC310.L800-00, CompactFlash separat bestellen (mind. 128 MB).                                              | siehe Seite 141 |
| 5SWWXP.0423-ENG | WinXPe FP2007 PPC300 LX800<br>Microsoft Windows XP embedded englisch, Feature Pack 2007; für PPC300 Geräte<br>5PC310.L800-00, CompactFlash separat bestellen (mind. 512 MB). Lieferung nur in Verbin-<br>dung mit einem neuen Panel PC. | siehe Seite 143 |

#### Tabelle 9: Bestellnummern Software

#### 5.4 Zubehör

| Bestellnummer  | Beschreibung                                                                                                    | Anmerkung       |
|----------------|----------------------------------------------------------------------------------------------------|-----------------|
| 0TB103.9       | Stecker 24V 5.08 3p Schraubklemme<br>Steckverbinder 24VDC 3polig, female. Schraubklemme, 2,5 mm², Vibrationsschutz durch<br>Schraubflansch.                                                                                                    | siehe Seite 169 |
| 0TB103.91      | Stecker 24V 5.08 3p Federzugklemme<br>Steckverbinder 24VDC 3polig, female. Federzugklemme, 2,5 mm², Vibrationsschutz durch<br>Schraubflansch.                                                                                                    | siehe Seite 169 |
| 0AC201.9       | Lithium Batterien 5 Stk.<br>Lithium Batterien 5 Stück, 3 V / 950 mAh, Knopfzelle                                                                                                    | siehe Seite 171 |
| 4A0006.00-000  | Lithium Batterie 1 Stk.<br>Lithium Batterie 1 Stück, 3 V / 950 mAh, Knopfzelle                                                                                                    | siehe Seite 171 |
| 5AC900.104X-03 | Einschubstreifenvordruck 10,4"<br>für Automation Panel 5AP951.1043-01 und 5A981.1043-01, für 1 Gerät.                                                                                                    | siehe Seite 172 |
| 5AC900.104X-04 | Einschubstreifenvordruck 10,4"<br>für Automation Panel 5AP952.1043-01 und 5A982.1043-01, für 1 Gerät.                                                                                                    | siehe Seite 172 |
| 5AC900.104X-05 | Einschubstreifenvordruck 10,4"<br>für Automation Panel 5AP980.1043-01, für 3 Geräte.                                                                                                    | siehe Seite 172 |
| 5AC900.150X-01 | Einschubstreifenvordruck 15"<br>für Automation Panel 5AP951.1505-01, 5AP980.1505-01 und 5A981.1505-01, für 4 Geräte.                                                                                                    | siehe Seite 172 |
| 5AC900.1200-00 | USB Schnittstellenabdeckung (unverlierbar)<br>Frontseitige USB Schnittstellenabdeckung (unverlierbar) für Automation Panel 900 und<br>Panel PC 700 Geräten.                                                                                                    | siehe Seite 174 |
| 5MMUSB.2048-00 | USB Memory Stick 2 GB SanDisk<br>USB 2.0 Memory Stick 2 GB                                                                                                    | siehe Seite 175 |
| 5MD900.USB2-01 | USB 2.0 Drive DVD-RW/CD-RW FDD CF USB<br>USB 2.0 Laufwerkskombination, bestehend aus DVD-R/RW DVD+R/RW, FDD, Compact-<br>Flash Slot (Typ II), USB Anschluss (Typ A frontseitig, Typ B rückseitig); 24 VDC;<br>(Schraubklemme 0TB103.9 oder Federzugklemme 0TB103.91 gesondert bestellen). | siehe Seite 179 |
| 5CFCRD.0064-03 | Compact Flash 64 MB SSI<br>Compact Flash Steckkarte mit 64 MB SLC NAND Flash und IDE/ATA Schnittstelle.                                                                                                    | siehe Seite 187 |
| 5CFCRD.0128-03 | Compact Flash 128 MB SSI<br>Compact Flash Steckkarte mit 128 MB SLC NAND Flash und IDE/ATA Schnittstelle                                                                                                    | siehe Seite 187 |
| 5CFCRD.0256-03 | Compact Flash 256 MB SSI<br>Compact Flash Steckkarte mit 256 MB SLC NAND Flash und IDE/ATA Schnittstelle                                                                                                    | siehe Seite 187 |
| 5CFCRD.0512-03 | Compact Flash 512 MB SSI<br>Compact Flash Steckkarte mit 512 MB SLC NAND Flash und IDE/ATA Schnittstelle                                                                                                    | siehe Seite 187 |
| 5CFCRD.1024-03 | Compact Flash 1024 MB SSI<br>Compact Flash Steckkarte mit 1024 MB SLC NAND Flash und IDE/ATA Schnittstelle                                                                                                    | siehe Seite 187 |
| 5CFCRD.2048-03 | Compact Flash 2048 MB SSI<br>Compact Flash Steckkarte mit 2048 MB SLC NAND Flash und IDE/ATA Schnittstelle                                                                                                    | siehe Seite 187 |
| 5CFCRD.4096-03 | Compact Flash 4096 MB SSI<br>Compact Flash Steckkarte mit 4096 MB SLC NAND Flash und IDE/ATA Schnittstelle                                                                                                    | siehe Seite 187 |
| 5CFCRD.8192-03 | Compact Flash 8192 MB SSI<br>Compact Flash Steckkarte mit 8192 MB SLC NAND Flash und IDE/ATA Schnittstelle                                                                                                    | siehe Seite 187 |

Tabelle 10: Bestellnummern Zubehör

## Kapitel 2 • Technische Daten

## 1. Einleitung

Der Panel PC 300 (kurz PPC300) Einschub erweitert die Automation Panel 900 (kurz AP900) Displayeinheiten zu einem embedded PC für Applikationen unter Windows CE und Windows XP embedded. Der PPC300 unterstützt Auflösungen von VGA (10,4") bis SXGA (19").

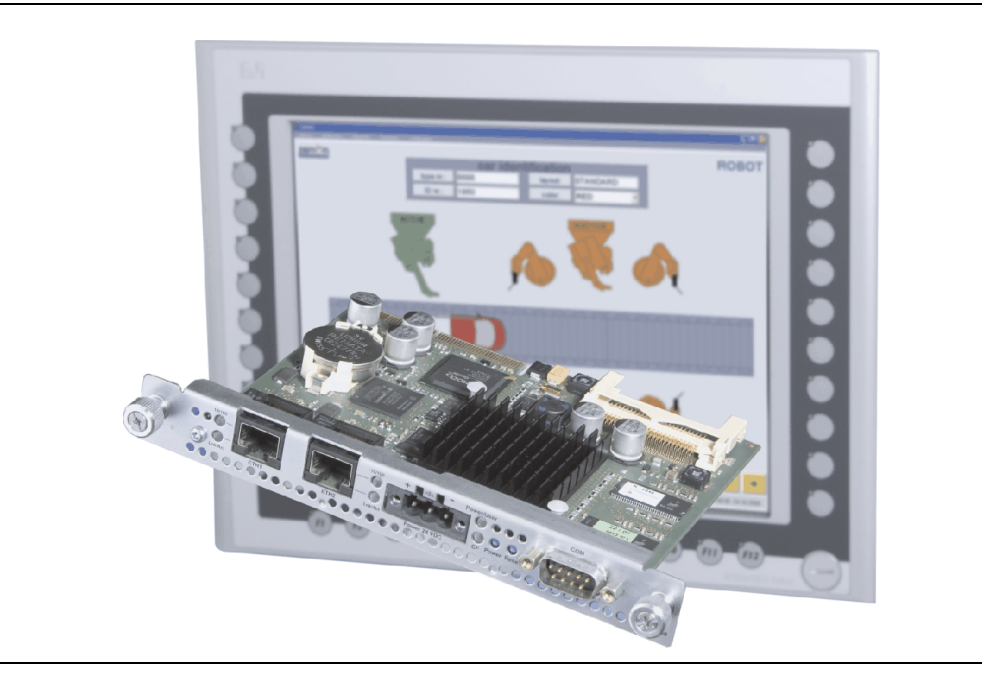

Abbildung 1: Panel PC 300 Einschub

Kapitel 2 Technische Daten

#### Technische Daten • Einleitung

Der PPC300 wird mit Hilfe einfachster Einschubtechnik in den beim AP900 vorhandenen Einschubsteckplatz eingesteckt und mit den beiden Fixierschrauben (max. Anzugsmoment 0,5 Nm) fest mit dem AP900 verbunden. Nähere Informationen für den Einbau siehe Kapitel 3 "Inbetriebnahme", Abschnitt "PPC300 Montage in einem Automation Panel 900", auf Seite 97.

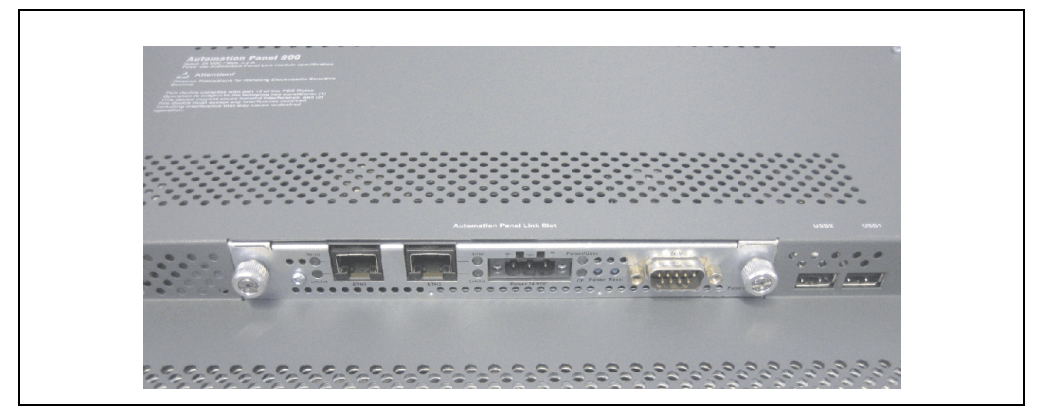

Abbildung 2: PPC300 montiert im AP900

#### 1.1 Features

- Prozessor 500 MHz
- 256 MB SDRAM
- Compact Flash Slot (Typ I)
- 24 VDC Versorgungsspannung
- 2x Ethernet 10/100 MBit Schnittstellen
- RS232 Schnittstelle
- Echtzeituhr (batteriegepuffert)
- Status LEDs
- Power / Reset Taster
- USB 2.0 Unterstützung (in Verbindung mit Windows XP embedded)
- Lüfterloser Betrieb
- BIOS

### 1.2 Aufbau / Konfiguration

Der Panel PC 300 Einschub kann mit Automation Panel 900 Displayeinheiten betrieben werden. Für den Betrieb sind daher folgende Einzelkomponenten erforderlich:

- Panel PC 300 Einschubkarte
- Automation Panel 900 Displayeinheit (10,4" bis 19")

## 2. Gesamtgerät

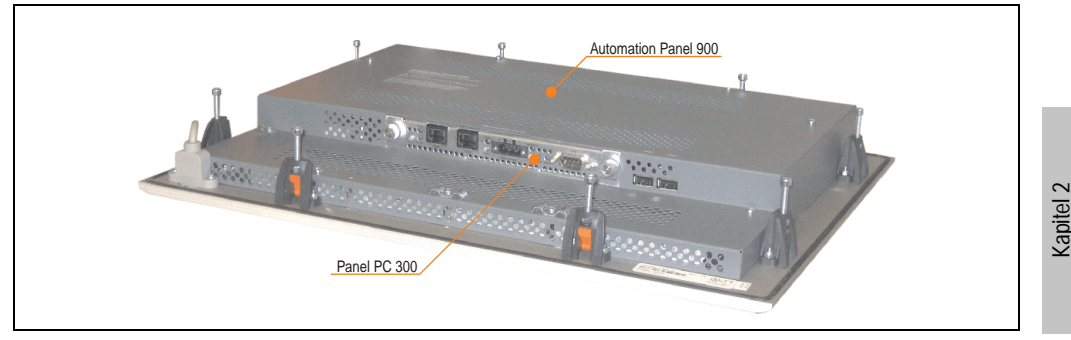

Als Gesamtgerät wird ein PPC300 montiert in einem AP900 bezeichnet.

Abbildung 3: Gesamtgerät - PPC300 und AP900

#### 2.1 Umgebungstemperaturen

In Abhängigkeit der Einbaulagen (Spezifikation siehe Kapitel 3 "Inbetriebnahme", Abschnitt 2.1 "Einbaulagen", auf Seite 99) zeigt die nachfolgende Tabelle die min. und max. spezifizierten Umgebungstemperaturen der Kombination aus AP900 mit PPC300 im Betrieb.

|                |          | Einbaulage AP900 |           |
|----------------|----------|------------------|-----------|
| PPC300 mit     | 0°       | bis -45°         | bis +45°  |
| 5AP920.1043-01 | 0 +50 °C | 0 +TBD °C        | 0 +TBD °C |
| 5AP980.1043-01 | 0 +50 °C | 0 +TBD °C        | 0 +TBD °C |
| 5AP981.1043-01 | 0 +50 °C | 0 +TBD °C        | 0 +TBD °C |
| 5AP982.1043-01 | 0 +50 °C | 0 +TBD °C        | 0 +TBD °C |
| 5AP920.1214-01 | 0 +50 °C | 0 +TBD °C        | 0 +TBD °C |
| 5AP920.1505-01 | 0 +50 °C | 0 +TBD °C        | 0 +TBD °C |
| 5AP980.1505-01 | 0 +50 °C | 0 +TBD °C        | 0 +TBD °C |
| 5AP981.1505-01 | 0 +50 °C | 0 +TBD °C        | 0 +TBD °C |
| 5AP920.1706-01 | 0 +40 °C | 0 +TBD °C        | 0 +TBD °C |
| 5AP920.1906-01 | 0 +40 °C | 0 +TBD °C        | 0 +TBD °C |

Tabelle 11: Umgebungstemperaturen in Abhängigkeit der Einbaulage

Genauere Informationen zur Temperatur in Abhängigkeit der spezifizierten Luftfeuchtigkeit sind den "Technischen Daten" der Einzelkomponenten zu entnehmen.

echnische Daten

#### Technische Daten • Gesamtgerät

#### 2.2 Luftfeuchtigkeitsangaben

Die nachfolgend aufgelisteten Angaben zeigen die minimalste und maximalste Luftfeuchtigkeit bei einer Umgebungstemperatur von +30 °C für Betrieb bzw. Lagerung und Transport.

| Komponente     | Betrieb   | Lagerung / Transport |
|----------------|-----------|----------------------|
| 5PC310.L800-00 | 5 - 90 %  | 5 - 90 %             |
| 5AP920.1043-01 | 5 - 90 %  | 5 - 90 %             |
| 5AP980.1043-01 | 5 - 90 %  | 5 - 90 %             |
| 5AP981.1043-01 | 5 - 90 %  | 5 - 90 %             |
| 5AP982.1043-01 | 5 - 90 %  | 5 - 90 %             |
| 5AP920.1214-01 | 5 - 90 %  | 5 - 90 %             |
| 5AP920.1505-01 | 5 - 90 %  | 5 - 90 %             |
| 5AP980.1505-01 | 5 - 90 %  | 5 - 90 %             |
| 5AP981.1505-01 | 5 - 90 %  | 5 - 90 %             |
| 5AP920.1706-01 | 20 - 90 % | 5 - 90 %             |
| 5AP920.1906-01 | 20 - 90 % | 5 - 90 %             |

Tabelle 12: Übersicht Luftfeuchtigkeitsangaben der Einzelkomponenten

Genauere Informationen zur spezifizierten Luftfeuchtigkeit in Abhängigkeit der Temperatur sind den "Technischen Daten" der Einzelkomponenten zu entnehmen.

#### 2.3 Leistungsverbrauch

Der Gesamtverbrauch setzt sich aus dem Verbrauch des PPC300 und der eingesetzten AP900 Gerätevariante zusammen.

Die nachfolgende Tabelle zeigt den typischen Verbrauch jeder einzelnen Komponente an. Die Summe beider ergibt den Gesamtverbrauch. Die Werte sind auch den "Technischen Daten" der Einzelkomponenten zu entnehmen.

| Komponente     | typisch | maximal | maximal mit USB |
|----------------|---------|---------|-----------------|
| 5PC310.L800-00 | 5,5 W   | 8 W     | 8 W             |
| 5AP920.1043-01 | 10 W    | 13 W    | 19 W            |
| 5AP980.1043-01 | 10 W    | 13 W    | 20 W            |
| 5AP981.1043-01 | 10 W    | 14 W    | 21 W            |
| 5AP982.1043-01 | 10 W    | 14 W    | 21 W            |
| 5AP920.1214-01 | 12 W    | 15 W    | 21 W            |
| 5AP920.1505-01 | 24 W    | 31 W    | 41 W            |
| 5AP980.1505-01 | 24 W    | 32 W    | 42 W            |
| 5AP981.1505-01 | 24 W    | 32 W    | 42 W            |
| 5AP920.1706-01 | 27 W    | 36 W    | 46 W            |
| 5AP920.1906-01 | 27 W    | 38 W    | 48 W            |
|                |         |         |                 |
| Summe          |         |         |                 |

Tabelle 13: Leistungshaushalt in Abhängigkeit der Einbaulage

Angaben zum Einschaltstrom sind den "Technischen Daten" jeder einzelnen Automation Panel 900 Variante zu entnehmen.

## 3. Einzelkomponenten

#### 3.1 Panel PC 300 Einschub 5PC310.L800-00

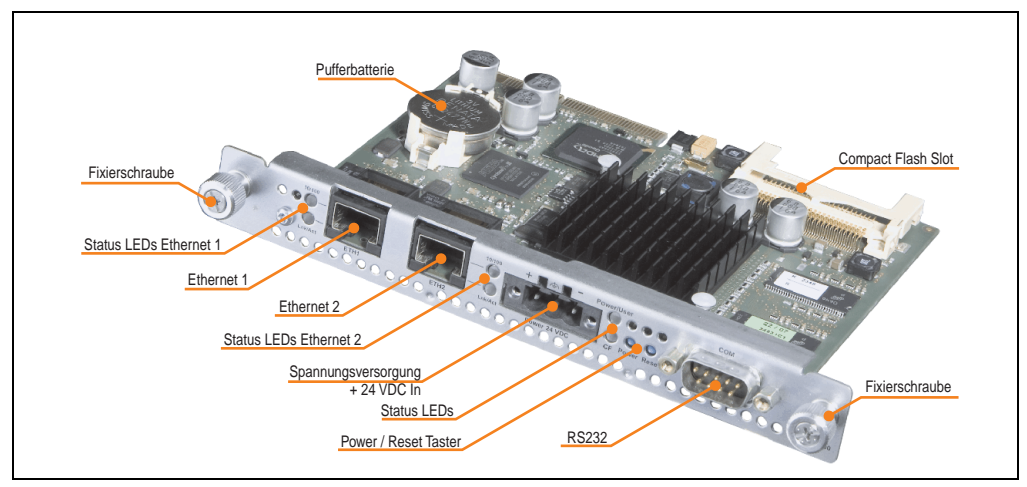

Abbildung 4: AP Slide-In PC 5PC310.L800-00

Der AP Slide-In LX800 kann bei folgenden AP900 Geräten und ab folgenden Revisionen eingesetzt werden:

- 5AP920.1043-01 Rev. D0
- 5AP980.1043-01 Rev. D0
- 5AP981.1043-01 Rev. D0
- 5AP982.1043-01 Rev. D0
- 5AP920.1214-01 Rev. C0
- 5AP920.1505-01 Rev. C0
- 5AP980.1505-01 Rev. C0
- 5AP981.1505-01 Rev. C0
- 5AP920.1706-01 Rev. C0
- 5AP920.1906-01 Rev. C0

#### 3.1.1 Technische Daten

| Ausstattung                                                                                                    | 5PC310.L800-00                                                                                                    |
|----------------------------------------------------------------------------------------------------|----------------------------------------------------------------------------------------------------|
| Bootloader / Betriebssystem                                                                                        | BIOS (Beschreibung siehe Abschnitt "BIOS Einstellungen", auf Seite 109)                                                                                                    |
| Prozessor<br>Typ<br>Erweiterter Befehlssatz<br>L1 Cache<br>Eloating Point Unit (FPU)<br>Kühlung<br>Art<br>Speicher | Geode LX800 500 MHz, 32-Bit x86<br>MMX Technologie, 3D Now<br>128 kByte (64 kByte I-Cache / 64 kByte D-Cache)<br>128 kByte<br>Ja<br>Passiv (Kühlkörper)                                                                             |
| l yp<br>Größe                                                                                                    | DDR SDRAM<br>256 MB                                                                                                    |
| Echtzeituhr (RTC)<br>Batteriegepuffert<br>Genauigkeit                                                              | Ja<br>bei 25 °C typ. 30 ppm (2,5 Sekunden) <sup>1)</sup> pro Tag                                                                                                    |
| Batterie<br>Typ<br>Tauschbar<br>Lebensdauer<br>Stützkondensator <sup>2)</sup> (bei Batteriewechsel)<br>Pufferzeit  | Renata 950 mAh<br>Ja<br>4 Jahre <sup>3)</sup><br>10 Minuten                                                                                                    |
| Ethernet 1 (ETH1)<br>Controller<br>Übertragungsgeschwindigkeit<br>Anschluss<br>Kabel                               | Intel 82551ER<br>10/100 Mbps<br>RJ45 Twisted Pair (10 Base T / 100 Base T)<br>S/STP (Kategorie 5)                                                                                                    |
| Ethernet 2 (ETH2)<br>Controller<br>Übertragungsgeschwindigkeit<br>Anschluss<br>Kabel                               | Intel 82551ER<br>10/100 Mbps<br>RJ45 Twisted Pair (10 Base T / 100 Base T)<br>S/STP (Kategorie 5)                                                                                                    |
| Serielle Schnittstelle (COM)<br>Typ<br>UART<br>Übertragungsgeschwindigkeit<br>Anschluss                            | RS232, modemfähig, nicht galvanisch getrennt<br>16C550 kompatibel, 16 Byte FIFO<br>max. 115 kBaud<br>9-pol D-Sub                                                                                                    |
| Reset Taster                                                                                                    | Ja, von außen zugänglich                                                                                                    |
| Power Taster                                                                                                    | Ja, von außen zugänglich                                                                                                    |
| LEDs                                                                                                    | 1x CF (gelb)<br>1x kombiniert Power (rot bzw. grün) und User (gelb)<br>2x Ethernet 1 - 10/100 (grün) und Link Act (gelb)<br>2x Ethernet 2 - 10/100 (grün) und Link Act (gelb)                                                       |
| USB Schnittstelle<br>Typ<br>Anzahl<br>Übertragungsgeschwindigkeit<br>Anschluss<br>Strombelastbarkeit               | realisiert über AP900 Displayeinheit (siehe Abschnitt "USB Anschluss (über AP900)", auf Seite 35<br>USB 2.0<br>2<br>Low Speed (1,5 MBit/s), Full Speed (12 MBit/s) bis High Speed (480 Mbit/s)<br>Typ A<br>je Anschluss max. 500 mA |

Tabelle 14: Technische Daten 5PC310.L800-00

#### Technische Daten • Einzelkomponenten

| Ausstattung                                                                                                    | 5PC310.L800-00                                                                                                    |
|----------------------------------------------------------------------------------------------------|----------------------------------------------------------------------------------------------------|
| Fixierschrauben<br>maximales Anzugsmoment                                                                           | 2<br>0,5 Nm                                                                                                    |
| Spannungsversorgung<br>Spannungsbereich<br>Nennstrom<br>Einschaltstrom<br>Leistungsaufnahme<br>Galvanische Trennung | über AP900<br>18 - 30 VDC<br>siehe Technische Daten der AP900 Gerät<br>siehe Technische Daten der AP900 Gerät<br>5,5 W typisch, 8 W max.<br>Ja |
| Erdungswiderstand                                                                                                   | 1 ΜΩ                                                                                                    |
| Mechanische Eigenschaften                                                                                           |                                                                                                    |
| Gewicht                                                                                                    | ca. 233 g                                                                                                    |

Tabelle 14: Technische Daten 5PC310.L800-00

1) Bei max. spezifizierter Umgebungstemperatur: typ. 50 ppm (4 Sekunden) - worst case 100 ppm (8 Sekunden).

2) Ab Revision C0 vorhanden.

3) Bei 50 °C, 6 µA der zu versorgenden Komponenten und einer Selbstentladung von 40 %.

#### 3.1.2 Schnittstellen

#### **Ethernetanschluss - ETH1**

| Ethernet Anschluss (ETH1) <sup>1)</sup> |                                                                               |                                                   |                                              |
|-----------------------------------------|-------------------------------------------------------------------------------|---------------------------------------------------|----------------------------------------------|
| Controller                              | Intel 82551ER                                                                 |                                                   |                                              |
| Verkabelung                             | S/STP (Kategorie 5)                                                           |                                                   | RJ45 Twisted Pair (10BaseT/100BaseT), female |
| Übertragungsge-<br>schwindigkeit        | 10/100 MBit/s <sup>2)</sup>                                                   |                                                   |                                              |
| PXE Boot möglich                        | -                                                                             |                                                   |                                              |
| LED                                     | Ein                                                                           | Aus                                               |                                              |
| 10/100 - grün                           | 100 MBit/s                                                                    | 10 MBit/s                                         |                                              |
| Lnk/Act - orange                        | Link<br>(Eine Verbindung<br>zu einem Ether-<br>net Netzwerk ist<br>vorhanden) | Activity (Blinkt)<br>(Daten werden<br>übertragen) |                                              |

Tabelle 15: Ethernet Anschluss (ETH1)

- 1) Die am Gerät bzw. Modul verfügbaren Schnittstellen usw. wurden der eindeutigen Unterscheidung wegen entsprechend nummeriert. Diese Nummerierung kann jedoch von der durch das jeweilige Betriebssystem vorgenommenen Nummerierung abweichen.
- 2) Beide Betriebsarten möglich. Umschaltung erfolgt automatisch.

#### **Ethernetanschluss - ETH2**

| Ethernet Anschluss (ETH2) <sup>1)</sup> |                                                                               |                                                   |                                              |  |
|-----------------------------------------|-------------------------------------------------------------------------------|---------------------------------------------------|----------------------------------------------|--|
| Controller                              | Intel 82551ER                                                                 |                                                   |                                              |  |
| Verkabelung                             | S/STP (Kategorie 5)                                                           |                                                   | RJ45 Twisted Pair (10BaseT/100BaseT), female |  |
| Übertragungsge-<br>schwindigkeit        | 10/100 MBit/s <sup>2)</sup>                                                   |                                                   |                                              |  |
| PXE Boot möglich                        | Ja                                                                            |                                                   |                                              |  |
| LED                                     | Ein                                                                           | Aus                                               |                                              |  |
| 10/100 - grün                           | 100 MBit/s                                                                    | 10 MBit/s                                         |                                              |  |
| Lnk/Act - orange                        | Link<br>(Eine Verbindung<br>zu einem Ether-<br>net Netzwerk ist<br>vorhanden) | Activity (Blinkt)<br>(Daten werden<br>übertragen) |                                              |  |

Tabelle 16: Ethernet Anschluss (ETH2)

- Die am Gerät bzw. Modul verfügbaren Schnittstellen usw. wurden der eindeutigen Unterscheidung wegen entsprechend nummeriert. Diese Nummerierung kann jedoch von der durch das jeweilige Betriebssystem vorgenommenen Nummerierung abweichen.
- 2) Beide Betriebsarten möglich. Umschaltung erfolgt automatisch.

Der Ethernetanschluss ETH2 ist PXE Boot kompatibel. Um das PXE Setup Menü aufzurufen ist während des Starts die Tastenkombination "Strg + S" zu drücken.

Kapitel 2 Technische Daten

#### Technische Daten • Einzelkomponenten

#### Spannungsversorgung +24 VDC

Der für den Anschluss der Spannungsversorgung notwendige 3-polige Stecker ist nicht im Lieferumfang enthalten. Dieser kann bei B&R unter der Best.Nr. 0TB103.9 (Schraubklemme) oder 0TB103.91 (Federzugklemme) bestellt werden.

Die Belegung der Pins ist entweder der folgenden Tabelle oder dem Aufdruck auf dem PPC300 Einschub zu entnehmen. Die Versorgungsspannung wird intern abgesichert (10A, flink, aufgelötet).

| Spannungsversorgung |                                     |                  |
|---------------------|-------------------------------------|------------------|
|                     | verpolungssicher                    | 3 polig, male    |
| Pin                 | Beschreibung                        |                  |
| 1                   | +                                   | + TA - Pow       |
| 2                   | Funktionserde                       |                  |
| 3                   | -                                   |                  |
| Zubehör             |                                     | Act Rower 24 VDC |
| 0TB103.9            | Stecker 24 V 5.08 3p Schraubklemme  |                  |
| 0TB103.91           | Stecker 24 V 5.08 3p Federzugklemme |                  |

Abbildung 5: Spannungsversorgungsanschluss

#### Erdung

## Achtung!

Die Funktionserde (Pin 2) ist möglichst kurz mit Erde (z.B. Schaltschrank) zu verbinden. Dabei ist zu empfehlen den größt möglichen zugelassenen Leiterquerschnitt beim Versorgungsstecker zu verwenden.

#### **Status LEDs**

|       |        |     |                                                                                                    | Status LEDs                   |
|-------|--------|-----|----------------------------------------------------------------------------------------------------|-------------------------------|
| LED   | Farbe  |     | Bedeutung                                                                                                    |                               |
|       | grün   | ein | Zustand S0: PPC300 einge-<br>schaltet.                                                                                           | 1 x dreifarbig, 1 x einfarbig |
| Power | rot    | ein | Das System befindet sich im<br>Stromspar- Standby Modus<br>(S5: Soft-off Modus oder S4:<br>Hibernate Modus -Suspend-<br>to-Disk) | Power/User                    |
|       | gelb   | ein | Steht dem Anwender frei zur                                                                                                    |                               |
| User  | grün   | aus | Verfügung (kann z.B. über die<br>ADI Library direkt ein- bzw.<br>ausgeschaltet werden - nur im<br>S0 Zustand möglich).           |                               |
| CF    | orange | ein | IDE Zugriff (Lesen, Schreiben)<br>auf die Compact Flash Karte.                                                                   |                               |

Tabelle 17: Technische Daten Status LEDs

#### **Power Taster**

Auf Grund der vollen ATX Netzteilunterstützung besitzt der Power Taster verschiedenste Funktionalitäten.

|                                                                                                    | Power Taster   |
|----------------------------------------------------------------------------------------------------|----------------|
| Der Power Taster kann mit einem spitzen Gegenstand (z.B.<br>mit einer Kugelschreiberspitze) betätigt werden.                                                                                                    |                |
| Der Power Taster verhält sich wie z.B. der Netzschalter bei<br>aktuellen Desktop PCs mit ATX Netzteil:<br>kurzes Drücken einschalten bzw. Betriebssystem (Win-<br>dows XP embedded) herunterfahren - konfigurierbar im Be-<br>triebssystem.<br>langes Drücken ATX Netzteil schaltet ohne herunterfah-<br>ren den PPC300 aus (Datenverlust möglich!). | CF Power Reset |
| Beim Drücken des Power Tasters wird der MTCX Prozessor nicht resetiert.                                                                                                    |                |

Tabelle 18: Power Taster

Kapitel 2 Technische Daten

#### Technische Daten • Einzelkomponenten

#### **Reset Taster**

|                                                                                                    | Reset Taster    |
|----------------------------------------------------------------------------------------------------|-----------------|
| Der Reset-Taster kann mit einem spitzen Gegenstand (z.B.<br>mit einer Kugelschreiberspitze) betätigt werden.<br>Wenn der Reset Taster betätigt wird, wird ein Hardware-Re-<br>set ausgelöst. Der PPC300 startet neu (Kaltstart).<br>Bei einem Reset wird der MTCX Prozessor nicht resetiert. | Der Power Reset |

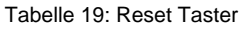

## Warnung!

#### Ein Reset des Systems kann zu Datenverlust führen!

#### Serielle Schnittstelle COM

Der PPC300 verfügt über eine PC-kompatible serielle Schnittstelle mit 16 Byte FIFO. Diese steht dem Anwender als allgemein nutzbare Schnittstelle zur Verfügung (z.B. Fremdankopplungen, Barcode lesen, usw.).

| Serielle Schnittstelle COM  |                                                 |                        |  |  |
|-----------------------------|-------------------------------------------------|------------------------|--|--|
| Тур                         | RS232, modemfähig, nicht<br>galvanisch getrennt |                        |  |  |
| UART                        | 16C550, 16 Byte FIFO                            |                        |  |  |
| Übertragungsgeschwindigkeit | bis 115 kBaud                                   | 9-poliger DSUB Stecker |  |  |
| Pin                         | Belegung                                        |                        |  |  |
| 1                           | DCD                                             | COM                    |  |  |
| 2                           | RxD                                             |                        |  |  |
| 3                           | TxD                                             |                        |  |  |
| 4                           | DTR                                             | set 6 9                |  |  |
| 5                           | GND                                             |                        |  |  |
| 6                           | DSR                                             |                        |  |  |
| 7                           | RTS                                             |                        |  |  |
| 8                           | CTS                                             |                        |  |  |
| 9                           | RI                                              |                        |  |  |

Tabelle 20 : Pinbelegung COM

Interrupt und Adressbereich der Schnittstelle kann im BIOS Setup geändert werden. Defaulteinstellung siehe Abschnitt "BIOS Defaultwerte", auf Seite 135.

#### **Compact Flash Slot CF**

Der PPC300 ist mit einem über IDE Schnittstelle verbundenen Compact Flash Slot (Typ I) auf dem Baseboard ausgestattet.

Es können Compact Flash Karten des Types I gesteckt werden. Verfügbare Compact Flash Karten siehe Tabelle 10 "Bestellnummern Zubehör", auf Seite 20.

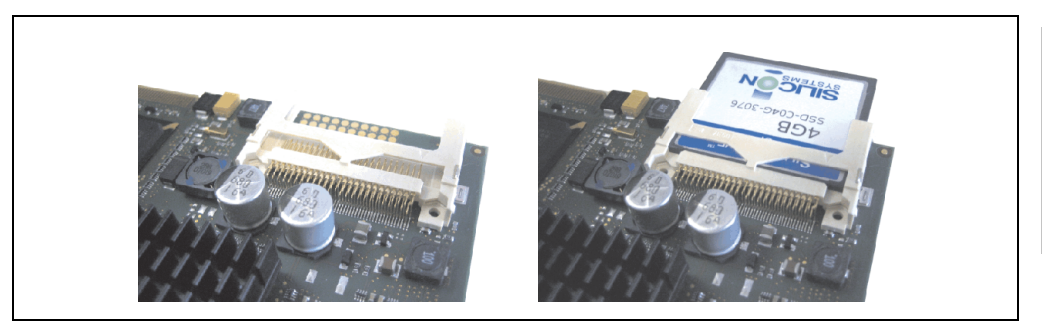

Abbildung 6: Compact Flash Slot

Die Zugriffsmethode (PIO, MDMA oder UDMA) wird durch die verwendete Compact Flash Karte bestimmt. Die Geschwindigkeit kann im BIOS Setup geändert werden. Defaulteinstellung siehe Abschnitt "BIOS Defaultwerte", auf Seite 135.

#### Technische Daten • Einzelkomponenten

#### Batterie

Die Lithiumbatterie (3 V, 950 mAh) stellt die Pufferung der internen Echtzeituhr (RTC) sowie individuell gespeicherte BIOS Einstellungen sicher und befindet sich auf dem Baseboard. Die Pufferdauer der Batterie beträgt mindestens 4 Jahre (bei 50°C, 6 µA der zu versorgenden Komponenten und einer Selbstentladung von 40%). Die Batterie stellt ein Verschleißteil dar und sollte regelmäßig (mindestens nach der angegebenen Pufferdauer) per Batteriewechsel erneuert werden.

|                                             | Batterie                                                                            |                                |  |
|---------------------------------------------|-------------------------------------------------------------------------------------|--------------------------------|--|
| Batterie<br>Typ<br>Tauschbar<br>Lebensdauer | Renata 950 mAh (CR2477N)<br>Ja<br>4 Jahre <sup>1)</sup>                             |                                |  |
| Zubehör                                     | Kurzbeschreibung                                                                    |                                |  |
| 0AC201.9                                    | Lithium Batterien 5 Stk.<br>Lithium Batterien 5 Stück, 3 V /<br>950 mAh, Knopfzelle |                                |  |
| 4A0006.00-000                               | Lithium Batterie 1 Stk.<br>Lithium Batterie 1 Stück, 3 V /<br>950 mAh, Knopfzelle   |                                |  |
|                                             |                                                                                     | the first of the second second |  |

Tabelle 21: Technische Daten Batterie

1) Bei 50 °C, 6 µA der zu versorgenden Komponenten und einer Selbstentladung von 40 %.

Informationen zum Wechseln der Batterie siehe Kapitel 7 "Wartung und Instandhaltung", Abschnitt 1 "Batteriewechsel", auf Seite 199.

#### Batteriestatusermittlung

Der Batteriestatus wird sofort nach dem Einschalten des Gerätes und in weiterer Folge alle 24 Stunden vom System ermittelt. Bei der Messung wird kurzzeitig (ca. 1 Sekunde) die Batterie belastet und anschließend bewertet. Der ermittelte Batteriestatus wird in den BIOS Setup Seiten unter Motherboard Device Information - Thermal Configuration (siehe Seite 122) angezeigt kann aber auch in einer Kundenapplikation über die ADI Libary ausgelesen werden. Mögliche Batteriezustände sind OK und Bad.

#### USB Anschluss (über AP900)

Für die USB Schnittstellen werden die in den AP900 Displays integrierten USB Schnittstellen (2 bei 10,4" und 3 ab 12,1") front- wie auch rückseitig genutzt.

Der Anschluss von USB Peripheriegeräten ist direkt wie auch über einen weiteren USB Hub möglich.

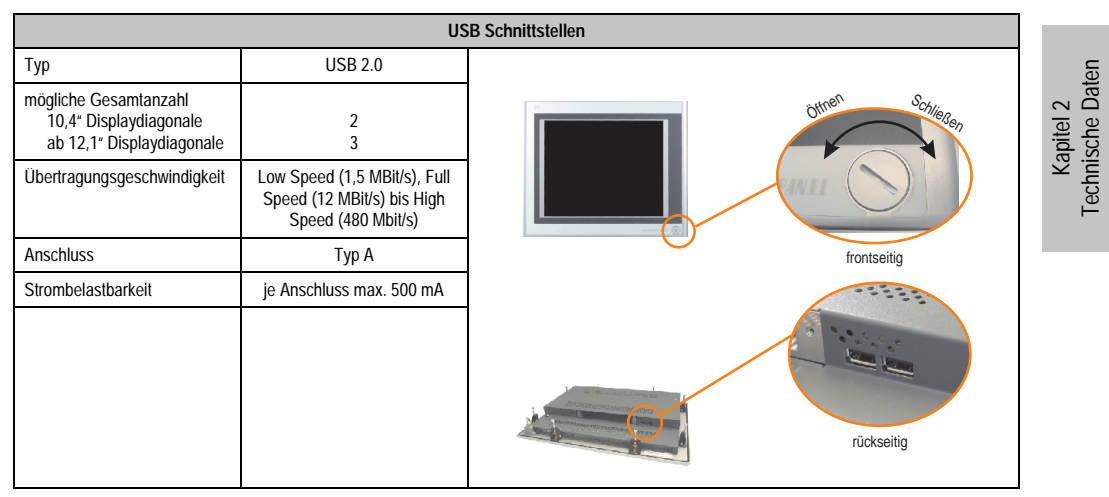

Tabelle 22 : USB Schnittstellen

#### 3.2 Automation Panel 900

#### 3.2.1 Automation Panel 5AP920.1043-01

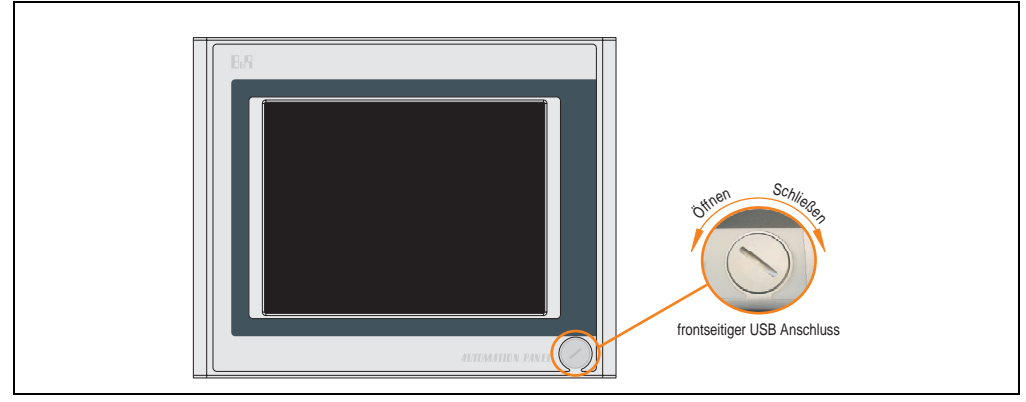

Abbildung 7: Vorderansicht 5AP920.1043-01

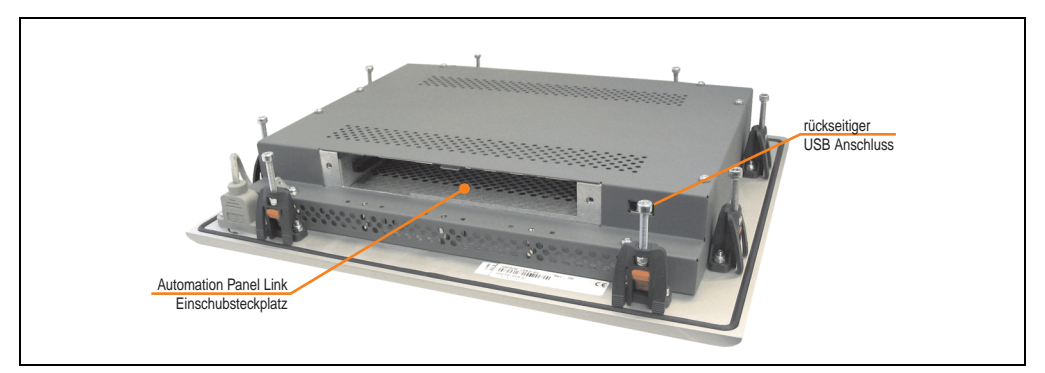

Abbildung 8: Rückansicht 5AP920.1043-01
# Technische Daten

| Ausstattung                                                                                                    | 5AP920.1043-01                                                                                                    |
|----------------------------------------------------------------------------------------------------|----------------------------------------------------------------------------------------------------|
| Einbaukompatibel für PPC300 Einschub                                                                                                    | ab Revision D0                                                                                                    |
| USB Schnittstelle <sup>1)</sup><br>Typ<br>Anzahl<br>Übertragungsgeschwindigkeit<br>Anschluss<br>Strombelastbarkeit                                                                        | USB 2.0<br>2 (1x frontseitig, 1x rückseitig)<br>Low Speed (1,5 MBit/s), Full Speed (12 MBit/s) bis High Speed (480 Mbit/s)<br>Typ A<br>je Anschluss max. 500 mA                                                             |
| Display<br>Typ<br>Diagonale<br>Farben<br>Auflösung<br>Kontrast<br>Blickwinkel (siehe Seite 213)<br>horizontal<br>vertikal<br>Hintergrundbeleuchtung<br>Helligkeit<br>Half Brightness Time | TFT<br>10,4 in (264 mm)<br>262144 Farben<br>VGA, 640 x 480 Bildpunkte<br>300:1<br>Richtung R / Richtung L = 70°<br>Richtung U = 40° / Richtung D = 70°<br>350 cd/m²<br>50000 Stunden                                        |
| Touch Screen <sup>2)</sup><br>Technologie<br>Controller<br>Transmissionsgrad                                                                                                    | analog, resistiv<br>Elo, seriell, 12 Bit<br>bis zu 78 %                                                                                                    |
| Tasten<br>Funktionstasten<br>Softkey Tasten<br>Cursor Block<br>Numerischer Block<br>Sonstige Tasten<br>Lebensdauer einer Taste<br>Lichtstärke der LED                                     |                                                                                                    |
| Elektrische Eigenschaften                                                                                                    |                                                                                                    |
| Versorgung<br>Nennspannung<br>Nennstrom <sup>3)</sup><br>Einschaltstrom<br>Leistungsaufnahme (ohne Einschub)<br>Galvanische Trennung                                                      | über PPC300<br>24 VDC ± 25 % (aufgedruckt auf der Gehäuserückseite)<br>maximal 3,2 A (aufgedruckt auf der Gehäuserückseite)<br>typisch 6 A, maximal 30 A für < 300 μs<br>typisch 10 W, maximal 13 W bzw. 19 W mit USB<br>ja |
| Mechanische Eigenschaften                                                                                                    |                                                                                                    |
| Front<br>Trägerrahmen<br>Design<br>Dekorfolie<br>Farbe dunkler Rand ums Display<br>Farbe heller Hintergrund<br>Dichtung<br>Außenabmessungen                                               | Aluminium, natur eloxiert <sup>4)</sup><br>grau <sup>4)</sup><br>Polyester<br>ähnlich Pantone 432CV <sup>4)</sup><br>ähnlich Pantone 427CV <sup>4)</sup><br>umlaufende Rundschnur                                           |
| Breite<br>Höhe<br>Tiefe                                                                                                    | 323 mm<br>260 mm<br>55 mm                                                                                                    |

Tabelle 23: Technische Daten 5AP920.1043-01

| Mechanische Eigenschaften                                                       | 5AP920.1043-01                                                                                                    |
|---------------------------------------------------------------------------------|----------------------------------------------------------------------------------------------------|
| Gehäuse<br>Lackierung                                                           | Metall<br>ähnlich Pantone 432CV <sup>4)</sup>                                                                                                    |
| Gewicht                                                                         | ca. 2,9 kg                                                                                                    |
| Umwelt Eigenschaften                                                            |                                                                                                    |
| Umgebungstemperatur<br>Betrieb<br>Lager<br>Transport                            | siehe "Umgebungstemperaturen", auf Seite 23<br>-30 °C +70 °C<br>-30 °C +70 °C                                                                                                    |
| Luftfeuchtigkeit<br>Betrieb / Lager / Transport                                 | T <= 40 °C: 5 % bis 90 % nicht kondensierend<br>T > 40 °C: < 90 % nicht kondensierend                                                                                                    |
| Vibration<br>Betrieb (dauerhaft)<br>Betrieb (gelegentlich)<br>Lager / Transport | 5 - 9 Hz: 1,75mm Amplitude / 9 - 150 Hz: 0,5 g (4,9m/s² 0-peak)<br>5 - 9 Hz: 3mm Amplitude / 9 - 150 Hz: 1 g (9,8m/s² 0-peak)<br>max. 10 - 57 Hz und 0,075mm Amplitude<br>max. 58 - 500 Hz und 1 g (9,8m/s² 0-peak) |
| Schock<br>Betrieb<br>Lager / Transport                                          | max 15 g (147 m/s² 0-peak) und 11 ms Dauer<br>max. 50 g (490 m/s² 0-peak) und 11 ms Dauer                                                                                                    |
| Schutzart                                                                       | IP20 rückseitig (nur mit gestecktem PPC300.)<br>IP65 / NEMA 250 Typ 4X, staub- und strahlwassergeschützt frontseitig                                                                                                |
| Meereshöhe                                                                      | max. 3000 m                                                                                                    |

Tabelle 23: Technische Daten 5AP920.1043-01 (Forts.)

1) USB Geräte wie auch ein USB Hub können direkt am Automation Panel angeschlossen werden.

2) Touch Screen Treiber stehen für freigegebene Betriebssysteme im Downloadbereich der B&R Homepage (www.br-automation.com) zum Download bereit.

3) Der angegebene Wert bezieht sich auf das Automation Panel Gerät mit gestecktem PPC300.

4) Prozess- bzw. chargenbedingt sind optische Abweichungen in der Farbe und Oberflächenbeschaffenheit möglich.

## Temperatur Luftfeuchtediagramm für Betrieb und Lagerung

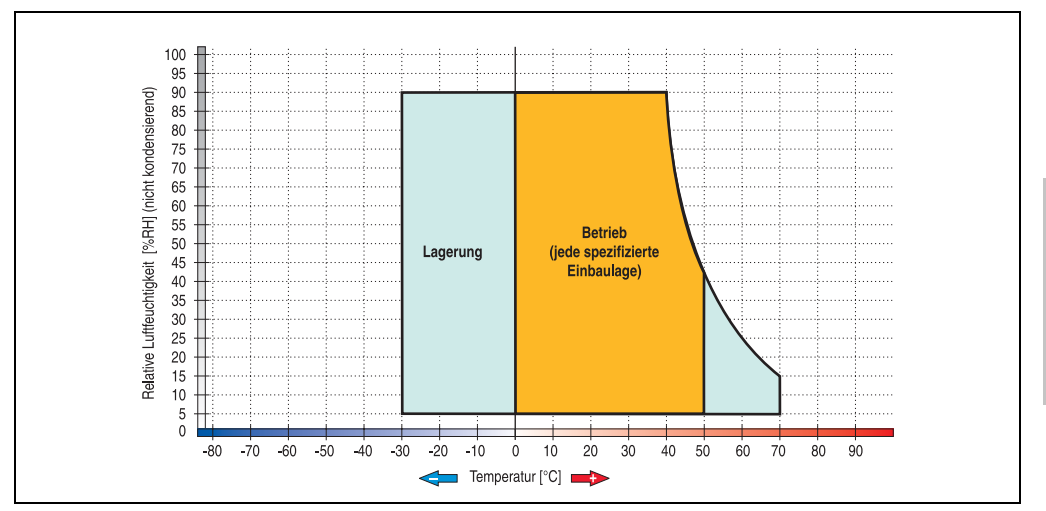

Abbildung 9: Temperatur Luftfeuchtediagramm 5AP920.1043-01

Die Temperaturangaben entsprechen einer Angabe bei 500 Metern. Herabsenkung (Derating) der max. Umgebungstemperatur typisch 1 °C pro 1000 Metern ab 500 Meter NN.

**Technische Daten** 

Kapitel 2

## Abmessungen

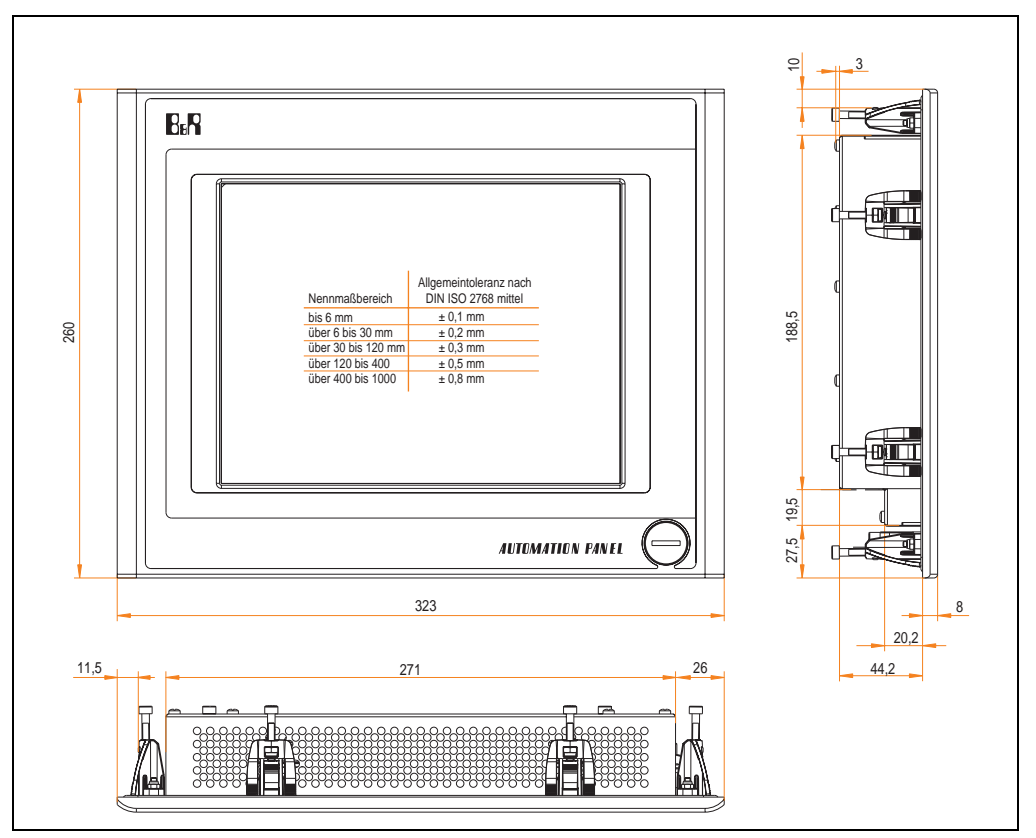

Abbildung 10: Abmessungen 5AP920.1043-01

## Lieferumfang

Im Lieferumfang des Automation Panel sind folgende Komponenten enthalten:

| Anzahl | Komponente                                           |
|--------|------------------------------------------------------|
| 1      | Automation Panel 920 TFT VGA 10,4in mit Touch Screen |

Tabelle 24: Lieferumfang 5AP920.1043-01

## Einbau in Wanddurchbrüche

Das Automation Panel wird mit den vormontierten Klemmblöcken z.B. in Wanddurchbrüche eingebaut. Dazu muss ein Ausschnitt entsprechend folgender Zeichnung erstellt werden.

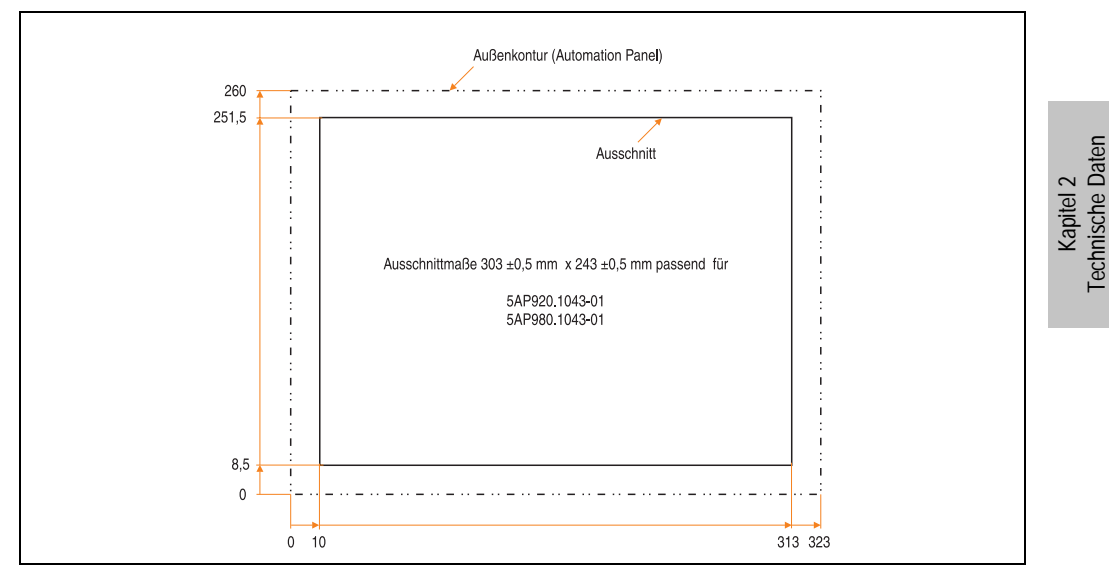

Abbildung 11: Einbau in Wanddurchbrüche 5AP920.1043-01

Weitere Informationen bezüglich Montage und Einbaulage siehe Kapitel 3 "Inbetriebnahme" ab Seite 97.

## 3.2.2 Automation Panel 5AP980.1043-01

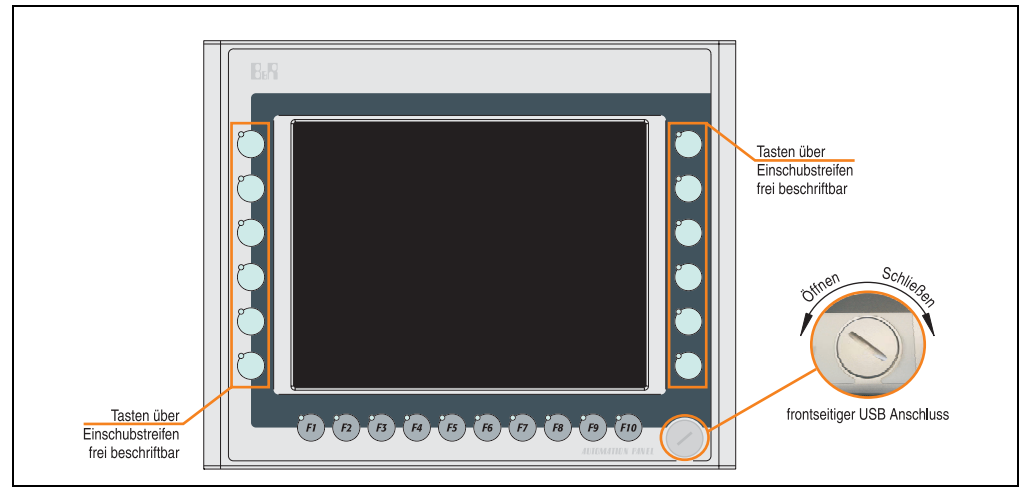

Abbildung 12: Vorderansicht 5AP980.1043-01

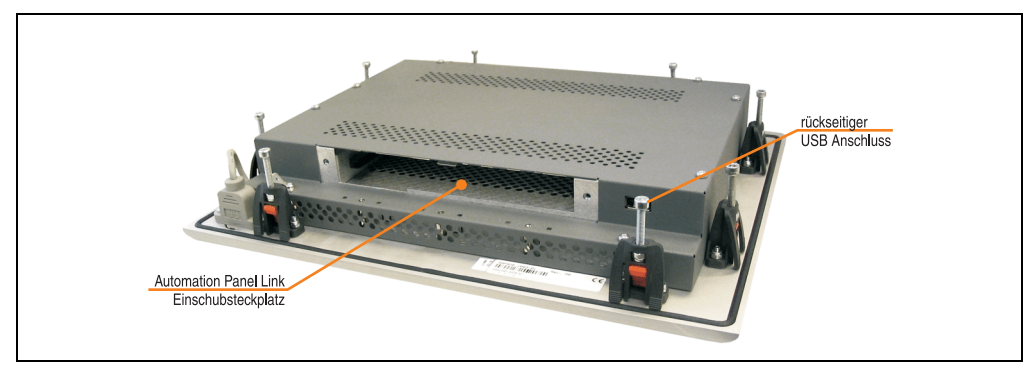

Abbildung 13: Rückansicht 5AP980.1043-01

# Technische Daten

| Ausstattung                                                                                                    | 5AP980.1043-01                                                                                                    |
|----------------------------------------------------------------------------------------------------|----------------------------------------------------------------------------------------------------|
| Einbaukompatibel für PPC300 Einschub                                                                                                    | ab Revision D0                                                                                                    |
| USB Schnittstelle <sup>1)</sup><br>Typ<br>Anzahl<br>Übertragungsgeschwindigkeit<br>Anschluss<br>Strombelastbarkeit                                                                        | USB 2.0<br>2 (1x frontseitig, 1x rückseitig)<br>Low Speed (1,5 MBit/s), Full Speed (12 MBit/s) bis High Speed (480 Mbit/s)<br>Typ A<br>je Anschluss max. 500 mA                                                                        |
| Display<br>Typ<br>Diagonale<br>Farben<br>Auflösung<br>Kontrast<br>Blickwinkel (siehe Seite 213)<br>horizontal<br>vertikal<br>Hintergrundbeleuchtung<br>Helligkeit<br>Half Brightness Time | TFT<br>10,4 in (264 mm)<br>262144 Farben<br>VGA, 640 x 480 Bildpunkte<br>300:1<br>Richtung R / Richtung L = 70°<br>Richtung U = 40° / Richtung D = 70°<br>350 cd/m²<br>50000 Stunden                                                   |
| Touch Screen <sup>2)</sup><br>Technologie<br>Controller<br>Transmissionsgrad                                                                                                    | analog, resistiv<br>Elo, seriell, 12 Bit<br>bis zu 78 %                                                                                                    |
| Tasten/LED <sup>3)</sup><br>Funktionstasten<br>Softkey Tasten<br>Cursor Block<br>Numerischer Block<br>Sonstige Tasten<br>Lebensdauer einer Taste<br>Lichtstärke der LED                   | 12 mit LED (gelb)<br>10 mit LED (gelb)<br>-<br>-<br>-<br>> 10 <sup>6</sup> Betätigungen bei 1 ±0,3 bis 3 ±0,3 N Bestätigungskraft<br>typisch 12 mcd (gelb)                                                                             |
| Vorsicht!                                                                                                    |                                                                                                    |
| Das gleichzeitig Betätigen von mehrerer                                                                                                    | n Tasten kann unter Umständen unbeabsichtigte Aktionen auslösen.                                                                                                    |
| Elektrische Eigenschaften                                                                                                    |                                                                                                    |
| Versorgung<br>Nennspannung<br>Nennstrom <sup>4)</sup><br>Einschaltstrom<br>Leistungsaufnahme (ohne Elnschub)<br>Galvanische Trennung                                                      | über PPC300<br>24 VDC ± 25 % (aufgedruckt auf der Gehäuserückseite)<br>maximal 3,2 A (aufgedruckt auf der Gehäuserückseite)<br>typisch 6 A, maximal 30 A für < 300 μs<br>typisch 10 W (ohne LED), maximal 13 W bzw. 20 W mit USB<br>ja |
| Mechanische Eigenschaften                                                                                                    |                                                                                                    |
| Front<br>Trägerrahmen<br>Design<br>Dekorfolie<br>Farbe dunkler Rand ums Display<br>Farbe heller Hintergrund<br>Farbe Einschubstreifen (grau)<br>Dichtung                                  | Aluminium, natur eloxiert <sup>5)</sup><br>grau <sup>5)</sup><br>Polyester<br>ähnlich Pantone 432CV <sup>5)</sup><br>ähnlich Pantone 427CV <sup>5)</sup><br>ähnlich Pantone 429CV <sup>5)</sup><br>umlaufende Rundschnur               |

Tabelle 25: Technische Daten 5AP980.1043-01

| Mechanische Eigenschaften                                                       | 5AP980.1043-01                                                                                                    |
|---------------------------------------------------------------------------------|----------------------------------------------------------------------------------------------------|
| Außenabmessungen<br>Breite<br>Höhe<br>Tiefe                                     | 323 mm<br>260 mm<br>55 mm                                                                                                    |
| Gehäuse<br>Lackierung                                                           | Metall<br>ähnlich Pantone 432CV <sup>5)</sup>                                                                                                    |
| Gewicht                                                                         | ca. 2,9 kg                                                                                                    |
| Umwelt Eigenschaften                                                            |                                                                                                    |
| Umgebungstemperatur<br>Betrieb<br>Lager<br>Transport                            | siehe "Umgebungstemperaturen", auf Seite 23<br>-30 °C +70 °C<br>-30 °C +70 °C                                                                                                    |
| Luftfeuchtigkeit<br>Betrieb / Lager / Transport                                 | T <= 40 °C: 5 % bis 90 % nicht kondensierend<br>T > 40 °C: < 90 % nicht kondensierend                                                                                                    |
| Vibration<br>Betrieb (dauerhaft)<br>Betrieb (gelegentlich)<br>Lager / Transport | 5 - 9 Hz: 1,75 mm Amplitude / 9 - 150 Hz: 0,5 g (4,9 m/s² 0-peak)<br>5 - 9 Hz: 3 mm Amplitude / 9 - 150 Hz: 1 g (9,8 m/s² 0-peak)<br>max. 10 - 57 Hz und 0,075 mm Amplitude<br>max. 58 - 500 Hz und 1 g (9,8 m/s² 0-peak) |
| Schock<br>Betrieb<br>Lager / Transport                                          | max 15 g (147 m/s² 0-peak) und 11 ms Dauer<br>max. 50 g (490 m/s² 0-peak) und 11 ms Dauer                                                                                                    |
| Schutzart                                                                       | IP20 rückseitig (nur mit gestecktem PPC300.)<br>IP65 / NEMA 250 Typ 4X, staub- und strahlwassergeschützt frontseitig                                                                                                    |
| Meereshöhe                                                                      | max. 3000 m                                                                                                    |

#### Tabelle 25: Technische Daten 5AP980.1043-01 (Forts.)

1) USB Geräte wie auch ein USB Hub können direkt am Automation Panel angeschlossen werden.

2) Touch Screen Treiber stehen für freigegebene Betriebssysteme im Downloadbereich der B&R Homepage (www.br-automation.com) zum Download bereit.

3) Die Tasten bzw. LED Funktionen können mit dem B&R Key Editor, zu finden im Downloadbereich der B&R Homepage (www.br-automation.com) oder auf der B&R HMI Treiber & Utilities DVD (Best. Nr. 5SWHMI.0000-00), frei parametriert werden.

4) Der Wert bezieht sich auf das Automation Panel Gerät mit gestecktem PPC300..

5) Prozess- bzw. chargenbedingt sind optische Abweichungen in der Farbe und Oberflächenbeschaffenheit möglich.

# Temperatur Luftfeuchtediagramm für Betrieb und Lagerung

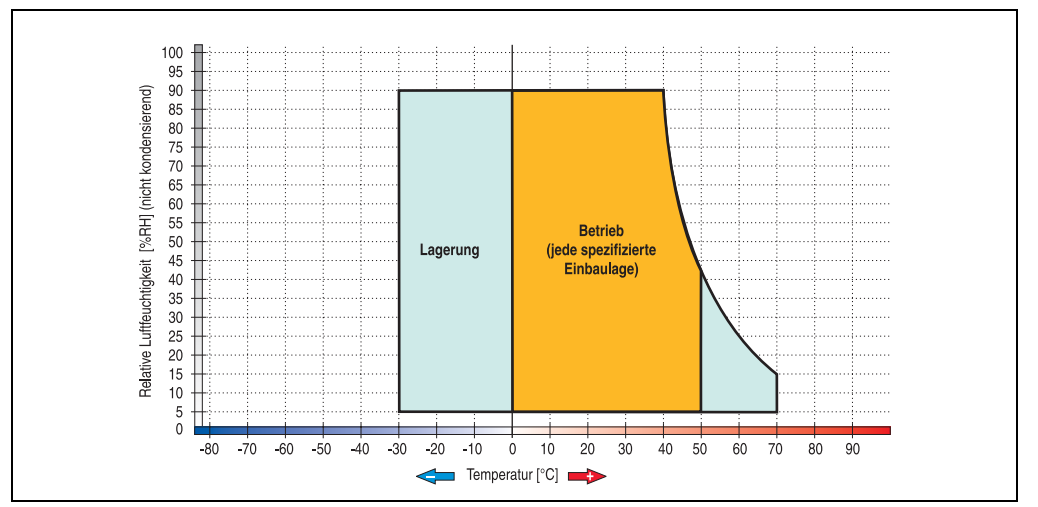

Abbildung 14: Temperatur Luftfeuchtediagramm 5AP980.1043-01

Die Temperaturangaben entsprechen einer Angabe bei 500 Metern. Herabsenkung (Derating) der max. Umgebungstemperatur typisch 1 °C pro 1000 Metern ab 500 Meter NN.

**Technische Daten** 

Kapitel 2

## Abmessungen

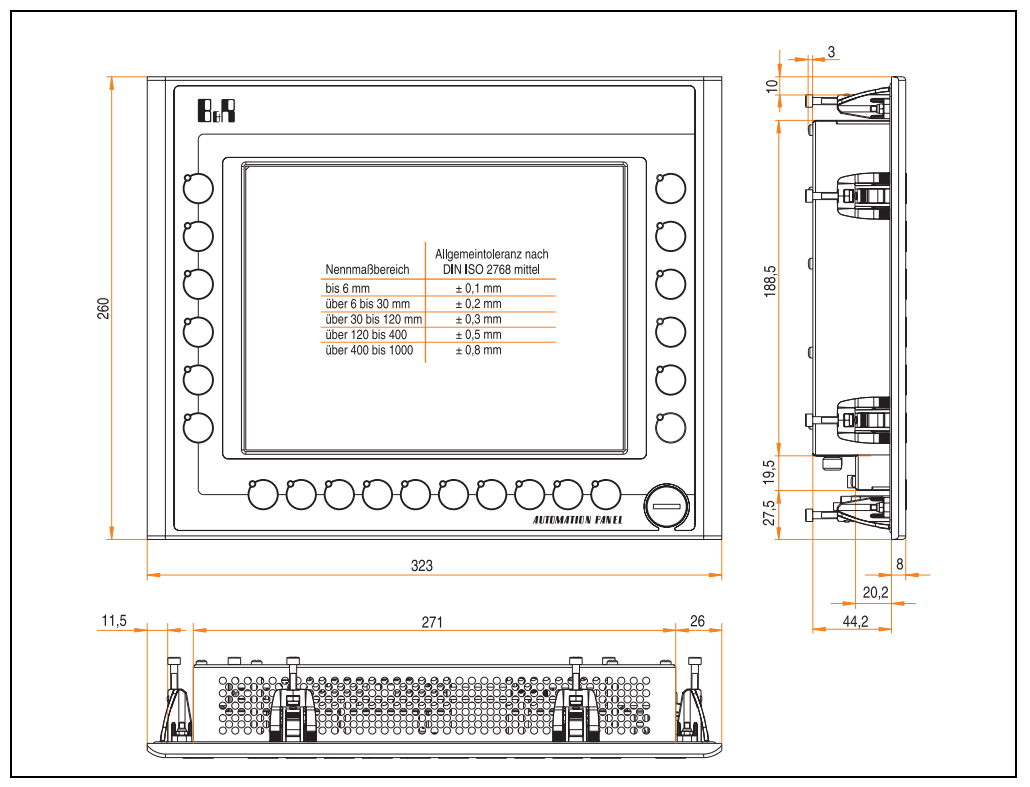

Abbildung 15: Abmessungen 5AP980.1043-01

## Lieferumfang

Im Lieferumfang des Automation Panel sind folgende Komponenten enthalten:

| Anzahl | Komponente                                                      |
|--------|-----------------------------------------------------------------|
| 1      | Automation Panel 980 TFT VGA 10,4in mit Touch Screen und Tasten |
| 2      | Einschubstreifen unbedruckt (sind in der Front eingeschoben)    |

Tabelle 26: Lieferumfang 5AP980.1043-01

## Einbau in Wanddurchbrüche

Das Automation Panel wird mit den vormontierten Klemmblöcken z.B. in Wanddurchbrüche eingebaut. Dazu muss ein Ausschnitt entsprechend folgender Zeichnung erstellt werden.

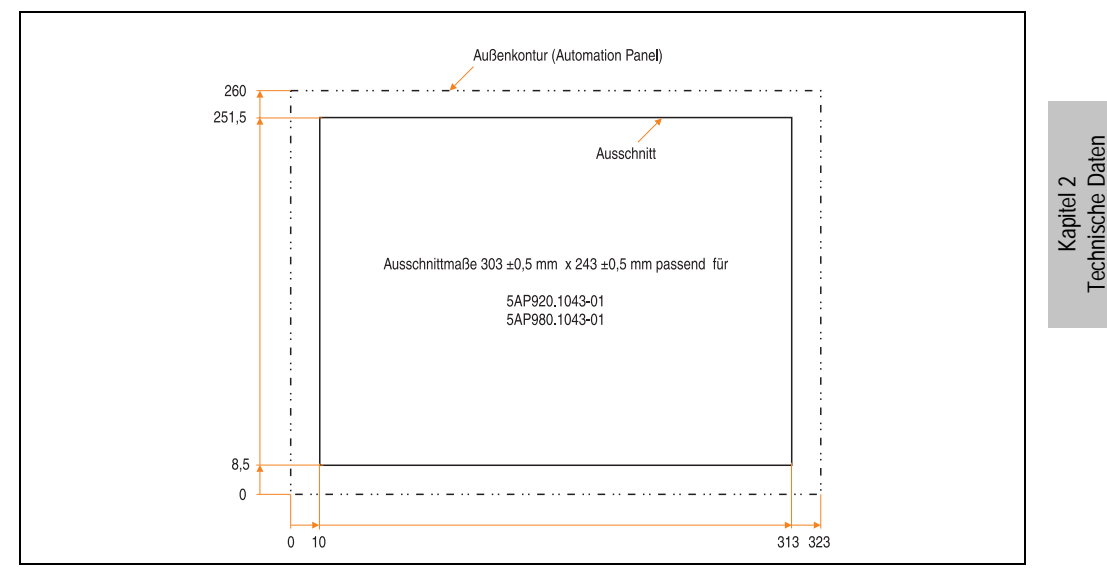

Abbildung 16: Einbau in Wanddurchbrüche 5AP980.1043-01

Weitere Informationen bezüglich Montage und Einbaulage siehe Kapitel 3 "Inbetriebnahme" ab Seite 97.

#### 3.2.3 Automation Panel 5AP981.1043-01

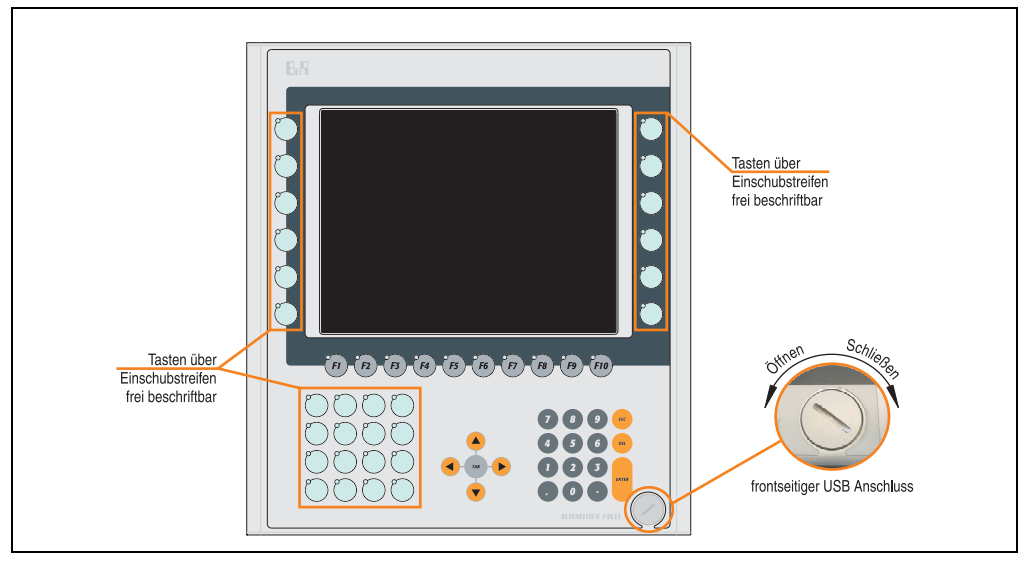

Abbildung 17: Vorderansicht 5AP981.1043-01

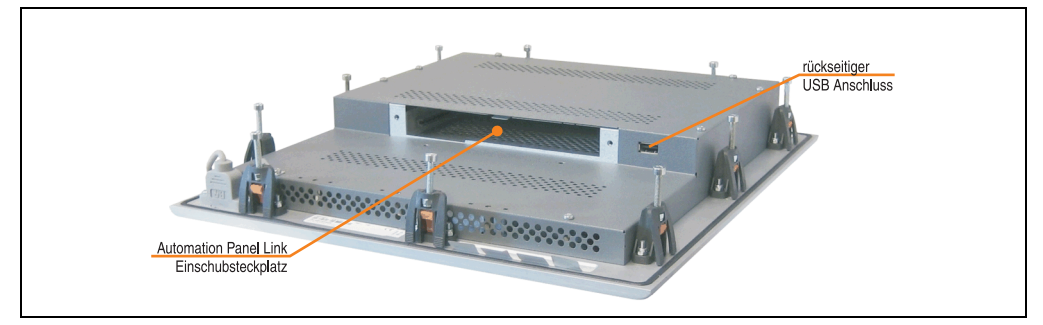

Abbildung 18: Rückansicht 5AP981.1043-01

# Technische Daten

| Ausstattung                                                                                                    | 5AP981.1043-01                                                                                                    |
|----------------------------------------------------------------------------------------------------|----------------------------------------------------------------------------------------------------|
| Einbaukompatibel für PPC300 Einschub                                                                                                    | ab Revision D0                                                                                                    |
| USB Schnittstelle <sup>1)</sup><br>Typ<br>Anzahl<br>Übertragungsgeschwindigkeit<br>Anschluss<br>Strombelastbarkeit                                                                        | USB 2.0<br>2 (1x frontseitig, 1x rückseitig)<br>Low Speed (1,5 MBit/s), Full Speed (12 MBit/s) bis High Speed (480 Mbit/s)<br>Typ A<br>je Anschluss max. 500 mA                                                                        |
| Display<br>Typ<br>Diagonale<br>Farben<br>Auflösung<br>Kontrast<br>Blickwinkel (siehe Seite 213)<br>horizontal<br>vertikal<br>Hintergrundbeleuchtung<br>Helligkeit<br>Half Brightness Time | TFT<br>10,4 in (264 mm)<br>262144 Farben<br>VGA, 640 x 480 Bildpunkte<br>300:1<br>Richtung R / Richtung L = 70°<br>Richtung U = 40° / Richtung D = 70°<br>350 cd/m²<br>50000 Stunden                                                   |
| Touch Screen <sup>2)</sup><br>Technologie<br>Controller<br>Transmissionsgrad                                                                                                    | analog, resistiv<br>Elo, seriell, 12 Bit<br>bis zu 78 %                                                                                                    |
| Tasten/LED <sup>3)</sup><br>Funktionstasten<br>Softkey Tasten<br>Cursor Block<br>Numerischer Block<br>Sonstige Tasten<br>Lebensdauer einer Taste<br>Lichtstärke der LED                   | 28 mit LED (gelb)<br>10 mit LED (gelb)<br>-<br>15 ohne LED<br>5 ohne LED<br>> 10 <sup>6</sup> Betätigungen bei 1 ±0,3 bis 3 ±0,3 N Bestätigungskraft<br>typisch 12 mcd (gelb)                                                          |
| Vorsicht!                                                                                                    | n Tastan kann untar Umständan unbaaksisktiata Aktionan ausläsan                                                                                                    |
| Elektrische Eigenschaften                                                                                                    |                                                                                                    |
| Versorgung<br>Nennspannung<br>Nennstrom <sup>4)</sup><br>Einschaltstrom<br>Leistungsaufnahme (ohne Elnschub)<br>Galvanische Trennung                                                      | über PPC300<br>24 VDC ± 25 % (aufgedruckt auf der Gehäuserückseite)<br>maximal 3,2 A (aufgedruckt auf der Gehäuserückseite)<br>typisch 6 A, maximal 30 A für < 300 μs<br>typisch 10 W (ohne LED), maximal 14 W bzw. 21 W mit USB<br>ja |
| Mechanische Eigenschaften                                                                                                    |                                                                                                    |
| Außenabmessungen<br>Breite<br>Höhe<br>Tiefe                                                                                                    | 323 mm<br>358 mm<br>55 mm                                                                                                    |

Tabelle 27: Technische Daten 5AP981.1043-01

| Mechanische Eigenschaften                                                                                                    | 5AP981.1043-01                                                                                                    |
|----------------------------------------------------------------------------------------------------|----------------------------------------------------------------------------------------------------|
| Front<br>Trägerrahmen<br>Design<br>Dekorfolie<br>Farbe dunkler Rand ums Display<br>Farbe heller Hintergrund<br>Farbe orange Tasten<br>Farbe dunkelgraue Tasten<br>Farbe Einschubstreifen (grau)<br>Dichtung | Aluminium, natur eloxiert <sup>5)</sup><br>grau <sup>5)</sup><br>Polyester<br>ähnlich Pantone 432CV <sup>5)</sup><br>ähnlich Pantone 427CV <sup>5)</sup><br>ähnlich Pantone 151CV <sup>5)</sup><br>ähnlich Pantone 431CV <sup>5)</sup><br>ähnlich Pantone 429CV <sup>5)</sup><br>umlaufende Rundschnur |
| Gehäuse<br>Lackierung                                                                                                    | Metall<br>ähnlich Pantone 432CV <sup>5)</sup>                                                                                                    |
| Gewicht                                                                                                    | ca. 3,6 kg                                                                                                    |
| Umwelt Eigenschaften                                                                                                    |                                                                                                    |
| Umgebungstemperatur<br>Betrieb<br>Lager<br>Transport                                                                                                    | siehe "Umgebungstemperaturen", auf Seite 23<br>-30 °C +70 °C<br>-30 °C +70 °C                                                                                                    |
| Luftfeuchtigkeit<br>Betrieb / Lager / Transport                                                                                                    | T <= 40 °C: 5 % bis 90 % nicht kondensierend<br>T > 40 °C: < 90 % nicht kondensierend                                                                                                    |
| Vibration<br>Betrieb (dauerhaft)<br>Betrieb (gelegentlich)<br>Lager / Transport                                                                                                    | 5 - 9 Hz: 1,75 mm Amplitude / 9 - 150 Hz: 0,5 g (4,9 m/s² 0-peak)<br>5 - 9 Hz: 3 mm Amplitude / 9 - 150 Hz: 1 g (9,8 m/s² 0-peak)<br>max. 10 - 57 Hz und 0,075 mm Amplitude<br>max. 58 - 500 Hz und 1 g (9,8 m/s² 0-peak)                                                                              |
| Schock<br>Betrieb<br>Lager / Transport                                                                                                    | max 15 g (147 m/s² 0-peak) und 11 ms Dauer<br>max. 50 g (490 m/s² 0-peak) und 11 ms Dauer                                                                                                    |
| Schutzart                                                                                                    | IP20 rückseitig (nur mit gestecktem PPC300)<br>IP65 / NEMA 250 Typ 4X, staub- und strahlwassergeschützt frontseitig                                                                                                    |
| Meereshöhe                                                                                                    | max. 3000 m                                                                                                    |

#### Tabelle 27: Technische Daten 5AP981.1043-01 (Forts.)

1) USB Geräte wie auch ein USB Hub können direkt am Automation Panel angeschlossen werden.

- 2) Touch Screen Treiber stehen für freigegebene Betriebssysteme im Downloadbereich der B&R Homepage (www.br-automation.com) zum Download bereit.
- 3) Die Tasten bzw. LED Funktionen können mit dem B&R Key Editor, zu finden im Downloadbereich der B&R Homepage (www.br-automation.com) oder auf der B&R HMI Treiber & Utilities DVD (Best. Nr. 5SWHMI.0000-00), frei parametriert werden.
- 4) Der Wert bezieht sich auf das Automation Panel Gerät mit gestecktem PPC300.
- 5) Prozess- bzw. chargenbedingt sind optische Abweichungen in der Farbe und Oberflächenbeschaffenheit möglich.

# Temperatur Luftfeuchtediagramm für Betrieb und Lagerung

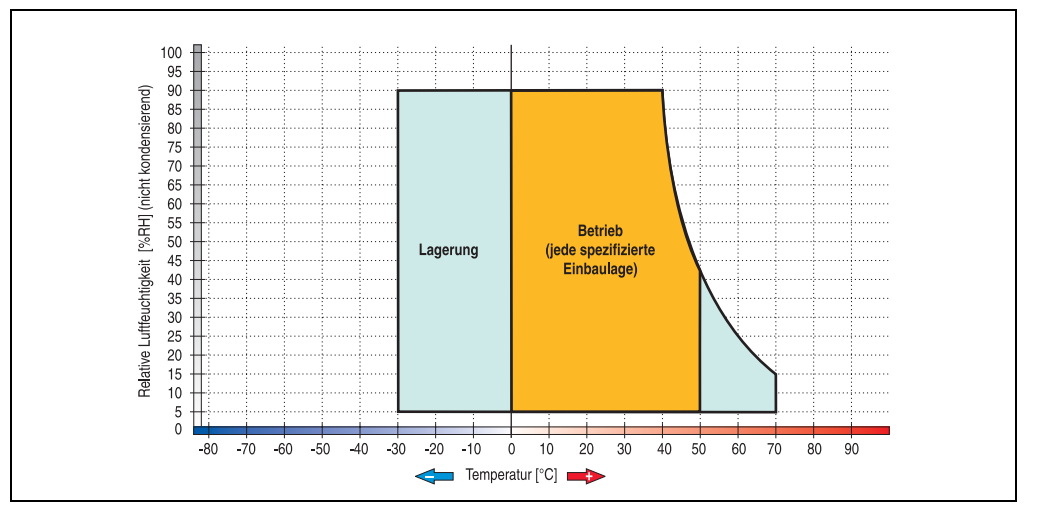

Abbildung 19: Temperatur Luftfeuchtediagramm 5AP981.1043-01

Die Temperaturangaben entsprechen einer Angabe bei 500 Metern. Herabsenkung (Derating) der max. Umgebungstemperatur typisch 1 °C pro 1000 Metern ab 500 Meter NN.

**Technische Daten** 

Kapitel 2

#### Abmessungen

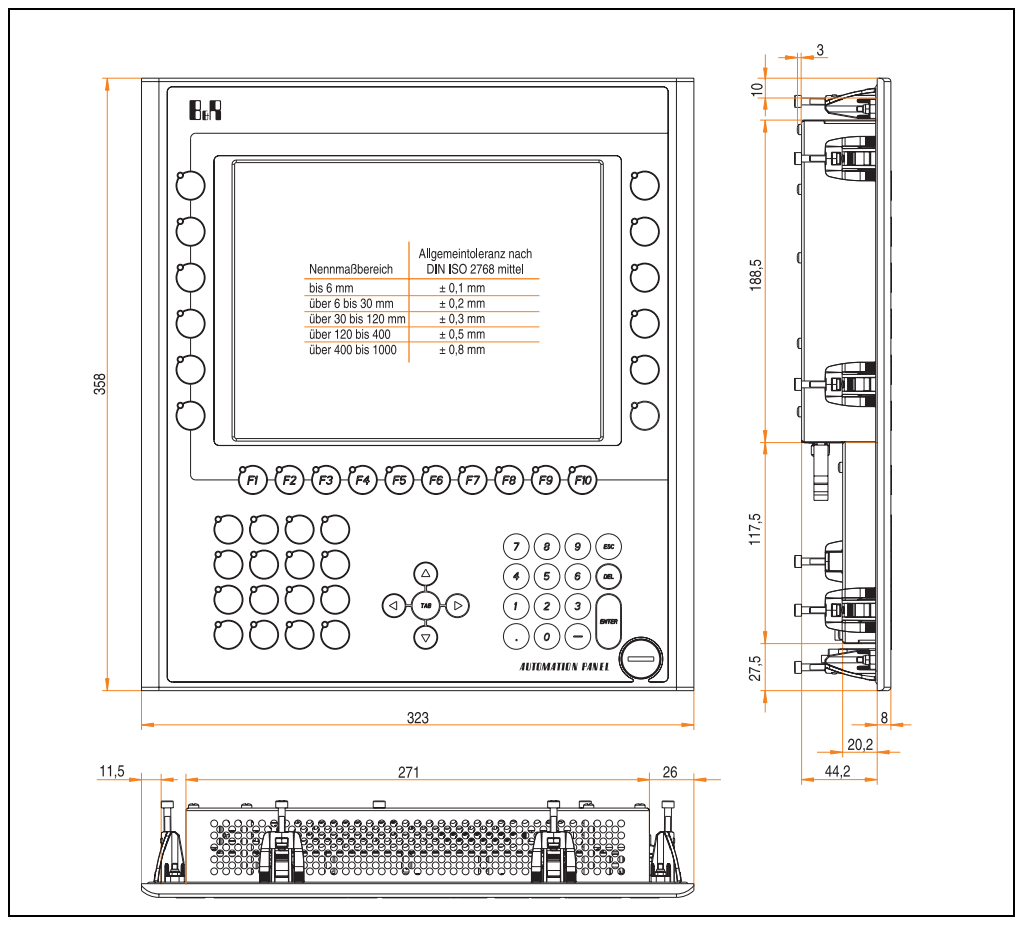

Abbildung 20: Abmessungen 5AP981.1043-01

## Lieferumfang

Im Lieferumfang des Automation Panel sind folgende Komponenten enthalten:

| Anzahl | Komponente                                                      |
|--------|-----------------------------------------------------------------|
| 1      | Automation Panel 981 TFT VGA 10,4in mit Tasten und Touch Screen |
| 6      | Einschubstreifen unbedruckt (sind in der Front eingeschoben)    |

Tabelle 28: Lieferumfang 5AP981.1043-01

## Einbau in Wanddurchbrüche

Das Automation Panel wird mit den vormontierten Klemmblöcken z.B. in Wanddurchbrüche eingebaut. Dazu muss ein Ausschnitt entsprechend folgender Zeichnung erstellt werden.

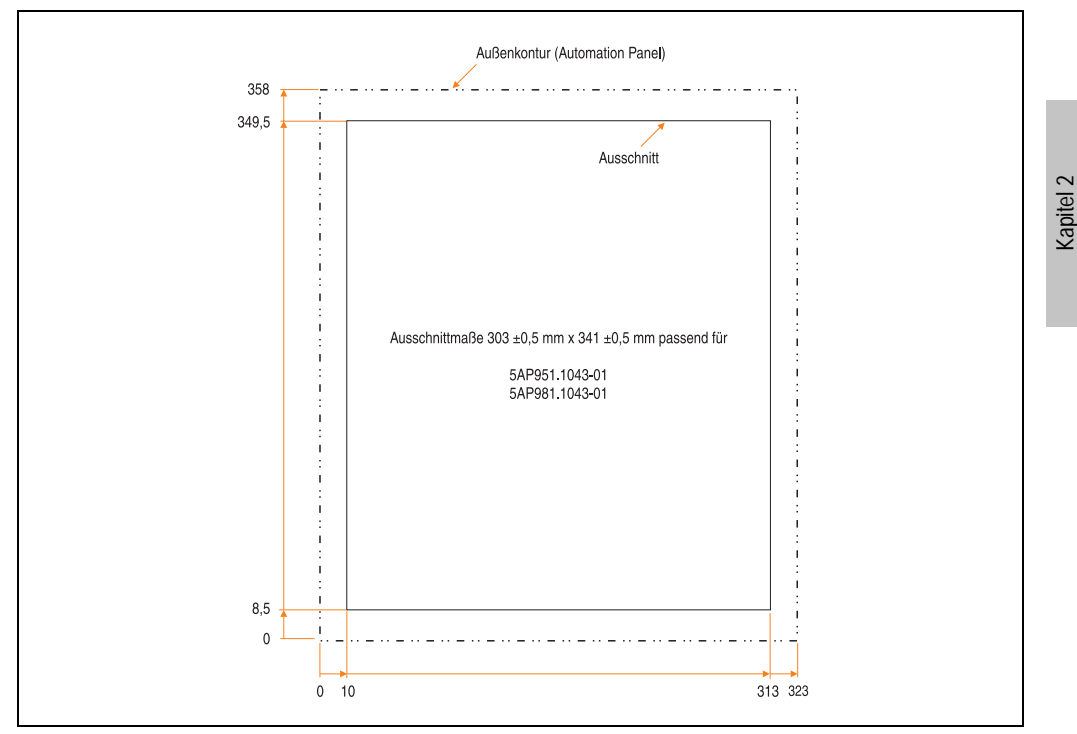

Abbildung 21: Einbau in Wanddurchbrüche 5AP981.1043-01

Weitere Informationen bezüglich Montage und Einbaulage siehe Kapitel 3 "Inbetriebnahme" ab Seite 97.

<sup>-</sup>echnische Daten

### 3.2.4 Automation Panel 5AP982.1043-01

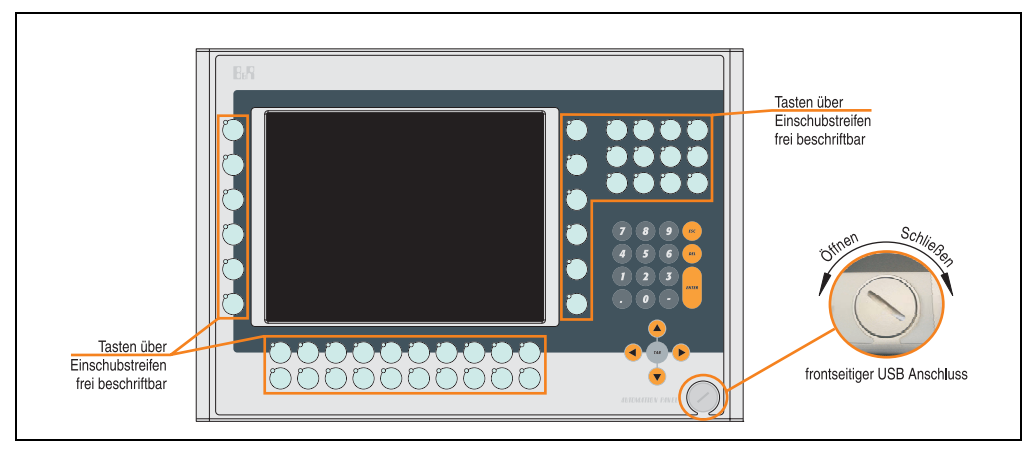

Abbildung 22: Vorderansicht 5AP982.1043-01

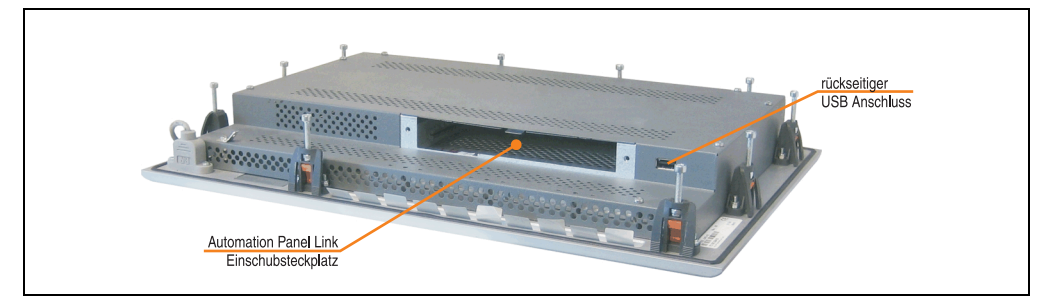

Abbildung 23: Rückansicht 5AP982.1043-01

# Technische Daten

| Ausstattung                                                                                                    | 5AP982.1043-01                                                                                                    |
|----------------------------------------------------------------------------------------------------|----------------------------------------------------------------------------------------------------|
| Einbaukompatibel für PPC300 Einschub                                                                                                    | ab Revision D0                                                                                                    |
| USB Schnittstelle <sup>1)</sup><br>Typ<br>Anzahl<br>Übertragungsgeschwindigkeit<br>Anschluss<br>Strombelastbarkeit                                                                        | USB 2.0<br>2 (1x frontseitig, 1x rückseitig)<br>Low Speed (1,5 MBit/s), Full Speed (12 MBit/s) bis High Speed (480 Mbit/s)<br>Typ A<br>je Anschluss max. 500 mA                                                                        |
| Display<br>Typ<br>Diagonale<br>Farben<br>Auflösung<br>Kontrast<br>Blickwinkel (siehe Seite 213)<br>horizontal<br>vertikal<br>Hintergrundbeleuchtung<br>Helligkeit<br>Half Brightness Time | TFT<br>10,4 in (264 mm)<br>262144 Farben<br>VGA, 640 x 480 Bildpunkte<br>300:1<br>Richtung R / Richtung L = 70°<br>Richtung U = 40° / Richtung D = 70°<br>350 cd/m²<br>50000 Stunden                                                   |
| Touch Screen <sup>2)</sup><br>Technologie<br>Controller<br>Transmissionsgrad                                                                                                    | analog, resistiv<br>Elo, seriell, 12 Bit<br>bis zu 78 %                                                                                                    |
| Tasten/LED <sup>3)</sup><br>Funktionstasten<br>Softkey Tasten<br>Cursor Block<br>Numerischer Block<br>Sonstige Tasten<br>Lebensdauer einer Taste<br>Lichtstärke der LED                   | 44 mit LED (gelb)<br>                                                                                                    |
| Vorsicht!                                                                                                    |                                                                                                    |
| Das gleichzeitig Betätigen von mehrerer                                                                                                    | n Tasten kann unter Umständen unbeabsichtigte Aktionen auslösen.                                                                                                    |
| Versorgung<br>Nennspannung<br>Nennstrom <sup>4)</sup><br>Einschaltstrom<br>Leistungsaufnahme (ohne Elnschub)<br>Galvanische Trennung                                                      | über PPC300<br>24 VDC ± 25 % (aufgedruckt auf der Gehäuserückseite)<br>maximal 3,2 A (aufgedruckt auf der Gehäuserückseite)<br>typisch 6 A, maximal 30 A für < 300 µs<br>typisch 10 W (ohne LED), maximal 14 W bzw. 21 W mit USB<br>ja |
| Mechanische Eigenschaften                                                                                                    |                                                                                                    |
| Außenabmessungen<br>Breite<br>Höhe<br>Tiefe                                                                                                    | 423 mm<br>288 mm<br>55 mm                                                                                                    |

Tabelle 29: Technische Daten 5AP982.1043-01

| Mechanische Eigenschaften                                                                                                    | 5AP982.1043-01                                                                                                    |
|----------------------------------------------------------------------------------------------------|----------------------------------------------------------------------------------------------------|
| Front<br>Trägerrahmen<br>Design<br>Dekorfolie<br>Farbe dunkler Rand ums Display<br>Farbe heller Hintergrund<br>Farbe orange Tasten<br>Farbe dunkelgraue Tasten<br>Farbe Einschubstreifen (grau)<br>Dichtung | Aluminium, natur eloxiert <sup>5)</sup><br>grau <sup>5)</sup><br>Polyester<br>ähnlich Pantone 432CV <sup>5)</sup><br>ähnlich Pantone 427CV <sup>5)</sup><br>ähnlich Pantone 151CV <sup>5)</sup><br>ähnlich Pantone 431CV <sup>5)</sup><br>ähnlich Pantone 429CV <sup>5)</sup><br>umlaufende Rundschnur |
| Gehäuse<br>Lackierung                                                                                                    | Metall<br>ähnlich Pantone 432CV <sup>5)</sup>                                                                                                    |
| Gewicht                                                                                                    | ca. 3,9 kg                                                                                                    |
| Umwelt Eigenschaften                                                                                                    |                                                                                                    |
| Umgebungstemperatur<br>Betrieb<br>Lager<br>Transport                                                                                                    | siehe "Umgebungstemperaturen", auf Seite 23<br>-30 °C +70 °C<br>-30 °C +70 °C                                                                                                    |
| Luftfeuchtigkeit<br>Betrieb / Lager / Transport                                                                                                    | T <= 40 °C: 5 % bis 90 % nicht kondensierend<br>T > 40 °C: < 90 % nicht kondensierend                                                                                                    |
| Vibration<br>Betrieb (dauerhaft)<br>Betrieb (gelegentlich)<br>Lager / Transport                                                                                                    | 5 - 9 Hz: 1,75mm Amplitude / 9 - 150 Hz: 0,5 g (4,9m/s² 0-peak)<br>5 - 9 Hz: 3mm Amplitude / 9 - 150 Hz: 1 g (9,8m/s² 0-peak)<br>max. 10 - 57 Hz und 0,075mm Amplitude<br>max. 58 - 500 Hz und 1 g (9,8m/s² 0-peak)                                                                                    |
| Schock<br>Betrieb<br>Lager / Transport                                                                                                    | max 15 g (147 m/s² 0-peak) und 11 ms Dauer<br>max. 50 g (490 m/s² 0-peak) und 11 ms Dauer                                                                                                    |
| Schutzart                                                                                                    | IP20 rückseitig (nur mit gestecktem PPC300)<br>IP65 / NEMA 250 Typ 4X, staub- und strahlwassergeschützt frontseitig                                                                                                    |
| Meereshöhe                                                                                                    | max. 3000 m                                                                                                    |

#### Tabelle 29: Technische Daten 5AP982.1043-01 (Forts.)

1) USB Geräte wie auch ein USB Hub können direkt am Automation Panel angeschlossen werden.

- 2) Touch Screen Treiber stehen für freigegebene Betriebssysteme im Downloadbereich der B&R Homepage (www.br-automation.com) zum Download bereit.
- 3) Die Tasten bzw. LED Funktionen können mit dem B&R Key Editor, zu finden im Downloadbereich der B&R Homepage (www.br-automation.com) oder auf der B&R HMI Treiber & Utilities DVD (Best. Nr. 5SWHMI.0000-00), frei parametriert werden.
- 4) Der angegebene Wert bezieht sich auf das Automation Panel Gerät mit gestecktem PPC300.
- 5) Prozess- bzw. chargenbedingt sind optische Abweichungen in der Farbe und Oberflächenbeschaffenheit möglich.

# Temperatur Luftfeuchtediagramm für Betrieb und Lagerung

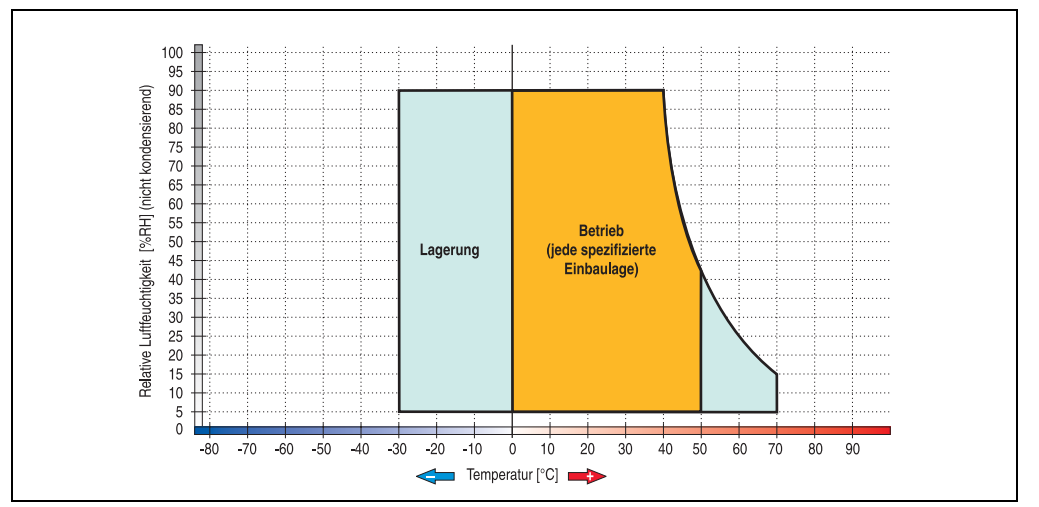

Abbildung 24: Temperatur Luftfeuchtediagramm 5AP982.1043-01

Die Temperaturangaben entsprechen einer Angabe bei 500 Metern. Herabsenkung (Derating) der max. Umgebungstemperatur typisch 1 °C pro 1000 Metern ab 500 Meter NN.

**Technische Daten** 

Kapitel 2

#### Abmessungen

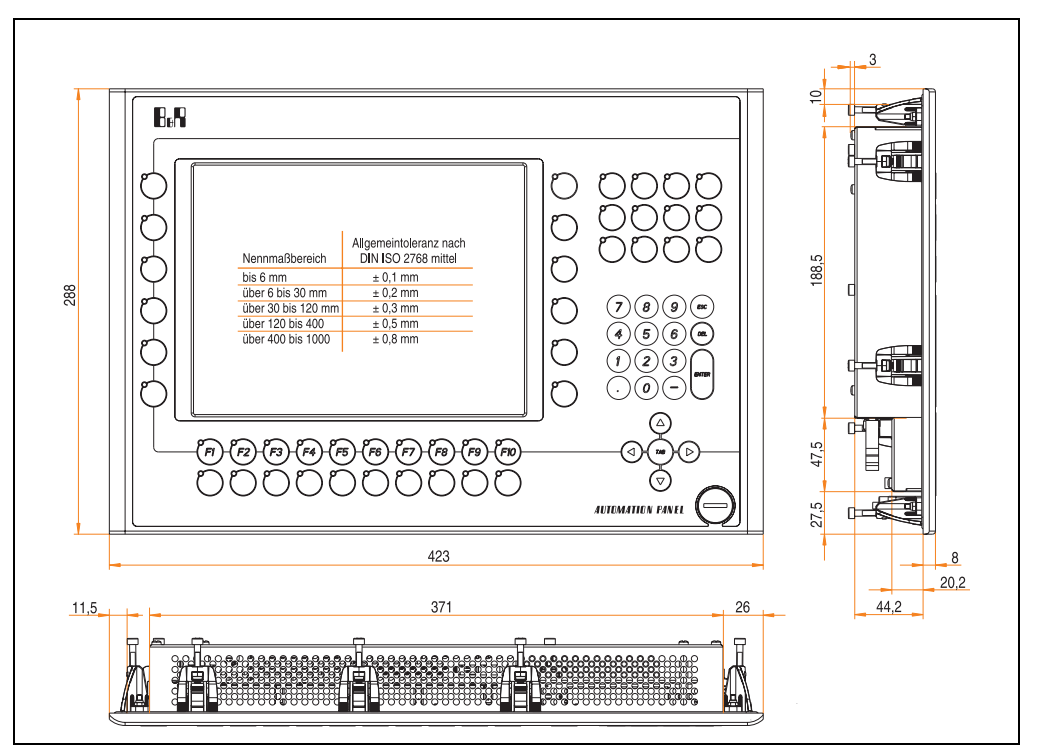

Abbildung 25: Abmessungen 5AP982.1043-01

## Lieferumfang

Im Lieferumfang des Automation Panel sind folgende Komponenten enthalten:

| Anzahl | Komponente                                                                                      |
|--------|-------------------------------------------------------------------------------------------------|
| 1      | Automation Panel 982 TFT VGA 10,4in mit Touch Screen und Tasten                                 |
| 16     | Einschubstreifen 6 unbedruckt - 10 teilweise bedruckt "F1-F10" (sind in der Front eingeschoben) |

Tabelle 30: Lieferumfang 5AP982.1043-01

## Einbau in Wanddurchbrüche

Das Automation Panel wird mit den vormontierten Klemmblöcken z.B. in Wanddurchbrüche eingebaut. Dazu muss ein Ausschnitt entsprechend folgender Zeichnung erstellt werden.

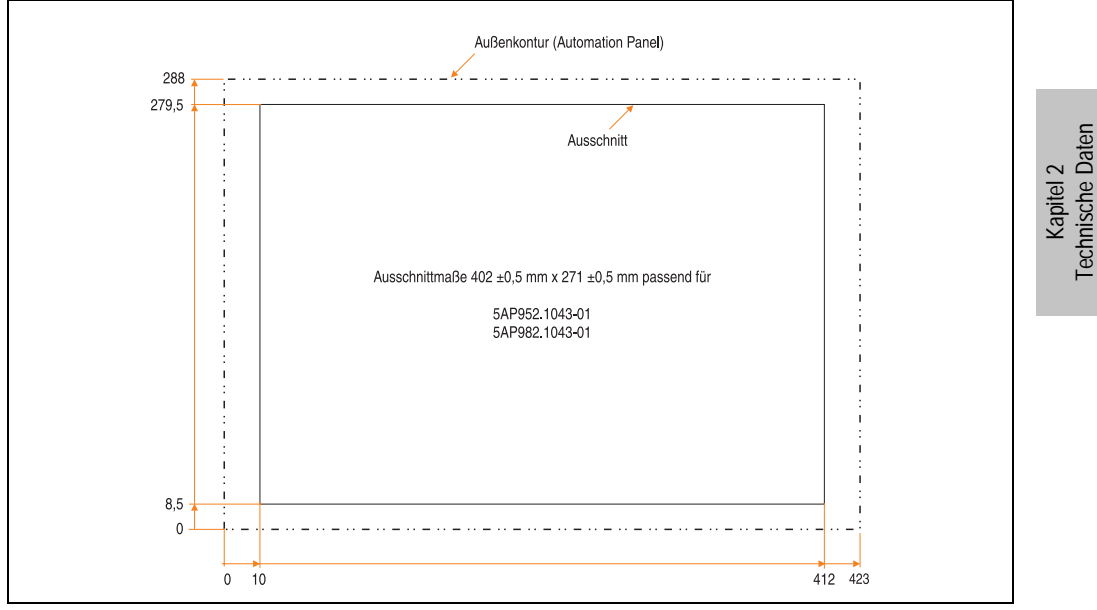

Abbildung 26: Einbau in Wanddurchbrüche 5AP982.1043-01

Weitere Informationen bezüglich Montage und Einbaulage siehe Kapitel 3 "Inbetriebnahme" ab Seite 97.

## 3.2.5 Automation Panel 5AP920.1214-01

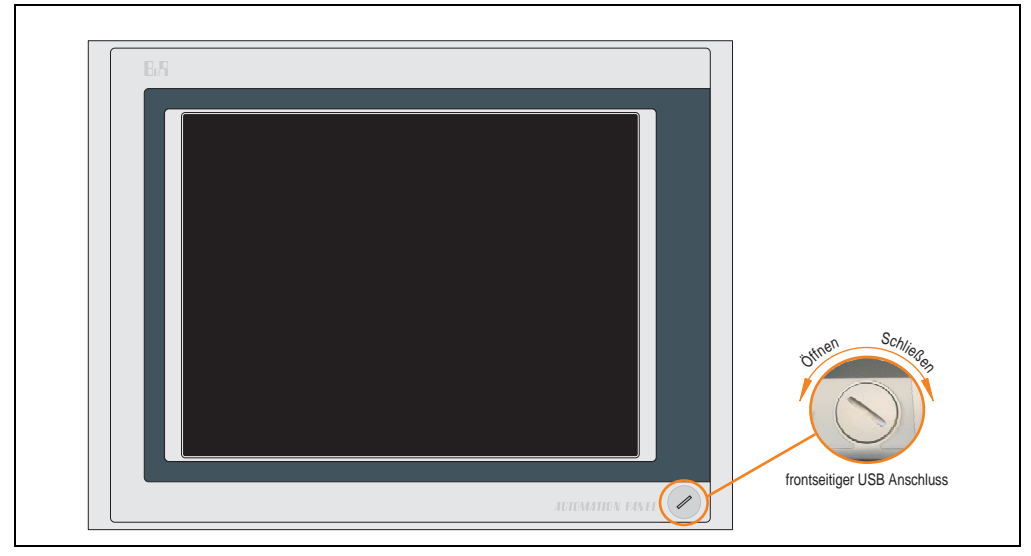

Abbildung 27: Vorderansicht 5AP920.1214-01

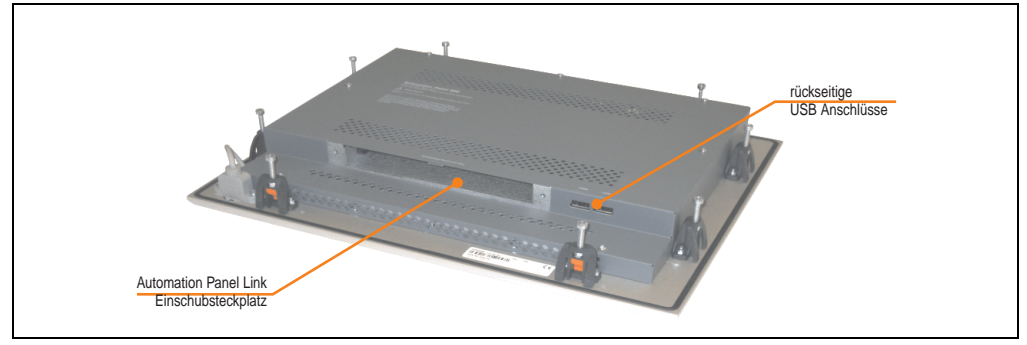

#### Abbildung 28: Rückansicht 5AP920.1214-01

# Technische Daten

| Ausstattung                                                                                                    | 5AP920.1214-01                                                                                                    |
|----------------------------------------------------------------------------------------------------|----------------------------------------------------------------------------------------------------|
| Einbaukompatibel für PPC300 Einschub                                                                                                    | ab Revision C0                                                                                                    |
| USB Schnittstelle <sup>1)</sup><br>Typ<br>Anzahl<br>Übertragungsgeschwindigkeit<br>Anschluss<br>Strombelastbarkeit                                                                        | USB 2.0<br>3 (1x frontseitig, 2x rückseitig)<br>Low Speed (1,5 MBit/s), Full Speed (12 MBit/s) bis High Speed (480 Mbit/s)<br>Typ A<br>je Anschluss max. 500 mA                                                             |
| Display<br>Typ<br>Diagonale<br>Farben<br>Auflösung<br>Kontrast<br>Blickwinkel (siehe Seite 213)<br>horizontal<br>vertikal<br>Hintergrundbeleuchtung<br>Helligkeit<br>Half Brightness Time | TFT<br>12,1 in (307 mm)<br>262144 Farben<br>SVGA, 800 x 600 Bildpunkte<br>300:1<br>Richtung R / Richtung L = 70°<br>Richtung U = 50° / Richtung D = 60°<br>350 cd/m <sup>2</sup><br>50000 Stunden                           |
| Touch Screen <sup>2)</sup><br>Technologie<br>Controller<br>Transmissionsgrad                                                                                                    | analog, resistiv<br>Elo, seriell, 12 Bit<br>bis zu 78 %                                                                                                    |
| Tasten/LED<br>Funktionstasten<br>Softkey Tasten<br>Cursor Block<br>Numerischer Block<br>Sonstige Tasten<br>Lebensdauer einer Taste<br>Lichtstärke der LED                                 |                                                                                                    |
| Elektrische Eigenschaften                                                                                                    |                                                                                                    |
| Versorgung<br>Nennspannung<br>Nennstrom <sup>3)</sup><br>Einschaltstrom<br>Leistungsaufnahme (ohne Elnschub)<br>Galvanische Trennung                                                      | über PPC300<br>24 VDC ± 25 % (aufgedruckt auf der Gehäuserückseite)<br>maximal 3,2 A (aufgedruckt auf der Gehäuserückseite)<br>typisch 6 A, maximal 30 A für < 300 μs<br>typisch 12 W, maximal 15 W bzw. 21 W mit USB<br>ja |
| Mechanische Eigenschaften                                                                                                    |                                                                                                    |
| Front<br>Trägerrahmen<br>Design<br>Dekorfolie<br>Farbe dunkler Rand ums Display<br>Farbe heller Hintergrund<br>Dichtung                                                                   | Aluminium, natur eloxiert <sup>4)</sup><br>grau <sup>4)</sup><br>Polyester<br>ähnlich Pantone 432CV <sup>4)</sup><br>ähnlich Pantone 427CV <sup>4)</sup><br>umlaufende Rundschnur                                           |
| Breite<br>Höhe<br>Tiefe                                                                                                    | 362 mm<br>284 mm<br>54 mm                                                                                                    |

Tabelle 31: Technische Daten 5AP920.1214-01

Kapitel 2 Technische Daten

| Mechanische Eigenschaften                                                       | 5AP920.1214-01                                                                                                    |
|---------------------------------------------------------------------------------|----------------------------------------------------------------------------------------------------|
| Gehäuse<br>Lackierung                                                           | Metall<br>ähnlich Pantone 432CV <sup>4)</sup>                                                                                                    |
| Gewicht                                                                         | ca. 3,4 kg                                                                                                    |
| Umwelt Eigenschaften                                                            |                                                                                                    |
| Umgebungstemperatur<br>Betrieb<br>Lager<br>Transport                            | siehe "Umgebungstemperaturen", auf Seite 23<br>-30 °C +70 °C<br>-30 °C +70 °C                                                                                                    |
| Luftfeuchtigkeit<br>Betrieb / Lager / Transport                                 | T <= 40 °C: 5 % bis 90 % nicht kondensierend<br>T > 40 °C: < 90 % nicht kondensierend                                                                                                    |
| Vibration<br>Betrieb (dauerhaft)<br>Betrieb (gelegentlich)<br>Lager / Transport | 5 - 9 Hz: 1,75mm Amplitude / 9 - 150 Hz: 0,5 g (4,9m/s² 0-peak)<br>5 - 9 Hz: 3mm Amplitude / 9 - 150 Hz: 1 g (9,8m/s² 0-peak)<br>max. 10 - 57 Hz und 0,075mm Amplitude<br>max. 58 - 500 Hz und 1 g (9,8m/s² 0-peak) |
| Schock<br>Betrieb<br>Lager / Transport                                          | max 15 g (147 m/s² 0-peak) und 11 ms Dauer<br>max. 50 g (490 m/s² 0-peak) und 11 ms Dauer                                                                                                    |
| Schutzart                                                                       | IP20 rückseitig (nur mit gestecktem PPC300)<br>IP65 / NEMA 250 Typ 4X, staub- und strahlwassergeschützt frontseitig                                                                                                 |
| Meereshöhe                                                                      | max. 3000 m                                                                                                    |

Tabelle 31: Technische Daten 5AP920.1214-01 (Forts.)

1) USB Geräte wie auch ein USB Hub können direkt am Automation Panel angeschlossen werden.

2) Touch Screen Treiber stehen für freigegebene Betriebssysteme im Downloadbereich der B&R Homepage (www.br-automation.com) zum Download bereit.

3) Der angegebene Wert bezieht sich auf das Automation Panel Gerät mit gestecktem PPC300.

4) Prozess- bzw. chargenbedingt sind optische Abweichungen in der Farbe und Oberflächenbeschaffenheit möglich.

# Temperatur Luftfeuchtediagramm für Betrieb und Lagerung

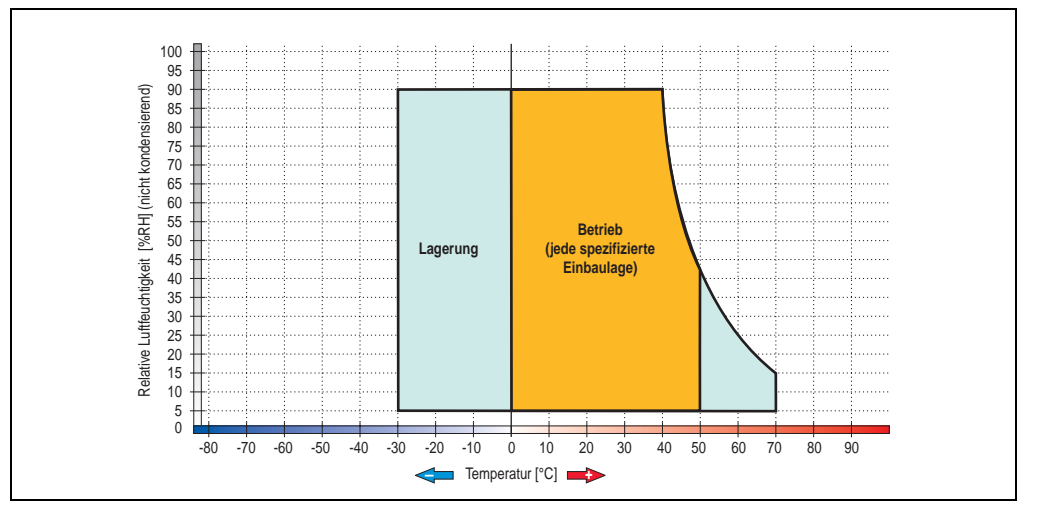

Abbildung 29: Temperatur Luftfeuchtediagramm 5AP920.1214-01

Die Temperaturangaben entsprechen einer Angabe bei 500 Metern. Herabsenkung (Derating) der max. Umgebungstemperatur typisch 1 °C pro 1000 Metern ab 500 Meter NN.

**Technische Daten** 

Kapitel 2

## Abmessungen

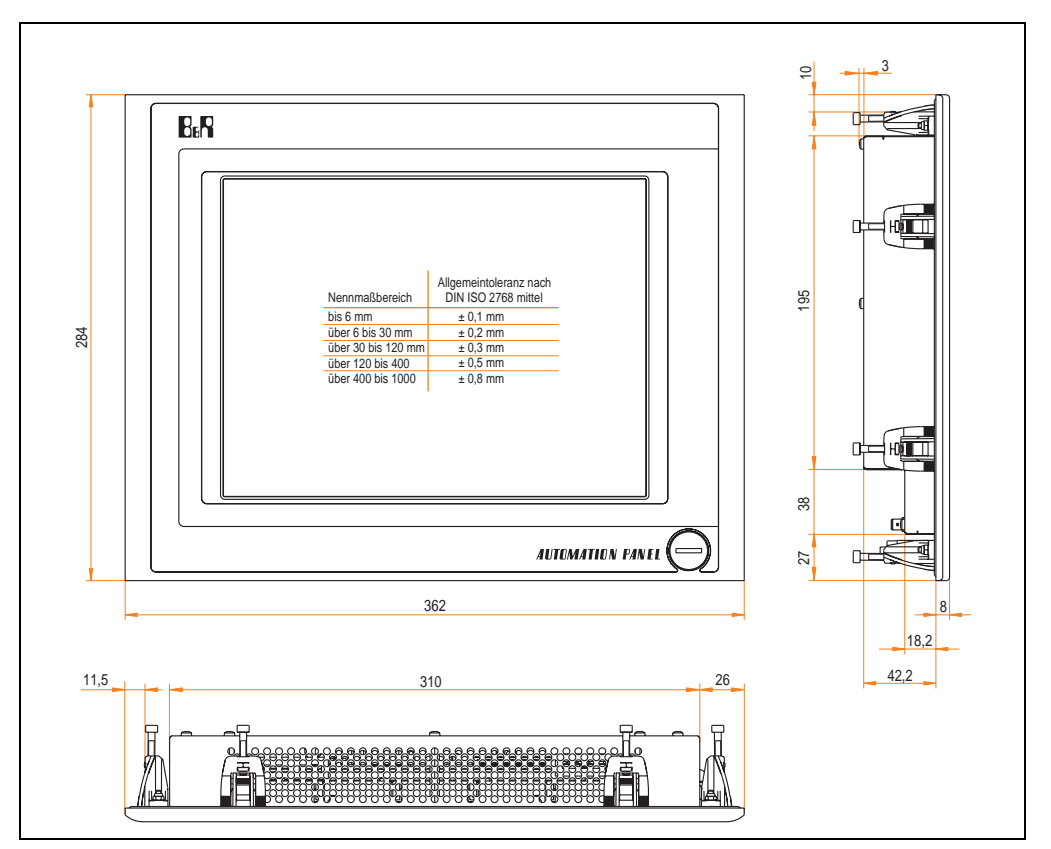

Abbildung 30: Abmessungen 5AP920.1214-01

## Lieferumfang

Im Lieferumfang des Automation Panel sind folgende Komponenten enthalten:

| Anzahl | Komponente                                         |
|--------|----------------------------------------------------|
| 1      | Automation Panel 920 TFT XGA 15in mit Touch Screen |

Tabelle 32: Lieferumfang 5AP920.1214-01

## Einbau in Wanddurchbrüche

Das Automation Panel wird mit den vormontierten Klemmblöcken z.B. in Wanddurchbrüche eingebaut. Dazu muss ein Ausschnitt entsprechend folgender Zeichnung erstellt werden.

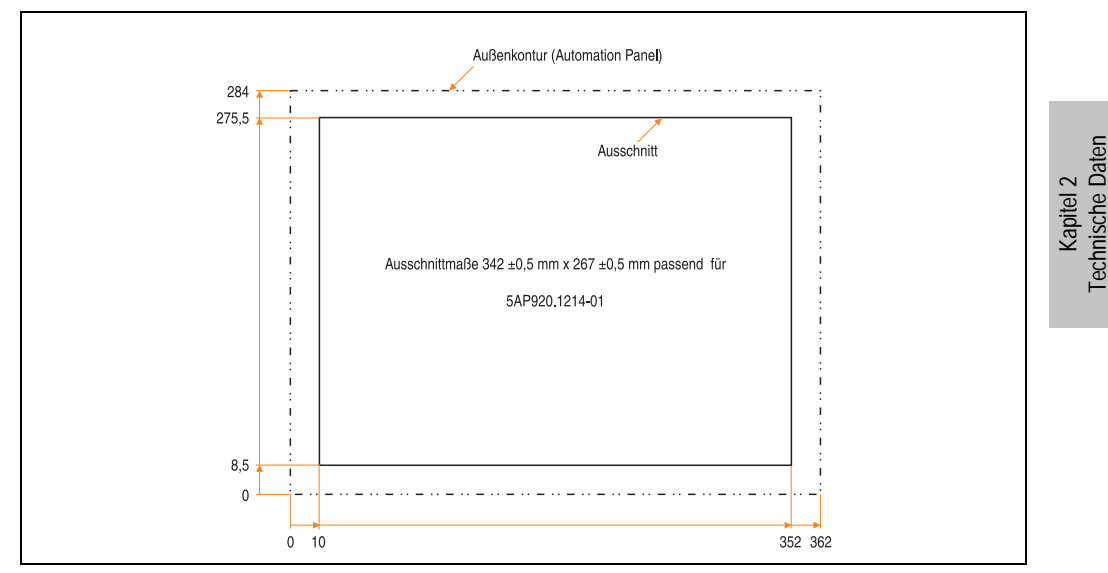

Abbildung 31: Einbau in Wanddurchbrüche 5AP920.1214-01

Weitere Informationen bezüglich Montage und Einbaulage siehe Kapitel 3 "Inbetriebnahme" ab Seite 97.

## 3.2.6 Automation Panel 5AP920.1505-01

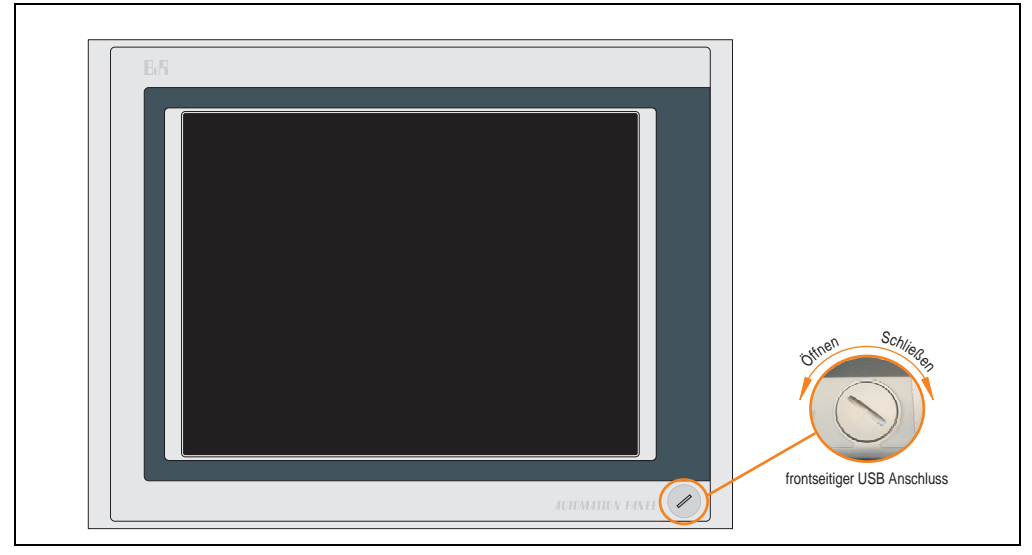

Abbildung 32: Vorderansicht 5AP920.1505-01

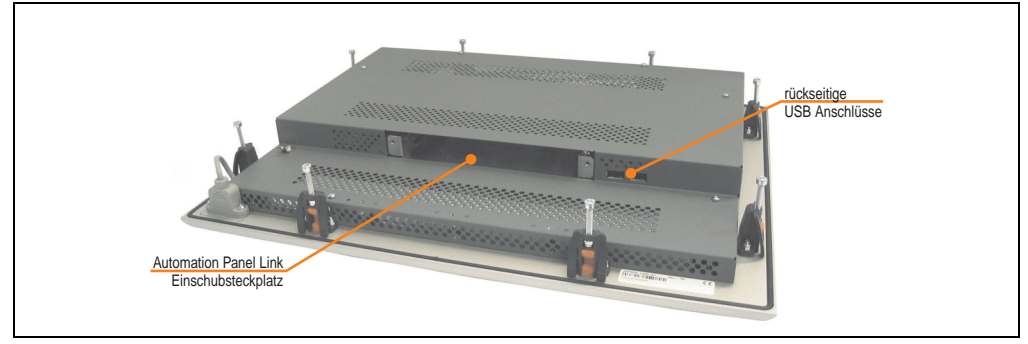

Abbildung 33: Rückansicht 5AP920.1505-01

# Technische Daten

| Ausstattung                                                                                                    | 5AP920.1505-01                                                                                                    |
|----------------------------------------------------------------------------------------------------|----------------------------------------------------------------------------------------------------|
| Einbaukompatibel für PPC300 Einschub                                                                                                    | ab Revision C0                                                                                                    |
| USB Schnittstelle <sup>1)</sup><br>Typ<br>Anzahl<br>Übertragungsgeschwindigkeit<br>Anschluss<br>Strombelastbarkeit                                                                        | USB 2.0<br>3 (1x frontseitig, 2x rückseitig)<br>Low Speed (1,5 MBit/s), Full Speed (12 MBit/s) bis High Speed (480 Mbit/s)<br>Typ A<br>je Anschluss max. 500 mA                                                             |
| Display<br>Typ<br>Diagonale<br>Farben<br>Auflösung<br>Kontrast<br>Blickwinkel (siehe Seite 213)<br>horizontal<br>vertikal<br>Hintergrundbeleuchtung<br>Helligkeit<br>Half Brightness Time | TFT<br>15 in (381 mm)<br>16,7 Mio.<br>XGA, 1024 x 768 Bildpunkte<br>400:1<br>Richtung R / Richtung L = 85°<br>Richtung U / Richtung D = 85°<br>250 cd/m²<br>50000 Stunden                                                   |
| Touch Screen <sup>2)</sup><br>Technologie<br>Controller<br>Transmissionsgrad                                                                                                    | analog, resistiv<br>Elo, seriell, 12 Bit<br>bis zu 78 %                                                                                                    |
| Tasten/LED<br>Funktionstasten<br>Softkey Tasten<br>Cursor Block<br>Numerischer Block<br>Sonstige Tasten<br>Lebensdauer einer Taste<br>Lichtstärke der LED                                 | -                                                                                                    |
| Elektrische Eigenschaften                                                                                                    |                                                                                                    |
| Versorgung<br>Nennspannung<br>Nennstrom <sup>3)</sup><br>Einschaltstrom<br>Leistungsaufnahme (ohne Elnschub)<br>Galvanische Trennung                                                      | über PPC300<br>24 VDC ± 25 % (aufgedruckt auf der Gehäuserückseite)<br>maximal 3,2 A (aufgedruckt auf der Gehäuserückseite)<br>typisch 6 A, maximal 30 A für < 300 μs<br>typisch 24 W, maximal 31 W bzw. 41 W mit USB<br>ja |
| Mechanische Eigenschaften                                                                                                    |                                                                                                    |
| Front<br>Trägerrahmen<br>Design<br>Dekorfolie<br>Farbe dunkler Rand ums Display<br>Farbe heller Hintergrund<br>Dichtung                                                                   | Aluminium, natur eloxiert <sup>4)</sup><br>grau <sup>4)</sup><br>Polyester<br>ähnlich Pantone 432CV <sup>4)</sup><br>ähnlich Pantone 427CV <sup>4)</sup><br>umlaufende Rundschnur                                           |
| Breite<br>Höhe<br>Tiefe                                                                                                    | 435 mm<br>330 mm<br>54 mm                                                                                                    |

Tabelle 33: Technische Daten 5AP920.1505-01

Kapitel 2 Technische Daten

| Mechanische Eigenschaften                                                       | 5AP920.1505-01                                                                                                    |
|---------------------------------------------------------------------------------|----------------------------------------------------------------------------------------------------|
| Gehäuse<br>Lackierung                                                           | Metall<br>ähnlich Pantone 432CV <sup>4)</sup>                                                                                                    |
| Gewicht                                                                         | ca. 5,1 kg                                                                                                    |
| Umwelt Eigenschaften                                                            |                                                                                                    |
| Umgebungstemperatur<br>Betrieb<br>Lager<br>Transport                            | siehe "Umgebungstemperaturen", auf Seite 23<br>-25 °C +60 °C<br>-25 °C +60 °C                                                                                                    |
| Luftfeuchtigkeit<br>Betrieb / Lager / Transport                                 | T <= 40 °C: 5 % bis 90 % nicht kondensierend<br>T > 40 °C: < 90 % nicht kondensierend                                                                                                    |
| Vibration<br>Betrieb (dauerhaft)<br>Betrieb (gelegentlich)<br>Lager / Transport | 5 - 9 Hz: 1,75mm Amplitude / 9 - 150 Hz: 0,5 g (4,9m/s² 0-peak)<br>5 - 9 Hz: 3mm Amplitude / 9 - 150 Hz: 1 g (9,8m/s² 0-peak)<br>max. 10 - 57 Hz und 0,075mm Amplitude<br>max. 58 - 500 Hz und 1 g (9,8m/s² 0-peak) |
| Schock<br>Betrieb<br>Lager / Transport                                          | max 15 g (147 m/s² 0-peak) und 11 ms Dauer<br>max. 50 g (490 m/s² 0-peak) und 11 ms Dauer                                                                                                    |
| Schutzart                                                                       | IP20 rückseitig (nur mit gestecktem PPC300)<br>IP65 / NEMA 250 Typ 4X, staub- und strahlwassergeschützt frontseitig                                                                                                 |
| Meereshöhe                                                                      | max. 3000 m                                                                                                    |

Tabelle 33: Technische Daten 5AP920.1505-01 (Forts.)

1) USB Geräte wie auch ein USB Hub können direkt am Automation Panel angeschlossen werden.

2) Touch Screen Treiber stehen für freigegebene Betriebssysteme im Downloadbereich der B&R Homepage (www.br-automation.com) zum Download bereit.

3) Der angegebene Wert bezieht sich auf das Automation Panel Gerät mit gestecktem PPC300.

4) Prozess- bzw. chargenbedingt sind optische Abweichungen in der Farbe und Oberflächenbeschaffenheit möglich.

# Temperatur Luftfeuchtediagramm für Betrieb und Lagerung

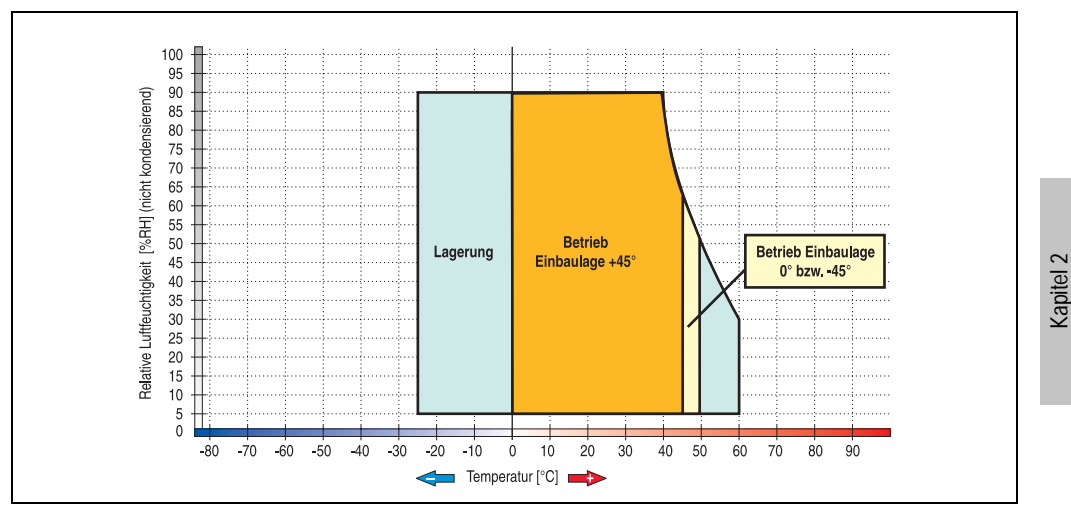

Abbildung 34: Temperatur Luftfeuchtediagramm 5AP920.1505-01

Die Temperaturangaben entsprechen einer Angabe bei 500 Metern. Herabsenkung (Derating) der max. Umgebungstemperatur typisch 1 °C pro 1000 Metern ab 500 Meter NN.

**Technische Daten** 

## Abmessungen

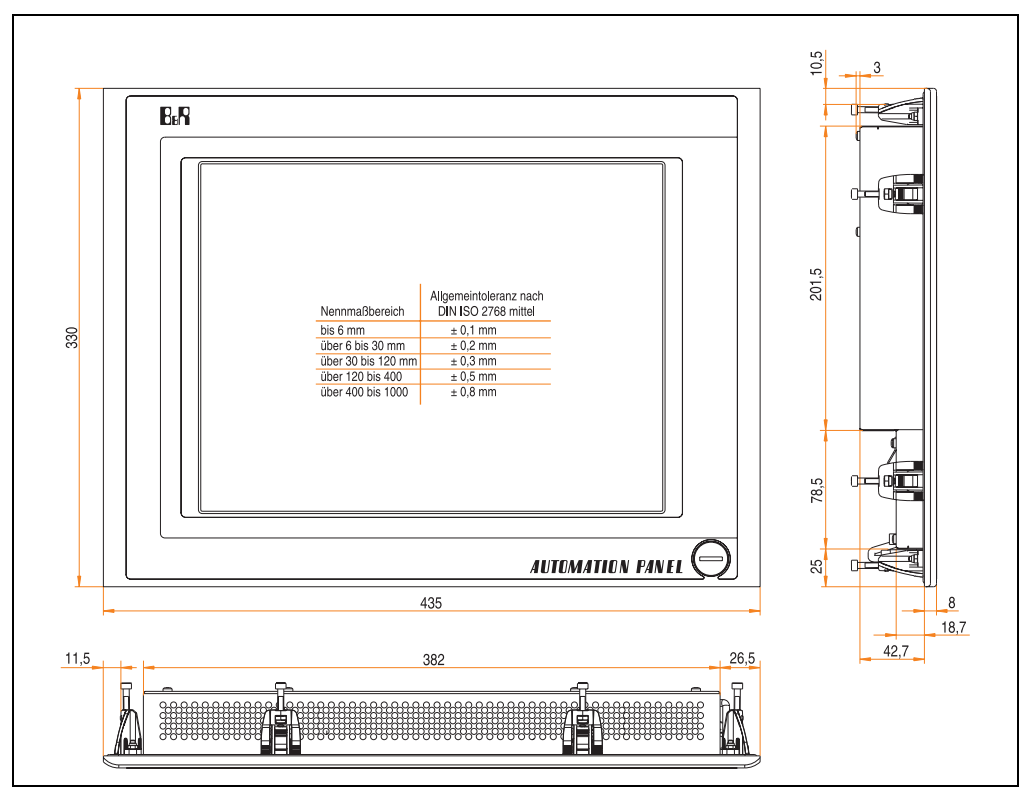

Abbildung 35: Abmessungen 5AP920.1505-01

## Lieferumfang

Im Lieferumfang des Automation Panel sind folgende Komponenten enthalten:

| Anzahl | Komponente                                         |
|--------|----------------------------------------------------|
| 1      | Automation Panel 920 TFT XGA 15in mit Touch Screen |

Tabelle 34: Lieferumfang 5AP920.1505-01

## Einbau in Wanddurchbrüche

Das Automation Panel wird mit den vormontierten Klemmblöcken z.B. in Wanddurchbrüche eingebaut. Dazu muss ein Ausschnitt entsprechend folgender Zeichnung erstellt werden.

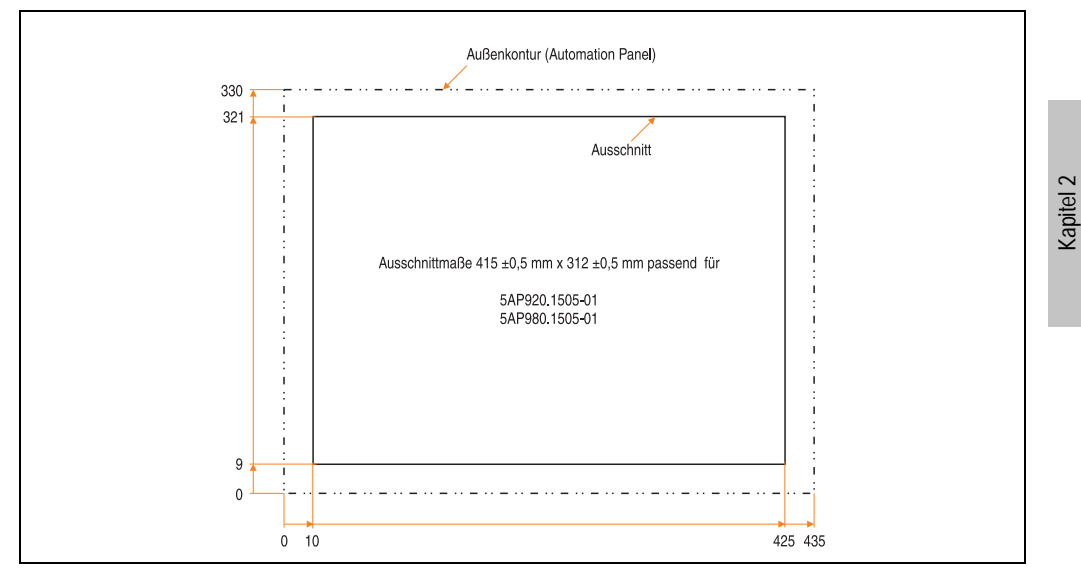

Abbildung 36: Einbau in Wanddurchbrüche 5AP920.1505-01

Weitere Informationen bezüglich Montage und Einbaulage siehe Kapitel 3 "Inbetriebnahme" ab Seite 97.

**Fechnische Daten** 

#### 3.2.7 Automation Panel 5AP980.1505-01

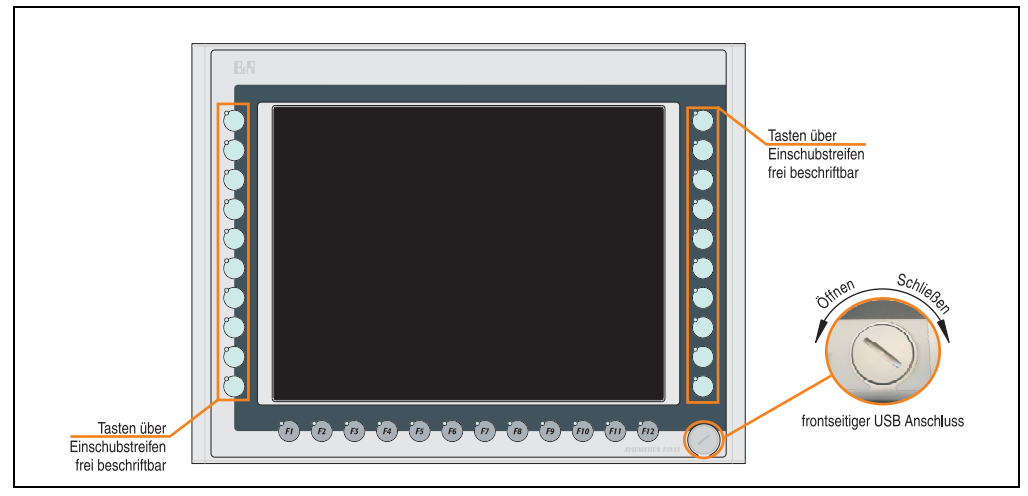

Abbildung 37: Vorderansicht 5AP980.1505-01

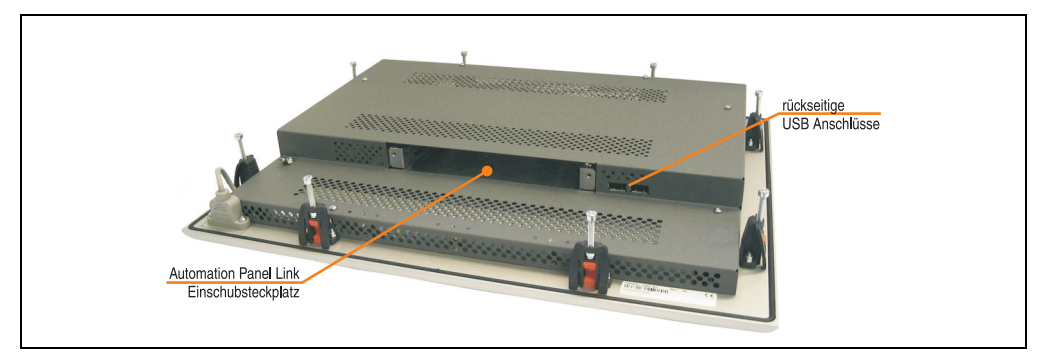

Abbildung 38: Rückansicht 5AP980.1505-01
## Technische Daten

| Ausstattung                                                                                                    | 5AP980.1505-01                                                                                                    |  |
|----------------------------------------------------------------------------------------------------|----------------------------------------------------------------------------------------------------|--|
| Einbaukompatibel für PPC300 Einschub                                                                                                    | ab Revision C0                                                                                                    |  |
| USB Schnittstelle <sup>1)</sup><br>Typ<br>Anzahl<br>Übertragungsgeschwindigkeit<br>Anschluss<br>Strombelastbarkeit                                                                        | USB 2.0<br>3 (1x frontseitig, 2x rückseitig)<br>Low Speed (1,5 MBit/s), Full Speed (12 MBit/s) bis High Speed (480 Mbit/s)<br>Typ A<br>je Anschluss max. 500 mA                                                                        |  |
| Display<br>Typ<br>Diagonale<br>Farben<br>Auflösung<br>Kontrast<br>Blickwinkel (siehe Seite 213)<br>horizontal<br>vertikal<br>Hintergrundbeleuchtung<br>Helligkeit<br>Half Brightness Time | TFT<br>15 in (381 mm)<br>16,7 Mio.<br>XGA, 1024 x 768 Bildpunkte<br>400:1<br>Richtung R / Richtung L = 85°<br>Richtung U / Richtung D = 85°<br>250 cd/m²<br>50000 Stunden                                                              |  |
| Touch Screen <sup>2)</sup><br>Technologie<br>Controller<br>Transmissionsgrad                                                                                                    | analog, resistiv<br>Elo, seriell, 12 Bit<br>bis zu 78 %                                                                                                    |  |
| Tasten/LED <sup>3)</sup><br>Funktionstasten<br>Softkey Tasten<br>Cursor Block<br>Numerischer Block<br>Sonstige Tasten<br>Lebensdauer einer Taste<br>Lichtstärke der LED                   | 20 mit LED (gelb)<br>12 mit LED (gelb)<br>-<br>-<br>-<br>-<br>-<br>-<br>-<br>-<br>-<br>-<br>-<br>-<br>-<br>-<br>-<br>-<br>-<br>-<br>-                                                                                                  |  |
| Vorsicht!                                                                                                    |                                                                                                    |  |
| Das gleichzeitig Betätigen von mehreren                                                                                                    | n Tasten kann unter Umständen unbeabsichtigte Aktionen auslösen.                                                                                                    |  |
| Elektrische Eigenschaften                                                                                                    |                                                                                                    |  |
| Versorgung<br>Nennspannung<br>Nennstrom <sup>4)</sup><br>Einschaltstrom<br>Leistungsaufnahme (ohne Elnschub)<br>Galvanische Trennung                                                      | über PPC300<br>24 VDC ± 25 % (aufgedruckt auf der Gehäuserückseite)<br>maximal 3,2 A (aufgedruckt auf der Gehäuserückseite)<br>typisch 6 A, maximal 30 A für < 300 µs<br>typisch 24 W (ohne LED), maximal 32 W bzw. 42 W mit USB<br>ja |  |
| Mechanische Eigenschaften                                                                                                    |                                                                                                    |  |
| Front<br>Trägerrahmen<br>Design<br>Dekorfolie<br>Farbe dunkler Rand ums Display<br>Farbe heller Hintergrund<br>Farbe Einschubstreifen (grau)<br>Dichtung                                  | Aluminium, natur eloxiert <sup>5)</sup><br>grau <sup>5)</sup><br>Polyester<br>ähnlich Pantone 432CV <sup>5)</sup><br>ähnlich Pantone 427CV <sup>5)</sup><br>ähnlich Pantone 429CV <sup>5)</sup><br>umlaufende Rundschnur               |  |

Tabelle 35: Technische Daten 5AP980.1505-01

| Mechanische Eigenschaften                                                       | 5AP980.1505-01                                                                                                    |  |
|---------------------------------------------------------------------------------|----------------------------------------------------------------------------------------------------|--|
| Außenabmessungen<br>Breite<br>Höhe<br>Tiefe                                     | 435 mm<br>330 mm<br>54 mm                                                                                                    |  |
| Gehäuse<br>Lackierung                                                           | Metall<br>ähnlich Pantone 432CV <sup>5)</sup>                                                                                                    |  |
| Gewicht                                                                         | ca. 5,1 kg                                                                                                    |  |
| Umwelt Eigenschaften                                                            |                                                                                                    |  |
| Umgebungstemperatur<br>Betrieb<br>Lager<br>Transport                            | siehe "Umgebungstemperaturen", auf Seite 23<br>-25 °C +60 °C<br>-25 °C +60 °C                                                                                                    |  |
| Luftfeuchtigkeit<br>Betrieb / Lager / Transport                                 | T <= 40 °C: 5 % bis 90 % nicht kondensierend<br>T > 40 °C: < 90 % nicht kondensierend                                                                                                    |  |
| Vibration<br>Betrieb (dauerhaft)<br>Betrieb (gelegentlich)<br>Lager / Transport | 5 - 9 Hz: 1,75 mm Amplitude / 9 - 150 Hz: 0,5 g (4,9 m/s² 0-peak)<br>5 - 9 Hz: 3 mm Amplitude / 9 - 150 Hz: 1 g (9,8 m/s² 0-peak)<br>max. 10 - 57 Hz und 0,075 mm Amplitude<br>max. 58 - 500 Hz und 1 g (9,8 m/s² 0-peak) |  |
| Schock<br>Betrieb<br>Lager / Transport                                          | max 15 g (147 m/s² 0-peak) und 11 ms Dauer<br>max. 50 g (490 m/s² 0-peak) und 11 ms Dauer                                                                                                    |  |
| Schutzart                                                                       | IP20 rückseitig (nur mit gestecktem PPC300)<br>IP65 / NEMA 250 Typ 4X, staub- und strahlwassergeschützt frontseitig                                                                                                    |  |
| Meereshöhe                                                                      | max. 3000 m                                                                                                    |  |

#### Tabelle 35: Technische Daten 5AP980.1505-01 (Forts.)

1) USB Geräte wie auch ein USB Hub können direkt am Automation Panel angeschlossen werden.

2) Touch Screen Treiber stehen für freigegebene Betriebssysteme im Downloadbereich der B&R Homepage (www.br-automation.com) zum Download bereit.

3) Die Tasten bzw. LED Funktionen können mit dem B&R Key Editor, zu finden im Downloadbereich der B&R Homepage (www.br-automation.com) oder auf der B&R HMI Treiber & Utilities DVD (Best. Nr. 5SWHMI.0000-00), frei parametriert werden.

4) Der angegebene Wert bezieht sich auf das Automation Panel Gerät mit gestecktem PPC300.

5) Prozess- bzw. chargenbedingt sind optische Abweichungen in der Farbe und Oberflächenbeschaffenheit möglich.

## Temperatur Luftfeuchtediagramm für Betrieb und Lagerung

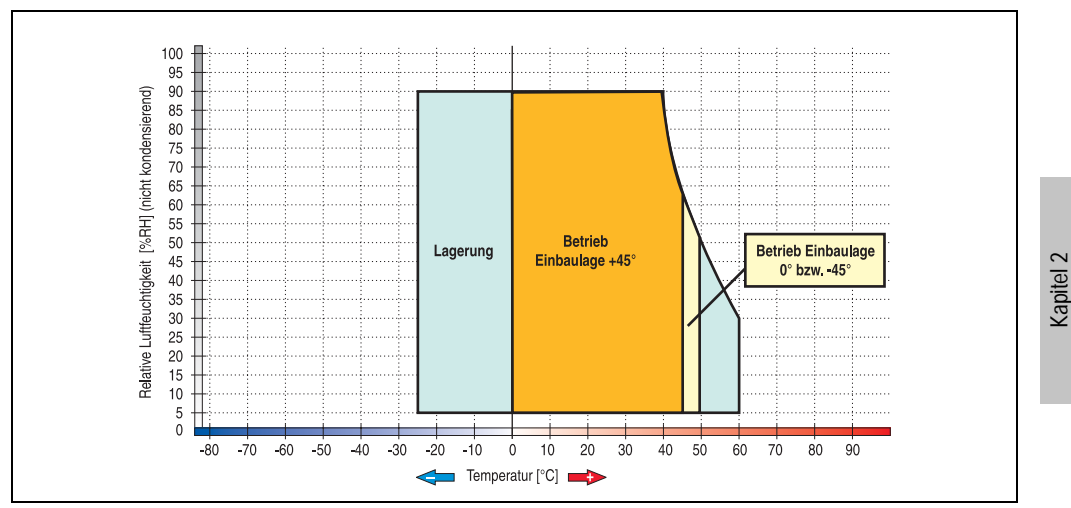

Abbildung 39: Temperatur Luftfeuchtediagramm 5AP980.1505-01

Die Temperaturangaben entsprechen einer Angabe bei 500 Metern. Herabsenkung (Derating) der max. Umgebungstemperatur typisch 1 °C pro 1000 Metern ab 500 Meter NN.

**Technische Daten** 

#### Abmessungen

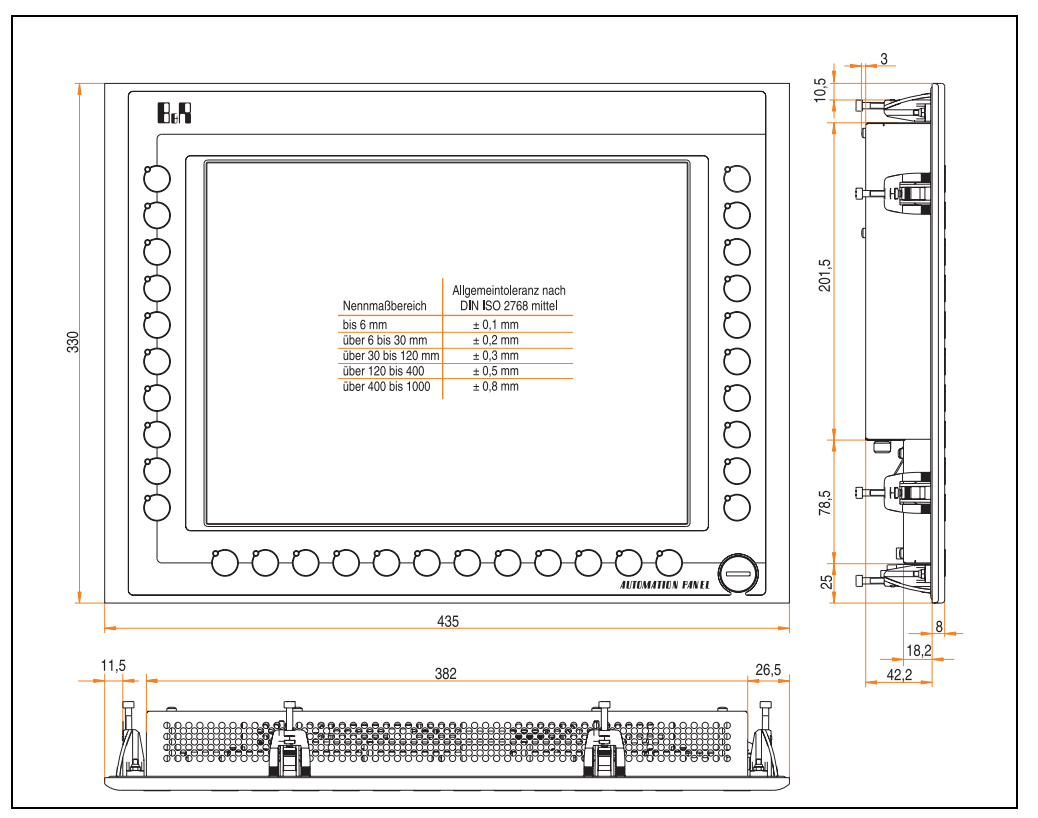

Abbildung 40: Abmessungen 5AP980.1505-01

## Lieferumfang

Im Lieferumfang des Automation Panel sind folgende Komponenten enthalten:

| Anzahl | Komponente                                                    |
|--------|---------------------------------------------------------------|
| 1      | Automation Panel 980 TFT XGA 15in mit Touch Screen            |
| 2      | Einschubstreifen undbedruckt (sind in der Front eingeschoben) |

Tabelle 36: Lieferumfang 5AP980.1505-01

## Einbau in Wanddurchbrüche

Das Automation Panel wird mit den vormontierten Klemmblöcken z.B. in Wanddurchbrüche eingebaut. Dazu muss ein Ausschnitt entsprechend folgender Zeichnung erstellt werden.

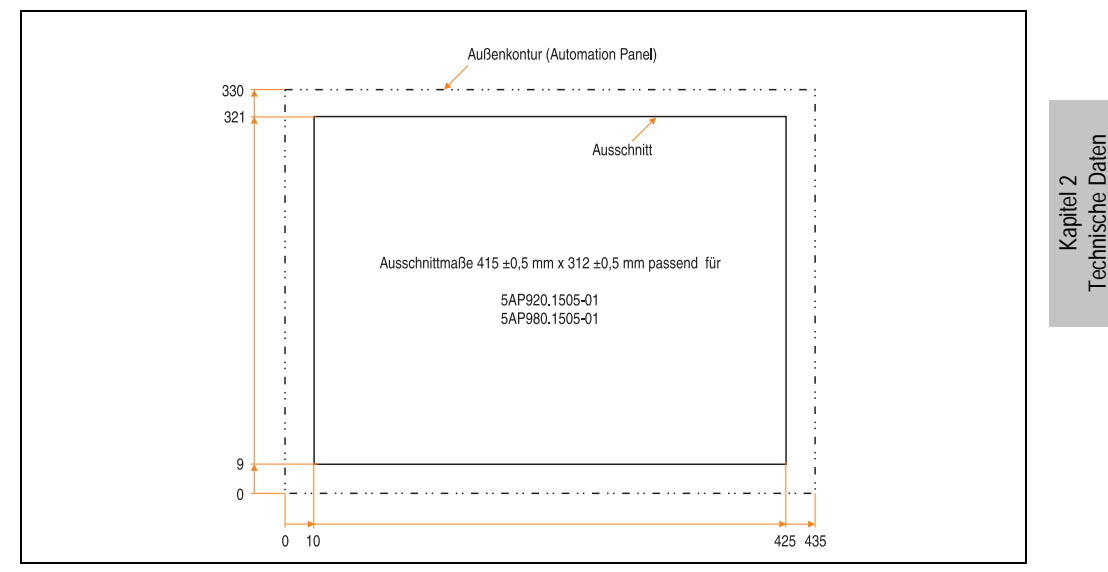

Abbildung 41: Einbau in Wanddurchbrüche 5AP980.1505-01

Weitere Informationen bezüglich Montage und Einbaulage siehe Kapitel 3 "Inbetriebnahme" ab Seite 97.

#### 3.2.8 Automation Panel 5AP981.1505-01

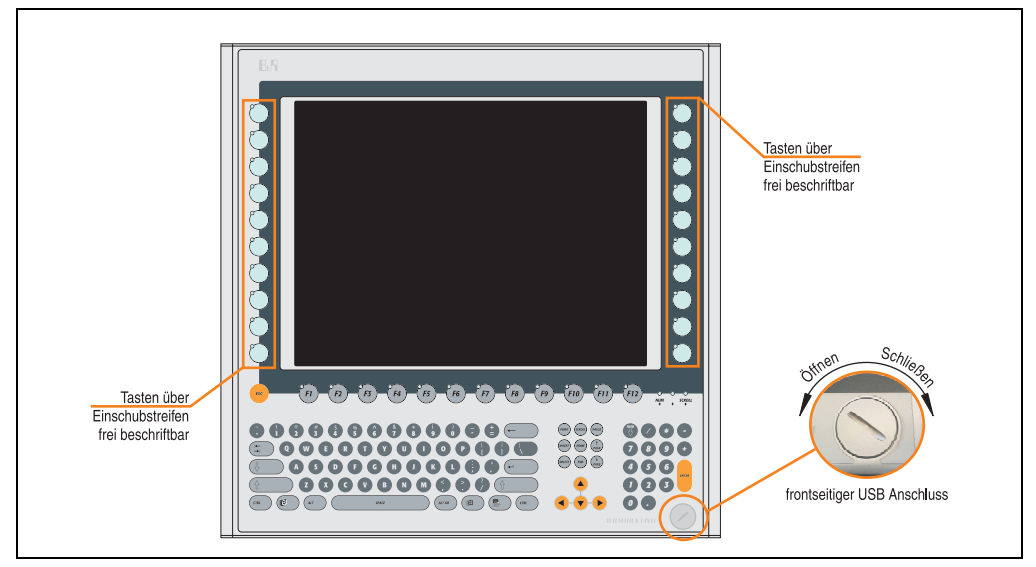

Abbildung 42: Vorderansicht 5AP981.1505-01

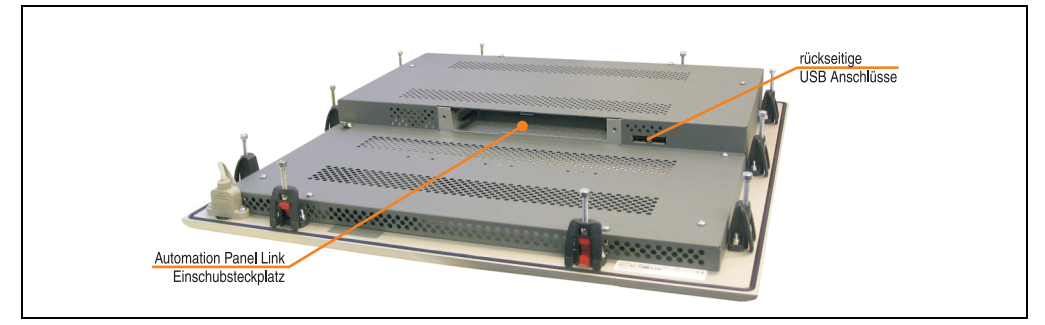

Abbildung 43: Rückansicht 5AP981.1505-01

## Technische Daten

| Ausstattung                                                                                                    | 5AP981.1505-01                                                                                                    |  |
|----------------------------------------------------------------------------------------------------|----------------------------------------------------------------------------------------------------|--|
| Einbaukompatibel für PPC300 Einschub                                                                                                    | ab Revision C0                                                                                                    |  |
| USB Schnittstelle <sup>1)</sup><br>Typ<br>Anzahl<br>Übertragungsgeschwindigkeit<br>Anschluss<br>Strombelastbarkeit                                                                        | USB 2.0<br>3 (1x frontseitig, 2x rückseitig)<br>Low Speed (1,5 MBit/s), Full Speed (12 MBit/s) bis High Speed (480 Mbit/s)<br>Typ A<br>je Anschluss max. 500 mA                                                                        |  |
| Display<br>Typ<br>Diagonale<br>Farben<br>Auflösung<br>Kontrast<br>Blickwinkel (siehe Seite 213)<br>horizontal<br>vertikal<br>Hintergrundbeleuchtung<br>Helligkeit<br>Half Brightness Time | TFT<br>15 in (381 mm)<br>16,7 Mio.<br>XGA, 1024 x 768 Bildpunkte<br>400:1<br>Richtung R / Richtung L = 85°<br>Richtung U / Richtung D = 85°<br>250 cd/m <sup>2</sup><br>50000 Stunden                                                  |  |
| Touch Screen <sup>2)</sup><br>Technologie<br>Controller<br>Transmissionsgrad                                                                                                    | analog, resistiv<br>Elo, seriell, 12 Bit<br>bis zu 78 %                                                                                                    |  |
| Tasten/LED <sup>3)</sup><br>Funktionstasten<br>Softkey Tasten<br>Cursor Block<br>Numerischer Block<br>Sonstige Tasten<br>Lebensdauer einer Taste<br>Lichtstärke der LED                   | 20 mit LED (gelb)<br>12 mit LED (gelb)<br>                                                                                                    |  |
| Vorsicht!                                                                                                    |                                                                                                    |  |
| Das gleichzeitig Betätigen von mehrerer                                                                                                    | n Tasten kann unter Umständen unbeabsichtigte Aktionen auslösen.                                                                                                    |  |
| Versorgung<br>Nennspannung<br>Nennstrom <sup>4)</sup><br>Einschaltstrom<br>Leistungsaufnahme (ohne Elnschub)<br>Galvanische Trennung                                                      | über PPC300<br>24 VDC ± 25 % (aufgedruckt auf der Gehäuserückseite)<br>maximal 3,2 A (aufgedruckt auf der Gehäuserückseite)<br>typisch 6 A, maximal 30 A für < 300 μs<br>typisch 24 W (ohne LED), maximal 32 W bzw. 42 W mit USB<br>ja |  |
| Mechanische Eigenschaften                                                                                                    |                                                                                                    |  |
| Außenabmessungen<br>Breite<br>Höhe<br>Tiefe                                                                                                    | 435 mm<br>430 mm<br>54 mm                                                                                                    |  |

Tabelle 37: Technische Daten 5AP981.1505-01

Kapitel 2 Technische Daten

| Mechanische Eigenschaften                                                                                                    | 5AP981.1505-01                                                                                                    |  |
|----------------------------------------------------------------------------------------------------|----------------------------------------------------------------------------------------------------|--|
| Front<br>Trägerrahmen<br>Design<br>Dekorfolie<br>Farbe dunkler Rand ums Display<br>Farbe heller Hintergrund<br>Farbe orange Tasten<br>Farbe dunkelgraue Tasten<br>Farbe Einschubstreifen (grau)<br>Dichtung | Aluminium, natur eloxiert <sup>5)</sup><br>grau <sup>5)</sup><br>Polyester<br>ähnlich Pantone 432CV <sup>5)</sup><br>ähnlich Pantone 427CV <sup>5)</sup><br>ähnlich Pantone 151CV <sup>5)</sup><br>ähnlich Pantone 431CV <sup>5)</sup><br>ähnlich Pantone 429CV <sup>5)</sup><br>umlaufende Rundschnur |  |
| Gehäuse<br>Lackierung                                                                                                    | Metall<br>ähnlich Pantone 432CV <sup>5)</sup>                                                                                                    |  |
| Gewicht                                                                                                    | ca. 5,9 kg                                                                                                    |  |
| Umwelt Eigenschaften                                                                                                    |                                                                                                    |  |
| Umgebungstemperatur<br>Betrieb<br>Lager<br>Transport                                                                                                    | siehe "Umgebungstemperaturen", auf Seite 23<br>-25 °C +60 °C<br>-25 °C +60 °C                                                                                                    |  |
| Luftfeuchtigkeit<br>Betrieb / Lager / Transport                                                                                                    | T <= 40 °C: 5 % bis 90 % nicht kondensierend<br>T > 40 °C: < 90 % nicht kondensierend                                                                                                    |  |
| Vibration<br>Betrieb (dauerhaft)<br>Betrieb (gelegentlich)<br>Lager / Transport                                                                                                    | 5 - 9 Hz: 1,75 mm Amplitude / 9 - 150 Hz: 0,5 g (4,9 m/s² 0-peak)<br>5 - 9 Hz: 3 mm Amplitude / 9 - 150 Hz: 1 g (9,8 m/s² 0-peak)<br>max. 10 - 57 Hz und 0,075 mm Amplitude<br>max. 58 - 500 Hz und 1 g (9,8 m/s² 0-peak)                                                                              |  |
| Schock<br>Betrieb<br>Lager / Transport                                                                                                    | max 15 g (147 m/s² 0-peak) und 11 ms Dauer<br>max. 50 g (490 m/s² 0-peak) und 11 ms Dauer                                                                                                    |  |
| Schutzart                                                                                                    | IP20 rückseitig (nur mit gestecktem PPC300)<br>IP65 / NEMA 250 Typ 4X, staub- und strahlwassergeschützt frontseitig                                                                                                    |  |
| Meereshöhe                                                                                                    | max. 3000 m                                                                                                    |  |

#### Tabelle 37: Technische Daten 5AP981.1505-01 (Forts.)

1) USB Geräte wie auch ein USB Hub können direkt am Automation Panel angeschlossen werden.

- 2) Touch Screen Treiber stehen für freigegebene Betriebssysteme im Downloadbereich der B&R Homepage (www.br-automation.com) zum Download bereit.
- 3) Die Tasten bzw. LED Funktionen können mit dem B&R Key Editor, zu finden im Downloadbereich der B&R Homepage (www.br-automation.com) oder auf der B&R HMI Treiber & Utilities DVD (Best. Nr. 5SWHMI.0000-00), frei parametriert werden.
- 4) Der angegebene Wert bezieht sich auf das Automation Panel Gerät mit gestecktem PPC300.
- 5) Prozess- bzw. chargenbedingt sind optische Abweichungen in der Farbe und Oberflächenbeschaffenheit möglich.

## Temperatur Luftfeuchtediagramm für Betrieb und Lagerung

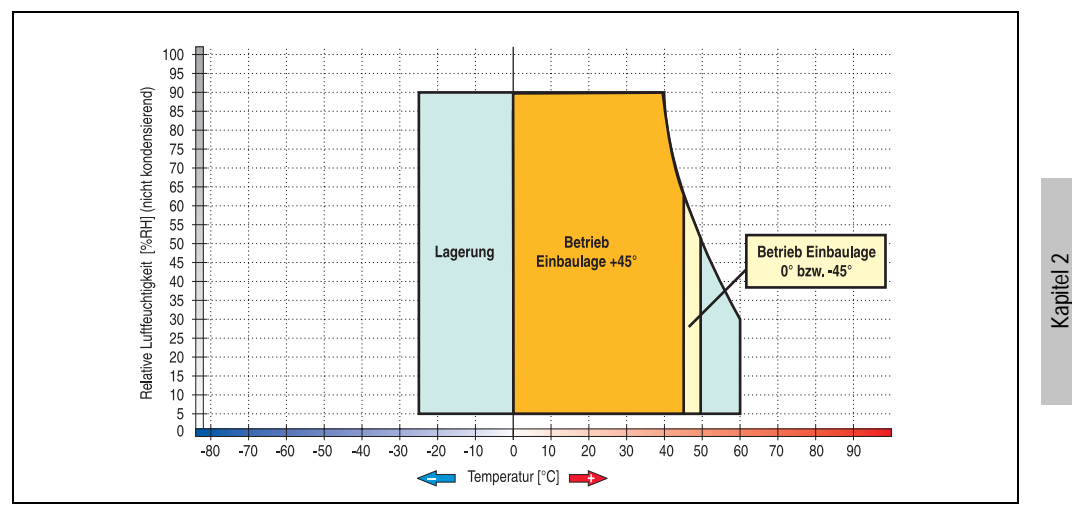

Abbildung 44: Temperatur Luftfeuchtediagramm 5AP981.1505-01

Die Temperaturangaben entsprechen einer Angabe bei 500 Metern. Herabsenkung (Derating) der max. Umgebungstemperatur typisch 1 °C pro 1000 Metern ab 500 Meter NN.

**Technische Daten** 

#### Abmessungen

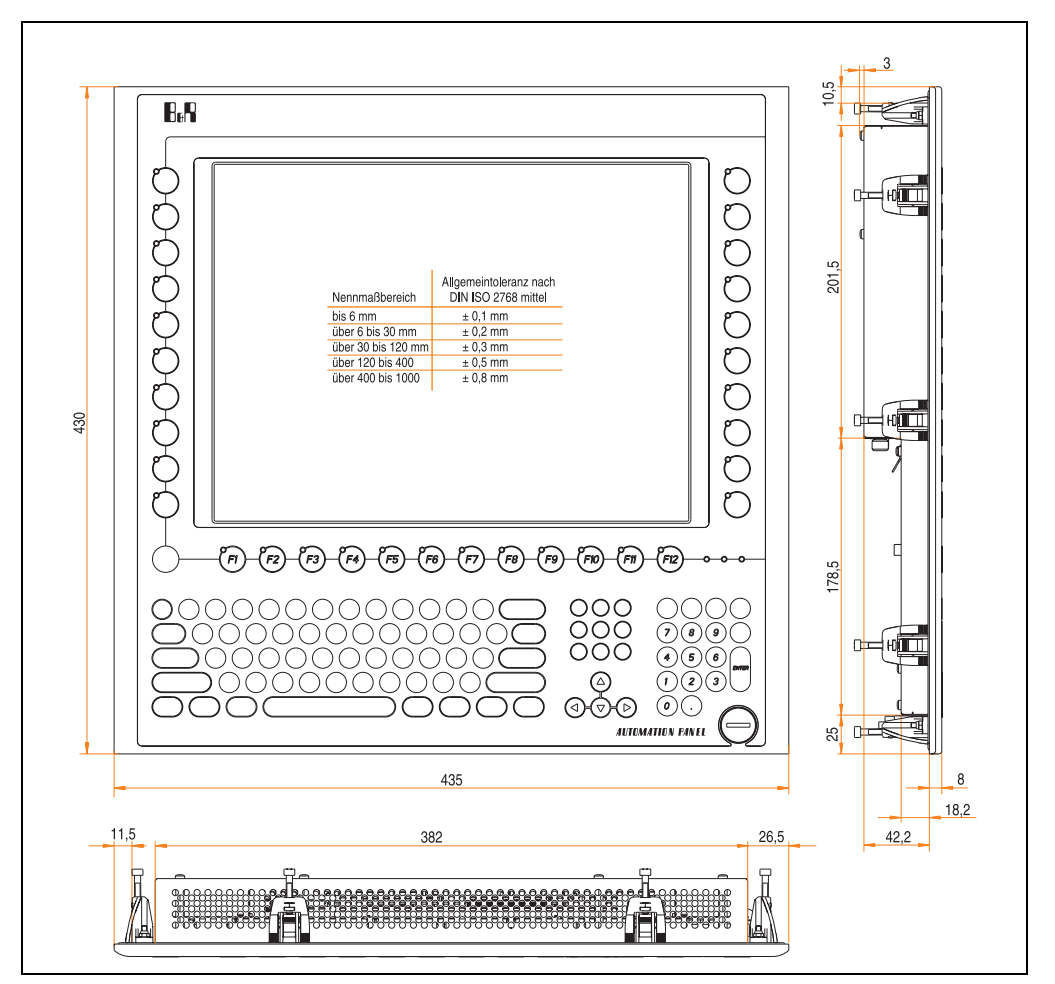

Abbildung 45: Abmessungen 5AP981.1505-01

## Lieferumfang

Im Lieferumfang des Automation Panel sind folgende Komponenten enthalten:

| Anzahl | Komponente                                                     |
|--------|----------------------------------------------------------------|
| 1      | Automation Panel 981 TFT VGA 15in mit Touch Screen und Tasten  |
| 2      | Einschubstreifen 2 unbedruckt (sind in der Front eingeschoben) |

Tabelle 38: Lieferumfang 5AP981.1505-01

## Einbau in Wanddurchbrüche

Das Automation Panel wird mit den vormontierten Klemmblöcken z.B. in Wanddurchbrüche eingebaut. Dazu muss ein Ausschnitt entsprechend folgender Zeichnung erstellt werden.

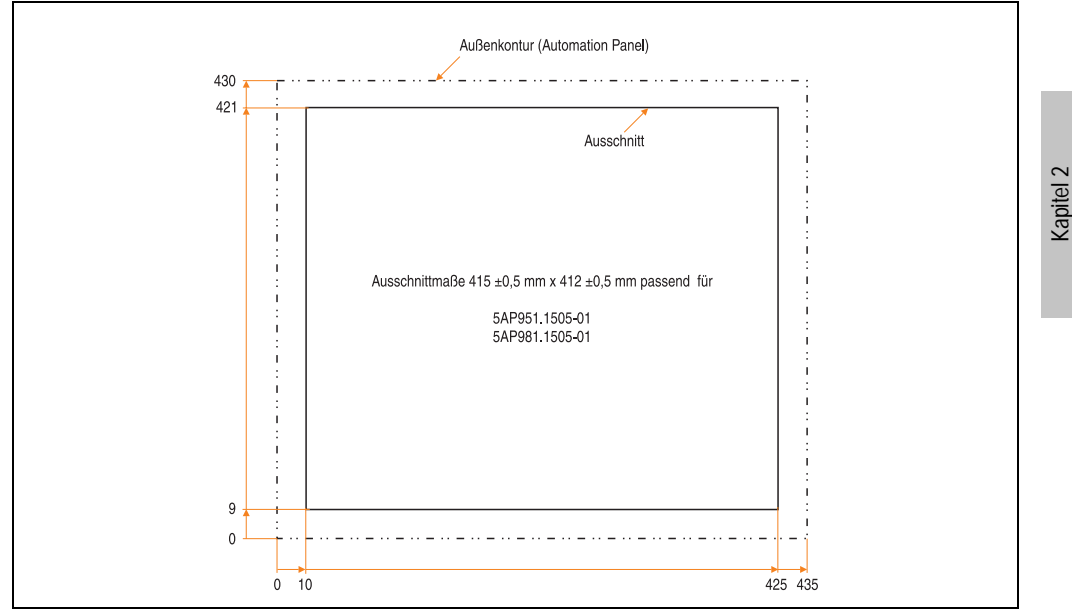

Abbildung 46: Einbau in Wanddurchbrüche 5AP981.1505-01

Weitere Informationen bezüglich Montage und Einbaulage siehe Kapitel 3 "Inbetriebnahme" ab Seite 97.

**Fechnische Daten** 

## 3.2.9 Automation Panel 5AP920.1706-01

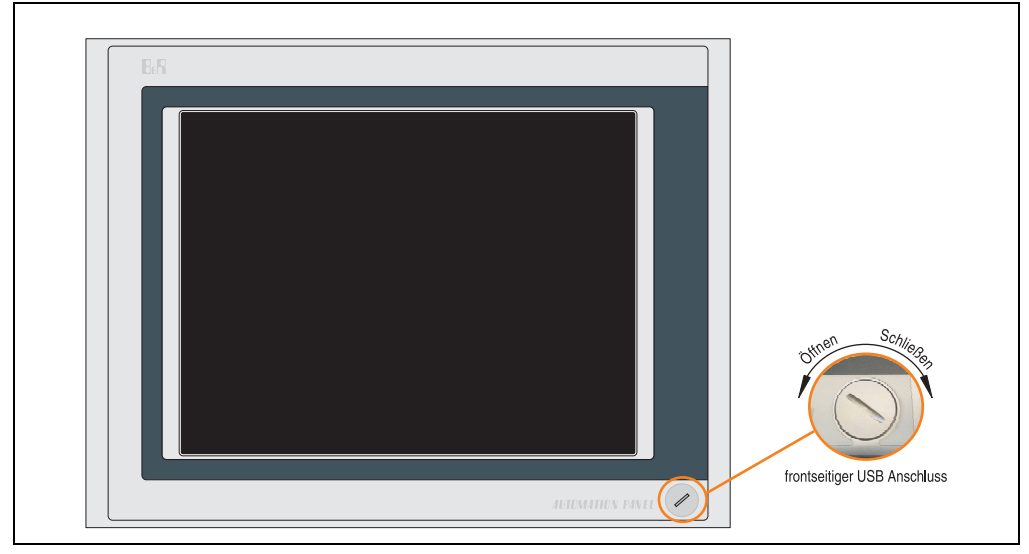

Abbildung 47: Vorderansicht 5AP920.1706-01

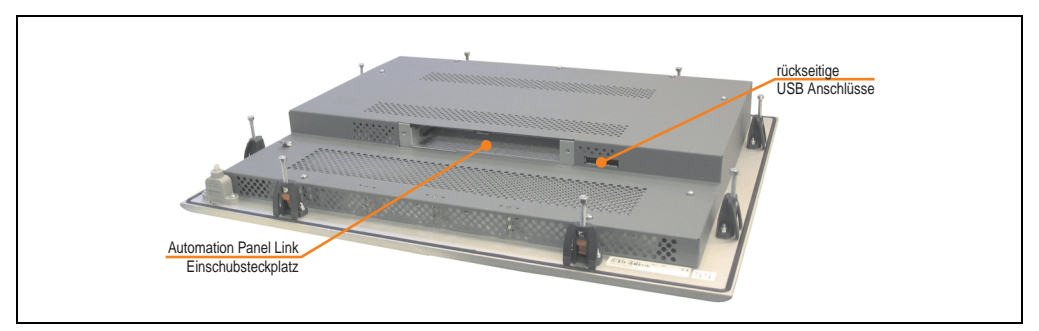

Abbildung 48: Rückansicht 5AP920.1706-01

## Technische Daten

| Ausstattung                                                                                                    | 5AP920.1706-01                                                                                                    |  |
|----------------------------------------------------------------------------------------------------|----------------------------------------------------------------------------------------------------|--|
| Einbaukompatibel für PPC300 Einschub                                                                                                    | ab Revision C0                                                                                                    |  |
| USB Schnittstelle <sup>1)</sup><br>Typ<br>Anzahl<br>Übertragungsgeschwindigkeit<br>Anschluss<br>Strombelastbarkeit                                                                        | USB 2.0<br>3 (1x frontseitig, 2x rückseitig)<br>Low Speed (1,5 MBit/s), Full Speed (12 MBit/s) bis High Speed (480 Mbit/s)<br>Typ A<br>je Anschluss max. 500 mA                                                             |  |
| Display<br>Typ<br>Diagonale<br>Farben<br>Auflösung<br>Kontrast<br>Blickwinkel (siehe Seite 213)<br>horizontal<br>vertikal<br>Hintergrundbeleuchtung<br>Helligkeit<br>Half Brightness Time | TFT<br>17 in (431 mm)<br>16,7 Mio.<br>SXGA, 1280 x 1024 Bildpunkte<br>600:1<br>Richtung R / Richtung L = 75°<br>Richtung U = 75° / Richtung D = 60°<br>250 cd/m <sup>2</sup><br>50000 Stunden <sup>2</sup> )                |  |
| Touch Screen <sup>3)</sup><br>Technologie<br>Controller<br>Transmissionsgrad                                                                                                    | analog, resistiv<br>Elo, seriell, 12 Bit<br>bis zu 78 %                                                                                                    |  |
| Tasten/LED<br>Funktionstasten<br>Softkey Tasten<br>Cursor Block<br>Numerischer Block<br>Sonstige Tasten<br>Lebensdauer einer Taste<br>Lichtstärke der LED                                 | -<br>-                                                                                                    |  |
| Elektrische Eigenschaften                                                                                                    |                                                                                                    |  |
| Versorgung<br>Nennspannung<br>Nennstrom <sup>4)</sup><br>Einschaltstrom<br>Leistungsaufnahme (ohne Elnschub)<br>Galvanische Trennung                                                      | über PPC300<br>24 VDC ± 25 % (aufgedruckt auf der Gehäuserückseite)<br>maximal 3,2 A (aufgedruckt auf der Gehäuserückseite)<br>typisch 6 A, maximal 30 A für < 300 μs<br>typisch 27 W, maximal 36 W bzw. 46 W mit USB<br>ja |  |
| Mechanische Eigenschaften                                                                                                    |                                                                                                    |  |
| Front<br>Trägerrahmen<br>Design<br>Dekorfolie<br>Farbe dunkler Rand ums Display<br>Farbe heller Hintergrund<br>Dichtung                                                                   | Aluminium, natur eloxiert <sup>5)</sup><br>grau <sup>5)</sup><br>Polyester<br>ähnlich Pantone 432CV <sup>5)</sup><br>ähnlich Pantone 427CV <sup>5)</sup><br>umlaufende Rundschnur                                           |  |
| Breite<br>Höhe<br>Tiefe                                                                                                    | 477 mm<br>390 mm<br>59 mm                                                                                                    |  |

Tabelle 39: Technische Daten 5AP920.1706-01

Kapitel 2 Technische Daten

| Mechanische Eigenschaften                                                        | 5AP920.1706-01                                                                                                    |                                                                               |
|----------------------------------------------------------------------------------|----------------------------------------------------------------------------------------------------|-------------------------------------------------------------------------------|
| Gehäuse<br>Lackierung                                                            | Metall<br>ähnlich Pantone 432CV <sup>5)</sup>                                                                                                    |                                                                               |
| Gewicht                                                                          | ca.                                                                                                    | 7 kg                                                                          |
| Umwelt Eigenschaften                                                             | 5AP920.1706-01 < Rev. D0                                                                                                    | 5AP920.1706-01 ab Rev. D0                                                     |
| Umgebungstemperatur<br>Betrieb<br>Lager<br>Transport                             | siehe "Umgebungstemperaturen", auf Seite 23<br>-20 °C +60 °C<br>-20 °C +60 °C                                                                                                    | siehe "Umgebungstemperaturen", auf Seite 23<br>-25 °C +60 °C<br>-25 °C +60 °C |
| Luftfeuchtigkeit<br>Betrieb<br>Lager / Transport                                 | 20 % bis 90 % nicht kondensierend<br>T <= 40 °C: 5 % bis 90 % nicht kondensierend<br>T > 40 °C: < 90 % nicht kondensierend                                                                                                    |                                                                               |
| Vibration<br>Betrieb (dauerhaft)<br>Betrieb (gelegentlich)<br>Lager<br>Transport | 5 - 9 Hz: 1,75 mm Amplitude / 9 - 150 Hz: 0,5 g (4,9 m/s² 0-peak)<br>5 - 9 Hz: 3 mm Amplitude / 9 - 150 Hz: 1 g (9,8 m/s² 0-peak)<br>max. 10 - 300 Hz und 1 g (9,8 m/s² 0-peak)<br>max. 10 - 300 Hz und 1 g (9,8 m/s² 0-peak) |                                                                               |
| Schock<br>Betrieb<br>Lager / Transport                                           | max 15 g (147 m/s <sup>2</sup> 0-peak) und 11 ms Dauer<br>max. 50 g (490 m/s <sup>2</sup> 0-peak) und 11 ms Dauer                                                                                                    |                                                                               |
| Schutzart                                                                        | IP20 rückseitig (nur mit gestecktem PPC300)<br>IP65 / NEMA 250 Typ 4X, staub- und strahlwassergeschützt frontseitig                                                                                                    |                                                                               |
| Meereshöhe                                                                       | max. 3000 m                                                                                                    |                                                                               |

Tabelle 39: Technische Daten 5AP920.1706-01 (Forts.)

1) USB Geräte wie auch ein USB Hub können direkt am Automation Panel angeschlossen werden.

2) Revision < D0 Lebensdauer begrenzt auf 30000 Stunden.

 Touch Screen Treiber stehen f
ür freigegebene Betriebssysteme im Downloadbereich der B&R Homepage (www.br-automation.com) zum Download bereit.

4) Der angegebene Wert bezieht sich auf das Automation Panel Gerät mit gestecktem PPC300.

5) Prozess- bzw. chargenbedingt sind optische Abweichungen in der Farbe und Oberflächenbeschaffenheit möglich.

## Temperatur Luftfeuchtediagramm für Betrieb und Lagerung

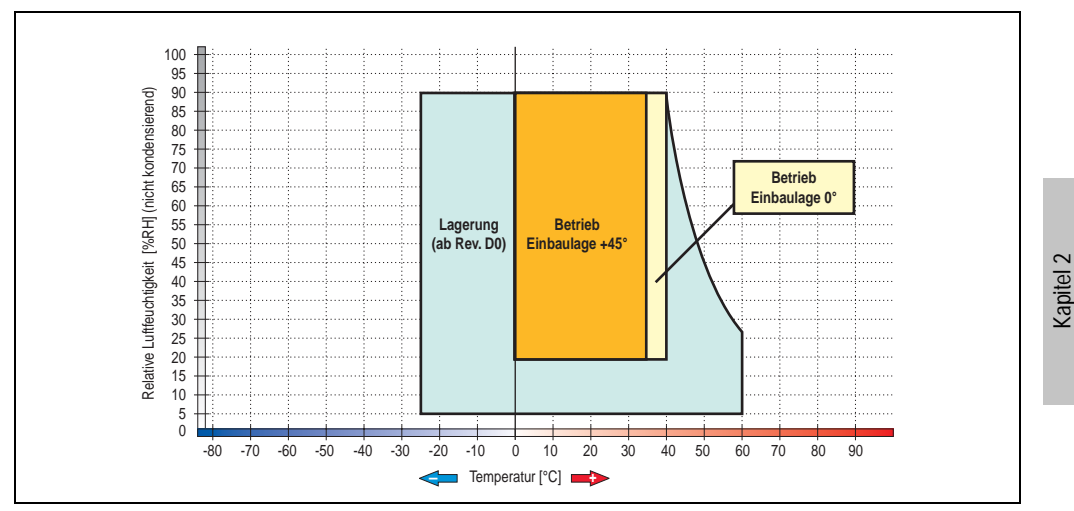

Abbildung 49: Temperatur Luftfeuchtediagramm 5AP920.1706-01

Die Temperaturangaben entsprechen einer Angabe bei 500 Metern. Herabsenkung (Derating) der max. Umgebungstemperatur typisch 1 °C pro 1000 Metern ab 500 Meter NN.

**Technische Daten** 

#### Abmessungen

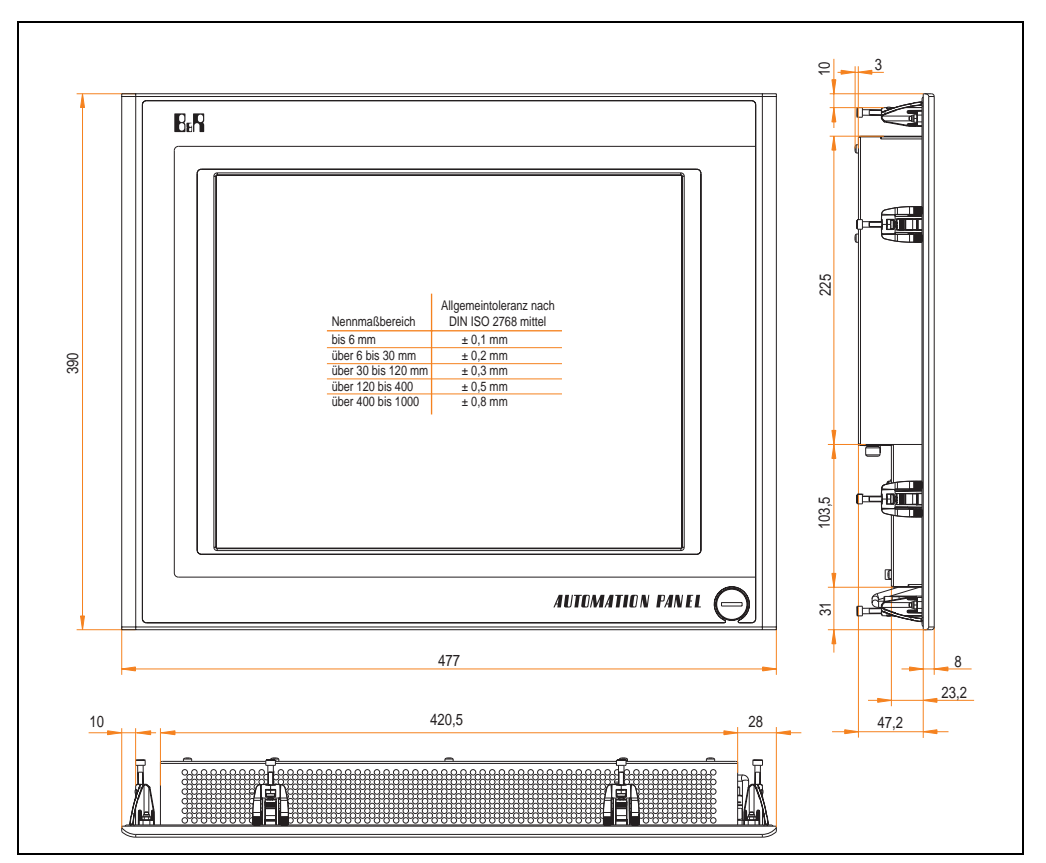

Abbildung 50: Abmessungen 5AP920.1706-01

## Lieferumfang

Im Lieferumfang des Automation Panel sind folgende Komponenten enthalten:

| Anzahl | Komponente                                          |
|--------|-----------------------------------------------------|
| 1      | Automation Panel 920 TFT SXGA 17in mit Touch Screen |

Tabelle 40: Lieferumfang 5AP920.1706-01

## Einbau in Wanddurchbrüche

Das Automation Panel wird mit den vormontierten Klemmblöcken z.B. in Wanddurchbrüche eingebaut. Dazu muss ein Ausschnitt entsprechend folgender Zeichnung erstellt werden.

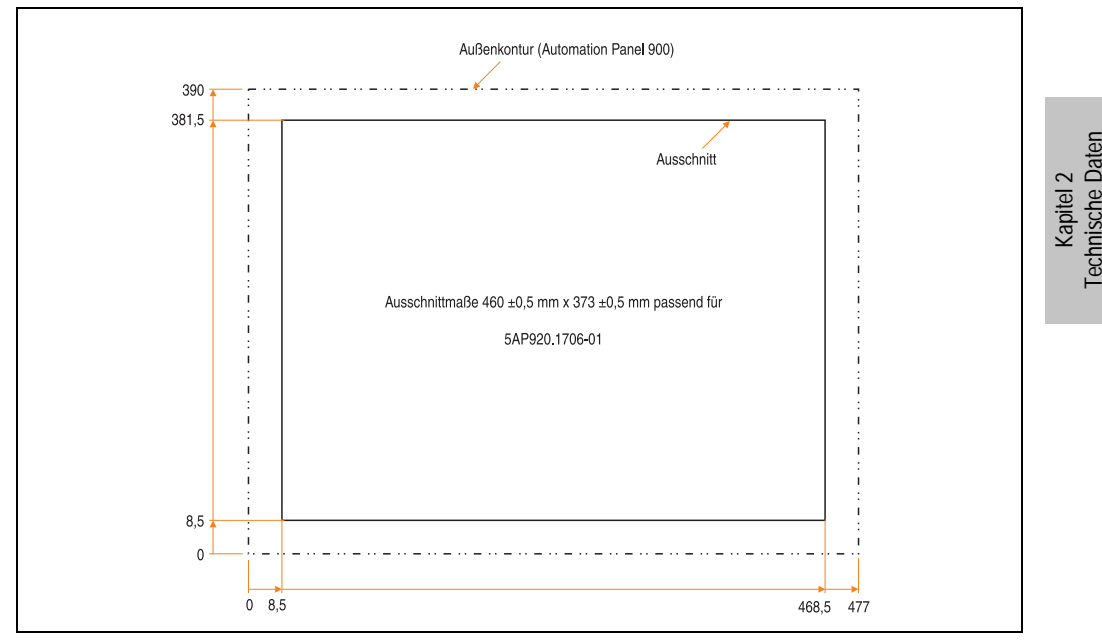

Abbildung 51: Einbau in Wanddurchbrüche 5AP920.1706-01

Weitere Informationen bezüglich Montage und Einbaulage siehe Kapitel 3 "Inbetriebnahme" ab Seite 97.

## 3.2.10 Automation Panel 5AP920.1906-01

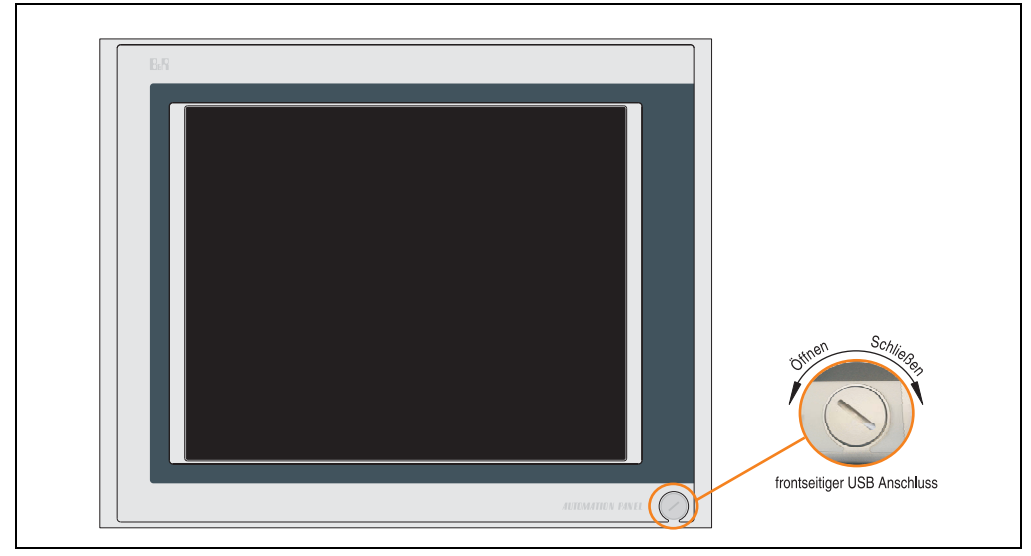

Abbildung 52: Vorderansicht 5AP920.1906-01

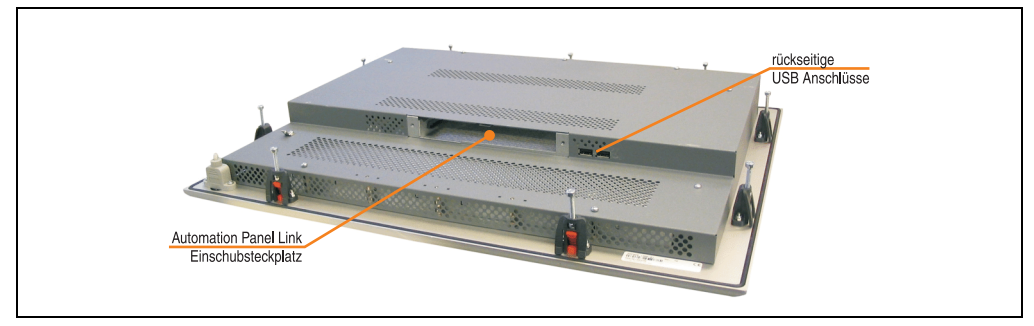

Abbildung 53: Rückansicht 5AP920.1906-01

## Technische Daten

| Ausstattung                                                                                                    | 5AP920.1906-01                                                                                                    |  |
|----------------------------------------------------------------------------------------------------|----------------------------------------------------------------------------------------------------|--|
| Einbaukompatibel für PPC300 Einschub                                                                                                    | ab Revision C0                                                                                                    |  |
| USB Schnittstelle <sup>1)</sup><br>Typ<br>Anzahl<br>Übertragungsgeschwindigkeit<br>Anschluss<br>Strombelastbarkeit                                                                        | USB 2.0<br>3 (1x frontseitig, 2x rückseitig)<br>Low Speed (1,5 MBit/s), Full Speed (12 MBit/s) bis High Speed (480 Mbit/s)<br>Typ A<br>je Anschluss max. 500 mA                                                             |  |
| Display<br>Typ<br>Diagonale<br>Farben<br>Auflösung<br>Kontrast<br>Blickwinkel (siehe Seite 213)<br>horizontal<br>vertikal<br>Hintergrundbeleuchtung<br>Helligkeit<br>Half Brightness Time | TFT<br>19 in (482 mm)<br>16,7 Mio.<br>SXGA, 1280 x 1024 Bildpunkte<br>600:1<br>Richtung R / Richtung L = 75°<br>Richtung U = 75° / Richtung D = 60°<br>250 cd/m²<br>35000 Stunden                                           |  |
| Touch Screen <sup>2)</sup><br>Technologie<br>Controller<br>Transmissionsgrad                                                                                                    | analog, resistiv<br>Elo, seriell, 12 Bit<br>bis zu 78 %                                                                                                    |  |
| Tasten/LED<br>Funktionstasten<br>Softkey Tasten<br>Cursor Block<br>Numerischer Block<br>Sonstige Tasten<br>Lebensdauer einer Taste<br>Lichtstärke der LED                                 |                                                                                                    |  |
| Elektrische Eigenschaften                                                                                                    |                                                                                                    |  |
| Versorgung<br>Nennspannung<br>Nennstrom <sup>3)</sup><br>Einschaltstrom<br>Leistungsaufnahme (ohne Elnschub)<br>Galvanische Trennung                                                      | über PPC300<br>24 VDC ± 25 % (aufgedruckt auf der Gehäuserückseite)<br>maximal 3,2 A (aufgedruckt auf der Gehäuserückseite)<br>typisch 6 A, maximal 30 A für < 300 μs<br>typisch 27 W, maximal 38 W bzw. 48 W mit USB<br>ja |  |
| Mechanische Eigenschaften                                                                                                    |                                                                                                    |  |
| Front<br>Trägerrahmen<br>Design<br>Dekorfolie<br>Farbe dunkler Rand ums Display<br>Farbe heller Hintergrund<br>Dichtung<br>Außenabmessungen                                               | Aluminium, natur eloxiert <sup>4)</sup><br>grau <sup>4)</sup><br>Polyester<br>ähnlich Pantone 432CV <sup>4)</sup><br>ähnlich Pantone 427CV <sup>4)</sup><br>umlaufende Rundschnur                                           |  |
| Breite<br>Höhe<br>Tiefe                                                                                                    | 527 mm<br>421 mm<br>62 mm                                                                                                    |  |

Tabelle 41: Technische Daten 5AP920.1906-01

Kapitel 2 Technische Daten

| Mechanische Eigenschaften                                                        | 5AP920.1906-01                                                                                                    |                                                                               |
|----------------------------------------------------------------------------------|----------------------------------------------------------------------------------------------------|-------------------------------------------------------------------------------|
| Gehäuse<br>Lackierung                                                            | Metall<br>ähnlich Pantone 432CV <sup>4)</sup>                                                                                                    |                                                                               |
| Gewicht                                                                          | ca. 8                                                                                                    | ,1 kg                                                                         |
| Umwelt Eigenschaften                                                             | 5AP920.1906-01 < Rev. D0                                                                                                    | 5AP920.1906-01 ab Rev. D0                                                     |
| Umgebungstemperatur<br>Betrieb<br>Lager<br>Transport                             | siehe "Umgebungstemperaturen", auf Seite 23<br>-20 °C +60 °C<br>-20 °C +60 °C                                                                                                    | siehe "Umgebungstemperaturen", auf Seite 23<br>-25 °C +60 °C<br>-25 °C +60 °C |
| Luftfeuchtigkeit<br>Betrieb<br>Lager /Transport                                  | 20 % bis 90 % nicht kondensierend<br>T <= 40 °C: 5 % bis 90 % nicht kondensierend<br>T > 40 °C: < 90 % nicht kondensierend                                                                                                    |                                                                               |
| Vibration<br>Betrieb (dauerhaft)<br>Betrieb (gelegentlich)<br>Lager<br>Transport | 5 - 9 Hz: 1,75 mm Amplitude / 9 - 150 Hz: 0,5 g (4,9 m/s² 0-peak)<br>5 - 9 Hz: 3 mm Amplitude / 9 - 150 Hz: 1 g (9,8 m/s² 0-peak)<br>max. 10 - 300 Hz und 1 g (9,8 m/s² 0-peak)<br>max. 10 - 300 Hz und 1 g (9,8 m/s² 0-peak) |                                                                               |
| Schock<br>Betrieb<br>Lager / Transport                                           | max 15 g (147 m/s <sup>2</sup> 0-peak) und 11 ms Dauer<br>max. 50 g (490 m/s <sup>2</sup> 0-peak) und 11 ms Dauer                                                                                                    |                                                                               |
| Schutzart                                                                        | IP20 rückseitig (nur mit gestecktem PPC300)<br>IP65 / NEMA 250 Typ 4X, staub- und strahlwassergeschützt frontseitig                                                                                                    |                                                                               |
| Meereshöhe                                                                       | max. 3000 m                                                                                                    |                                                                               |

Tabelle 41: Technische Daten 5AP920.1906-01 (Forts.)

1) USB Geräte wie auch ein USB Hub können direkt am Automation Panel angeschlossen werden.

2) Touch Screen Treiber stehen für freigegebene Betriebssysteme im Downloadbereich der B&R Homepage (www.br-automation.com) zum Download bereit.

3) Der angegebene Wert bezieht sich auf das Automation Panel Gerät mit gestecktem PPC300.

4) Prozess- bzw. chargenbedingt sind optische Abweichungen in der Farbe und Oberflächenbeschaffenheit möglich.

## Temperatur Luftfeuchtediagramm für Betrieb und Lagerung

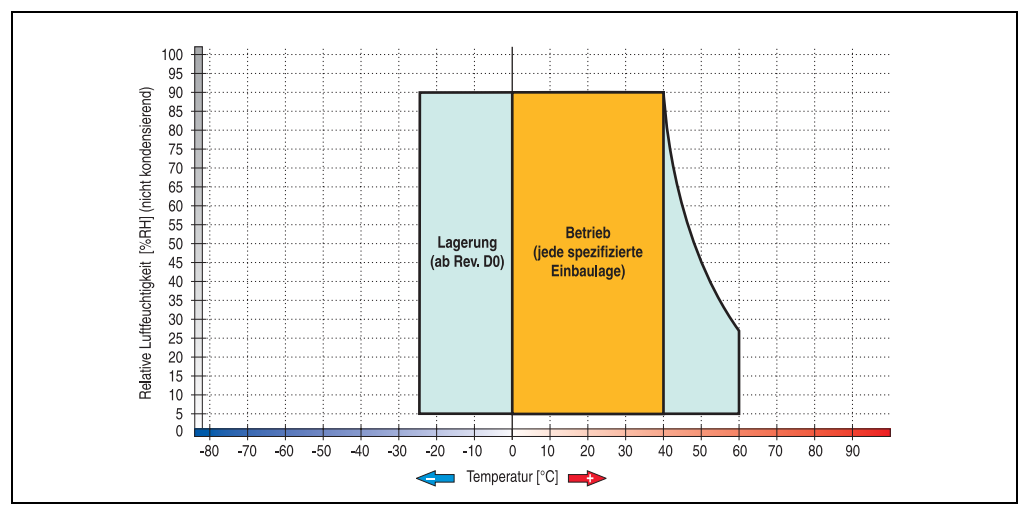

Abbildung 54: Temperatur Luftfeuchtediagramm 5AP920.1906-01

Die Temperaturangaben entsprechen einer Angabe bei 500 Metern. Herabsenkung (Derating) der max. Umgebungstemperatur typisch 1 °C pro 1000 Metern ab 500 Meter NN.

**Technische Daten** 

Kapitel 2

#### Abmessungen

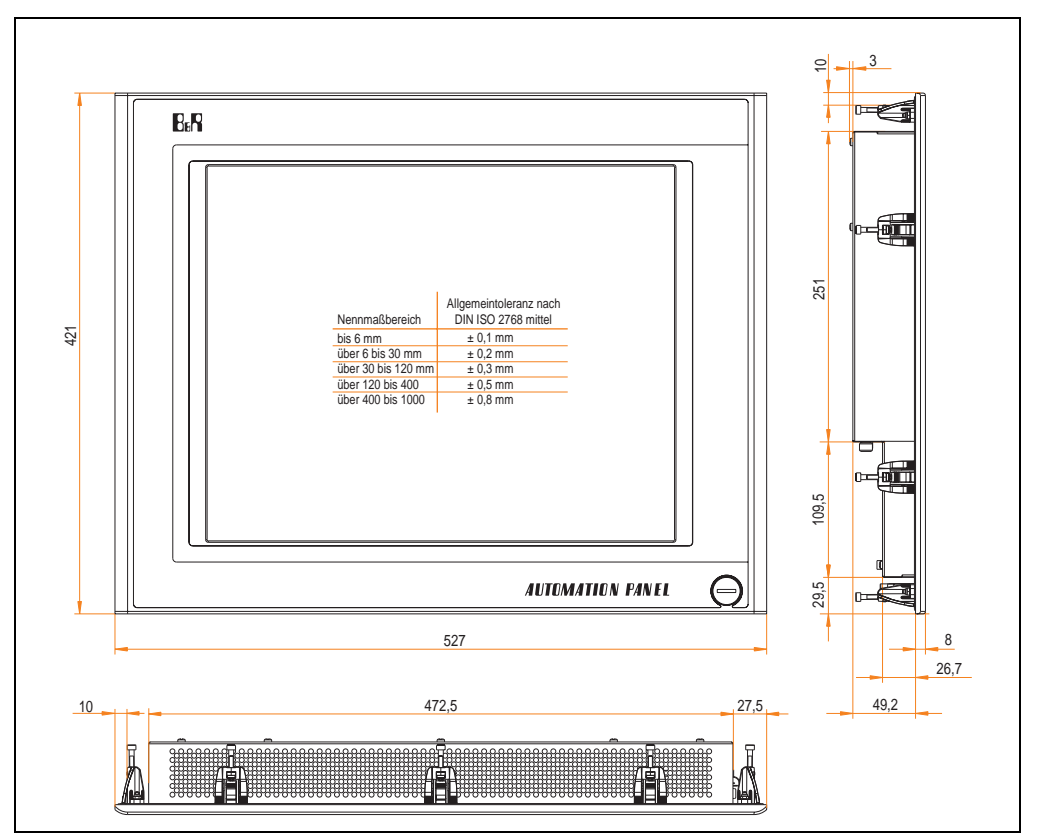

Abbildung 55: Abmessungen 5AP920.1906-01

## Lieferumfang

Im Lieferumfang des Automation Panel sind folgende Komponenten enthalten:

| Anzahl | Komponente                                          |
|--------|-----------------------------------------------------|
| 1      | Automation Panel 920 TFT SXGA 19in mit Touch Screen |

Tabelle 42: Lieferumfang 5AP920.1906-01

## Einbau in Wanddurchbrüche

Das Automation Panel wird mit den vormontierten Klemmblöcken z.B. in Wanddurchbrüche eingebaut. Dazu muss ein Ausschnitt entsprechend folgender Zeichnung erstellt werden.

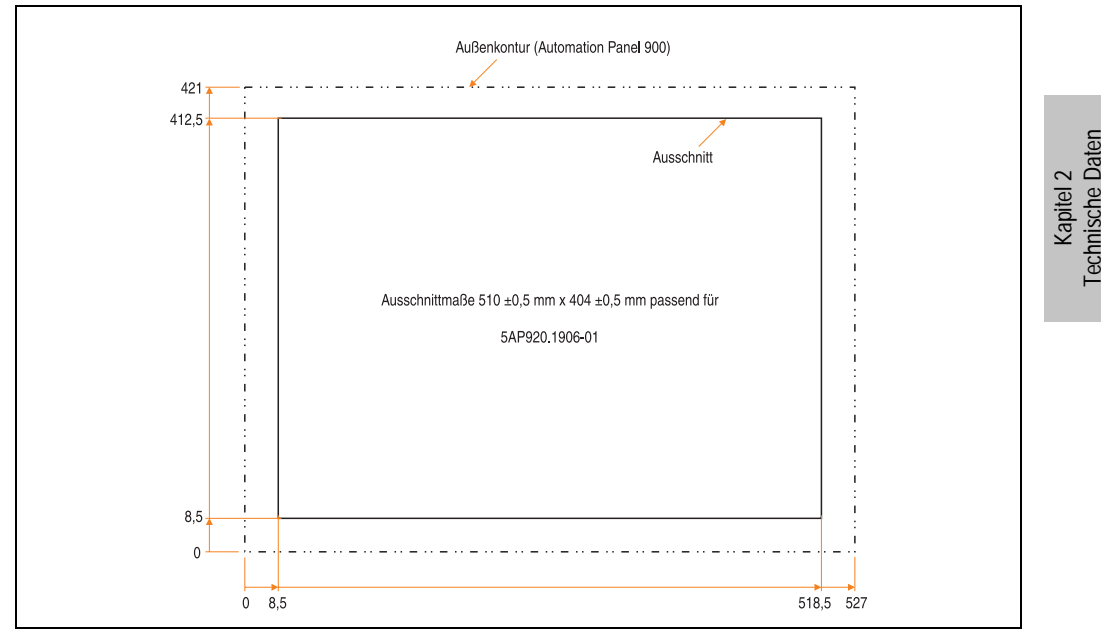

Abbildung 56: Einbau in Wanddurchbrüche 5AP920.1906-01

Weitere Informationen bezüglich Montage und Einbaulage siehe Kapitel 3 "Inbetriebnahme" ab Seite 97.

# Kapitel 3 • Inbetriebnahme

## 1. PPC300 Montage in einem Automation Panel 900

Die Montage darf nicht unter Spannung erfolgen. Der PPC300 Einschub wird rückseitig in den Automation Panel Link Slot des AP900 geschoben. Dabei ist auf den richtigen Sitz des PPC300 in den beiden Führungsleisten (links und rechts) des AP900 zu achten.

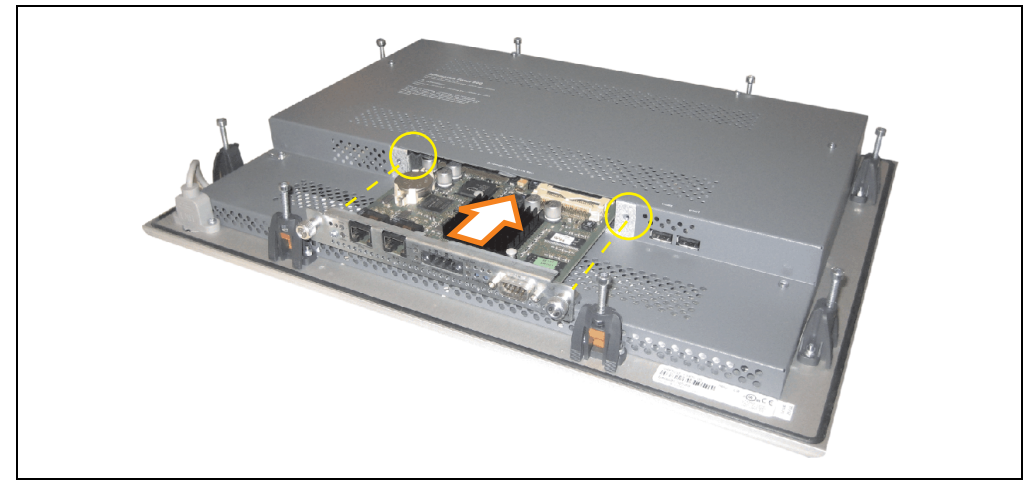

Abbildung 57: PPC300 Montage im AP900

Mit den beiden Fixierschrauben wird der PPC300 danach fest mit dem AP900 verbunden (max. Anzugsmoment 0,5 Nm).

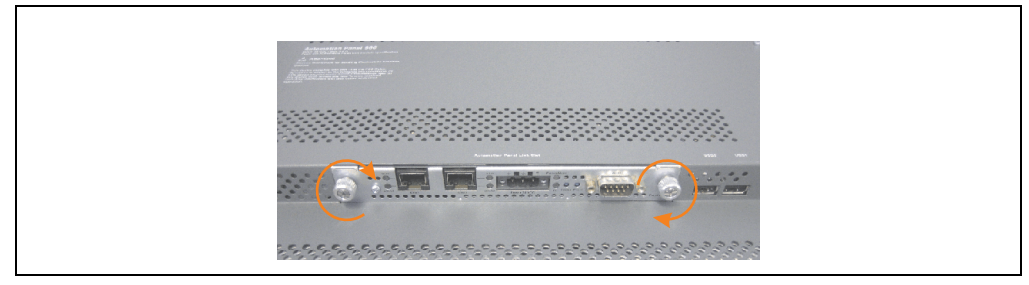

Abbildung 58: PPC300 im AP900 fixieren

Kapitel 3 Inbetriebnahme

#### Inbetriebnahme • Montagevorschriften eines AP900

## 2. Montagevorschriften eines AP900

Die Automation Panel 900 Geräte werden mit den an der Displayeinheit befindlichen Klemmblöcken (verschiedene Ausführungen möglich) vorzugsweise in Wanddurchbrüchen montiert. Die Ausschnittmaße des Durchbruches für das jeweilige Automation Panel 900 Gerät ist den technischen Daten zu entnehmen (siehe Kapitel 2 "Technische Daten" ab Seite 21).

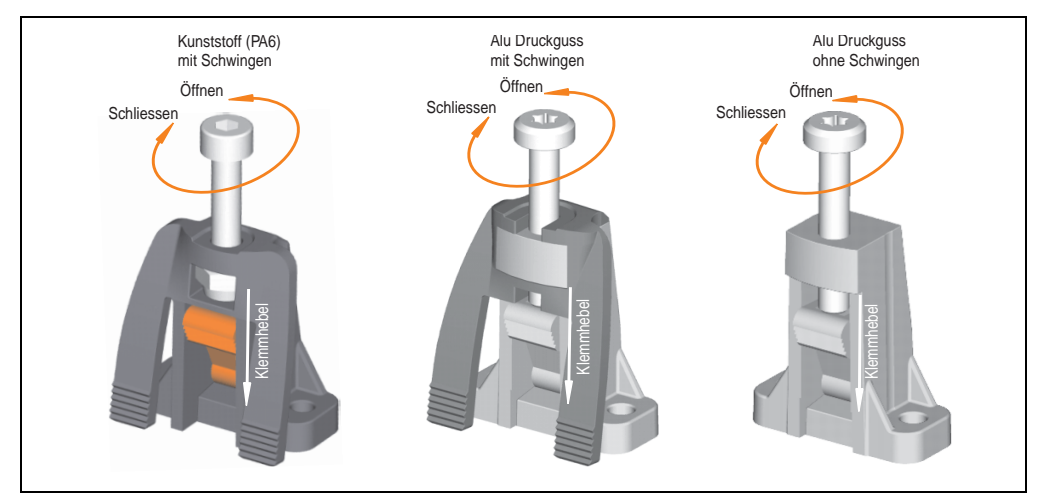

Abbildung 59: Klemmblöcke

Die Klemmblöcke sind für eine max. Stärke des zu klemmenden Materials von 10 mm ausgelegt, minimal beträgt die Materialstärke 2 mm.

Für das Anziehen bzw. Lösen der Schraube wird bei den Kunststoff Klemmblöcken ein Innensechskantschlüssel (Gr. 3) und bei den Alu Druckguss Klemmblöcken ein Torx Schraubendreher (Gr. 20) oder ein großer Schlitzschraubendreher benötigt. Das maximale Anzugsmoment des Klemmblockes beträgt 0,5 Nm. Ein Automation Panel 900 Gerät muss an einer planen Oberfläche montiert werden, Unebenheiten können beim Anziehen der Schrauben zu Beschädigungen des Displays führen.

Um eine ausreichende Luftzirkulation zu gewährleisten ist oberhalb, unterhalb, seitlich und hinter dem Automation Panel ein spezifizierter Freiraum vorzusehen. Der minimal spezifizierte Freiraum kann den nachfolgenden Zeichnung entnommen werden.

## 2.1 Einbaulagen

Die nachfolgenden Zeichnungen zeigen die spezifizierten Einbaulagen der Automation Panel Geräte.

| Einbaulage 0 °             |  |  |  |
|----------------------------|--|--|--|
|                            |  |  |  |
| Anschlussseite nach unten! |  |  |  |

Tabelle 43: Einbaulage 0 °

#### Inbetriebnahme • Montagevorschriften eines AP900

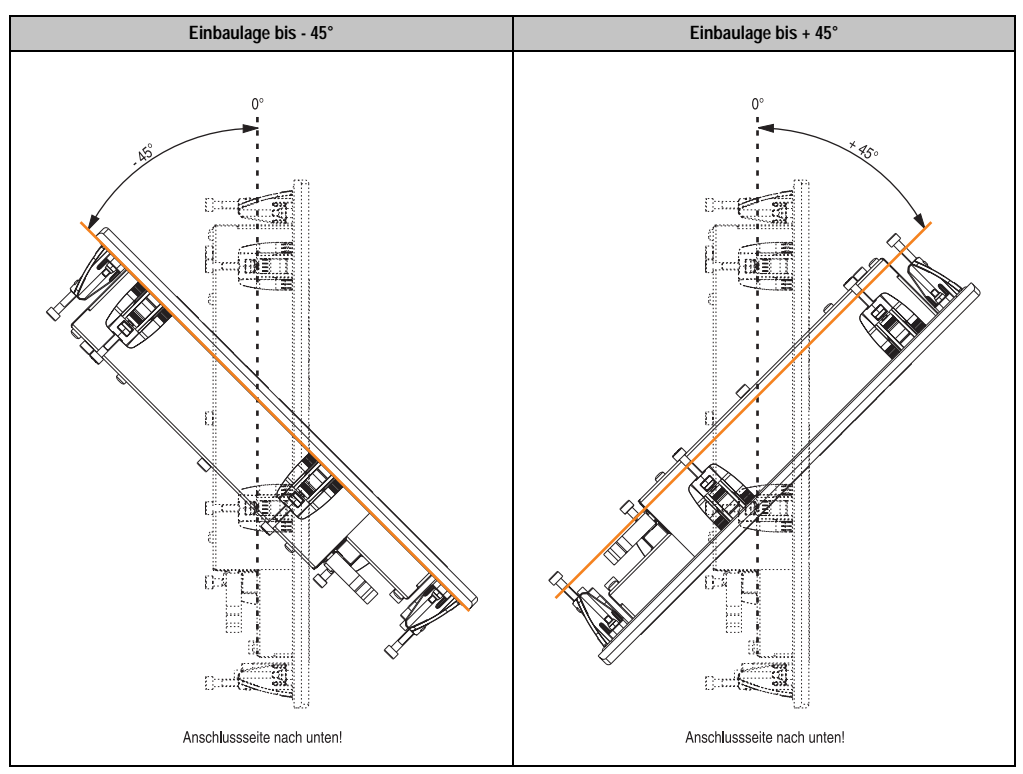

Tabelle 44: Einbaulagen -45 ° und +45 °

# Warnung!

Auf Grund der geänderten Thermik bei einigen Einbaulagen, z.B. +/- 45°, können die maximal spezifizierten Umgebungstemperaturen bei einigen Automation Panel 900 wie bei der Einbaulage 0° im Betrieb nicht erreicht werden. Die hierfür geltenden Grenzwerte siehe Tabelle 11 "Umgebungstemperaturen in Abhängigkeit der Einbaulage", auf Seite 23.

# 3. Kabelfixierung

Dem Automation Panel liegen Kabelschellen bei, mit welchen die angeschlossenen Kabel auf der Rückseite am unteren Ende des Automation Panel Gehäuses fixiert werden können.

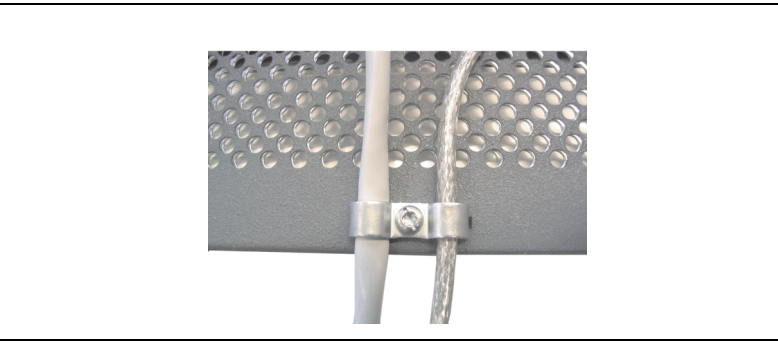

Abbildung 60: Kabelschellenfixierung

# 4. Funktionserdelasche

Auf der Rückseite links neben dem Automation Panel Link Steckplatz befindet sich eine Funktionserdelasche. Die Erdungslasche (Funktionserde) muss mittels 6,3mm Flachstecker auf kürzestem Weg und so niederohmig wie möglich (z.B. Kupferband, jedoch mindestens 2,5mm<sup>2</sup>) mit einem zentralen Erdungspunkt des Schaltschranks verbunden werden.

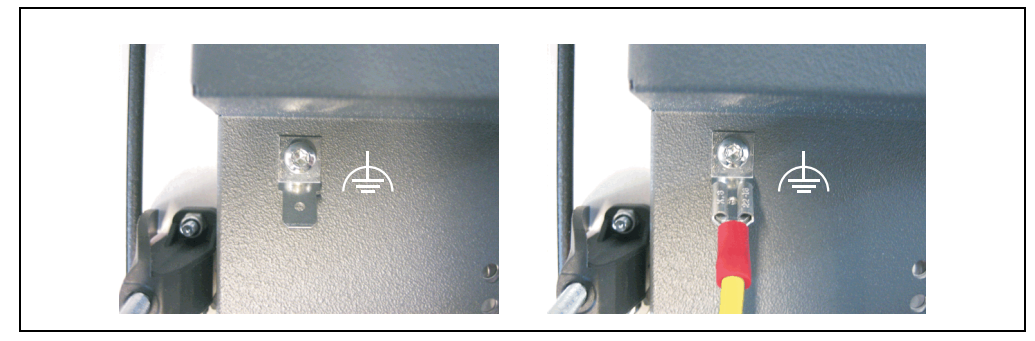

Abbildung 61: Funktionserdelasche

# 5. Tasten- und Ledkonfigurationen

Jede Taste bzw. LED kann individuell konfiguriert und somit an die Anwendung angepasst werden. Zu diesem Zweck stehen verschiedene B&R Werkzeuge zur Verfügung:

• B&R Key Editor für Windows Betriebssysteme

Tasten und LEDs von jedem Gerät werden vom Matrixcontroller in einer Bitfolge zu je 128 Bits verarbeitet.

Die Positionen, welche die Tasten und LEDs in der Matrix besitzen werden als Hardwarenummern dargestellt. Die Hardwarenummern können z.B. mit dem B&R Key Editor und dem B&R Control Center direkt am Zielsystem ausgelesen werden.

| Allgemein       |    |                                                                                                    |
|-----------------|----|----------------------------------------------------------------------------------------------------|
| 👔 Taste         |    | Tastenmatrix                                                                                                    |
| Hardwarenummer: | 12 | Hier werden Byte 0 bis 15 der Tast           76543210         765           00000000         8:0000           1:00010000         9:0000           2:00000000         10:0000           3:0000000         11:0000           4:0000000         11:0000           5:00000000         11:0000           5:00000000         11:0000           6:0000000         12:0000           6:00000000         13:0000           6:00000000         15:0000           Erste gedrückte Taste:         1.4 ( |
|                 |    | Screenshot vom B&R Control C                                                                                                    |
|                 |    | Screenshot vom B&R Control C                                                                                                    |

Abbildung 62: Beispiel - Hardwarenummer im B&R Key Editor bzw. im B&R Control Center

Die nachfolgenden Grafiken zeigen die Positionen der Tasten und LEDs in der Matrix. Diese werden wie folgt dargestellt.

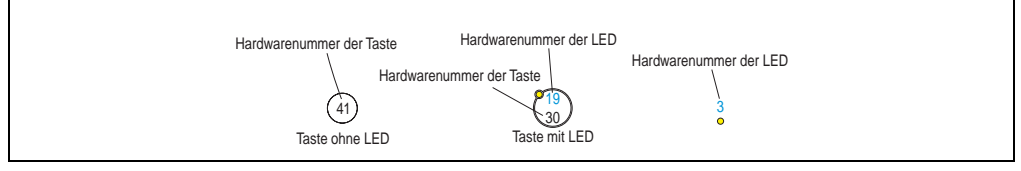

Abbildung 63: Darstellung - Tasten und LEDs in der Matrix

## 5.1 Automation Panel 10,4" VGA

#### 5.1.1 Automation Panel 5AP981.1043-01

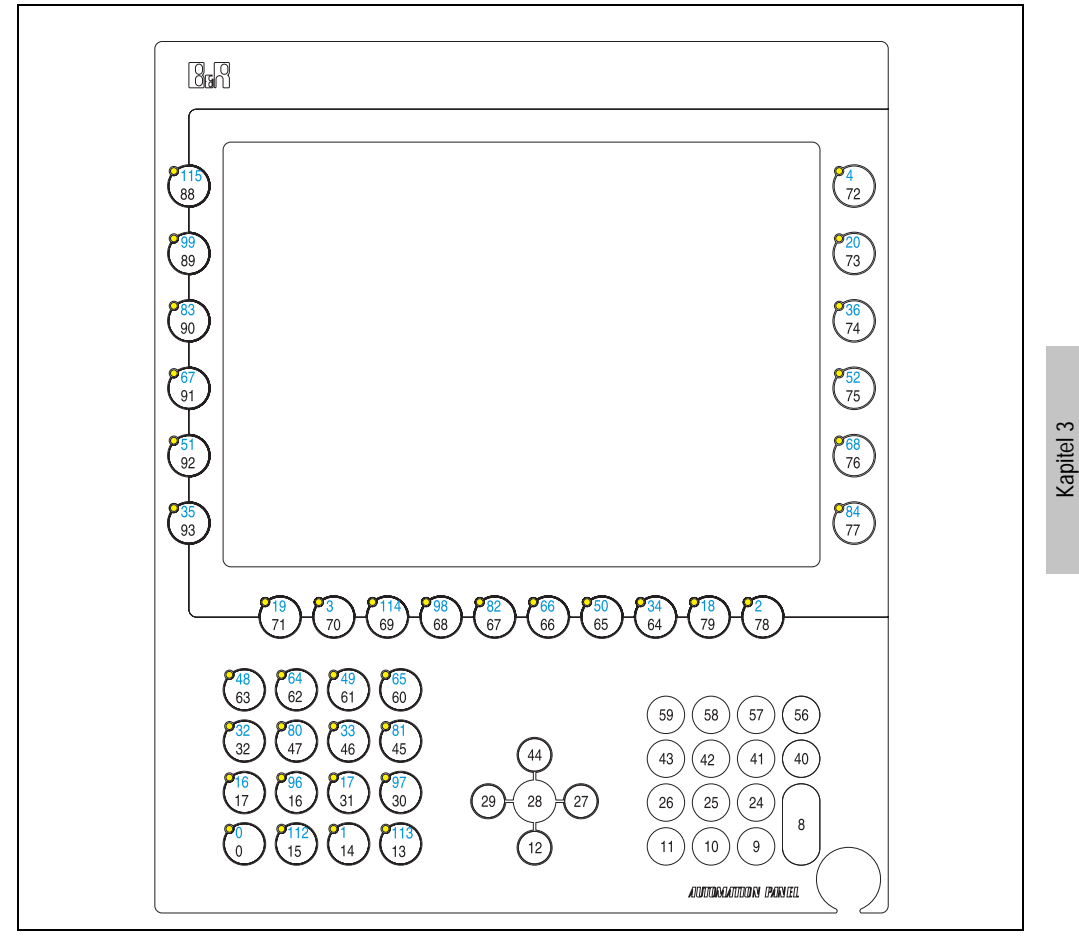

Abbildung 64: Hardwarenummern - 5AP981.1043-01

Inbetriebnahme

## 5.1.2 Automation Panel 5AP982.1043-01

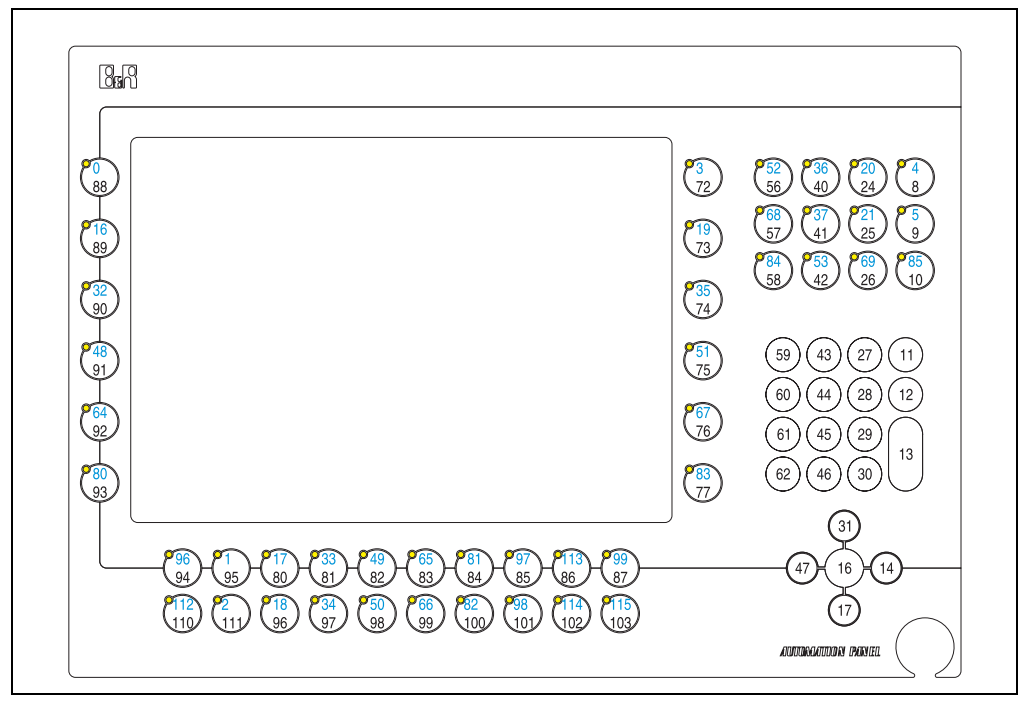

Abbildung 65: Hardwarenummern - 5AP982.1043-01

## 5.1.3 Automation Panel 5AP980.1043-01

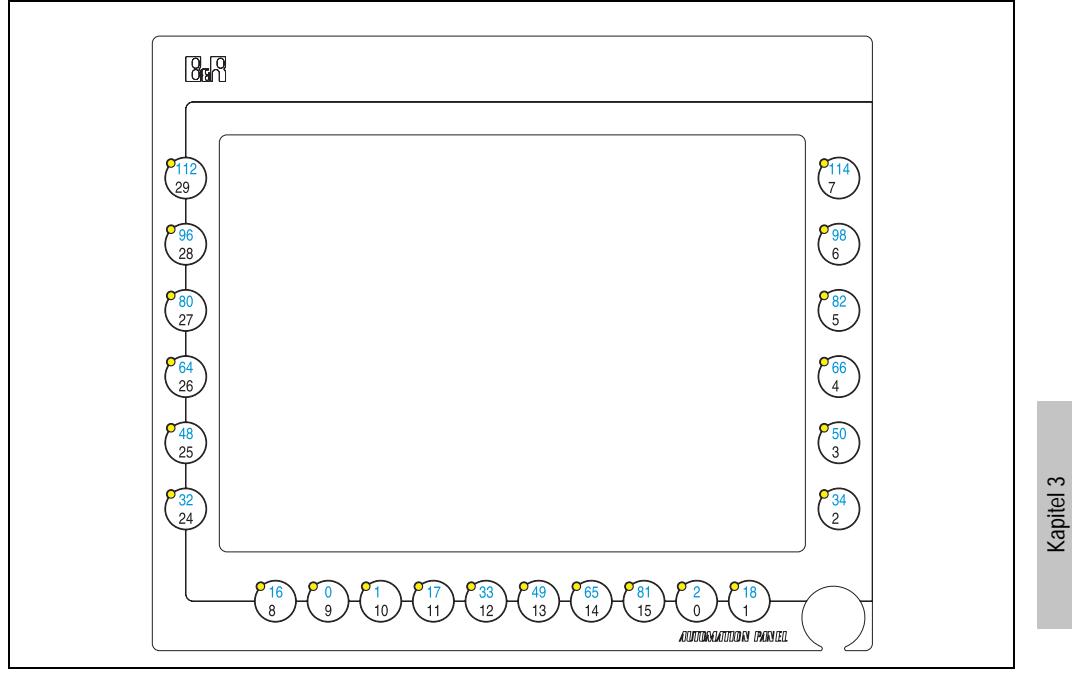

Abbildung 66: Hardwarenummern - 5AP980.1043-01

Inbetriebnahme

## 5.2 Automation Panel 15" XGA

## 5.2.1 Automation Panel 5AP981.1505-01

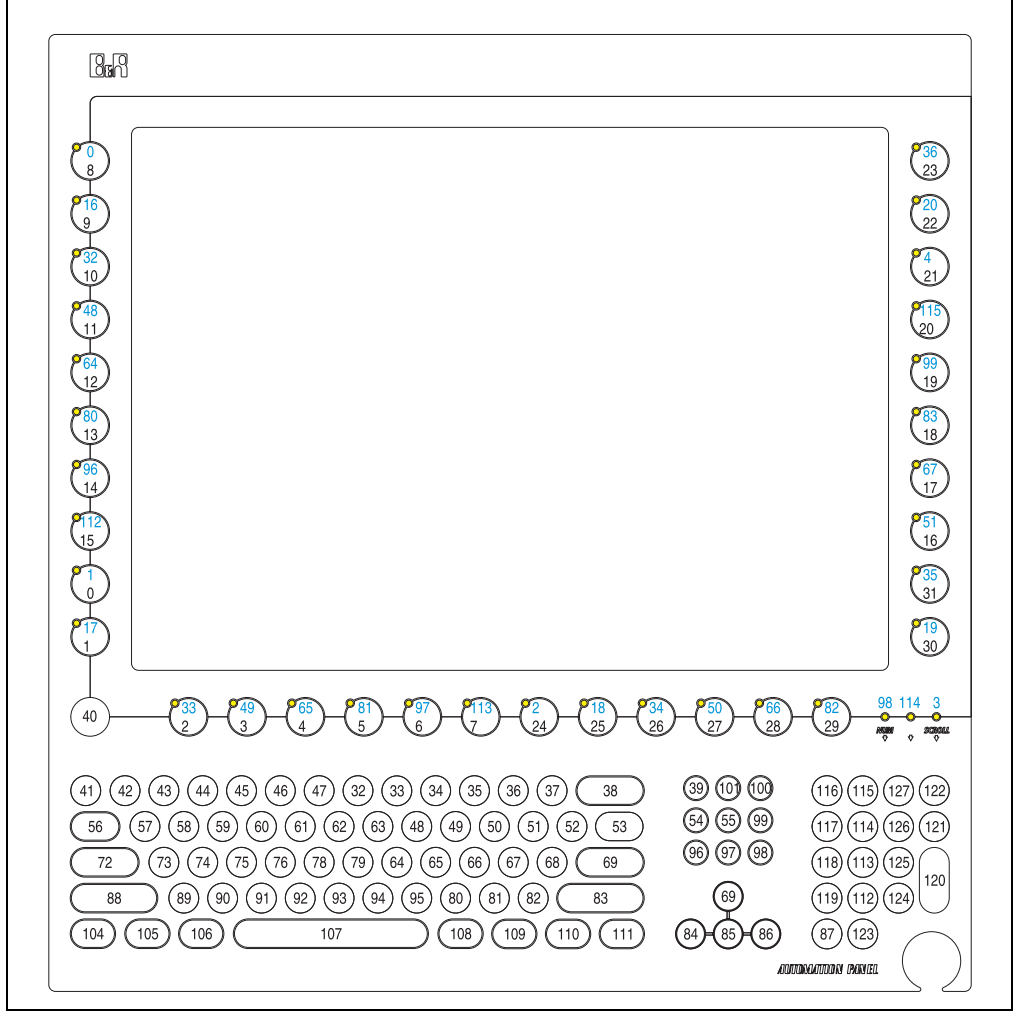

Abbildung 67: Hardwarenummern - 5AP981.1505-01

## 5.2.2 Automation Panel 5AP980.1505-01

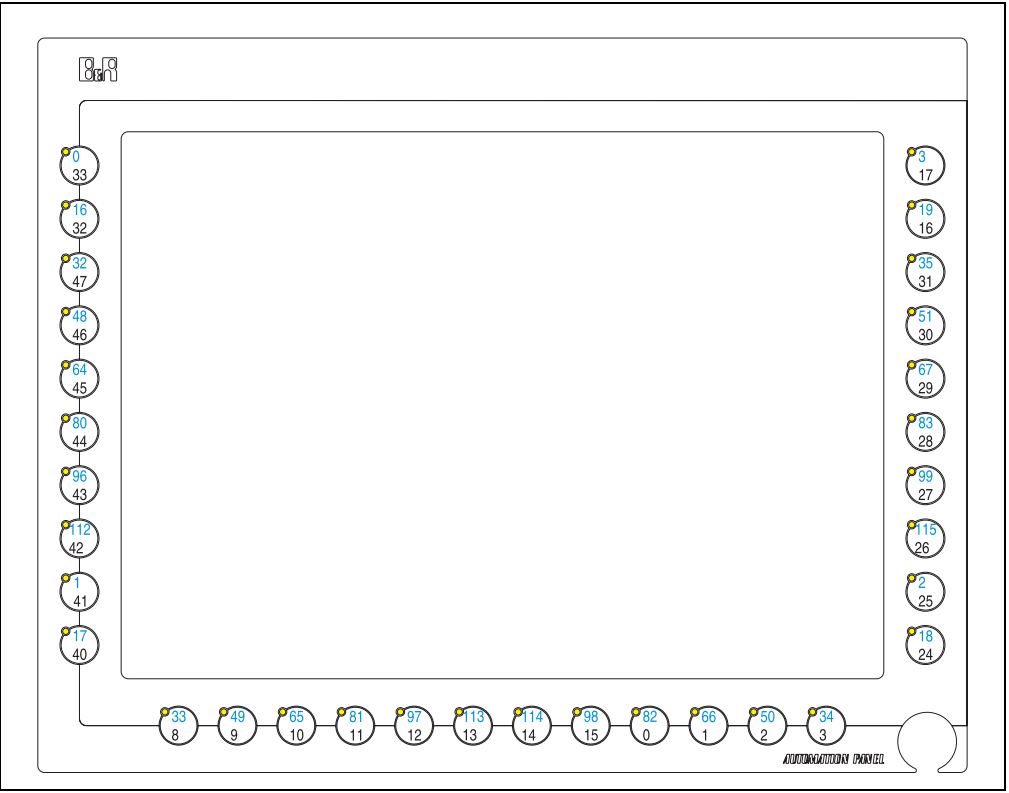

Abbildung 68: Hardwarenummern - 5AP980.1505-01

Inbetriebnahme

Kapitel 3
# Kapitel 4 • Software

## 1. BIOS Einstellungen

## Information:

Die nachfolgenden Abbildungen bzw. BIOS Menüpunkte einschließlich Beschreibungen beziehen sich auf die BIOS Version 1.03. Es kann daher vorkommen, dass diese Abbildungen bzw. BIOS Beschreibungen nicht mit der installierten BIOS Version übereinstimmen.

## **1.1 Allgemeines**

BIOS ist die Abkürzung für "Basic Input and Output System". Es ist die grundlegendste standardisierte Verbindung zwischen Anwender und System (Hardware). Bei den Panel PC 300 Geräten wird ein von B&R modifiziertes BIOS verwendet.

Das BIOS Setup ermöglicht die Modifizierung grundlegender Einstellungen der Systemkonfiguration. Diese Einstellungen werden im CMOS RAM gespeichert.

Das CMOS RAM ist ein nullspannungssicherer Speicher (wird durch eine Batterie gepuffert), d.h. die Informationen in diesem Speicher bleiben auch im spannungslosen Zustand des Panel PC's erhalten.

Sofort nach Einschalten der Spannungsversorgung des Panel PC 300 wird das BIOS aktiviert.

Das BIOS liest die Systemkonfigurationsinformation im CMOS RAM, überprüft das System und konfiguriert es durch den Power On Self Test (POST).

## 1.2 Summary Screen

| Panel PC                                                                   | 300                                      |
|----------------------------------------------------------------------------|------------------------------------------|
| Rev: V01.03 (1.02.15)                                                      | Built: 07/12/2007 15:02:32               |
| Geode LX Rev: C1 @ 500MHz PCI: 33<br>Memory: 253632k @ 333MHz/DDR CAS: 2.5 | MHz 5536 Rev: B1                         |
| Floppy A: 1.44M Drive : 512MB COM1:<br>COM2:                               | 03F8 GeodeROM: 4.52.36<br>02F8 VSA: 03B0 |
| USB: Legacy<br>PM: Disabled                                                | VideoBIOS: 060C                          |
|                                                                            |                                          |
|                                                                            |                                          |
| (c) 2002-2007 Copyright B                                                  | ernecker + Rainer                        |

Abbildung 69: Summary Screen

Deaktivierung dieses Summary Screens siehe Abschnitt 1.3.9 "Miscellaneous Configuration", auf Seite 128.

Um im BIOS Setup Änderungen vorzunehmen, muss beim Hochfahren des Panel PC 300 Gerätes die "Entf" Taste - vor dem Erscheinen des Summary Screens - gedrückt werden, sobald die Nachricht "Press DEL for Setup" erscheint (während des POST):

Falls die Nachricht verschwindet, bevor "Entf" gedrückt<sup>1)</sup> wurde, muss der PPC300 neu gebootet werden, um in das BIOS Setup zu gelangen.

# Achtung!

Generell gilt: Man sollte nur jene Einstellungen ändern, deren Bedeutung man wirklich versteht. Auf keinen Fall sollten Einstellungen ohne Grund geändert werden. Die BIOS Einstellungen wurden von B&R sorgfältig ausgewählt und garantieren optimale Leistungsfähigkeit und Zuverlässigkeit. Selbst kleine Änderungen der Einstellungen können zur Instabilität des Systems führen!

# Information:

Die von B&R empfohlenen Einstellungen können mit "Load Defaults" geladen werden.

| Taste                                                         | Funktion                                                                                                    |
|---------------------------------------------------------------|----------------------------------------------------------------------------------------------------|
| Cursor ↑                                                      | Zum vorigen Objekt.                                                                                                    |
| Cursor ↓                                                      | Zum nächsten Objekt.                                                                                                    |
| Cursor $\leftarrow$                                           | Zum vorigen Objekt.                                                                                                    |
| Cursor $\rightarrow$                                          | Zum nächsten Objekt.                                                                                                    |
| ESC                                                           | Untermenüs verlassen.                                                                                                    |
| Enter oder hervorgehobenen Buchstaben<br>als Shortcut drücken | In das ausgewählte Menü wechseln.                                                                                                    |
| F1 bzw. ALT+H                                                 | Einblenden eines Hilfe-Fensters, in dem die möglichen Werte für das markierte Objekt beschrieben sind. Um aus dem Hilfefenster auszusteigen, Esc drücken. In einem Hilfefenster kann mit Cursor ↑, Cursor ↓, Pos1, Ende, Bild Up, Bild Down navigiert werden, wenn der Hilfetext länger als der anzeigbare Bereich ist. |
| Pos1                                                          | Man springt zum ersten BIOS Menüpunkt bzw. Objekt.                                                                                                    |
| Ende                                                          | Man springt zum letzten BIOS Menüpunkt bzw. Objekt.                                                                                                    |
| ALT+Q bzw. ALT+X                                              | Man gelangt ins BIOS Hauptmenü.                                                                                                    |
| - (Minus)                                                     | Numerischen Wert vermindern oder vorhergehenden Parameterwert auswählen.                                                                                                    |
| + (Plus)                                                      | Numerischen Wert erhöhen oder nächsten Parameterwert auswählen.                                                                                                    |

Folgende Tasten<sup>1)</sup> können im BIOS Setup verwendet werden:

Tabelle 45: Biosrelevante Tasten

capitel 4 software

Die Eingabe von Zeichen und die Bedienung der BIOS Setup Seiten kann durch Anschluss einer USB Tastatur oder durch bei Tastendisplays durch ein passendes parametriertes Tastenfeld durchführen.

## 1.3 BIOS Einstellungen

#### 1.3.1 Main Menu

Unmittelbar nach Drücken der Taste "Entf" beim Systemstart erscheint das Hauptmenü des BIOS Setups:

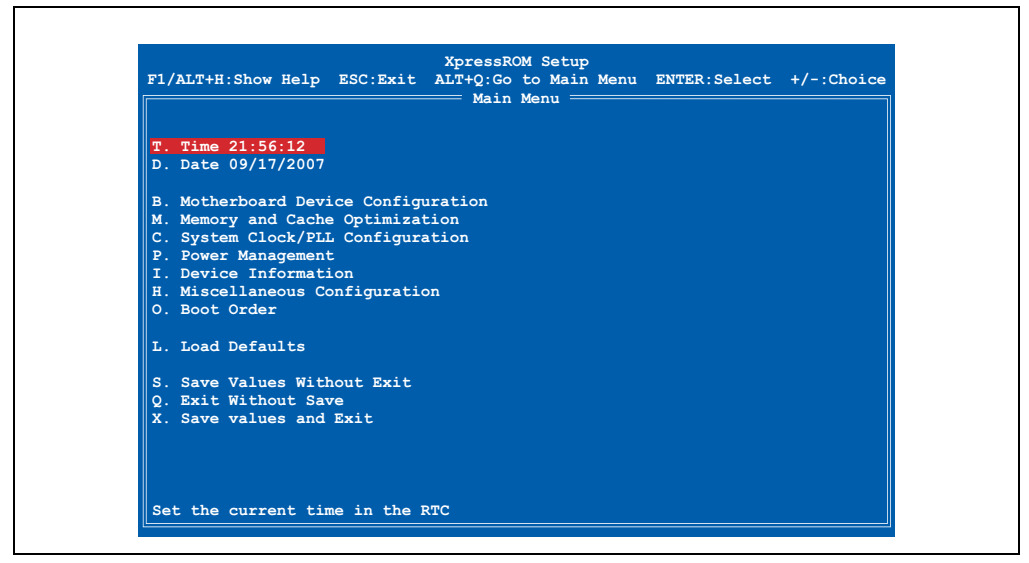

Abbildung 70: Main Menu

Die einzelnen Menüpunkte werden in den folgenden Abschnitten jeweils ausführlich erklärt.

| Shortcutaufruf | BIOS Setup Menü                       | Funktion                                                                                                    |
|----------------|---------------------------------------|----------------------------------------------------------------------------------------------------|
| Т              | Time 21:56:12                         | Hier kann man die Systemzeit konfigurieren.                                                                      |
| D              | Date 09/17/2007                       | Hier kann man das Systemdatum konfigurieren.                                                                     |
| В              | Motherboard Device Confi-<br>guration | Hier kann man Motherboard Ressourcen konfigurieren.                                                              |
| М              | Memory and Cache Optimiza-<br>tion    | Hier kann man Einstellungen für die Speicherverwaltung vornehmen.                                                |
| С              | System Clock/PLL Configu-<br>ration   | Hier kann man die Einstellungen für das Timing vornehmen.                                                        |
| Р              | Power Management                      | Einstellen von verschiedenen APM (Advanced Power Management) Optionen.                                           |
| I              | Device Information                    | Hier werden wichtige Parameter (z.B. Temperatur, Mode/Node Stellung, usw.) eines Mobile Panel Gerätes angezeigt. |
| Н              | Miscellaneous Configuration           | Hier kann man die verschiedenen BIOS Einstellungen konfigurieren (Summary Screen, Halt<br>On Errors, usw.)       |
| 0              | Boot Order                            | Hier kann die Bootreihenfolge festgelegt werden.                                                                 |
| L              | Load Defaults                         | Laden der optimalen BIOS Einstellungen für beste Performance.                                                    |

Tabelle 46: Übersicht BIOS Hauptmenü Funktionen

| Shortcutaufruf | BIOS Setup Menü          | Funktion                                                                           |
|----------------|--------------------------|------------------------------------------------------------------------------------|
| S              | Save Values without Exit | BIOS Werte sichern ohne das BIOS Setup zu verlassen.                               |
| Q              | Exit without Save        | So beendet man das BIOS Setup ohne eventuell gemachte Veränderungen zu speichern.  |
| x              | Save Values and Exit     | Mit dieser Option werden die Einstellungen gespeichert und das BIOS Setup beendet. |

Tabelle 46: Übersicht BIOS Hauptmenü Funktionen (Forts.)

### 1.3.2 Time

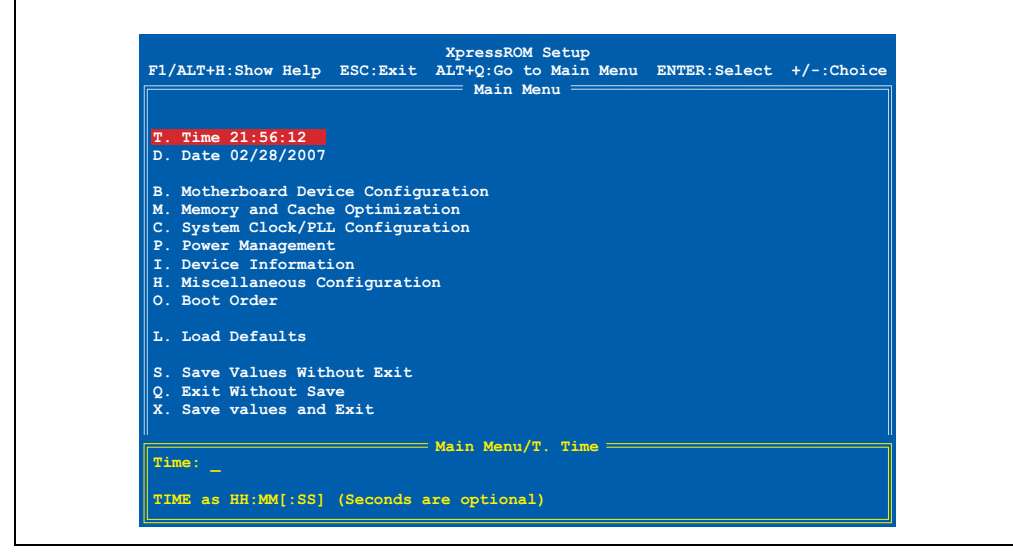

Abbildung 71: Time

Hier wird die aktuell eingestellte Systemzeit angezeigt. Die Zeit wird nach Ausschalten des Panel PC 300 Gerätes durch eine Batterie (CMOS-Batterie siehe Abschnitt "Batterie", auf Seite 34) gepuffert.

Durch Auswahl des Punktes "Time" und nachfolgendem Bestätigen durch "Return" oder durch den Shortcut "T" kann eine neue Systemzeit eingegeben werden. Das Format HH:MM[:SS] muss wie im nachfolgenden Beispiel eingegeben werden:

Beispiel: Zeit auf 13:00:00 einstellen.

Eingabe über Tastatur kann auf 3 verschiedene Arten erfolgen:

- 13:00:00 durch "Return" bestätigen
- 13:00 durch "Return" bestätigen
- 13: durch "Return" bestätigen

# Information:

Wenn man eine deutsche Tastatur verwendet, wird ":" durch Drücken der Taste "Shift+ö" eingegeben.

## 1.3.3 Date

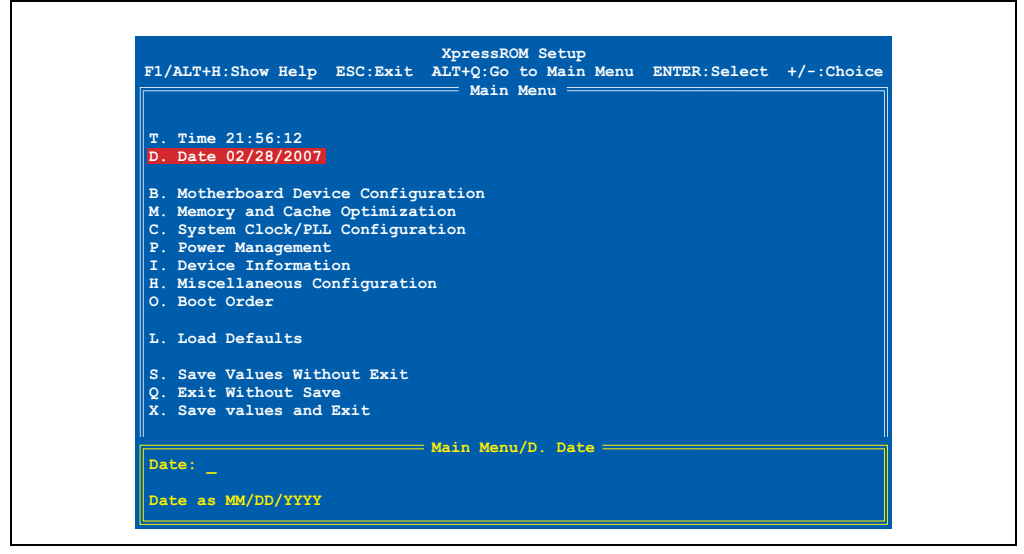

Abbildung 72: Date

Hier wird das aktuelle Systemdatum angezeigt. Das Datum wird nach Ausschalten des Panel PC 300 Gerätes durch eine Batterie (CMOS-Batterie) gepuffert.

Durch Auswahl des Punktes "Date" und nachfolgendem Bestätigen durch "Return" oder durch den Shortcut "D" kann ein neues Systemdatum eingegeben werden. Das Format MM:DD:YYYY muss wie im nachfolgenden Beispiel eingeben werden:

Beispiel: Datum auf 12.02.2007 einstellen.

Eingabe über Tastatur:

• 12/02/2007 - durch "Return" bestätigen

# Information:

Wenn man eine deutsche Tastatur verwendet, wird "/" durch Drücken der Taste "-" (neben der "Shift" Taste) eingegeben.

### 1.3.4 Motherboard Device Configuration

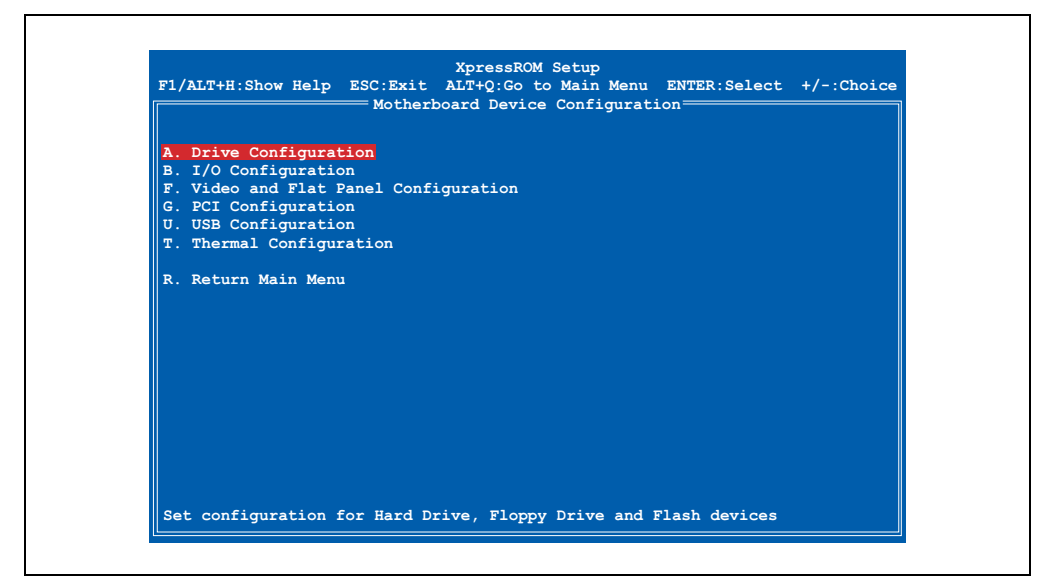

Abbildung 73: Motherboard Device Configuration

| Shortcutaufruf | BIOS Setup Menü                    | Funktion                                                                                                    |
|----------------|------------------------------------|----------------------------------------------------------------------------------------------------|
| А              | Drive Configuration                | Einstellungen für Floppy Laufwerk und Compact Flash Karte.                                                      |
| В              | I/O Configuration                  | Konfigurieren der I/O Geräte.                                                                                   |
| F              | Video and Flat Panel Configuration | Anzeigen der Videoeinstellungen und Konfiguration der Displayparameter Auflö-<br>sung, Helligkeit und Kontrast. |
| G              | PCI Configuration                  | Konfiguration der PCI Bus Einstellungen.                                                                        |
| U              | USB Configuration                  | Konfiguration der USB Einstellungen.                                                                            |
| Т              | Thermal Configuration              | Anzeige der Temperaturen.                                                                                       |
| R              | Return to Main Menu                | Rückkehr zum BIOS Hauptmenü.                                                                                    |

Tabelle 47: BIOS Motherboard Device Configuration Menü

#### **Motherboard Device Configuration - Drive Configuration**

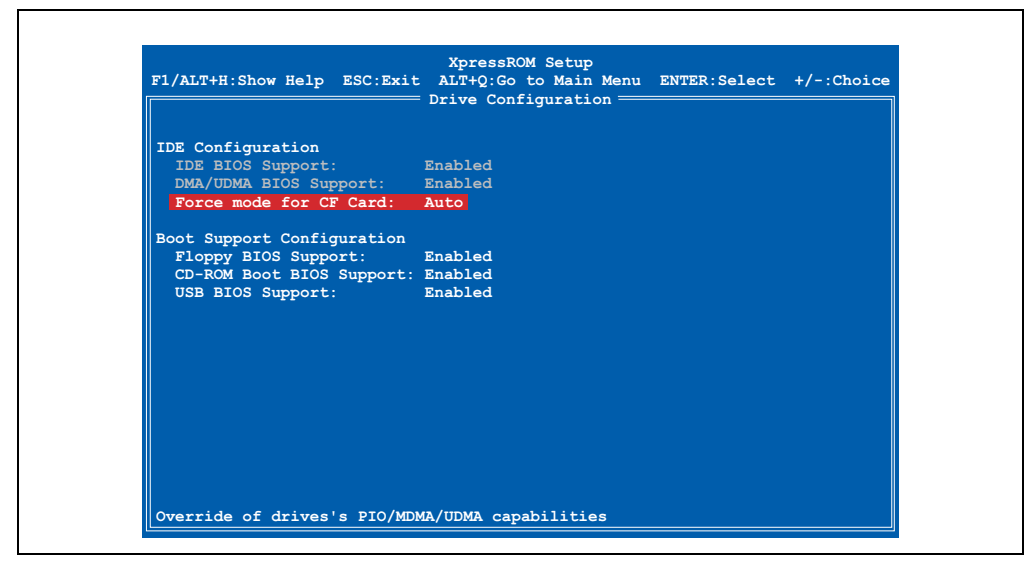

Abbildung 74: Motherboard Device Configuration - Drive Configuration

| BIOS Einstellung         | Bedeutung                                                                                 | Einstellmöglichkeiten | Wirkung |
|--------------------------|-------------------------------------------------------------------------------------------|-----------------------|---------|
| IDE BIOS Support         | Anzeige der IDE Konfiguration des Panel PC 300.                                           | keine                 | -       |
| DMA/UDMA BIOS<br>Support | Anzeige der DMA/UDMA BIOS Support<br>Unterstützung der gesteckten Compact<br>Flash Karte. | keine                 | -       |

Tabelle 48: BIOS Drive Configuration Menü

| BIOS Einstellung            | Bedeutung                                                                                               | Einstellmöglichkeiten  | Wirkung                                                                                                    |
|-----------------------------|----------------------------------------------------------------------------------------------------|------------------------|----------------------------------------------------------------------------------------------------|
| Force mode for CF<br>Card   | Hier kann man den maximalen Daten-<br>transfermode von bzw. zu einer Compact<br>Flash Karte einstellen. | Auto                   | Es wird der schnellste von der gesteckten Com-<br>pact Flash Karte unterstützte Mode automatisch<br>verwendet. |
|                             | Information:                                                                                            | PIO 0 (3,3 MByte/s)    | Manuelle Einstellmöglichkeit des PIO (program-                                                                 |
|                             | Wird ein Mode eingestellt, welcher von                                                                  | PIO 1 (5,2 MByte/s)    | menen input/Output) wodus.                                                                                     |
|                             | der Compact Flash nicht unterstützt                                                                     | PIO 2 (8,3 MByte/s)    |                                                                                                    |
|                             | te Modus eingestellt.                                                                                   | PIO 3 (11,1 MByte/s)   |                                                                                                    |
|                             | te moues engestent.                                                                                     | PIO 4 (16,6 MByte/s)   |                                                                                                    |
|                             |                                                                                                    | MDMA 0 (4,2 MByte/s)   | Manuelle Einstellmöglichkeit des MDMA (Multi-                                                                  |
|                             |                                                                                                    | MDMA 1 (13,3 MByte/s)  | word DMA) Modus.                                                                                               |
|                             |                                                                                                    | MDMA 2 (16,6 MByte/s)  |                                                                                                    |
|                             |                                                                                                    | UDMA 0 (16,6 MByte/s)  | Manuelle Einstellmöglichkeit des UDMA (Ultra-                                                                  |
|                             |                                                                                                    | UDMA 1 (25,0 MByte/s)  | DMA) Modus.                                                                                                    |
|                             |                                                                                                    | UDMA 2 (33,3 MByte/s)  |                                                                                                    |
|                             |                                                                                                    | UDMA 3 (44,4 MByte/s)  |                                                                                                    |
|                             |                                                                                                    | UDMA 4 (66,6 MByte/s)  |                                                                                                    |
|                             |                                                                                                    | UDMA 5 (100,0 MByte/s) |                                                                                                    |
| Floppy BIOS Sup-            | Hier kann der Floppy Support (USB) akti-                                                                | Enabled                | Floppy Support aktiviert.                                                                                      |
| port                        | port viert/deaktiviert werden.                                                                          | Disabled               | Floppy Support deaktiviert.                                                                                    |
| CD-ROM Boot BIOS<br>Support | CD-ROM Boot BIOS<br>Support Hier kann der CD-ROM Boot BIOS Sup-<br>port aktiviert/deaktiviert werden.   | Enabled                | CD-ROM Boot Support aktiviert.<br>Das Booten von einem angeschlossenen USB<br>CD ROM Laufwerk wird ermöglicht. |
|                             |                                                                                                    | Disabled               | CD-ROM Boot Support deaktiviert.                                                                               |
| USB BIOS Support            | Hier kann der USB BIOS Support akti-                                                                    | Enabled                | USB BIOS Support aktiviert.                                                                                    |
|                             | viert/deaktiviert werden.                                                                               | Disabled               | USB BIOS Support deaktiviert.                                                                                  |

Tabelle 48: BIOS Drive Configuration Menü (Forts.)

## Motherboard Device Configuration - I/O Configuration

|                              | XpressROM Setup                            |              |            |
|------------------------------|--------------------------------------------|--------------|------------|
| F1/ALT+H:Show Help ESC:Exit  | ALT+Q:Go to Main Menu<br>I/O Configuration | ENTER:Select | +/-:Choice |
|                              | <b>. .</b>                                 |              |            |
| Serial Port Configuration    |                                            |              |            |
| COM C: 0x3f8 IRQ 4           |                                            |              |            |
| COM D: 0x218 IRQ 3           |                                            |              |            |
|                              |                                            |              |            |
|                              |                                            |              |            |
|                              |                                            |              |            |
|                              |                                            |              |            |
|                              |                                            |              |            |
|                              |                                            |              |            |
|                              |                                            |              |            |
|                              |                                            |              |            |
|                              |                                            |              |            |
|                              |                                            |              |            |
|                              |                                            |              |            |
|                              |                                            |              |            |
| Configure the external UART. |                                            |              |            |

Abbildung 75: Motherboard Device Configuration - I/O Configuration

| BIOS Einstellung | Bedeutung                                                                                                    | Einstellmöglichkeiten | Wirkung                                                      |
|------------------|----------------------------------------------------------------------------------------------------|-----------------------|--------------------------------------------------------------|
| COM C            | Hier können Einstellungen der seriellen<br>COM Schnittstelle am PPC300 vorge-<br>nommen werden.<br>Information:<br>Der Port kann nicht den selben Adress-<br>bereich und Interrupt wie COM D ver-<br>wenden. | Disabled              | Keine Zuweisung. Die serielle Schnittstelle ist deaktiviert. |
|                  |                                                                                                    | 0x3f8 IRQ 4           | Diesen Adressbereich und Interrupt verwenden.                |
|                  |                                                                                                    | 0x2f8 IRQ 3           |                                                              |
|                  |                                                                                                    | 0x3e8 IRQ 4           |                                                              |
|                  |                                                                                                    | 0x2e8 IRQ 3           |                                                              |
|                  |                                                                                                    | 0x3f8 IRQ 12          |                                                              |
|                  |                                                                                                    | 0x2f8 IRQ 11          |                                                              |
|                  |                                                                                                    | 0x3e8 IRQ 12          |                                                              |
|                  |                                                                                                    | 0x2e8 IRO 11          |                                                              |

Tabelle 49: BIOS Super I/O Configuration Menü

| BIOS Einstellung | Bedeutung                                                                                                    | Einstellmöglichkeiten | Wirkung                                                                                  |
|------------------|----------------------------------------------------------------------------------------------------|-----------------------|------------------------------------------------------------------------------------------|
| COM D            | OM D Hier können Einstellungen der COM D,<br>welche für den Touch Screen eines<br>AP900 reserviert ist, vorgenommen wer-<br>den.<br>Information:<br>Der Port kann nicht den selben Adress-<br>bereich und Interrupt wie COM C ver-<br>wenden. | Disabled              | Keine Zuweisung. Der Touch Screen beim<br>AP900 wird deaktiviert und funktioniert nicht. |
|                  |                                                                                                    | 0x3f8 IRQ 4           | Diesen Adressbereich und Interrupt verwenden.                                            |
|                  |                                                                                                    | 0x2f8 IRQ 3           |                                                                                          |
|                  |                                                                                                    | 0x3e8 IRQ 4           |                                                                                          |
|                  |                                                                                                    | 0x2e8 IRQ 3           |                                                                                          |
|                  |                                                                                                    | 0x3f8 IRQ 12          |                                                                                          |
|                  |                                                                                                    | 0x2f8 IRQ 11          |                                                                                          |
|                  |                                                                                                    | 0x3e8 IRQ 12          |                                                                                          |
|                  |                                                                                                    | 0x2e8 IRQ 11          |                                                                                          |

Tabelle 49: BIOS Super I/O Configuration Menü (Forts.)

## Motherboard Device Configuration - Video and Flat Panel

| F1/ALT+H:Show He | XpressROM Setup<br>lp ESC:Exit ALT+Q:Go to Main Menu ENTER:Select +/-:Choice<br>Video and Flat Panel |
|------------------|----------------------------------------------------------------------------------------------------|
|                  |                                                                                                    |
| Graphics Memory: | 008                                                                                                  |
| Output Display:  | Flat Panel                                                                                           |
|                  |                                                                                                    |
| Flat Panel Confi | guration                                                                                             |
| Type:            | TFT                                                                                                  |
| Contrast:        | AUTO                                                                                                 |
| Brightness:      | AUTO                                                                                                 |
|                  |                                                                                                    |
|                  |                                                                                                    |
|                  |                                                                                                    |
|                  |                                                                                                    |
|                  |                                                                                                    |
|                  |                                                                                                    |
|                  |                                                                                                    |
|                  |                                                                                                    |
|                  |                                                                                                    |
|                  |                                                                                                    |
|                  |                                                                                                    |
| Select graphics  | memory size lise even numbers of MBytes only                                                         |

Abbildung 76: Motherboard Device Configuration - Video and Flat Configuration

| BIOS Einstellung | Bedeutung                                                                                 | Einstellmöglichkeiten | Wirkung                                                                               |
|------------------|-------------------------------------------------------------------------------------------|-----------------------|---------------------------------------------------------------------------------------|
| Graphics Memory  | Anzeige der aktuellen Grafikspeichergrö-<br>Be, die vom Hauptspeicher reserviert<br>wird. | 2 - 254               | Die ausgewählte MB Größe wird vom Hauptspei-<br>cher für die Videoanzeige reserviert. |
| Output Display   | Auswahl des Anzeigemodus                                                                  | keine                 | Anzeige des Displaysausgabegerätes.                                                   |
| Туре             | Auswahl des Automation Panel 900 Typs                                                     | keine                 | Typanzeige                                                                            |

Tabelle 50: BIOS Video Configuration Menü

| BIOS Einstellung | Bedeutung                                                        | Einstellmöglichkeiten | Wirkung                                                                                                    |
|------------------|------------------------------------------------------------------|-----------------------|----------------------------------------------------------------------------------------------------|
| Contrast         | Einstellung des Kontrast für LCD Dis-<br>plays.                  | Auto                  | Keine Auswirkung, da alle AP900 ein TFT Display besitzen.                                                                                                   |
|                  |                                                                  | 0% bis 100%           | Keine Auswirkung, da alle AP900 ein TFT Display besitzen.                                                                                                   |
| Brightness       | Einstellung der Hintergrundbeleuchtungs-<br>stärke des Displays. | Auto                  | Die optimale Helligkeit wird über die Factory Set-<br>tings automatisch konfiguriert. Dabei wird ein Hel-<br>ligkeitswert zwischen 100% und 0% eingestellt. |
|                  |                                                                  | 0% bis 100%           | Manuelle Einstellung der gewünschten Helligkeit<br>innerhalb der Grenzwerte der Factory Settings.                                                           |

Tabelle 50: BIOS Video Configuration Menü (Forts.)

## Motherboard Device Configuration - PCI Configuration

| F1/ALT+H:Show He | elp ESC:Exit | ALT+Q:Go to Main Menu<br>PCI Configuration | ENTER:Select | +/-:Choice |
|------------------|--------------|--------------------------------------------|--------------|------------|
| PCI Interrupt S  | teering      |                                            |              |            |
| PCI INTA#: I     | RQ 10        |                                            |              |            |
| PCI INTB#: I     | RQ 11        |                                            |              |            |
| PCI INTC#: I     | RQ 5         |                                            |              |            |
| PCI INTD#: I     | RQ 7         |                                            |              |            |
|                  |              |                                            |              |            |

#### Abbildung 77: Motherboard Device Configuration - PCI Configuration

| BIOS Einstellung | Bedeutung                                            | Einstellmöglichkeiten                       | Wirkung                                                                      |
|------------------|------------------------------------------------------|---------------------------------------------|------------------------------------------------------------------------------|
| PCI INTA#        | Einstellung des IRQ für den VGA Kontrol-             | Disabled                                    | Es wird kein IRQ reserviert.                                                 |
| ler.             |                                                      | 3, 4, 5, 6, 7, 9, 10, 11, 12,<br>14 oder 15 | Zuweisen dieses IRQs.                                                        |
| PCI INTB#        | Einstellung des IRQ für den Audio Kon-               | Disabled                                    | Es wird kein IRQ reserviert.                                                 |
|                  | troller.                                             |                                             | Zuweisen dieses IRQs.                                                        |
| PCI INTC#        | Einstellung des IRQ für die ETH1 Schnitt-<br>stelle. | Disabled                                    | Es wird kein IRQ reserviert. Die ETH1 Schnittstel-<br>le funktioniert nicht. |
|                  |                                                      | 3, 4, 5, 6, 7, 9, 10, 11, 12,<br>14 oder 15 | Zuweisen dieses IRQs.                                                        |

Tabelle 51: BIOS PCI Configuration Menü

| BIOS Einstellung | Bedeutung                                                   | Einstellmöglichkeiten                       | Wirkung                                                                                       |
|------------------|-------------------------------------------------------------|---------------------------------------------|-----------------------------------------------------------------------------------------------|
| PCI INTD#        | Einstellung des IRQ für die ETH2 und<br>USB Schnittstellen. | Disabled                                    | Es wird kein IRQ reserviert. ETH2 und die USB<br>Schnittstellen am AP900 funktionieren nicht. |
|                  |                                                             | 3, 4, 5, 6, 7, 9, 10, 11, 12,<br>14 oder 15 | Zuweisen dieses IRQs.                                                                         |

Tabelle 51: BIOS PCI Configuration Menü (Forts.)

## **Motherboard Device Configuration - USB Configuration**

| F1/ALT+H:Show Help ESC:Exit  | XpressROM Setup<br>ALT+Q:Go to Main Menu | ENTER:Select | +/-:Choic |
|------------------------------|------------------------------------------|--------------|-----------|
|                              | — USB Configuration ——                   |              |           |
|                              |                                          |              |           |
| USB 2.0 Settings             |                                          |              |           |
| OHCI: Enabled                |                                          |              |           |
| EHCI: Enabled                |                                          |              |           |
| UDC: Disabled                |                                          |              |           |
| Org: Disabled                | isabled                                  |              |           |
| Port 4 assignment: Host      | ISabled                                  |              |           |
| fore 4 assignmente. nose     |                                          |              |           |
|                              |                                          |              |           |
|                              |                                          |              |           |
|                              |                                          |              |           |
|                              |                                          |              |           |
|                              |                                          |              |           |
|                              |                                          |              |           |
|                              |                                          |              |           |
|                              |                                          |              |           |
|                              |                                          |              |           |
|                              |                                          |              |           |
|                              |                                          |              |           |
| Enable (Disable Off DCT head | dor                                      |              |           |

Abbildung 78: Motherboard Device Configuration - USB Configuration

| BIOS Einstellung   | Bedeutung                                                                                                    | Einstellmöglichkeiten | Wirkung                      |
|--------------------|----------------------------------------------------------------------------------------------------|-----------------------|------------------------------|
| OHCI               | Ein-/ausschalten des USB Support                                                                                                    | Enabled               | Aktivierung des USB-Ports.   |
|                    | terface).                                                                                                    | Disabled              | Deaktivierung des USB-Ports. |
| EHCI               | Ein-/ausschalten des USB Support 2.0                                                                                                    | Enabled               | Aktivierung der Funktion.    |
|                    | (EHCI=Enhanced Host Controller Inter-<br>face).                                                                                                    | Disabled              | Deaktivierung der Funktion.  |
| UDC                | Ein-/ausschalten des USB Device control-<br>lers. Bei Ein wird im BIOS nur der PCI<br>config Space aktiviert                                                                       | Enabled               | Aktivierung der Funktion.    |
| lers. Be<br>config |                                                                                                    | Disabled              | Deaktivierung der Funktion.  |
| OTG                | Ein-/ausschalten des On-to-Go device. Im                                                                                                    | Enabled               | Aktivierung der Funktion.    |
|                    | BIOS wird der PCI Config Space aktiviert.                                                                                                    | Disabled              | Deaktivierung der Funktion.  |
| Overcurrent repor- | Dvercurrent repor-<br>ing Mit dieser Funktion wird bei Überlastung<br>des USB Hubs automatisch eine Fehler-<br>meldung (z.B. bei Windows XP embed-<br>ded) an das System gesendet. |                       | Aktivierung der Funktion.    |
| ting               |                                                                                                    |                       | Deaktivierung der Funktion.  |

Tabelle 52: BIOS USB Configuration Menü

| BIOS Einstellung  | Bedeutung                                                                                                    | Einstellmöglichkeiten | Wirkung                                         |
|-------------------|----------------------------------------------------------------------------------------------------|-----------------------|-------------------------------------------------|
| Port 4 assignment | Mit dieser Option kann der USB Port 4                                                                                 | Host                  | Arbeitet als Host.                              |
|                   | konfiguriert werden.<br>Der USB Port 4 wird beim PPC300 nicht<br>verwendet, somit hat diese Option keine<br>Funktion. | Device                | Arbeitet als Device.                            |
|                   |                                                                                                    | Not used              | Im BIOS wird der Defaultwert (=Host) zugeteilt. |

Tabelle 52: BIOS USB Configuration Menü

## **Motherboard Device Configuration - Thermal Configuration**

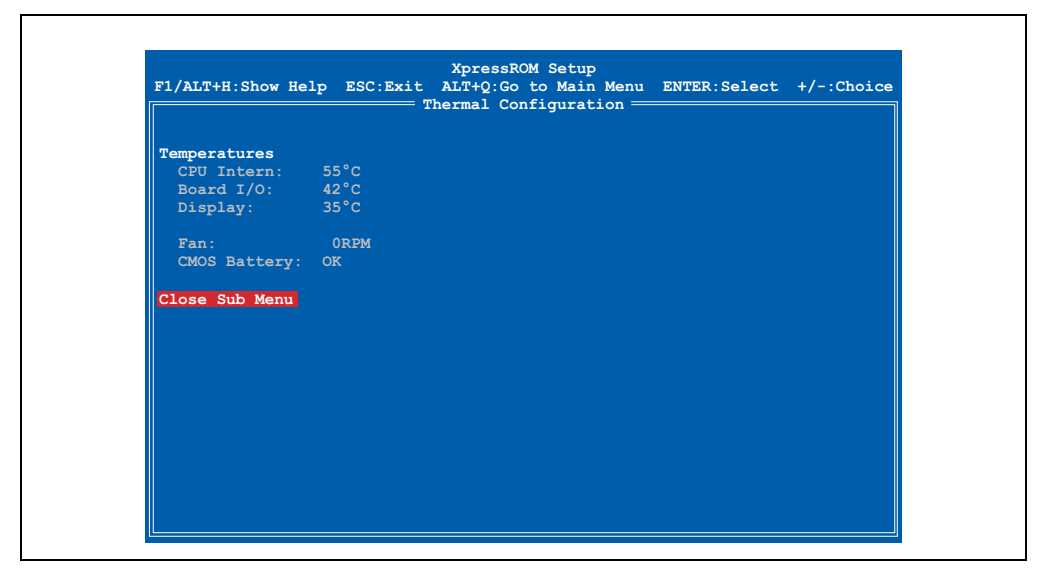

Abbildung 79: Motherboard Device Configuration - Thermal Configuration

| BIOS Einstellung | Bedeutung                                                                                                    | Einstellmöglichkeiten | Wirkung |
|------------------|----------------------------------------------------------------------------------------------------|-----------------------|---------|
| CPU Intern       | Anzeige der aktuellen internen Prozessor Temperatur.                                                                                                    | keine                 | -       |
| Display          | Anzeige der aktuellen Display<br>Temperatur.                                                                                                    | keine                 | -       |
| Board I/O        | Anzeige der aktuellen Board I/O Tempe-<br>ratur.                                                                                                    | keine                 | -       |
| Fan              | Lüfterumdrehungsanzeige des ausge-<br>wählten Panels.                                                                                                    | keine                 | -       |
| CMOS Battery     | Hier wird der Batteriestatus der eingebau-<br>ten CMOS Batterie angezeigt.<br>Mögliche Anzeigen:<br>OK - Batterie in Ordnung, <b>Bad</b> - Batterie<br>muss getauscht werden. | keine                 | -       |

Tabelle 53: BIOS Thermal Configuration Menü

### 1.3.5 Memory and Cache Optimization

## Warnung!

Diese Parameter sind nur für Systemdesigner, Servicepersonal und entsprechend qualifizierte Anwender von Interesse. Man sollte nur jene Einstellungen ändern, deren Bedeutung man wirklich versteht.

Die falsche Einstellung der "Memory Optimization" Werte, kann zu Instabilität oder sogar zu Nichtbooten des ganzen Systems führen. Wenn sich nun der PPC300 nicht mehr booten lässt, können durch 3-maliges Drücken des Reset Tasters die BIOS Default Werte wiederhergestellt werden (siehe Abschnitt 1.4.8 "Wiederherstellen der BIOS Defaultwerte", auf Seite 137).

## Information:

Detailliertere Informationen über die Bedeutung und Auswirkung der Einstellungen kann man auch dem entsprechendem Prozessor Handbuch entnehmen.

| F1/ALT+H:Show He               | elp ESC:Exit<br>Memor  | XpressROM Set<br>ALT+Q:Go to Ma<br>y and Cache Opt | up<br>in Menu ENTER<br>imization ——— | :Select +/-: | Choice |
|--------------------------------|------------------------|----------------------------------------------------|--------------------------------------|--------------|--------|
| Cache Mode:<br>Cache Allocate: | Write-Back<br>Disabled |                                                    |                                      |              |        |
| Refresh Rate:                  | Auto                   |                                                    |                                      |              |        |
|                                |                        |                                                    |                                      |              |        |
|                                |                        |                                                    |                                      |              |        |
|                                |                        |                                                    |                                      |              |        |
|                                |                        |                                                    |                                      |              |        |
|                                |                        |                                                    |                                      |              |        |
|                                |                        |                                                    |                                      |              |        |
|                                |                        |                                                    |                                      |              |        |

Abbildung 80: Memory and Cache Optimization

| BIOS Einstellung | Bedeutung                                                                             | Einstellmöglichkeiten                    | Wirkung                                                                                                    |
|------------------|---------------------------------------------------------------------------------------|------------------------------------------|----------------------------------------------------------------------------------------------------|
| Cache Mode       | he Mode Unter Cache Mode werden die Schreibzu-<br>griffe auf den Cache festgelegt.    |                                          | Die Daten werden nur bei Bedarf in den Haupt-<br>speicher geschrieben (Hauptspeicher und Cache<br>haben nicht den gleichen<br>Informationsinhalt). |
|                  |                                                                                       | Write-Through                            | Die Daten werden in den Cache und in den Hauptspeicher geschrieben.                                                                                |
| Cache Allocate   | Der Cache wird in verschiedene Speiche-                                               | Disabled                                 | Deaktivierung der Funktion.                                                                                                    |
|                  | rebenen aufgeteilt.                                                                   |                                          | Aktivierung der Funktion.                                                                                                    |
| Refresh Rate     | Hier kann der Refresh Zyklus eingestellt                                              | Auto                                     | Automatische Auswahl des Wertes.                                                                                                    |
|                  | werden.<br>Hinweis:<br>Eingabe der Taktfrequenz, den Rest er-<br>ledigt der Chipsatz. | 15µs, 3µs, 7µs, 31µs,<br>62µs oder 125µs | Manuelle Einstellung des Wertes.                                                                                                    |

Tabelle 54: BIOS Memory and Cache Optimization Menü

## 1.3.6 System Clock/PLL Configuration

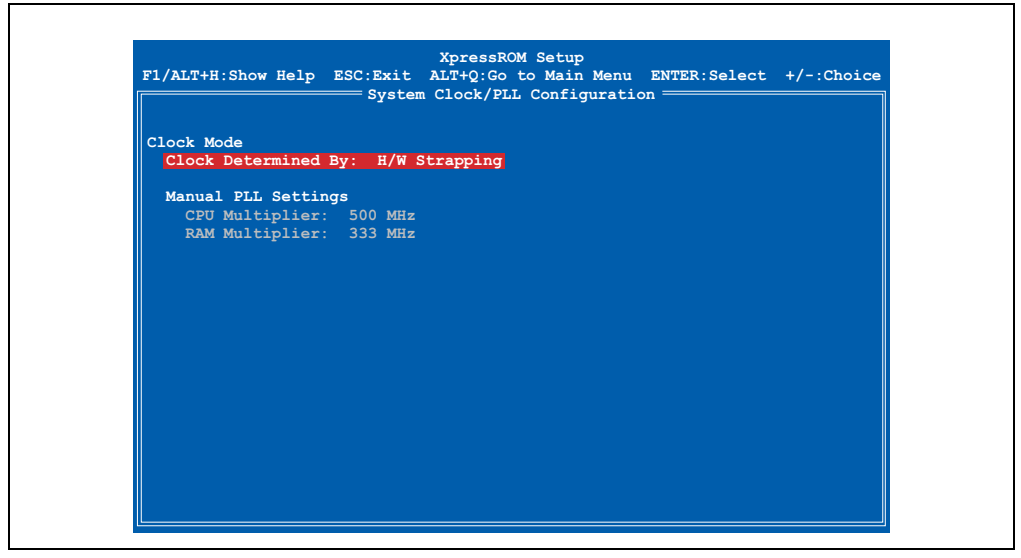

Abbildung 81: System Clock/PLL Configuration

| BIOS Einstellung       | Bedeutung                                                   | Einstellmöglichkeiten | Wirkung                                                                         |
|------------------------|-------------------------------------------------------------|-----------------------|---------------------------------------------------------------------------------|
| Clock Determined<br>By | Mit dieser Option kann der Prozssortakt eingestellt werden. | H/W Strapping         | Automatische Einstellung der Werte "CPU Multi-<br>plier" bzw. "RAM Multiplier". |
|                        |                                                             | Manual Settings       | Manuelle Einstellung der Werte (CPU Multiplier<br>und RAM Multiplier).          |

Tabelle 55: System Clock/PLL Configuration

| BIOS Einstellung | Bedeutung                                                                                                    | Einstellmöglichkeiten                                     | Wirkung                          |
|------------------|----------------------------------------------------------------------------------------------------|-----------------------------------------------------------|----------------------------------|
| CPU Multiplier   | Unter dieser Option kann der Multiplikator<br>der CPU ausgewählt werden.<br>Nur auswählbar wenn "Clock Determind<br>By" auf " Manual Setting" gestellt ist. | 233, 266, 300, 333, 366,<br>400, 433, 466 oder<br>500 MHz | Manuelle Einstellung des Wertes. |
| RAM Multiplier   | Unter dieser Option kann der Multiplikator<br>des RAM ausgewählt werden.                                                                                    | 200, 233, 266, 300, 333,<br>366 oder 400 MHz              | Manuelle Einstellung des Wertes. |

### Tabelle 55: System Clock/PLL Configuration

### 1.3.7 Power Management

|                   |            | rower handgement |  |
|-------------------|------------|------------------|--|
| BIOS PM at Boot:  | Disabled   |                  |  |
| APM Available:    | Yes        |                  |  |
| ACPI Available:   | Yes        |                  |  |
| S1 Clocks:        | Off        |                  |  |
| CPU Clock Gating: | Enabl      | ed               |  |
| Chipset Clock Gat | ing: Enabl | ed               |  |
| Power Button Conf | iguration  |                  |  |
| Power Loss Cont   | rol: Power | On               |  |
| Power Button:     | ACPI       | Mode             |  |
|                   |            |                  |  |
|                   |            |                  |  |
|                   |            |                  |  |
|                   |            |                  |  |
|                   |            |                  |  |

#### Abbildung 82: Power Management

| BIOS Einstellung                              | Bedeutung                                                                                               | Einstellmöglichkeiten | Wirkung                     |
|-----------------------------------------------|----------------------------------------------------------------------------------------------------|-----------------------|-----------------------------|
| BIOS PM at Boot                               | DS PM at Boot Das Power Management ist schon wäh-                                                       |                       | Aktivierung der Funktion.   |
|                                               | rend der Bootphase aktiv.                                                                               | Disabled              | Deaktivierung der Funktion. |
| APM Available                                 | Unter dieser Option wird eingestellt, ob                                                                | Yes                   | Aktivierung der Funktion.   |
|                                               | das Betriebssystem die Power Manage-<br>ment Einstellungen des BIOS verändern<br>darf.                  | No                    | Deaktivierung der Funktion. |
| ACPI Available                                | Bei der ACPI (Advanced Configuration                                                                    | Yes                   | Aktivierung der Funktion.   |
|                                               | and Power Interface) Option handelt es<br>sich um eine erweiterte PnP und Power<br>Management-Funktion. | No                    | Deaktivierung der Funktion. |
| S1 Clocks Mit dieser Option kann der Prozesse |                                                                                                    | Off                   | Deaktivierung der Funktion. |
|                                               | gelegt" werden.<br>Ist erst dann aktiv, wenn der Prozessor in<br>diesen Status versetzt wird.           | On                    | Aktivierung der Funktion.   |

Tabelle 56: BIOS Power Management Menü

| BIOS Einstellung   | Bedeutung                                                                         | Einstellmöglichkeiten | Wirkung                                                                                                    |
|--------------------|-----------------------------------------------------------------------------------|-----------------------|----------------------------------------------------------------------------------------------------|
| CPU Clock Gating   | Die Clockleitungen werden im Falle eines                                          | Enabled               | Aktivierung der Funktion.                                                                                                    |
|                    | PM für Geräte die an dem Chipset bzw.<br>der CPU hängen ausgeschaltet.            | Disabled              | Deaktivierung der Funktion.                                                                                                    |
| Chipset Clock      | Die Clocks werden nie ausgeschaltet.                                              | Enabled               | Aktivierung der Funktion.                                                                                                    |
| Gating             |                                                                                   | Disabled              | Deaktivierung der Funktion.                                                                                                    |
| Power Loss Control | ower Loss Control Diese Option legt fest was nach einem                           |                       | Gerät schaltet wieder ein.                                                                                                    |
|                    | Stromaustali passieren soli.                                                      | Stay Off              | Gerät bleibt ausgeschaltet.                                                                                                    |
| Power Button       | Pr Button Diese Option legt fest, welche Funktion<br>der Power Taster haben soll. |                       | Wird der Power Button für die Dauer von 4 Se-<br>kunden gedrückt, dann wird der PPC300 ohne<br>herunterfahren des Betriebssystems ausgeschal-<br>tet. |
|                    |                                                                                   | Instant Off           | Schaltet sofort aus.                                                                                                    |

Tabelle 56: BIOS Power Management Menü (Forts.)

## **1.3.8 Device Information**

| F1/ALT+H:Sho | w Help ESC:Exit | XpressROM Setup<br>ALT+Q:Go to Main Menu EN<br>Device Information | TER:Select +/-:Choic |
|--------------|-----------------|-------------------------------------------------------------------|----------------------|
| Version      |                 | Factory Settings                                                  | s                    |
| MTCX FPGA    | : V1.01         | Device ID:                                                        | 000025C7             |
| MTCX PX32    | : V1.03         | Comp. ID:                                                         | 0000                 |
| MTCX KCF:    | V1.00           | Serial Nr:                                                        | 12345678900          |
| BIOS:        | V1.03           | Product Name                                                      | e: 5PC310.L800-00    |
| FACT         | V2.00           | User ID:                                                          | 0000000              |
| Ethernet MA  | C Adresses      | Factory Settings                                                  | s Panel              |
| ETH2 PXE:    | 00:60:65:04:29: | 2E Device ID:                                                     | 00001C64             |
| ETH1:        | 00:60:65:04:29: | 2D Comp. ID:                                                      | 0000                 |
|              |                 | Serial Nr.                                                        | 72680168499          |
| Return to Ma | ain Menu        | Product Name                                                      | e: 5AP981.1505-01    |
|              |                 |                                                                   |                      |
|              |                 |                                                                   |                      |
|              |                 |                                                                   |                      |
|              |                 |                                                                   |                      |

#### Abbildung 83: Device Information

| BIOS Einstellung | Bedeutung                                                        | Einstellmöglichkeiten | Wirkung |
|------------------|------------------------------------------------------------------|-----------------------|---------|
| MTCX FPGA        | Hier wird die FPGA Firmwareversion an-<br>gezeigt.               | keine                 | -       |
| MTCX PX32        | Hier wird die MTCX Firmwareversion an-<br>gezeigt.               | keine                 | -       |
| MTCX KCF         | Hier wird die KCF (Key Configuration File)<br>Version angezeigt. | keine                 | -       |
| BIOS             | Hier wird die BIOS Version angezeigt.                            | keine                 | -       |

Tabelle 57: BIOS Device Information Menü

| BIOS Einstellung     | Bedeutung                                                                      | Einstellmöglichkeiten | Wirkung |
|----------------------|--------------------------------------------------------------------------------|-----------------------|---------|
| FACT                 | Hier wird die Version der Factory Settings<br>angezeigt.                       | keine                 | -       |
| ETH2 PXE             | Hier wird die MAC Adresse der ETH2<br>Schnittstelle angezeigt.                 | keine                 | -       |
| ETH1                 | Hier wird die MAC Adresse der ETH1<br>Schnittstelle angezeigt.                 | keine                 | -       |
| Factory Settings     |                                                                                |                       | •       |
| Device ID            | Hexwertanzeige der Gerätekennung des<br>Panel PC 300 Einschubes.               | keine                 | -       |
| Comp. ID             | Hier wird die Kompatibilitätskennung des<br>Panel PC 300 Einschubes angezeigt. | keine                 | -       |
| Serial Nr.           | Hier wird die Serialnummer des Panel PC<br>300 Einschubes angezeigt.           | keine                 | -       |
| Product Name         | Hier wird der Produktname des Panel PC 300 Einschubes angezeigt.               | keine                 | -       |
| User ID              | Hier wird die Benutzererkennung des Pa-<br>nel PC 300 Einschubes angezeigt.    | keine                 | -       |
| Factory Settings Pan | iel                                                                            |                       |         |
| Device ID            | Hexwertanzeige der Gerätekennung des Automation Panels.                        | keine                 | -       |
| Comp. ID             | Hier wird die Kompatibilitätskennung des<br>Automation Panels angezeigt.       | keine                 | -       |
| Serial Nr.           | Hier wird die Serialnummer des Automati-<br>on Panels angezeigt.               | keine                 | -       |
| Product Name         | Hier wird der Produktname des Automati-<br>on Panels angezeigt.                | keine                 | -       |

Tabelle 57: BIOS Device Information Menü (Forts.)

#### **1.3.9 Miscellaneous Configuration**

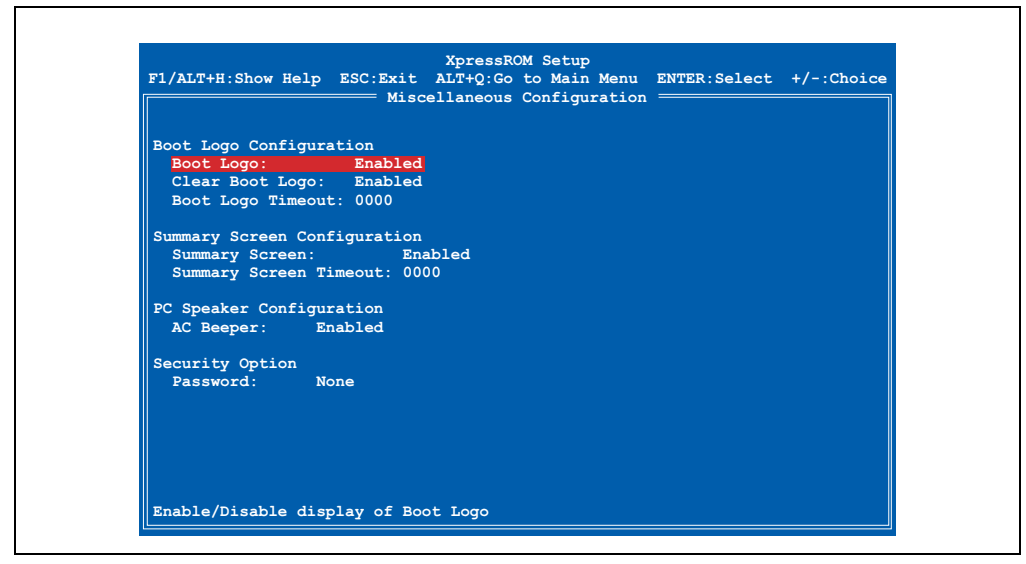

Abbildung 84: Miscellaneous Configuration

| BIOS Einstellung                                                                                                    | Bedeutung                                                                                                    | Einstellmöglichkeiten   | Wirkung                                                                                                   |
|----------------------------------------------------------------------------------------------------|----------------------------------------------------------------------------------------------------|-------------------------|----------------------------------------------------------------------------------------------------|
| Boot Logo <sup>1)</sup>                                                                                                    | Boot Logo <sup>1)</sup> Anzeige eines Boot Logos während des<br>Startens vom Panel PC 300.                                                                                                    |                         | Es wird kein User Boot Logo während des Boo-<br>tens angezeigt.                                           |
|                                                                                                    |                                                                                                    |                         | Ein User Boot Logo wird während des Bootens<br>angezeigt.                                                 |
| Clear Boot Logo                                                                                                    | Das BIOS löscht automatisch nach dem                                                                                                    | Disabled                | Das Boot Logo wird Gelöscht.                                                                              |
|                                                                                                    | Start das Boot Logo um die Zeit des Boo-<br>tens zu verkürzen.                                                                                                    | Enabled                 | Deaktivierung der Funktion.                                                                               |
| Boot Logo Timeout                                                                                                    | bot Logo Timeout Zeitdefinition, wie lange die Meldung<br>"Press DEL for Setup" am Display ange-                                                                                                 |                         | Kein Warten.                                                                                              |
|                                                                                                    | zeigt wird und wie lange der Anwender<br>Zeit hat, um in die BIOS Konfiguration zu<br>wechseln.<br>Durch Drücken einer beliebigen Taste<br>kann vor Ablauf des Timeouts fortge-<br>setzt werden. | 1-65535 [Millisekunden] | Der manuell eingestellte Wert in Millisekunden<br>wird gewartet, bis der Bootvorgang fortgesetzt<br>wird. |
| Summary Screen                                                                                                    | Zeigt Informationen über BIOS, VGA,                                                                                                    | Disabled                | Summary Screen anzeigen.                                                                                  |
|                                                                                                    | VSA Version, gefundene Geräte, etc. an.                                                                                                    |                         | Summary Screen ausblenden.                                                                                |
| Summary Screen                                                                                                    | Zeitdefinition, wie lange der Summary                                                                                                    | 0                       | Kein Warten.                                                                                              |
| Timeout Screen angezeigt wird.<br>Durch Drücken einer beliebigen Taste<br>kann vor Ablauf des Timeouts fortge-<br>setzt werden. |                                                                                                    | 1-65535 [Millisekunden] | Der manuell eingestellte Wert in Millisekunden<br>wird gewartet, bis der Bootvorgang fortgesetzt<br>wird. |

Tabelle 58: BIOS Miscellaneous Configuration Menü

| BIOS Einstellung | Bedeutung                                                                              | Einstellmöglichkeiten | Wirkung                                                  |
|------------------|----------------------------------------------------------------------------------------|-----------------------|----------------------------------------------------------|
| AC Beeper        | Der Pieton nach dem Starten kann hier                                                  | Disabled              | Deaktivierung der Funktion.                              |
|                  | ein-/ausgeschaltet werden.                                                             | Enabled               | Aktivierung der Funktion.                                |
| Password         | Hier kann ein Passwort für das BIOS Se-                                                | None                  | Kein Passwort.                                           |
|                  | tup eingegeben werden. Ohne Passwort<br>können keine Änderungen vorgenommen<br>werden. | Enter Password        | Manuelle Eingabe eines Passwortes (max. 8 Zei-<br>chen). |

Tabelle 58: BIOS Miscellaneous Configuration Menü (Forts.)

1) Im Auslieferungszustand ist kein Boot Logo vorkonfiguriert.

#### 1.3.10 Boot Order

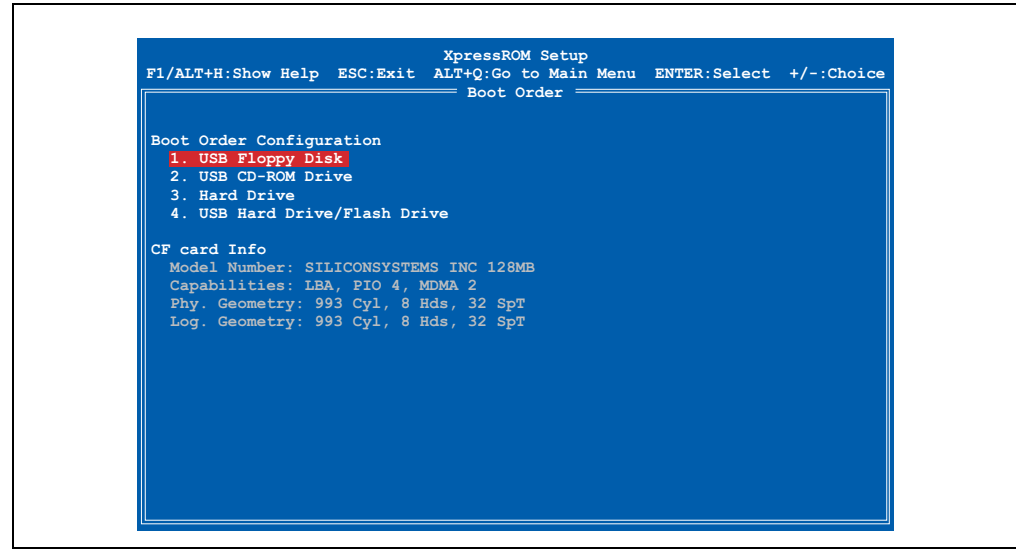

Abbildung 85: Boot Order

| BIOS Einstellung    | Bedeutung                                                                                                    | Eins                                                                        | tellmöglichkeiten                                                           | Wirkung                                          |                     |                            |
|---------------------|----------------------------------------------------------------------------------------------------|-----------------------------------------------------------------------------|-----------------------------------------------------------------------------|--------------------------------------------------|---------------------|----------------------------|
| Boot Order Configu- | Einstellung der Bootreihenfolge der Spei-                                                                           |                                                                             | USB Floppy Disk                                                             | Es wird versucht, von diesem eingestellten Lauf- |                     |                            |
| ration              | Wenn zwei gleiche Geräte ausgewählt<br>werden, wird eine "Conflict" Warnung                                         | Wenn zwei gleiche Geräte ausgewählt<br>werden, wird eine "Conflict" Warnung | Wenn zwei gleiche Geräte ausgewählt<br>werden, wird eine "Conflict" Warnung |                                                  | USB CD-ROM<br>Drive | werk als erstes zu dooten. |
|                     | angezeigt.                                                                                                    | 1                                                                           | Hard Drive                                                                  |                                                  |                     |                            |
|                     |                                                                                                    |                                                                             | USB Hard Drive /<br>Flash Drive                                             |                                                  |                     |                            |
|                     |                                                                                                    |                                                                             | None                                                                        |                                                  |                     |                            |
|                     |                                                                                                    |                                                                             | USB Floppy Disk                                                             | Es wird versucht, von diesem eingestellten Lauf- |                     |                            |
|                     |                                                                                                    |                                                                             | USB CD-ROM<br>Drive                                                         | werk als Zweites zu booten.                      |                     |                            |
|                     |                                                                                                    | 2                                                                           | Hard Drive                                                                  |                                                  |                     |                            |
|                     |                                                                                                    |                                                                             | USB Hard Drive /<br>Flash Drive                                             |                                                  |                     |                            |
|                     |                                                                                                    |                                                                             | None                                                                        |                                                  |                     |                            |
|                     |                                                                                                    |                                                                             | USB Floppy Disk                                                             | Es wird versucht, von diesem eingestellten Lauf- |                     |                            |
|                     |                                                                                                    |                                                                             | USB CD-ROM<br>Drive                                                         | werk als Drittes zu booten.                      |                     |                            |
|                     |                                                                                                    | 3                                                                           | Hard Drive                                                                  |                                                  |                     |                            |
|                     |                                                                                                    |                                                                             | USB Hard Drive /<br>Flash Drive                                             |                                                  |                     |                            |
|                     |                                                                                                    |                                                                             | None                                                                        |                                                  |                     |                            |
|                     |                                                                                                    |                                                                             | USB Floppy Disk                                                             | Es wird versucht, von diesem eingestellten Lauf- |                     |                            |
|                     |                                                                                                    |                                                                             | USB CD-ROM<br>Drive                                                         | werk als vienes zu doolen.                       |                     |                            |
|                     |                                                                                                    | 4                                                                           | Hard Drive                                                                  |                                                  |                     |                            |
|                     |                                                                                                    |                                                                             | USB Hard Drive /<br>Flash Drive                                             |                                                  |                     |                            |
|                     |                                                                                                    |                                                                             | None                                                                        |                                                  |                     |                            |
| Model Number        | Anzeige der Compact Flash Modellbe-<br>zeichnung.                                                                   |                                                                             | keine                                                                       | -                                                |                     |                            |
| Capabilities        | Anzeige der möglichen Datentransfermo-<br>degeschwindigkeiten<br>von bzw. zu der gesteckten<br>Compact Flash Karte. |                                                                             | keine                                                                       | -                                                |                     |                            |
| Phy. Geometry       | Anzeige der physikalischen Geometrie<br>der gesteckten Compact Flash Karte in<br>Zylinder, Heads und Sektoranzahl.  |                                                                             | keine                                                                       |                                                  |                     |                            |
| Log. Geometry       | Anzeige der logischen Geometrie der ge-<br>steckten Compact Flash Karte in Zylinder,<br>Heads und Sektoranzahl.     |                                                                             | keine                                                                       | -                                                |                     |                            |

Tabelle 59: BIOS Drive Configuration Menü

#### 1.3.11 Load Defaults

| T. Time |                         |  |
|---------|-------------------------|--|
| D. Date |                         |  |
|         | Defaults set!           |  |
| B. Moth |                         |  |
| M. Memc |                         |  |
| C. Syst |                         |  |
| P. Powe |                         |  |
| H Misc  |                         |  |
| O. Boot |                         |  |
|         |                         |  |
| L. Load |                         |  |
| S. Save |                         |  |
| Q. Exit | Hit any key to continue |  |
| X Save  | values and Exit         |  |

Abbildung 86: Load Defaults

Bei diesem BIOS Menüpunkt (Shortcut "L") werden die BIOS Default Werte für alle Einstellungen wiederhergestellt. Alle Änderungen, die bis dahin gemacht wurden, gehen damit verloren.

#### Wiederherstellen der BIOS Defaultwerte

Für den Fall, dass die BIOS Einstellung derart verstellt wurden (z.B. USB Keyboard Support deaktiviert, Absturz beim Betriebssystemstart) besteht die Möglichkeit nach dreimaligem Drücken des Reset Tasters (Ablauf: Drücken - Warten auf Pieps - Drücken - Warten auf Pieps) automatisch die BIOS Defaultwerte wiederherzustallen.

#### 1.3.12 Save Values Without Exit

| T. Time | Info                    |  |
|---------|-------------------------|--|
| D. Date | 1110                    |  |
|         | Settings Saved!         |  |
| B. Moth |                         |  |
| M. Memc |                         |  |
| P. Powe |                         |  |
| I. Devi |                         |  |
| H. Misc |                         |  |
| O. Boot |                         |  |
| L. Load |                         |  |
| S. Save | Hit any key to continue |  |
| Q. Exit |                         |  |
| X. Save | values and Exit         |  |

Abbildung 87: Save Values Without Exit

Bei diesem BIOS Menüpunkt (Shortcut "S") werden die BIOS Werte gesichert. Danach kann man weitere Einstellungen vornehmen oder das BIOS Setup verlassen.

#### 1.3.13 Exit Without Save

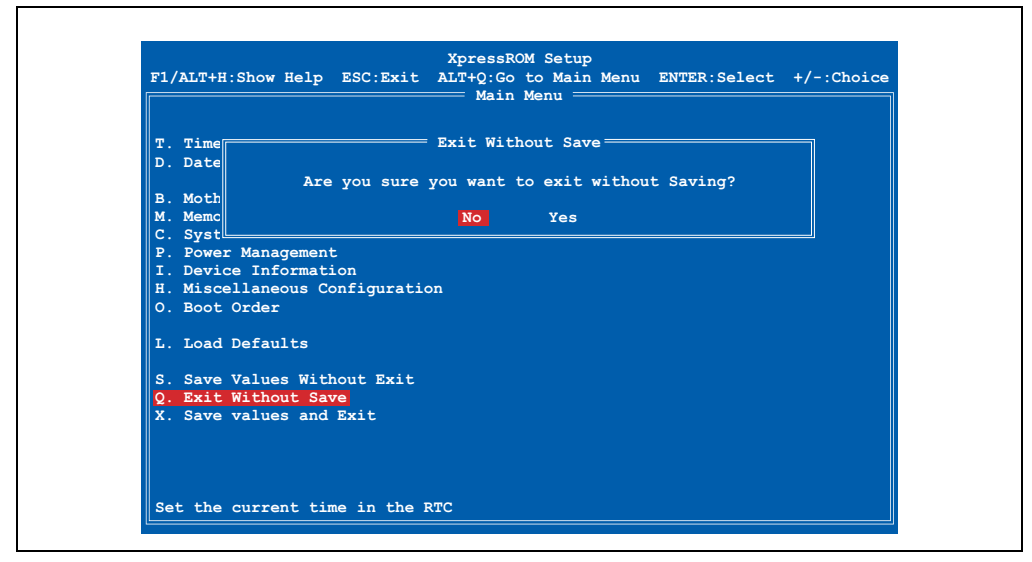

Abbildung 88: Exit Without Save

Bei diesem BIOS Menüpunkt (Shortcut "Q") kann man das BIOS Setup durch Bestätigung von "Yes" verlassen, ohne eventuell gemachte Veränderungen zu speichern. Danach wird das System automatisch neu gestartet.

## Information:

Wenn man eine deutsche Tastatur verwendet, wird "y" durch drücken der Taste "z" eingegeben.

#### 1.3.14 Save values and Exit

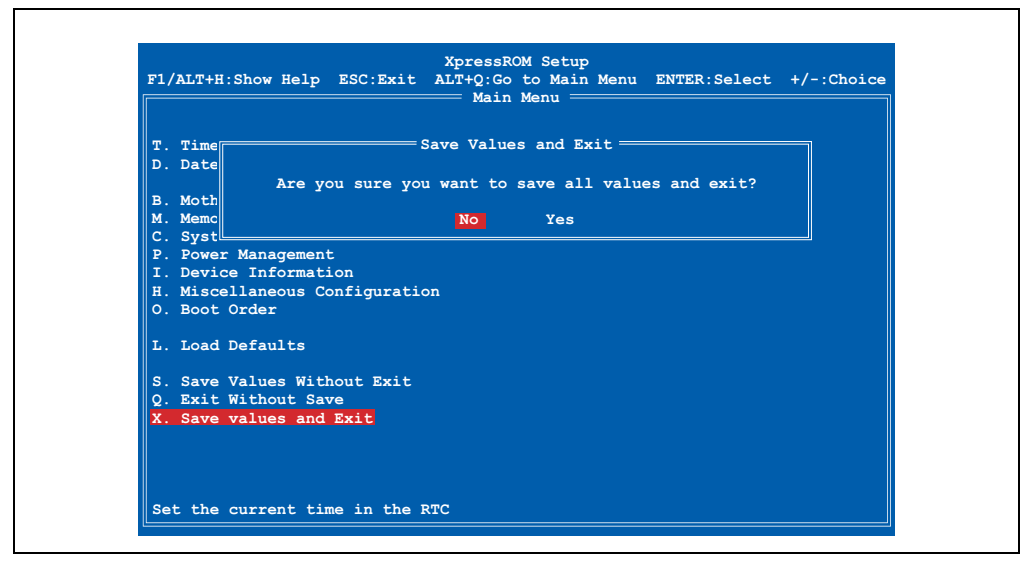

Abbildung 89: Save values and Exit

Bei diesem Menüpunkt (Shortcut "X") werden die Einstellungen durch Bestätigung von "Yes" gespeichert, das BIOS Setup automatisch beendet und ein Reboot des Systems durchgeführt.

## Information:

Wenn man eine deutsche Tastatur verwendet, wird "y" durch drücken der Taste "z" eingegeben.

## 1.4 BIOS Defaultwerte

Die BIOS Default Werte sind die BIOS Einstellungen, welche den Auslieferungszustand des PPC300 entsprechen.

## 1.4.1 Motherboard Device Configuration

| Drive Configuration                | Defaultwert |
|------------------------------------|-------------|
| IDE BIOS Support                   | Enabled     |
| DMA/UDMA BIOS Support              | Enabled     |
| Force mode for CF Card             | Auto        |
| Floppy BIOS Support                | Enabled     |
| CD-ROM Boot BIOS Support           | Enabled     |
| USB BIOS Support                   | Enabled     |
| I/O Configuration                  |             |
| COM C                              | 0x3f8 IRQ 4 |
| COM D                              | 0x2f8 IRQ 3 |
| Video and Flat Panel Configuration |             |
| Graphics Memory                    | 008         |
| Output Display                     | -           |
| Туре                               | -           |
| Contrast                           | Auto        |
| Brightness                         | Auto        |
| PCI Configuration                  |             |
| PCI INTA#                          | IRQ 10      |
| PCI INTB#                          | IRQ 11      |
| PCI INTC#                          | IRQ 5       |
| PCI INTD#                          | IRQ 7       |
| USB Configuration                  |             |
| OHCI                               | Enabled     |
| EHCI                               | Enabled     |
| UDC                                | Enabled     |
| OTG                                | Disabled    |
| Overcurrent reporting              | Disabled    |
| Port 4 assignment                  | Host        |
| Thermal Configuration              |             |
| CPU Intern                         | -           |
| Board I/O                          | -           |
| Display                            |             |

Kapitel 4 Software

Tabelle 60: Motherboard Device Configuration Defaultwerte

| Drive Configuration | Defaultwert |
|---------------------|-------------|
| Fan                 | -           |
| Battery             | -           |

Tabelle 60: Motherboard Device Configuration Defaultwerte (Forts.)

## 1.4.2 Memory and Cache Optimization

| Einstellung    | Defaultwert |
|----------------|-------------|
| Cache Mode     | Write-Back  |
| Cache Allocate | Disabled    |
| Refresh Rate   | Auto        |

Tabelle 61: Memory and Cache Optimization Defaultwerte

## 1.4.3 System Clock/PLL Configuration

| Einstellung         | Defaultwert   |
|---------------------|---------------|
| Clock Determined By | H/W Strapping |
| CPU Multiplier      | 500 MHz       |
| RAM Multiplier      | 333 MHz       |

Tabelle 62: System Clock/PLL Configuration Defaultwerte

### 1.4.4 Power Management

| Einstellung          | Defaultwert |
|----------------------|-------------|
| BIOS PM at Boot      | Disabled    |
| APM Available        | Yes         |
| ACPI Available       | Yes         |
| S1 Clocks            | Off         |
| CPU Clock Gating     | Enabled     |
| Chipset Clock Gating | Enabled     |
| Power Loss Control   | Power On    |
| Power Button         | ACPI Mode   |

Tabelle 63: Power Management Defaultwerte

## **1.4.5 Device Information**

Diese BIOS Seite dient nur als Informtationsseite - somit sind keine BIOS Defaultwerte verfügbar.

## 1.4.6 Miscellaneous Configuation

| Einstellung            | Defaultwert |
|------------------------|-------------|
| Boot Logo              | Enabled     |
| Clear Boot Logo        | Enabled     |
| Boot Logo Timeout      | 00000       |
| Summary Screen         | Enabled     |
| Summary Screen Timeout | 00000       |
| AC Beeper              | Enabled     |
| Password               | None        |

Tabelle 64: Miscellaneous Configuation Defaultwerte

#### 1.4.7 Boot Order

| Einstellung | Defaultwert                |
|-------------|----------------------------|
| 1.          | USB Floppy Disk            |
| 2.          | USB CD-ROM Drive           |
| 3.          | Hard Drive                 |
| 4.          | USB Hard Drive/Flash Drive |

Tabelle 65: Boot Order Defaultwerte

#### 1.4.8 Wiederherstellen der BIOS Defaultwerte

Für den Fall, dass die BIOS Einstellung derart verstellt wurden (z.B. USB Keyboard Support deaktiviert, Absturz beim Betriebssystemstart) besteht die Möglichkeit nach dreimaligem Drücken des Reset Tasters (Ablauf: Drücken - Warten auf Pieps - Drücken - Warten auf Pieps) automatisch die BIOS Defaultwerte wiederherzustellen.

## 1.5 BIOS und Firmware (MTCX) Upgrade

Ein Upgrade kann z.B. aus folgendem Grund notwendig sein:

 Um die implementierten Funktionen zu aktualisieren bzw. neu realisierte Funktionen oder Komponenten hinzuzufügen (Informationen über Änderungen können der Liesmich bzw. der Readme Dateien entnommen werden).

Aktuelle BIOS und Firmware Upgrades können direkt über den Servicebereich der B&R Homepage (<u>www.br-automation.com</u>) heruntergeladen werden kann.

#### 1.5.1 BIOS Upgrade Vorgang

1. Kopieren Sie alle Dateien auf eine bootfähige Diskette (USB Diskettenlaufwerk erforderlich) oder einen bootfähigen USB Memory Stick.

2. Stecken Sie das Diskettenlaufwerk samt Diskette bzw. USB Memory Stick an einen freien USB Steckplatz an das Automation Panel 900 Gerät.

Vor dem BIOS Upgrade eventuell vorgenommene BIOS Einstellungen notieren!

3. Nach dem Booten wird ein Bootmenü mit folgenden Optionen angezeigt:

1. Update BIOS => Default nach 5 sec

Nach einem BIOS Update werden vom BIOS automatisch die CMOS Defaulteinstellungen verwendet. Wenn Sie Einstellungen im BIOS Setup geändert haben, müssen Sie diese nach dem Update wieder neu einstellen!

Ein BIOS Upgrade darf nicht unterbrochen werden.

2. Save BIOS (into directory SAVED)

Das BIOS wird automatisch im Verzeichnis SAVED gesichert. Auf der Diskette müssen ca. 256 kBytes freier Platz vorhanden sein.

3. Exit

Ausstieg in die Shell (MS-DOS).

4. Nach erfolgreichem Upgrade Diskette / USB Stick entfernen und das Gerät neu starten.

## Information:

Ein BIOS Upgrade kann auch direkt mittels B&R Control Center (über direkten Auswahl der BIOS ROM Datei) unter den Betriebssystemen Windows XP embedded und Windows CE durchgeführt werden.

### 1.5.2 MTCX Firmware Upgrade

1. Kopieren Sie alle Dateien auf eine bootfähige Diskette (USB Diskettenlaufwerk erforderlich) oder einen bootfähigen USB Memory Stick.

2. Stecken Sie das Diskettenlaufwerk samt Diskette bzw. USB Memory Stick an einen freien USB Steckplatz an das Automation Panel 900 Gerät.

3. Nach dem Booten wird ein Bootmenü mit folgenden Optionen angezeigt:

1. Upgrade MTCX Firmware FPGA and PX32 (PC3F/PC3P)

Die MTCX Firmware FPGA und PX32 wird automatisch aktualisiert (Default nach 5 sec).

Der Update-Vorgang darf nicht abgebrochen werden!

2. Exit

Ausstieg in die Shell (MS-DOS).

4. Nach erfolgreichem Upgrade Diskette / USB Stick entfernen und das Gerät neu starten.

## Information:

Ein BIOS Upgrade kann auch direkt mittels B&R Control Center (über direkten Auswahl der BIOS ROM Datei) unter den Betriebssystemen Windows XP embedded und Windows CE durchgeführt werden.

#### 1.5.3 User Boot Logo

Es ist möglich ein eigens erstelltes User Boot Logo (Bitmap Datei) auf den PPC300 zu übertragen. Zum Erstellen der Datei ist das "B&R User Boot Logo Konvertierungsprogramm" (zu finden als kostenloser Download im Servicebereich der B&R Homepage <u>www.br-automation.com</u>) erforderlich, welches aus der Bitmap Datei eine \*.rom Datei generiert, welche danach z.B. mittels B&R Control Center auf den PPC300 übertragen wird.

## 1.6 CMOS Backup

Zum Schutz der CMOS Daten wurde im BIOS ein CMOS Backup integriert. Wenn das BIOS Setup mit "Save Values and Exit" (siehe Abschnitt 1.3.14 "Save values and Exit", auf Seite 134) beendet wurde und der PPC300 erfolgreich neu startet, werden die CMOS Daten in das Flash Memory gebrannt. Wenn bei einem Start die CMOS Prüfsumme falsch ist (Batterie leer) oder der PPC300 dreimal hintereinander nicht korrekt bootet, werden die default BIOS Werte aus dem Flash Memory wieder in das CMOS kopiert und das System startet normal.

## 2. Windows CE

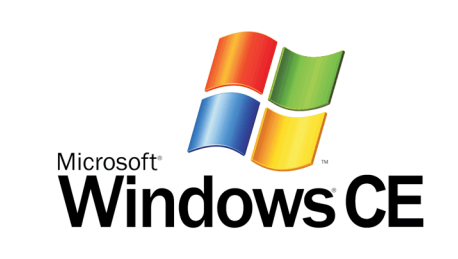

#### Abbildung 90: Windows CE Logo

| Bestellnummer   | Kurzbeschreibung                                                                                                    | Anmerkung |
|-----------------|----------------------------------------------------------------------------------------------------|-----------|
| 5SWWCE.0523-ENG | WinCE5.0 Pro PPC300 LX800<br>Microsoft Windows CE 5.0 Professional englisch inklusive Lizenz; für PPC300 Geräte<br>5PC310.L800-00, CompactFlash separat bestellen (mind. 128 MB).          |           |
| 5SWWCE.0623-ENG | WinCE5.0 ProPlus PPC300 LX800<br>Microsoft Windows CE 5.0 Professional Plus englisch inklusive Lizenz; für PPC300 Geräte<br>5PC310.L800-00, CompactFlash separat bestellen (mind. 128 MB). |           |

Tabelle 66: Bestellnummern Windows CE

## 2.1 Allgemeines

Windows CE ist ein Betriebssystem, das für das von B&R angebotene Geräte optimal zugeschnitten ist, d.h. es sind nur die Funktionen und Module enthalten, die für das jeweilige Gerät benötigt werden. Dadurch ist dieses Betriebssystem äußerst robust und stabil.

#### 2.1.1 Vorteile / Features

- Internet Explorer 6.0 for Windows® CE Standard Components
- Fonts für eine ansprechende Repräsentation von Texten
- TCP/IP für Netzwerk und Internet Kommunikation
- Remote Desktop Protocol (RDP) für Thin Client
- ActiveSync für den Abgleich mit dem PC
- Windows® Media Player Application
- Compact Framework V1.0 Service Pack 2
- Network Utilities
- VBScript 6.0
- JScript 6.0
- Viewer für Excel, Word, Image, Pdf, PowerPoint (nur in Windows CE 5.0 ProPlus enthal-

#### Software • Windows CE

ten)

• Windows CE ist günstiger als eine andere Windows-Lizenz.

## 2.2 Unterschiede der verschiedenen CE Versionen (Pro - ProPlus)

|                                                   | Pro                                                            | ProPlus                            |
|---------------------------------------------------|----------------------------------------------------------------|------------------------------------|
| Ausstattung                                       | 5SWWCE.0523-ENG                                                | 5SWWCE.0623-ENG                    |
| Windows CE Version                                | 5.0                                                            |                                    |
| Bildschirmauflösung                               | VGA (TFT), SVGA                                                | (TFT), XGA (TFT)                   |
| Farbtiefe <sup>1)</sup>                           | 16 Bit / 65                                                    | 536 Farben                         |
| Grafikkartentreiber                               | AMD Geode LX Grafikkartentreib                                 | er mit Screenrotation ohne DirectX |
| RAM                                               | Automatische Erkennung und Verwendung von bis zu 512 MByte RAM |                                    |
| Bootuptime                                        | ca. 20 Sekunden                                                |                                    |
| Screenrotation                                    | Der Desktop kann in 90° Schritten gedreht werden               |                                    |
| Webbrowser                                        | Internet Explorer 6.0 für Windows CE                           |                                    |
| .Net                                              | Compact Framework 2.0 mit SP2                                  |                                    |
| Imagegröße                                        | ca. 24 MByte nicht komprimiert                                 | ca. 25MByte nicht komprimiert      |
| Kundenspezifische Tasten                          | Werden unterstützt                                             |                                    |
| PVI                                               | Ja                                                             |                                    |
| Automation Device Interface                       | Ja                                                             |                                    |
| Serielle Schnittstellen                           | 1 zur freien Verwendung                                        |                                    |
| PDF, Excel, Word, Power Point und<br>Image Viewer | -                                                              | Ja                                 |

Tabelle 67: Unterschiede der CE Versionen (Pro - ProPlus)

1) Die Farbtiefe ist abhängig vom verwendeten Display.

## 2.3 Installation

Generell wird das Windows CE schon im Hause B&R vorinstalliert.

### 2.3.1 B&R eMbedded OS Installer

Mit dem B&R eMbedded OS Installer ist es möglich bestehende B&R Windows CE Images zu installieren. Es müssen dazu die 4 Dateien NK.BIN, BLDR, LOGOXRES.BMP und LOGOQV-GA.BMP von einer bereits funktionierenden B&R Windows CE Installation vorliegen.

Der B&R eMbedded OS Installer kann im Downloadbereich der B&R Homepage (<u>www.br-auto-mation.com</u>) heruntergeladen werden. Weitere Informationen sind der Online Hilfe des B&R eMbedded OS Installers zu entnehmen.

## 3. Windows XP embedded

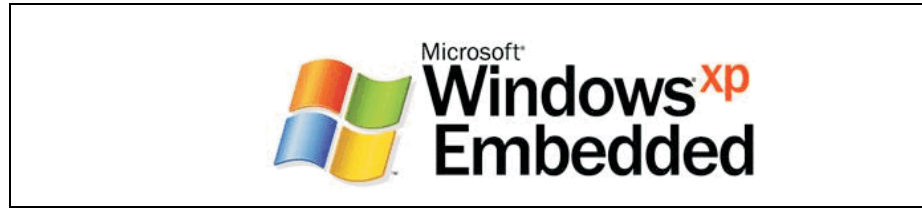

Abbildung 91: Windows XP embedded Logo

| Bestellnummer   | Kurzbeschreibung                                                                                                    | Anmerkung |
|-----------------|----------------------------------------------------------------------------------------------------|-----------|
| 5SWWXP.0423-ENG | WinXPe FP2007 PPC300 LX800<br>Microsoft Windows XP embedded englisch, Feature Pack 2007; für PPC300 Geräte<br>5PC310.L800-00, CompactFlash separat bestellen (mind. 512 MB). Lieferung nur in Verbin-<br>dung mit einem neuen Panel PC. |           |

Tabelle 68: Bestellnummern Windows XP embedded

## 3.1 Allgemeines

Windows XP embedded ist die modularisierte Version des Desktop Betriebssystems Windows XP Professional, das die schnelle Entwicklung von zuverlässigen verbundenen Geräten ermöglicht. Windows XP embedded basiert auf den gleichen Binaries wie Windows XP Professional und ist für die verwendete Hardware optimal zugeschnitten, d.h. es sind nur die Funktionen und Module enthalten, die für das jeweilige Gerät benötigt werden. Aufbauend auf der bewährten Codebasis von Windows XP Professional liefert Windows XP embedded in der Industrie führende Zuverlässigkeit, Sicherheitsverbesserungen und Performance zusammen mit den neuesten Möglichkeiten des Webbrowsing und umfangreiche Geräteunterstützung.

## 3.2 Features mit FP2007 (Feature Pack 2007)

Die Feature Liste zeigt die wesentlichen Gerätefunktionen von Windows XP embedded mit Feature Pack 2007 (FP2007).

| Funktion                    | vorhanden      |
|-----------------------------|----------------|
| Enhanced Write Filter (EWF) | 1              |
| File Based Write Filter     | 1              |
| Pagefile                    | konfigurierbar |
| Administrator Account       | 1              |
| User Account                | konfigurierbar |
| Explorer Shell              | 1              |
| Registry Filter             | 1              |
| Internet Explorer 6.0 + SP2 | 1              |

Tabelle 69: Gerätefunktionen unter Windows XP embedded mit FP2007

#### Software • Windows XP embedded

| Funktion                           | vorhanden |
|------------------------------------|-----------|
| Internet Information Service (IIS) | -         |
| Terminal Service                   | <i>✓</i>  |
| Windows Firewall                   | <i>✓</i>  |
| MSN-Explorer                       | -         |
| Outlook Express                    | -         |
| Administrative Tools               | <i>✓</i>  |
| Remote Desktop                     | 1         |
| Remote Assistance                  | -         |
| .NET Framework                     | -         |
| ASP.NET                            | -         |
| Codepages/User Locale/Keyboard     | 1         |
| Disk Management Service            | 1         |
| Windows Installer Service          | <i>✓</i>  |
| Class Installer                    | 1         |
| CoDevice Installer                 | 1         |
| Media Player                       | -         |
| DirectX                            | -         |
| Accessories                        | 1         |
| Anzahl der Fonts                   | 89        |

Tabelle 69: Gerätefunktionen unter Windows XP embedded mit FP2007 (Forts.)

## 3.3 Installation

Generell wird das Windows XP embedded schon im Hause B&R auf einer geeigneten Compact-Flash Karte (mind. 512 MB - muss bei der Bestellung mitangegeben werden) vorinstalliert. Nach dem ersten Einschalten wird das System automatisch konfiguriert. Dieser Vorgang nimmt ca. 30 Minuten in Anspruch und das Gerät wird dabei außerdem einige Male automatisch rebootet.

Eine kurze Anleitung für die Erstellung eigener Windows XP embedded Images sowie ein passendes Target Designer Exportfiles können im Downloadbereich der B&R Homepage (<u>www.br-automation.com</u>) heruntergeladen werden.
## 4. Automation Device Interface - ADI

Der ADI (Automation Device Interface) Treiber ermöglicht den Zugriff auf spezifische Funktionen von B&R Geräten. Die Einstellungen dieser Geräte können mit dem B&R Control Center Applet in der Systemsteuerung ausgelesen und geändert werden. Das Control Center ist in den B&R Windows XP embedded und Windows CE Betriebssystemen bereits implementiert.

| Poncl PC 300 Properties       X         User Settings       Faschay Settings       Version: Britishics         Parel       Diploy       Faschay Setting:       Version: Bregorith         Parel       Diploy       Faschay Setting:       Version: Bregorith         Parel       Diploy       Faschay Setting:       Version: Bregorith         Parel       Diploy       Faschay Setting:       Version: Bregorith         Poncl       Diploy       Faschay Setting:       Version: Bregorith         Poncl       Diploy       Faschay Setting:       Version: Bregorith         Poncl       Diploy       Faschay Setting:       Version: Bregorith         Poncl       Diploy       March PC 300 Properties       X         Parel       Parel       Diploy       Version: Bregorith       Setting: Bregorith         Vorsion:       Diploy       Version: Bregorith       Setting: Bregorith       Setting: Bregorith         Version:       Setting:       Early       Libristy: March Bregorith       Setting: Bregorith       Setting: Bregorith       Abod         Version:       Setting:       March Bregorith       Abod       Setting: Bregorith       Model         Users Bregorith:       Notichics       Bregorith       Abod       B |
|----------------------------------------------------------------------------------------------------|
|----------------------------------------------------------------------------------------------------|

Abbildung 92: ADI Control Center Screenshots PPC300 (Version 1.10) - Beispiel

Features (geräteabhängig)

- Ändern der Displayhelligkeit von angeschlossenen Panels
- Auslesen von gerätespezifischen Tasten (dazu muss auf dem Gerät eine Tastenkonfiguration installiert sein, die mit B&R Key Editor erstellt wurde)
- Aktivierung von gerätespezifischen LEDs einer Folientastatur
- Auslesen von Temperaturen, Lüftergeschwindigkeiten und Statistikdaten
- Auslesen von User Settings und Factory Settings
- Auslesen von Softwareversionen
- Aktualisieren und Sichern von Firmware, Boot Logo
- Reporterstellung über das aktuelle System (Supportunterstützung)

capitel 4 oftware Software • B&R Key Editor

## 5. B&R Key Editor

Eine häufig auftretende Anforderung bei Displayeinheiten ist die Anpassung der Funktionstasten und LEDs an die Applikationssoftware. Mit dem B&R Key Editor ist die individuelle Anpassung an die Applikation schnell und problemlos möglich. Der PPC300 wird erst ab Version 2.60 unterstützt.

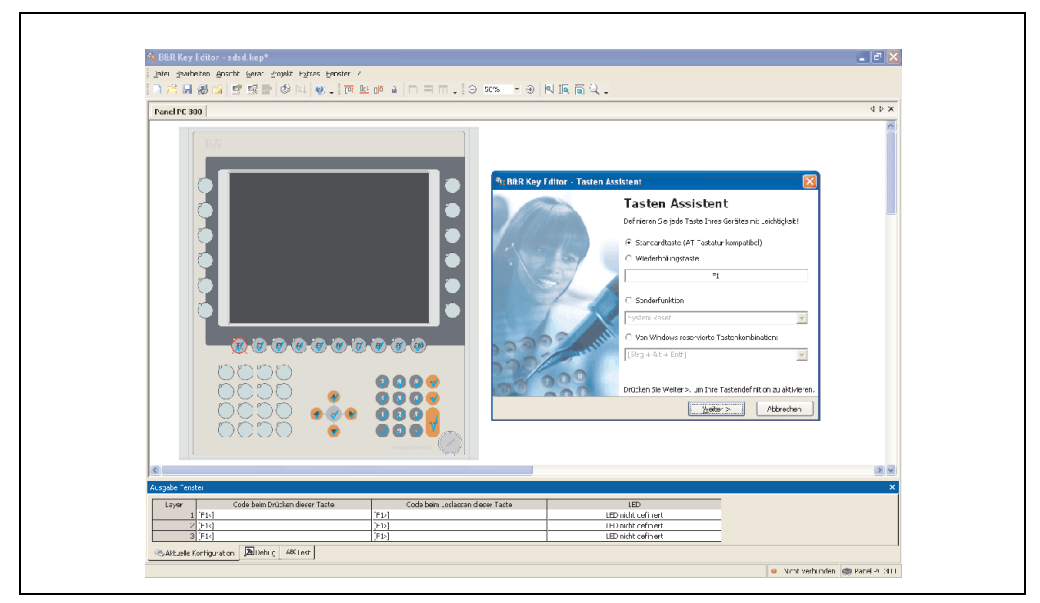

Abbildung 93: B&R Key Editor Screenshots (Version 2.60)

Features:

- Parametrierung normaler Tasten wie auf einem Keyboard (A,B,C, etc.)
- Tastenkombinationen (CTRL+C, SHIFT+DEL, etc.) auf einer Taste
- Spezielle Funktion der Taste (Helligkeit ändern, etc.)
- LEDs Funktionen zuweisen (HDD Zugriff, Power, etc.)
- 4 fach Belegung jeder Taste möglich (über Layer)

Eine detaillierte Anleitung zum Parametrieren von Tasten und LEDs ist in Online Hilfe des B&R Key Editors zu finden.

Der B&R Key Editor kann kostenlos im Downloadbereich der B&R Homepage (<u>www.br-auto-</u> <u>mation.com</u>) heruntergeladen werden.

# Kapitel 5 • Normen und Zulassungen

## 1. Gültige europäische Richtlinien

- EMV-Richtlinie 89/336/EWG ٠
- ٠ Niederspannungsrichtlinie 73/23/EWG
- Maschinenrichtlinie 98/37/EG •

## 2. Normenübersicht

| -          |                                                                        |
|------------|------------------------------------------------------------------------|
| Norm       | Beschreibung                                                           |
| EN 50081-2 | Elektromagnetische Verträglichkeit (EMV), Fachgrundnorm Störaussendung |

Die PPC300 als Gesamtgerät erfüllen folgende aufgelistete Normen:

| Norm                 | Beschreibung                                                                                                    |
|----------------------|----------------------------------------------------------------------------------------------------|
| EN 50081-2           | Elektromagnetische Verträglichkeit (EMV), Fachgrundnorm Störaussendung - Teil 2: Industriebereich,<br>(EN 50081-2 wird durch EN 61000-6-4 ersetzt und darf noch bis 01.07.2004 verwendet werden) |
| EN 50082-2           | Elektromagnetische Verträglichkeit (EMV) - Fachgrundnorm Störfestigkeit - Teil 2: Industriebereich,<br>(EN 50082-2 wurde durch EN 61000-6-2 ersetzt)                                             |
| EN 55022<br>Klasse A | Elektromagnetische Verträglichkeit (EMV) - Produktnorm Funkstöreigenschaften; Einrichtungen der<br>Informationstechnik (ITE-Geräte), Grenzwerte und Messverfahren                                |
| EN 55024             | Elektromagnetische Verträglichkeit (EMV), Produktnorm Störfestigkeit; Einrichtungen der Informati-<br>onstechnik (ITE-Geräte), Grenzwerte und Messverfahren                                      |
| EN 60060-1           | Hochspannungs-Prüftechnik - Teil 2: Messsysteme                                                                                                    |
| EN 60068-2-1         | Umweltprüfungen - Teil 2: Prüfungen; Prüfgruppe A: Kälte                                                                                                    |
| EN 68068-2-2         | Umweltprüfungen - Teil 2: Prüfungen; Prüfgruppe B: Trockene Wärme                                                                                                    |
| EN 60068-2-3         | Umweltprüfungen - Teil 2: Prüfungen; Prüfung und Leitfaden: Feuchte Wärme, konstant                                                                                                    |
| EN 60068-2-6         | Umweltprüfungen - Teil 2: Prüfungen; Prüfung: Schwingen, sinusförmig                                                                                                    |
| EN 60068-2-14        | Umweltprüfungen - Teil 2: Prüfungen; Prüfung N: Temperaturwechsel                                                                                                    |
| EN 60068-2-27        | Umweltprüfungen - Teil 2: Prüfungen; Prüfung und Leitfaden: Schocken                                                                                                    |
| EN 60068-2-30        | Umweltprüfungen - Teil 2: Prüfungen; Prüfung und Leitfaden: Feuchte Wärme, zyklisch                                                                                                    |
| EN 60068-2-31        | Umweltprüfungen - Teil 2: Prüfungen; Prüfung: Kippfallen und Umstürzen, vornehmlich für Geräte                                                                                                   |
| EN 60068-2-32        | Umweltprüfungen - Teil 2: Prüfungen; Prüfung: Frei Fallen                                                                                                    |
| EN 60664-1           | Isolationskoordination für elektrische Betriebsmittel in Niederspannungsanlagen - Teil 1: Grundsätze,<br>Anforderungen und Prüfungen                                                             |
| EN 60721-1           | Klassifizierung von Umweltbedingungen - Teil 1: Vorzugswerte für Einflussgrößen                                                                                                    |
|                      |                                                                                                    |

Tabelle 70: Normenübersicht

#### Normen und Zulassungen • Normenübersicht

| Norm                         | Beschreibung                                                                                                    |
|------------------------------|----------------------------------------------------------------------------------------------------|
| EN 60721-3-2                 | Klassifizierung von Umweltbedingungen - Teil 3: Klassen von Umwelteinflussgrößen und deren Grenz-<br>werte, Hauptabschnitt 2: Transport                                                                                                  |
| EN 60721-3-3                 | Klassifizierung von Umweltbedingungen - Teil 3: Klassen von Umwelteinflussgrößen und deren Grenz-<br>werte, Hauptabschnitt 3: Ortsfester Einsatz, wettergeschützt                                                                        |
| EN 61000-4-2                 | Elektromagnetische Verträglichkeit (EMV) - Teil 4-2: Prüf- und Messverfahren; Prüfung der Störfestig-<br>keit gegen die Entladung statischer Elektrizität                                                                                |
| EN 61000-4-3                 | Elektromagnetische Verträglichkeit (EMV) - Teil 4-3: Prüf- und Messverfahren; Prüfung der Störfestig-<br>keit gegen hochfrequente elektromagnetische Felder                                                                              |
| EN 61000-4-4                 | Elektromagnetische Verträglichkeit (EMV) - Teil 4-4: Prüf- und Messverfahren; Prüfung der Störfestig-<br>keit gegen schnelle transiente elektrische Störgrößen/Burst                                                                     |
| EN 61000-4-5                 | Elektromagnetische Verträglichkeit (EMV) - Teil 4-5: Prüf- und Messverfahren; Prüfung der Störfestig-<br>keit gegen Stoßspannungen                                                                                                    |
| EN 61000-4-6                 | Elektromagnetische Verträglichkeit (EMV) - Teil 4-6: Prüf- und Messverfahren; Störfestigkeit gegen lei-<br>tungsgeführte Störgrößen, induziert durch hochfrequente Felder                                                                |
| EN 61000-4-8                 | Elektromagnetische Verträglichkeit (EMV) - Teil 4-8: Prüf- und Messverfahren; Prüfung der Störfestig-<br>keit gegen Magnetfelder mit energietechnischen Frequenzen                                                                       |
| EN 61000-4-11                | Elektromagnetische Verträglichkeit (EMV) - Teil 4-11: Prüf- und Messverfahren; Prüfung der Störfes-<br>tigkeit gegen Spannungseinbrüche, Kurzzeitunterbrechungen und Spannungsschwankungen                                               |
| EN 61000-4-12                | Elektromagnetische Verträglichkeit (EMV) - Teil 4-12: Prüf- und Messverfahren; Prüfung der Störfes-<br>tigkeit gegen gedämpfte Schwingungen                                                                                              |
| EN 61000-6-2<br>(EN 50082-2) | Elektromagnetische Verträglichkeit (EMV) - Fachgrundnorm Störfestigkeit - Teil 2: Industriebereich<br>(EN 50082-2 wurde durch EN 61000-6-2 ersetzt)                                                                                      |
| EN 61000-6-4<br>(EN 50081-2) | Elektromagnetische Verträglichkeit (EMV), Fachgrundnorm Störaussendung - Teil 2: Industriebereich<br>(EN 50081-2 wird durch EN 61000-6-4 ersetzt und darf noch bis 01.07.2004 verwendet werden)                                          |
| EN 61131-2<br>IEC 61131-2    | Produktnorm, Speicherprogrammierbare Steuerungen - Teil 2: Betriebsmittelanforderungen und Prü-<br>fungen                                                                                                    |
| EN 61508-2                   | Funktionale Sicherheit sicherheitsbezogener elektrischer/elektronischer/programmierbarer elektroni-<br>scher Systeme - Teil 2: Anforderungen an sicherheitsbezogene elektrische/elektronische/program-<br>mierbare elektronische Systeme |
| UL 508                       | Industrial Control Equipment (UL = Underwriters Laboratories)                                                                                                    |
| VDE 0701-1                   | Instandsetzung, Änderung und Prüfung elektrischer Geräte - Teil 1: Allgemeine Anforderungen                                                                                                    |
| 47 CFR                       | Federal Communications Commission (FCC), 47 CFR Part 15 Subpart B class A                                                                                                    |

Tabelle 70: Normenübersicht (Forts.)

## 3. Störaussendungsanforderungen (Emission)

| Emission               | Prüfdurchführung nach | Grenzwerte nach                                                                                       |  |
|------------------------|-----------------------|----------------------------------------------------------------------------------------------------|--|
| Netzgebundene Emission | EN 55022              | EN 55022: Produktnorm Einrichtungen der Informationstechnik (ITE Geräte), Klasse A (Industriebereich) |  |
|                        |                       | EN 61000-6-4: Fachgrundnorm (Industriebereich)                                                        |  |
|                        |                       | EN 61131-2: Produktnorm Speicherprogrammierbare Steuerungen                                           |  |
|                        |                       | 47 CFR Part 15 Subpart B class A (FCC)                                                                |  |
| Störaussendung         | EN 55022              | EN 55022: Produktnorm Einrichtungen der Informationstechnik (ITE Geräte), Klasse A (Industriebereich) |  |
|                        |                       | EN 61000-6-4: Fachgrundnorm (Industriebereich)                                                        |  |
|                        |                       | EN 61131-2: Produktnorm Speicherprogrammierbare Steuerungen                                           |  |
|                        |                       | 47 CFR Part 15 Subpart B class A (FCC)                                                                |  |

Tabelle 71: Übersicht Grenzwert- und Prüfdurchführungsnormen Emission

## 3.1 Netzgebundene Emission

| Prüfdurchführung nach<br>EN 55022                 | Grenzwerte nach<br>EN 55022 Klasse A                                                                               | Grenzwerte nach<br>EN 61000-6-4                            | Grenzwerte nach<br>EN 61131-2                                                                                          | Grenzwerte nach<br>47 CFR Part 15 Subpart<br>B class A     |
|---------------------------------------------------|----------------------------------------------------------------------------------------------------|------------------------------------------------------------|----------------------------------------------------------------------------------------------------|------------------------------------------------------------|
| Netzanschlüsse <sup>1)</sup><br>150 kHz - 500 kHz | 79 dB (μV)<br>Quasispitzenwert<br>66 dB (μV)<br>Mittelwert                                                         | -                                                          | 79 dB (μV)<br>Quasispitzenwert<br>66 dB (μV)<br>Mittelwert                                                             | -                                                          |
| Netzanschlüsse<br>500 kHz - 30 MHz                | 73 dB (μV)<br>Quasispitzenwert<br>60 dB (μV)<br>Mittelwert                                                         | -                                                          | 73 dB (μV)<br>Quasispitzenwert<br>60 dB (μV)<br>Mittelwert                                                             | -                                                          |
| AC Netzanschlüsse<br>150 kHz - 500 kHz            | -                                                                                                    | 79 dB (μV)<br>Quasispitzenwert<br>66 dB (μV)<br>Mittelwert | -                                                                                                    | 79 dB (μV)<br>Quasispitzenwert<br>66 dB (μV)<br>Mittelwert |
| AC Netzanschlüsse<br>500 kHz - 30 MHz             | -                                                                                                    | 73 dB (μV)<br>Quasispitzenwert<br>60 dB (μV)<br>Mittelwert | -                                                                                                    | 73 dB (μV)<br>Quasispitzenwert<br>60 dB (μV)<br>Mittelwert |
| Sonstige Anschlüsse<br>150 kHz - 500 kHz          | 97 - 87 dB (μV) und<br>53 - 43 dB (μA)<br>Quasispitzenwert<br>84 - 74 dB (μV) und<br>40 - 30 dB (μA)<br>Mittelwert | -                                                          | Nur informativ<br>bei Leitungslängen ><br>10 m<br>40 - 30 dB (μA)<br>Quasispitzenwert<br>30 - 20 dB (μA)<br>Mittelwert | -                                                          |

Tabelle 72: Prüfanforderung netzgebundene Emission Industriebereich

#### Normen und Zulassungen • Störaussendungsanforderungen (Emission)

| Prüfdurchführung nach<br>EN 55022       | Grenzwerte nach<br>EN 55022 Klasse A                                                        | Grenzwerte nach<br>EN 61000-6-4 | Grenzwerte nach<br>EN 61131-2                                                                                | Grenzwerte nach<br>47 CFR Part 15 Subpart<br>B class A |
|-----------------------------------------|---------------------------------------------------------------------------------------------|---------------------------------|----------------------------------------------------------------------------------------------------|--------------------------------------------------------|
| Sonstige Anschlüsse<br>500 kHz - 30 MHz | 87 dB (μV) und 43 dB<br>(μA)<br>Quasispitzenwert<br>74 dB (μV) und<br>30 dB (μA) Mittelwert |                                 | Nur informativ<br>bei Leitungslängen ><br>10 m<br>30 dB (µA)<br>Cuasispitzenwert<br>20 dB (µA)<br>Mittelwert |                                                        |

Tabelle 72: Prüfanforderung netzgebundene Emission Industriebereich (Forts.)

1) Bei EN 61131-2 nur Wechselspannungsnetzanschlüsse.

## 3.2 Störaussendung, Elektromagnetische Strahlung

| Prüfdurchführung nach<br>EN 55022                | Grenzwerte nach<br>EN 55022 Klasse A                | Grenzwerte nach<br>EN 61000-6-4    | Grenzwerte nach<br>EN 61131-2      |
|--------------------------------------------------|-----------------------------------------------------|------------------------------------|------------------------------------|
| 30 MHz - 230 MHz<br>gemessen in 10 m Entfernung  | < 40 dB (µV/m)<br>Quasispitzenwert                  | < 40 dB (µV/m)<br>Quasispitzenwert | < 40 dB (μV/m)<br>Quasispitzenwert |
| 230 MHz - 1 GHz<br>gemessen in 10 m Entfernung   | < 47 dB (μV/m)<br>Quasispitzenwert                  | < 47 dB (μV/m)<br>Quasispitzenwert | < 47 dB (μV/m)<br>Quasispitzenwert |
| Prüfdurchführung                                 | Grenzwerte nach 47 CFR Part<br>15 Subpart B class A |                                    |                                    |
| 30 MHz - 88 MHz<br>gemessen in 10 m Entfernung   | < 90 dB (µV/m)<br>Quasispitzenwert                  |                                    |                                    |
| 88 MHz - 216 MHz<br>gemessen in 10 m Entfernung  | < 150 dB (µV/m)<br>Quasispitzenwert                 |                                    |                                    |
| 216 MHz - 960 MHz<br>gemessen in 10 m Entfernung | < 210 dB (µV/m)<br>Quasispitzenwert                 |                                    |                                    |
| > 960 MHz<br>gemessen in 10 m Entfernung         | < 300 dB (µV/m)<br>Quasispitzenwert                 |                                    |                                    |

Tabelle 73: : Prüfanforderung Elektromagnetische Strahlung Industriebereich

## 4. Störfestigkeitsanforderung (Immunität)

| Immunität                                                            | Prüfdurchführung nach | Grenzwerte nach                                                              |  |
|----------------------------------------------------------------------|-----------------------|------------------------------------------------------------------------------|--|
| Elektrostatische Entladung (ESD)                                     | EN 61000-4-2          | EN 61000-6-2: Fachgrundnorm (Industrie)                                      |  |
|                                                                      |                       | EN 61131-2: Produktnorm Speicherprogrammierbare Steuerungen                  |  |
|                                                                      |                       | EN 55024: Produktnorm Einrichtungen der Informationstechnik (ITE-<br>Geräte) |  |
| Störfestigkeit gegen hochfrequente                                   | EN 61000-4-3          | EN 61000-6-2: Fachgrundnorm (Industrie)                                      |  |
| Felder (HF Feld)                                                     |                       | EN 61131-2: Produktnorm Speicherprogrammierbare Steuerungen                  |  |
|                                                                      |                       | EN 55024: Produktnorm Einrichtungen der Informationstechnik (ITE-<br>Geräte) |  |
| Störfestigkeit gegen schnelle tran-                                  | EN 61000-4-4          | EN 61000-6-2: Fachgrundnorm (Industrie)                                      |  |
| (Burst)                                                              |                       | EN 61131-2: Produktnorm Speicherprogrammierbare Steuerungen                  |  |
|                                                                      |                       | EN 55024: Produktnorm Einrichtungen der Informationstechnik (ITE-<br>Geräte) |  |
| Störfestigkeit gegen Stoßspannun-                                    | EN 61000-4-5          | EN 61000-6-2: Fachgrundnorm (Industrie)                                      |  |
| gen (Surge)                                                          |                       | EN 61131-2: Produktnorm Speicherprogrammierbare Steuerungen                  |  |
|                                                                      |                       | EN 55024: Produktnorm Einrichtungen der Informationstechnik (ITE-<br>Geräte) |  |
| Störfestigkeit gegen leitungsge-                                     | EN 61000-4-6          | EN 61000-6-2: Fachgrundnorm (Industrie)                                      |  |
| fuhrte Storgroßen                                                    |                       | EN 61131-2: Produktnorm Speicherprogrammierbare Steuerungen                  |  |
|                                                                      |                       | EN 55024: Produktnorm Einrichtungen der Informationstechnik (ITE-<br>Geräte) |  |
| Störfestigkeit gegen Magnetfelder                                    | EN 61000-4-8          | EN 61000-6-2: Fachgrundnorm (Industrie)                                      |  |
| mit energietechnischen Frequen-<br>zen                               |                       | EN 61131-2: Produktnorm Speicherprogrammierbare Steuerungen                  |  |
|                                                                      |                       | EN 55024: Produktnorm Einrichtungen der Informationstechnik (ITE-<br>Geräte) |  |
| Störfestigkeit gegen Spannungs-                                      | EN 61000-4-11         | EN 61000-6-2: Fachgrundnorm (Industrie)                                      |  |
| einbruche, Kurzzeitunterbrechun-<br>gen und<br>Spannungsschwankungen |                       | EN 61131-2: Produktnorm Speicherprogrammierbare Steuerungen                  |  |
|                                                                      |                       | EN 55024: Produktnorm Einrichtungen der Informationstechnik (ITE-<br>Geräte) |  |
| Störfestigkeit gegen gedämpfte                                       | EN 61000-4-12         | EN 61000-6-2: Fachgrundnorm (Industrie)                                      |  |
| Schwingungen                                                         |                       | EN 61131-2: Produktnorm Speicherprogrammierbare Steuerungen                  |  |
|                                                                      |                       | EN 55024: Produktnorm Einrichtungen der Informationstechnik (ITE-<br>Geräte) |  |

Kapitel 5 Normen und Zulassungen

Tabelle 74: Übersicht Grenzwert- und Prüfdurchführungsnormen Immunität

#### Bewertungskriterien nach EN 61000-6-2

#### Kriterium A:

Das Betriebsmittel muss <u>während</u> der Prüfung weiterhin bestimmungsgemäß arbeiten. Es darf keine Beeinträchtigung des Betriebsverhaltens oder kein Funktionsausfall unterhalb einer vom Hersteller beschriebenen minimalen Betriebsqualität auftreten.

#### Normen und Zulassungen • Störfestigkeitsanforderung (Immunität)

Kriterium B:

Das Betriebsmittel muss <u>nach</u> der Prüfung weiterhin bestimmungsgemäß arbeiten. Es darf keine Beeinträchtigung des Betriebsverhaltens oder kein Funktionsausfall unterhalb einer vom Hersteller beschriebenen minimalen Betriebsqualität auftreten.

Kriterium C:

Ein zeitweiliger Funktionsausfall ist erlaubt, wenn die Funktion sich selbst wiederherstellt, oder die Funktion durch Betätigung der Einstell- bzw. Bedienelemente wiederherstellbar ist.

Kriterium D:

Minderung oder Ausfall der Funktion, die nicht mehr hergestellt werden kann (Betriebs-mittel zerstört).

## 4.1 Elektrostatische Entladung (ESD)

| Prüfdurchführung nach                                                               | Grenzwerte nach                        | Grenzwerte nach                        | Grenzwerte nach                        |
|-------------------------------------------------------------------------------------|----------------------------------------|----------------------------------------|----------------------------------------|
| EN 61000-4-2                                                                        | EN 61000-6-2                           | EN 61131-2                             | EN 55024                               |
| Kontaktentladung auf pulverbe-<br>schichtete und blanke Metallteile<br>des Gehäuses | ± 4 kV, 10 Entladungen,<br>Kriterium B | ± 4 kV, 10 Entladungen,<br>Kriterium B | ± 4 kV, 10 Entladungen,<br>Kriterium B |
| Luftentladung auf Kunststoffteile                                                   | ± 8 kV, 10 Entladungen,                | ± 8 kV, 10 Entladungen,                | ± 8 kV, 10 Entladungen,                |
| des Gehäuses                                                                        | Kriterium B                            | Kriterium B                            | Kriterium B                            |

Tabelle 75: Prüfanforderung elektrostatische Entladung (ESD)

### 4.2 Hochfrequente elektromagnetische Felder (HF Feld)

| Prüfdurchführung nach | Grenzwerte nach                                                                                  | Grenzwerte nach                                                                                                    | Grenzwerte nach                                                                                                   |
|-----------------------|--------------------------------------------------------------------------------------------------|----------------------------------------------------------------------------------------------------|----------------------------------------------------------------------------------------------------|
| EN 61000-4-3          | EN 61000-6-2                                                                                     | EN 61131-2                                                                                                    | EN 55024                                                                                                    |
| Gehäuse, verdrahtet   | 80 MHz - 1 GHz, 10 V/m, 80 %<br>Amplitudenmodulation mit 1 kHz,<br>Dauer 3 Sekunden, Kriterium A | 80 MHz - 1 GHz, 1,4 - 2 GHz,<br>10 V/m, 80 % Amplitudenmodula-<br>tion mit 1 kHz, Dauer 3 Sekunden,<br>Kriterium A<br>800-960 MHz (GSM), 10 V/m,<br>Pulsmodulation mit 50 % Ein-<br>schaltdauer, Kriterium A | 80 MHz - 1 GHz, 1,4 - 2 GHz,<br>3 V/m, 80 % Amplitudenmodulati-<br>on mit 1 kHz, Dauer 3 Sekunden,<br>Kriterium A |

Tabelle 76: Prüfanforderung hochfrequente elektromagnetische Felder (HF Feld)

## 4.3 Schnelle transiente elektrische Störgrößen (Burst)

| Prüfdurchführung nach<br>EN 61000-4-4 | Grenzwerte nach<br>EN 61000-6-2 | Grenzwerte nach<br>EN 61131-2 | Grenzwerte nach<br>EN 55024 |
|---------------------------------------|---------------------------------|-------------------------------|-----------------------------|
| AC Netzein-/-ausgänge                 | ± 2 kV, Kriterium B             | -                             | ± 1 kV, Kriterium B         |
| AC Netzeingänge                       | -                               | ± 2 kV, Kriterium B           | -                           |
| AC Netzausgänge                       | -                               | ± 1 kV, Kriterium B           | -                           |
| DC Netzein-/-ausgänge >10 m 1)        | ± 2 kV, Kriterium B             | -                             | ± 0,5 kV, Kriterium B       |

Tabelle 77: Prüfanforderung schnelle transiente elektrische Störgrößen (Burst)

#### Normen und Zulassungen • Störfestigkeitsanforderung (Immunität)

| DC Netzeingänge >10 m                                      | -                   | ± 2 kV, Kriterium B | -                         |
|------------------------------------------------------------|---------------------|---------------------|---------------------------|
| DC Netzausgänge >10 m                                      | -                   | ± 1 kV, Kriterium B | -                         |
| Funktionserdanschlüsse, Signallei-<br>tungen und I/Os >3 m | ± 1 kV, Kriterium B | ± 1 kV, Kriterium B | $\pm$ 0,5 kV, Kriterium B |
| Ungeschirmte AC Ein-/Ausgänge<br>>3 m                      | -                   | ± 2 kV, Kriterium B | -                         |
| Analoge I/Os                                               | ± 1 kV, Kriterium B | ± 1 kV, Kriterium B | -                         |

Tabelle 77: Prüfanforderung schnelle transiente elektrische Störgrößen (Burst) (Forts.)

1) Bei EN 55024 ohne Längenbeschränkung.

## 4.4 Stoßspannungen (Surge)

| Prüfdurchführung nach<br>EN 61000-4-5     | Grenzwerte nach<br>EN 61000-6-2 | Grenzwerte nach<br>EN 61131-2 | Grenzwerte nach<br>EN 55024 |
|-------------------------------------------|---------------------------------|-------------------------------|-----------------------------|
| AC Netzein-/-ausgänge, L zu L             | ± 1 kV, Kriterium B             | ± 1 kV, Kriterium B           | ± 1 kV, Kriterium B         |
| AC Netzein-/-ausgänge, L zu PE            | ± 2 kV, Kriterium B             | ± 2 kV, Kriterium B           | ± 2 kV, Kriterium B         |
| DC Netzein-/-ausgänge, L+ zu L-,<br>>10 m | $\pm$ 0,5 kV, Kriterium B       | -                             | -                           |
| DC Netzein-/-ausgänge, L zu PE,<br>>10 m  | $\pm$ 0,5 kV, Kriterium B       | -                             | ± 0,5 kV, Kriterium B       |
| DC Netzeingänge, L+ zu L-                 | -                               | ± 0,5 kV, Kriterium B         | -                           |
| DC Netzeingänge, L zu PE                  | -                               | ± 1 kV, Kriterium B           | -                           |
| DC Netzausgänge, L+ zu L-                 | -                               | ± 0,5 kV, Kriterium B         | -                           |
| DC Netzausgänge, L zu PE                  | -                               | ± 0,5 kV, Kriterium B         | -                           |
| Signalanschlüsse >30 m                    | ± 1 kV, Kriterium B             | ± 1 kV, Kriterium B           | ± 1 kV, Kriterium B         |
| Alle geschirmten Kabel                    | -                               | ± 1 kV, Kriterium B           | -                           |

Tabelle 78: Prüfanforderung Stoßspannungen (Surge)

## 4.5 Leitungsgeführte Störgrößen

| Prüfdurchführung nach  | Grenzwerte nach                                                                                                    | Grenzwerte nach                                                                                   |                                                                                 |
|------------------------|----------------------------------------------------------------------------------------------------|---------------------------------------------------------------------------------------------------|---------------------------------------------------------------------------------|
| EN 61000-4-6           | EN 61000-6-2                                                                                                    | EN 55024                                                                                          |                                                                                 |
| AC Netzein-/-ausgänge  | 150 kHz - 80 MHz, 10 V, 80 %       150 kHz - 80 MHz, 3 V, 80 % Am-       1         Amplitudenmodulation mit 1 kHz,       plitudenmodulation mit 1 kHz,       Dauer 3 Sekunden, Kriterium A |                                                                                                   | 150 kHz - 80 MHz, 3 V, 80 % Am-<br>plitudenmodulation mit 1 kHz,<br>Kriterium A |
| DC Netzein-/-ausgänge  | 150 kHz - 80 MHz, 10 V, 80 %                                                                                                    | 150 kHz - 80 MHz, 3 V, 80 % Am-                                                                   | 150 kHz - 80 MHz, 3 V, 80 % Am-                                                 |
|                        | Amplitudenmodulation mit 1 kHz,                                                                                                    | plitudenmodulation mit 1 kHz,                                                                     | plitudenmodulation mit 1 kHz,                                                   |
|                        | Dauer 3 Sekunden, Kriterium A                                                                                                    | Dauer 3 Sekunden, Kriterium A                                                                     | Kriterium A                                                                     |
| Funktionserdanschlüsse | 0,15 - 80 MHz, 10 V, 80 % Ampli-<br>tudenmodulation mit 1 kHz,<br>Dauer 3 Sekunden, Kriterium A                                                                                            | 150 kHz - 80 MHz, 3 V, 80 % Am-<br>plitudenmodulation mit 1 kHz,<br>Dauer 3 Sekunden, Kriterium A | -                                                                               |
| Signalanschlüsse >3 m  | 0,15 - 80 MHz, 10 V, 80 % Ampli-                                                                                                    | 150 kHz - 80 MHz, 3 V, 80 % Am-                                                                   | 150 kHz - 80 MHz, 3 V, 80 % Am-                                                 |
|                        | tudenmodulation mit 1 kHz,                                                                                                    | plitudenmodulation mit 1 kHz,                                                                     | plitudenmodulation mit 1 kHz,                                                   |
|                        | Dauer 3 Sekunden, Kriterium A                                                                                                    | Dauer 3 Sekunden, Kriterium A                                                                     | Kriterium A                                                                     |

Tabelle 79: Prüfanforderung leitungsgeführte Störgrößen

### 4.6 Magnetfelder mit energietechnischen Frequenzen

| Prüfdurchführung nach<br>EN 61000-4-8                                | Grenzwerte nach<br>EN 61000-6-2 | Grenzwerte nach<br>EN 61131-2 | Grenzwerte nach<br>EN 55024 |  |
|----------------------------------------------------------------------|---------------------------------|-------------------------------|-----------------------------|--|
| Prüfrichtung x, Prüfung im Feld ei-<br>ner Induktionsspule 1 m x 1 m | 30 A/m, Kriterium A             | 30 A/m, Kriterium A           | 50 Hz, 1 A/m, Kriterium A   |  |
| Prüfrichtung y, Prüfung im Feld ei-<br>ner Induktionsspule 1 m x 1 m | 30 A/m, Kriterium A             | 30 A/m, Kriterium A           | 50 Hz, 1 A/m, Kriterium A   |  |
| Prüfrichtung z, Prüfung im Feld ei-<br>ner Induktionsspule 1 m x 1 m | 30 A/m, Kriterium A             | 30 A/m, Kriterium A           | 50 Hz, 1 A/m, Kriterium A   |  |

Tabelle 80: Prüfanforderung Magnetfelder mit energietechnischen Frequenzen

## 4.7 Spannungseinbrüche, -schwankungen und Kurzzeitunterbrechungen

| Prüfdurchführung nach<br>EN 61000-4-11 | Grenzwerte nach<br>EN 61000-6-2                                                  | Grenzwerte nach<br>EN 61131-2                            | Grenzwerte nach<br>EN 55024                                                              |  |  |
|----------------------------------------|----------------------------------------------------------------------------------|----------------------------------------------------------|------------------------------------------------------------------------------------------|--|--|
| AC Netzeingänge                        | Spannungseinbruch<br>70 % (30 % Reduktion), 0,5 Perio-<br>den, Kriterium B       |                                                          | Spannungseinbruch<br>< 5 % (> 95 % Reduktion), 0,5<br>Halbschwingungen, Kriterium B      |  |  |
| AC Netzeingänge                        | Spannungseinbruch<br>40 % (60 % Reduktion), 5 Perio-<br>den, Kriterium C         | -                                                        | Spannungseinbruch<br>70 % (30 % Reduktion), 25 Halb-<br>schwingungen, Kriterium C        |  |  |
| AC Netzeingänge                        | Spannungseinbruch<br>40 % (60 % Reduktion), 50 Perio-<br>den, Kriterium C        | -                                                        | -                                                                                        |  |  |
| AC Netzeingänge                        | Spannungsunterbrechung<br>< 5 % (> 95 % Reduktion), 250<br>Perioden, Kriterium C | -                                                        | Spannungsunterbrechung<br>< 5 % (> 95 % Reduktion), 250<br>Halbschwingungen, Kriterium C |  |  |
| AC Netzeingänge                        | -                                                                                | 20 Unterbrechungen, 0,5 Perio-<br>den, Kriterium A       | -                                                                                        |  |  |
| DC Netzeingänge                        | -                                                                                | 20 Unterbrechungen für 10 ms<br>< UN - 15 %, Kriterium A | -                                                                                        |  |  |

Tabelle 81: Prüfanforderung Spannungseinbrüche, -schwankungen und Kurzzeitunterbrechungen

## 4.8 Gedämpfte Schwingungen

| Prüfdurchführung nach<br>EN 61000-4-12 | Grenzwerte nach<br>EN 61131-2                                                                       |  |
|----------------------------------------|----------------------------------------------------------------------------------------------------|--|
| Netzein-/-ausgänge, L zu L             | ± 1 kV, 1 MHz, Wiederholrate<br>400/Sekunde, Dauer 2 Sekunden,<br>Anschlusslänge 2 m, Kriterium B   |  |
| Netzein-/-ausgänge, L zu PE            | ± 2,5 kV, 1 MHz, Wiederholrate<br>400/Sekunde, Dauer 2 Sekunden,<br>Anschlusslänge 2 m, Kriterium B |  |

Tabelle 82: Prüfanforderung gedämpfte Schwingungen

## 5. Mechanische Bedingungen

| Vibration                      | Prüfdurchführung nach | Grenzwerte nach                                 |
|--------------------------------|-----------------------|-------------------------------------------------|
| Vibration Betrieb              | EN 60068-2-6          | EN 61131-2: Speicherprogrammierbare Steuerungen |
|                                |                       | EN 60721-3-3 Klasse 3M4                         |
| Vibration Transport (verpackt) | EN 60068-2-6          | EN 60721-3-2 Klasse 2M1                         |
|                                |                       | EN 60721-3-2 Klasse 2M2                         |
|                                |                       | EN 60721-3-2 Klasse 2M3                         |
|                                |                       | B&R                                             |
| Schock Betrieb                 | EN 60068-2-27         | EN 61131-2: Speicherprogrammierbare Steuerungen |
|                                |                       | EN 60721-3-3 Klasse 3M4                         |
| Schock Transport (verpackt)    | EN 60068-2-27         | EN 60721-3-2 Klasse 2M1                         |
|                                |                       | EN 60721-3-2 Klasse 2M2                         |
|                                |                       | EN 60721-3-2 Klasse 2M3                         |
|                                |                       | B&R                                             |
| Kippfallen (verpackt)          | EN 60068-2-31         | EN 60721-3-2 Klasse 2M1                         |
|                                |                       | EN 60721-3-2 Klasse 2M2                         |
|                                |                       | EN 60721-3-2 Klasse 2M3                         |
| Freier Fall (verpackt)         | EN 60068-2-32         | EN 61131-2: Speicherprogrammierbare Steuerungen |
|                                |                       | B&R                                             |

Tabelle 83: Übersicht Grenzwert- und Prüfdurchführungsnormen Vibration

## 5.1 Vibration Betrieb

| Prüfdurchführung nach<br>EN 60068-2-6                               | Grenzwe<br>EN 61 | erte nach<br>131-2               | Grenzwe<br>EN 60721-3- | erte nach<br>3 Klasse 3M4 |  |
|---------------------------------------------------------------------|------------------|----------------------------------|------------------------|---------------------------|--|
| Vibration Betrieb: Dauerbeanspru-                                   | 10 Sweep         | eeps je Achse 10 Sweeps je Achse |                        | 10 Sweeps je Achse        |  |
| chung mit gleitender Frequenz in allen 3 Achsen (x, y, z), 1 Oktave | Frequenz         | Grenzwert                        | Frequenz               | Grenzwert                 |  |
| pro Minute                                                          | 5 - 9 Hz         | Amplitude<br>3,5 mm              | 2 - 9 Hz               | Amplitude<br>3 mm         |  |
|                                                                     | 9 - 150 Hz       | Beschleuni-<br>gung 1 g          | 9 - 200 Hz             | Beschleuni-<br>gung 1 g   |  |

Tabelle 84: Prüfanforderung Vibration Betrieb

## 5.2 Vibration Transport (verpackt)

| Prüfdurchführung nach<br>EN 60068-2-6 | Grenzwerte nach<br>EN 60721-3-2 Klasse 2M1            |                           | Grenzwerte nach<br>EN 60721-3-2 Klasse 2M2 |                           | Grenzwerte nach<br>EN 60721-3-2 Klasse 2M3 |                         |
|---------------------------------------|-------------------------------------------------------|---------------------------|--------------------------------------------|---------------------------|--------------------------------------------|-------------------------|
| Vibration Transport: Dauerbean-       | 10 Sweeps je Achse, verpackt                          |                           | 10 Sweeps je A                             | Achse, verpackt           | 10 Sweeps je Achse, verpackt               |                         |
| in allen 3 Achsen (x, y, z)           | Frequenz                                              | Grenzwert                 | Frequenz                                   | Grenzwert                 | Frequenz                                   | Grenzwert               |
|                                       | 2 - 9 Hz                                              | Amplitude<br>3,5 mm       | 2 - 9 Hz                                   | Amplitude<br>3,5 mm       | 2 - 8 Hz                                   | Amplitude<br>7,5 mm     |
|                                       | 9 - 200 Hz                                            | Beschleuni-<br>gung 1 g   | 9 - 200 Hz                                 | Beschleuni-<br>gung 1 g   | 8 - 200 Hz                                 | Beschleuni-<br>gung 2 g |
|                                       | 200 - 500 Hz                                          | Beschleuni-<br>gung 1,5 g | 200 - 500 Hz                               | Beschleuni-<br>gung 1,5 g | 200 - 500 Hz                               | Beschleuni-<br>gung 4 g |
|                                       | Grenzwerte                                            | e nach B&R                |                                            |                           |                                            |                         |
|                                       | 10 Sweeps je Achse, <u>nicht ver-</u><br><u>packt</u> |                           |                                            |                           |                                            |                         |
|                                       | 2 - 8 Hz                                              | Amplitude<br>7,5 mm       |                                            |                           |                                            |                         |
|                                       | 8 - 200 Hz                                            | Beschleuni-<br>gung 2 g   |                                            |                           |                                            |                         |
|                                       | 200 - 500 Hz                                          | Beschleuni-<br>gung 4 g   |                                            |                           |                                            |                         |

Tabelle 85: Prüfanforderung Vibration Transport (verpackt)

#### 5.3 Schock Betrieb

| Prüfdurchführung nach                                                                       | Grenzwerte nach                                 | Grenzwerte nach                     |  |
|---------------------------------------------------------------------------------------------|-------------------------------------------------|-------------------------------------|--|
| EN 60068-2-27                                                                               | EN 61131-2                                      | EN 60721-3-3 Klasse 3M4             |  |
| Schock Betrieb: Impulsförmige<br>(Halbsinus) Beanspruchung in al-<br>len 3 Achsen (x, y, z) | Beschleunigung 15 g,<br>Dauer 11 ms, 18 Schocks | Beschleunigung 15 g,<br>Dauer 11 ms |  |

Tabelle 86: Prüfanforderung Schock Betrieb

## 5.4 Schock Transport (verpackt)

| Prüfdurchführung nach<br>EN 60068-2-27                                   | Grenzwerte nach<br>EN 60721-3-2 Klasse 2M1                                  | Grenzwerte nach<br>EN 60721-3-2 Klasse 2M2                    | Grenzwerte nach<br>EN 60721-3-2 Klasse 2M3                     |
|--------------------------------------------------------------------------|-----------------------------------------------------------------------------|---------------------------------------------------------------|----------------------------------------------------------------|
| Impulsförmige (Halbsinus) Bean-<br>spruchung in allen 3 Achsen (x, y, z) | Beschleunigung 10 g,<br>Dauer 11 ms, je 3 Schocks,<br>verpackt              | Beschleunigung 30 g,<br>Dauer 6 ms, je 3 Schocks,<br>verpackt | Beschleunigung 100 g,<br>Dauer 6 ms, je 3 Schocks,<br>verpackt |
|                                                                          | Grenzwerte nach<br>B&R                                                      |                                                               |                                                                |
|                                                                          | Beschleunigung 30 g,<br>Dauer 11 ms, je 3 Schocks,<br><u>nicht verpackt</u> |                                                               |                                                                |

Tabelle 87: Prüfanforderung Schock Transport

## 5.5 Kippfallen

| Prüfdurchführung nach<br>EN 60068-2-31 | Grenzwerte nach<br>EN 60721-3-2 Klasse 2M1 |              | Grenzwerte nach<br>EN 60721-3-2 Klasse 2M2 |    | Grenzwerte nach<br>EN 60721-3-2 Klasse 2M3 |                         |
|----------------------------------------|--------------------------------------------|--------------|--------------------------------------------|----|--------------------------------------------|-------------------------|
| Kippfallen und Umstürzen               | Geräte: Kippen/Umstürzen<br>um jede Kante  |              | Geräte: Kippen/Umstürzen<br>um jede Kante  |    | Geräte: Kippe<br>um jede                   | en/Umstürzen<br>e Kante |
|                                        | Gewicht                                    | erforderlich | Gewicht erforderlich                       |    | Gewicht                                    | erforderlich            |
|                                        | <20 kg                                     | Ja           | <20 kg                                     | Ja | <20 kg                                     | Ja                      |
|                                        | 20 - 100 kg                                | -            | 20 - 100 kg                                | Ja | 20 - 100 kg                                | Ja                      |
|                                        | >100 kg                                    | -            | >100 kg                                    | -  | >100 kg                                    | Ja                      |

Tabelle 88: Prüfanforderung Kippfallen

## 5.6 Freier Fall (verpackt)

| Prüfdurchführung nach<br>EN 60068-2-32 | Grenzwe<br>EN 61                                           | erte nach<br>1131-2                 | ch Grenzwerte nach<br>EN 60721-3-2 Klasse<br>2M1 |          | Grenzwerte nach<br>EN 60721-3-2 Klasse<br>2M2 |          | Grenzwerte nach<br>EN 60721-3-2 Klasse<br>2M3 |          |
|----------------------------------------|------------------------------------------------------------|-------------------------------------|--------------------------------------------------|----------|-----------------------------------------------|----------|-----------------------------------------------|----------|
| Freier Fall                            | Geräte mit Versandver-<br>packung jeweils 5 Fall-<br>tests |                                     | Geräte                                           | verpackt | Geräte                                        | verpackt | Gerätev                                       | verpackt |
|                                        | Gewicht                                                    | Höhe                                | Gewicht                                          | Höhe     | Gewicht                                       | Höhe     | Gewicht                                       | Höhe     |
|                                        | <10 kg                                                     | 1,0 m                               | <20 kg                                           | 0,25 m   | <20 kg                                        | 1,2 m    | <20 kg                                        | 1,5 m    |
|                                        | 10 - 40 kg                                                 | 0,5 m                               | 20 - 100<br>kg                                   | 0,25 m   | 20 - 100<br>kg                                | 1,0 m    | 20 - 100<br>kg                                | 1,2 m    |
|                                        | > 40 kg                                                    | 0,25 m                              | >100 kg                                          | 0,1 m    | >100 kg                                       | 0,25 m   | >100 kg                                       | 0,5 m    |
|                                        | Geräte mit<br>packung je<br>te:                            | Produktver-<br>weils 5 Fall-<br>sts |                                                  |          |                                               |          |                                               |          |
|                                        | Gewicht                                                    | Höhe                                |                                                  |          |                                               |          |                                               |          |
|                                        | <10 kg                                                     | 0,3 m                               |                                                  |          |                                               |          |                                               |          |
|                                        | 10 - 40 kg                                                 | 0,3 m                               |                                                  |          |                                               |          |                                               |          |
|                                        | > 40 kg                                                    | 0,25 m                              |                                                  |          |                                               |          |                                               |          |
|                                        | Grenzwe<br>Ba                                              | erte nach<br>&R                     |                                                  |          |                                               |          |                                               |          |
|                                        | Geräte                                                     | verpackt                            |                                                  |          |                                               |          |                                               |          |
|                                        | Gewicht                                                    | Höhe                                |                                                  |          |                                               |          |                                               |          |
|                                        | <40 kg                                                     | 1 m                                 |                                                  |          |                                               |          |                                               |          |

Tabelle 89: Prüfanforderung Kippfallen

## 6. Klimabedingungen

| Temperatur und Feuchte                 | Prüfdurchführung nach | Grenzwerte nach                                                                         |
|----------------------------------------|-----------------------|-----------------------------------------------------------------------------------------|
| Worst Case Betrieb                     | UL 508                | UL 508: Industrial Control Equipment<br>EN 61131-2: Speicherprogrammierbare Steuerungen |
| Trockene Wärme                         | EN 60068-2-2          | EN 61131-2: Speicherprogrammierbare Steuerungen                                         |
| Trockene Kälte                         | EN 60068-2-1          | EN 61131-2: Speicherprogrammierbare Steuerungen                                         |
| Große Temperaturschwankungen           | EN 60068-2-14         | EN 61131-2: Speicherprogrammierbare Steuerungen                                         |
| Temperaturschwankungen im Be-<br>trieb | EN 60068-2-14         | EN 61131-2: Speicherprogrammierbare Steuerungen                                         |
| Feuchte Wärme zyklisch                 | EN 60068-2-30         | EN 61131-2: Speicherprogrammierbare Steuerungen                                         |
| Feuchte Wärme konstant (Lager)         | EN 60068-2-3          | EN 61131-2: Speicherprogrammierbare Steuerungen                                         |

Tabelle 90: Übersicht Grenzwert- und Prüfdurchführungsnormen Temperatur und Feuchte

### 6.1 Worst Case Betrieb

| Prüfdurchführung                                                                                                    | Grenzwerte nach                                                                  | Grenzwerte nach                                                                  |  |
|----------------------------------------------------------------------------------------------------|----------------------------------------------------------------------------------|----------------------------------------------------------------------------------|--|
| nach UL 508                                                                                                    | UL 508                                                                           | EN 61131-2                                                                       |  |
| Worst Case Betrieb. Betrieb des<br>Gerätes mit der laut Datenblatt<br>spezifizierten max. Umgebungs-<br>temperatur bei der max. spezifizier-<br>ten Belastung | 3 Stunden bei max. Umgebungs-<br>temperatur (min. +40 °C)<br>Dauer ca. 5 Stunden | 3 Stunden bei max. Umgebungs-<br>temperatur (min. +40 °C)<br>Dauer ca. 5 Stunden |  |

Tabelle 91: Prüfanforderung Worst Case Betrieb

## 6.2 Trockene Wärme

| Prüfdurchführung nach<br>EN 60068-2-2 | Grenzwerte nach<br>EN 61131-2                                                                                                   |  |
|---------------------------------------|----------------------------------------------------------------------------------------------------|--|
| Trockene Wärme                        | 16 Stunden bei +70 °C, 1 Zyklus<br>anschließend 1 Stunde Akklimati-<br>sierung und auf Funktion prüfen,<br>Dauer ca. 17 Stunden |  |

Tabelle 92: Prüfanforderung trockene Wärme

## 6.3 Trockene Kälte

| Prüfdurchführung nach<br>EN 60068-2-1 | Grenzwerte nach<br>EN 61131-2                                                                                                   |  |
|---------------------------------------|----------------------------------------------------------------------------------------------------|--|
| Trockene Kälte                        | 16 Stunden bei -40 °C, 1 Zyklus<br>anschließend 1 Stunde Akklimati-<br>sierung und auf Funktion prüfen,<br>Dauer ca. 17 Stunden |  |

Tabelle 93: Prüfanforderung trockene Kälte

## 6.4 Große Temperaturschwankungen

| Prüfdurchführung nach<br>EN 60068-2-14 | Grenzwerte nach<br>EN 61131-2                                                                                                    |  |
|----------------------------------------|----------------------------------------------------------------------------------------------------|--|
| Große Temperaturschwankungen           | 3 Stunden bei -40 °C und<br>3 Stunden bei +70 °C, 2 Zyklen<br>anschließend 2 Stunden Akklima-<br>tisierung und auf Funktion prüfen,<br>Dauer ca. 14 Stunden |  |

Tabelle 94: Prüfanforderung große Temperaturschwankungen

## 6.5 Temperaturschwankungen im Betrieb

| Prüfdurchführung nach<br>EN 60068-2-14                                                                                                    | Grenzwerte nach<br>EN 61131-2                                                                                                    |  |
|----------------------------------------------------------------------------------------------------|----------------------------------------------------------------------------------------------------|--|
| Offene Geräte: Diese können auch<br>eine Gehäuse (housing) besitzen<br>und werden in Schaltschränke ein-<br>gebaut                                                  | 3 Stunden bei +5 °C und<br>3 Stunden bei 55 °C, 5 Zyklen,<br>Temperaturgradient 3 °C / min,<br>während der Prüfung wird der<br>Prüfling gelegentlich mit Span-<br>nung versorgt, Dauer ca.<br>30 Stunden  |  |
| Geschlossene Geräte: Das sind<br>Geräte, die laut Datenblatt ein um-<br>hüllendes Gehäuse (enclosure) mit<br>den entsprechenden Sicherheits-<br>maßnahmen besitzen. | 3 Stunden bei +5 °C und<br>3 Stunden bei +55 °C, 5 Zyklen,<br>Temperaturgradient 3 °C / min,<br>während der Prüfung wird der<br>Prüfling gelegentlich mit Span-<br>nung versorgt, Dauer ca.<br>30 Stunden |  |

Tabelle 95: Prüfanforderung Temperaturschwankungen im Betrieb

## 6.6 Feuchte Wärme zyklisch

| Prüfdurchführung nach<br>EN 60068-2-30 | Grenzwerte nach<br>EN 61131-2                                                                                                    |  |
|----------------------------------------|----------------------------------------------------------------------------------------------------|--|
| Wechselklima                           | 24 Stunden bei +25 °C / +55 °C<br>und 97 % / 83 % RH, 2 Zyklen, an-<br>schließend 2 Stunden Akklimati-<br>sierung sowie Funktions- und<br>Isolationsprüfung durchführen,<br>Dauer ca. 50 Stunden |  |

Tabelle 96: Prüfanforderung Feuchte Wärme zyklisch

## 6.7 Feuchte Wärme konstant (Lager)

| Prüfdurchführung nach<br>EN 60068-2-3 | Grenzwerte nach<br>EN 61131-2                                                                                                  |  |
|---------------------------------------|----------------------------------------------------------------------------------------------------|--|
| Feuchte Wärme konstant (Lager)        | 48 Stunden bei +40 °C und<br>92,5 % RH, anschließend inner-<br>halb von 3 Stunden Isolationsprü-<br>fung, Dauer ca. 49 Stunden |  |

Tabelle 97: Prüfanforderung Feuchte Wärme konstant (Lager)

## 7. Sicherheit

| Sicherheit               | Prüfdurchführung nach | Grenzwerte nach                                                      |
|--------------------------|-----------------------|----------------------------------------------------------------------|
| Erdungswiderstand        | EN 61131-2            |                                                                      |
|                          |                       | EN 61131-2: Speicherprogrammierbare Steuerungen                      |
| Isolationswiderstand     |                       |                                                                      |
| Hochspannung             | EN 60060-1            | EN 61131-2: Speicherprogrammierbare Steuerungen                      |
|                          |                       | UL 508: Industrial Control Equipment                                 |
| Restspannung             | EN 61131-2            |                                                                      |
|                          |                       | EN 61131-2: Speicherprogrammierbare Steuerungen                      |
| Ableitstrom              |                       | VDE 0701-1: Instandsetzung, Änderung und Prüfung elektrischer Geräte |
|                          |                       | B&R                                                                  |
| Überlast                 | UL 508                | EN 61131-2: Speicherprogrammierbare Steuerungen                      |
|                          |                       | UL 508: Industrial Control Equipment                                 |
| Simulation Bauteildefekt | UL 508                | EN 61131-2: Speicherprogrammierbare Steuerungen                      |
|                          |                       | UL 508: Industrial Control Equipment                                 |
| Spannungsbereich         |                       | EN 61131-2: Speicherprogrammierbare Steuerungen                      |

Tabelle 98: Übersicht Grenzwert- und Prüfdurchführungsnormen Sicherheit

## 7.1 Erdungswiderstand

| Prüfdurchführung nach<br>EN 61131-2                                              | Grenzwerte nach<br>EN 61131-2          |  |  |
|----------------------------------------------------------------------------------|----------------------------------------|--|--|
| Erdungswiderstand: Gehäuse (von<br>beliebigen Metallteil auf Erdungs-<br>klemme) | Prüfstrom 30 A für 2 min,<br>< 0,1 Ohm |  |  |

Tabelle 99: Prüfanforderung Erdungswiderstand

Kapitel 5 Normen und Zulassungen

## 7.2 Hochspannung

| Prüfdurchführung nach<br>EN 60060-1                                                                                                    |                                  | Grenzwerte nach<br>EN 61131-2 <sup>1)</sup> |              |           | G           | renzwerte nac<br>UL 508        | h                                            |
|----------------------------------------------------------------------------------------------------|----------------------------------|---------------------------------------------|--------------|-----------|-------------|--------------------------------|----------------------------------------------|
| Hochspannung: Primärkreise zu                                                                                                    | Eingangsspan-                    | F                                           | Prüfspannung |           | Eingangs-   | Prüfsp                         | annung                                       |
| Sekundärkreise und zu Schutzlei-<br>ter (vor dem Test dürfen Transfor-<br>matoren, Spulen, Varistoren,<br>Kondensatoren, oder Bauteile, die<br>zum Schutz vor Überspannungen<br>dienen, entfernt werden) | nung                             | 1,2/50 µs<br>Spannungs-<br>stoß Spitze      | AC, 1 min    | DC, 1 min | spannung    | AC, 1 min                      | DC, 1 min                                    |
|                                                                                                    | 0 - 50 VAC<br>0 - 60 VDC         | 850 V                                       | 510 V        | 720 V     | $\leq$ 50 V | 500 V                          | 707 V                                        |
|                                                                                                    | 50 - 100 VAC<br>60 - 100 VDC     | 1360 V                                      | 740 V        | 1050 V    | > 50 V      | 1000 V +<br>2 x U <sub>N</sub> | (1000 V +<br>2 x U <sub>N</sub> )<br>x 1,414 |
|                                                                                                    | 100 - 150 VAC<br>100 - 150 VDC   | 2550 V                                      | 1400 V       | 1950 V    |             |                                |                                              |
|                                                                                                    | 150 - 300 VAC<br>150 - 300 VDC   | 4250 V                                      | 2300 V       | 3250 V    |             |                                |                                              |
|                                                                                                    | 300 - 600 VAC<br>300 - 600 VDC   | 6800 V                                      | 3700 V       | 5250 V    |             |                                |                                              |
|                                                                                                    | 600 - 1000 VAC<br>600 - 1000 VDC | 10200 V                                     | 5550 V       | 7850 V    |             |                                |                                              |

Tabelle 100: Prüfanforderung Hochspannung

1) Siehe EN61131-2:2003 Seite 104, Tabelle 59.

## 7.3 Restspannung

| Prüfdurchführung nach<br>EN 61131-2   | Grenzwerte nach<br>EN 61131-2                                       |  |
|---------------------------------------|---------------------------------------------------------------------|--|
| Restspannung nach dem Abschal-<br>ten | < 60 V nach 5 sec (aktive Teile)<br>< 60 V nach 1 sec (Steckstifte) |  |

Tabelle 101: Prüfanforderung Restspannung

## 7.4 Ableitstrom

| Prüfdurchführung           | Grenzwerte nach<br>VDE 0701-1 | B&R    |  |
|----------------------------|-------------------------------|--------|--|
| Ableitstrom: Phase zu Erde | < 3,5 mA                      | < 1 mA |  |

Tabelle 102: Prüfanforderung Ableitstrom

## 7.5 Überlast

| Prüfdurchführung nach            | Grenzwerte nach                                               | Grenzwerte nach                                               |  |
|----------------------------------|---------------------------------------------------------------|---------------------------------------------------------------|--|
| UL 508                           | EN 61131-2                                                    | UL 508                                                        |  |
| Überlast von Transistorausgängen | 50 Schaltungen, 1,5 I <sub>N</sub> , 1 sec<br>Ein / 9 sec Aus | 50 Schaltungen, 1,5 I <sub>N</sub> , 1 sec<br>Ein / 9 sec Aus |  |

Tabelle 103: Prüfanforderung Überlast

## 7.6 Bauteildefekt

| Prüfdurchführung nach                                        | Grenzwerte nach                                                                                     | Grenzwerte nach                                                                                   |  |
|--------------------------------------------------------------|----------------------------------------------------------------------------------------------------|---------------------------------------------------------------------------------------------------|--|
| UL 508                                                       | EN 61131-2                                                                                          | UL 508                                                                                            |  |
| Simulation des Defektwerdens von<br>Bauteilen bei Netzteilen | Kein entzünden des umhüllenden<br>Baumwollgewebes<br>Keine spannungsführenden be-<br>rührbare Teile | Kein entzünden des umhüllenden<br>Baumwollgewebes<br>Keine spannungsführenden<br>berührbare Teile |  |

Tabelle 104: Prüfanforderung Bauteildefekt

## 7.7 Spannungsbereich

| Prüfdurchführung nach | Grenzwe<br>EN 61                                                                              | erte nach<br>131-2  |  | 1 |
|-----------------------|-----------------------------------------------------------------------------------------------|---------------------|--|---|
| Versorgungsspannung   | Bemessungs-<br>wert                                                                           | Toleranz<br>min/max |  |   |
|                       | 24 VDC<br>48 VDC<br>125 VDC                                                                   | -15 %<br>+20 %      |  |   |
|                       | 24 VAC<br>48 VAC<br>100 VAC<br>110 VAC<br>200 VAC<br>200 VAC<br>230 VAC<br>240 VAC<br>400 VAC | 15 %<br>+10 %       |  |   |

Tabelle 105: Prüfanforderung Spannungsbereich

## 8. Sonstige Prüfungen

| Sonstige Prüfungen | Prüfdurchführung nach | Grenzwerte nach                                                                                                    |
|--------------------|-----------------------|----------------------------------------------------------------------------------------------------|
| Schutzart          | -                     | EN 60529: Schutzarten durch Gehäuse (IP-Code)                                                                                                    |
| Verschmutzungsgrad | -                     | EN 60664-1: Isolationskoordination für elektrische Betriebsmittel in Nie-<br>derspannungsanlagen - Teil 1: Grundsätze, Anforderungen und Prüfun-<br>gen |
| Montagemaße        | -                     | B&R                                                                                                    |

Tabelle 106: Übersicht Grenzwert- und Prüfdurchführungsnormen sonstige Prüfungen

#### 8.1 Schutzart

| Prüfdurchführung nach                                             | Grenzwerte nach<br>EN 60529                                                 |  |
|-------------------------------------------------------------------|-----------------------------------------------------------------------------|--|
| Bedeutung für den Schutz des Be-<br>triebsmittels                 | IP6.<br>Schutz gegen Eindringen von fes-<br>ten Fremdkörpern:<br>staubdicht |  |
| Bedeutung für den Schutz von Per-<br>sonen                        | IP6.<br>Schutz gegen Zugang zu gefährli-<br>chen Teilen mit Draht           |  |
| Schutz gegen Eindringen von Was-<br>ser mit schädlichen Wirkungen | IP.5<br>Strahlwasser geschützt                                              |  |

#### Tabelle 107: Prüfanforderung Schutzart

## 8.2 Verschmutzungsgrad

| Prüfdurchführung nach | Grenzwerte nach<br>EN 60664-1 |  |
|-----------------------|-------------------------------|--|
| Definition            | Verschmutzungsgrad II         |  |

Tabelle 108: Prüfanforderung Verschmutzungsgrad

## 9. Internationale Zulassungen

B&R Produkte und Dienstleistungen entsprechen den zutreffenden Normen. Das sind internationale Normen von Organisationen wie ISO, IEC und CENELEC, sowie nationale Normen von Organisationen wie UL, CSA, FCC, VDE, ÖVE etc. Besondere Aufmerksamkeit widmen wir der Zuverlässigkeit unserer Produkte im Industriebereich.

| Zulassungen    |                                                                                                    |  |
|----------------|----------------------------------------------------------------------------------------------------|--|
| USA und Kanada | Alle wichtigen B&R Produkte sind von Underwriters Laboratories geprüft und gelistet und<br>werden vierteljährlich durch einen UL-Inspektor überprüft.<br>Das Prüfzeichen gilt für die USA und Kanada und erleichtert Ihnen die Zulassung Ihrer Ma-<br>schinen und Anlagen in diesem Wirschaftsraum. |  |
| Europa         | Alle für die gültigen Richtlinien harmonisierten EN-Normen werden selbstverständlich er-<br>füllt.                                                                                                    |  |

Tabelle 109: Internationale Zulassungen

# Kapitel 6 • Zubehör

# 1. Übersicht

| Bestellnummer  | Produktbezeichnung                                                                                                    | Anmerkung |
|----------------|----------------------------------------------------------------------------------------------------|-----------|
| 0TB103.9       | Stecker 24V 5.08 3p Schraubklemme<br>Steckverbinder 24VDC 3polig, female. Schraubklemme, 2,5 mm <sup>2</sup> , Vibrationsschutz durch<br>Schraubflansch.                                                                                                    |           |
| 0TB103.91      | Stecker 24V 5.08 3p Federzugklemme<br>Steckverbinder 24VDC 3polig, female. Federzugklemme, 2,5 mm <sup>2</sup> , Vibrationsschutz durch<br>Schraubflansch.                                                                                                    |           |
| 0AC201.9       | Lithium Batterien 5 Stk.<br>Lithium Batterien 5 Stück, 3 V / 950 mAh, Knopfzelle                                                                                                    |           |
| 4A0006.00-000  | Lithium Batterie 1 Stk.<br>Lithium Batterie 1 Stück, 3 V / 950 mAh, Knopfzelle                                                                                                    |           |
| 5AC900.104X-03 | Einschubstreifenvordruck 10,4"<br>für Automation Panel 5AP951.1043-01 und 5A981.1043-01, für 1 Gerät.                                                                                                    |           |
| 5AC900.104X-04 | Einschubstreifenvordruck 10,4"<br>für Automation Panel 5AP952.1043-01 und 5A982.1043-01, für 1 Gerät.                                                                                                    |           |
| 5AC900.104X-05 | Einschubstreifenvordruck 10,4"<br>für Automation Panel 5AP980.1043-01, für 3 Geräte.                                                                                                    |           |
| 5AC900.150X-01 | Einschubstreifenvordruck 15"<br>für Automation Panel 5AP951.1505-01, 5AP980.1505-01 und 5A981.1505-01, für 4 Geräte.                                                                                                    |           |
| 5AC900.1200-00 | USB Schnittstellenabdeckung (unverlierbar)<br>Frontseitige USB Schnittstellenabdeckung (unverlierbar) für Automation Panel 900 und<br>Panel PC 700 Geräten.                                                                                                    |           |
| 5MMUSB.2048-00 | USB Memory Stick 2 GB SanDisk<br>USB 2.0 Memory Stick 2 GB                                                                                                    |           |
| 5MD900.USB2-01 | USB 2.0 Drive DVD-RW/CD-RW FDD CF USB<br>USB 2.0 Laufwerkskombination, bestehend aus DVD-R/RW DVD+R/RW, FDD, Compact-<br>Flash Slot (Typ II), USB Anschluss (Typ A frontseitig, Typ B rückseitig); 24 VDC;<br>(Schraubklemme 0TB103.9 oder Federzugklemme 0TB103.91 gesondert bestellen). |           |
| 5CFCRD.0064-03 | Compact Flash 64 MB SSI<br>Compact Flash Steckkarte mit 64 MB SLC NAND Flash und IDE/ATA Schnittstelle.                                                                                                    |           |
| 5CFCRD.0128-03 | Compact Flash 128 MB SSI<br>Compact Flash Steckkarte mit 128 MB SLC NAND Flash und IDE/ATA Schnittstelle                                                                                                    |           |
| 5CFCRD.0256-03 | Compact Flash 256 MB SSI<br>Compact Flash Steckkarte mit 256 MB SLC NAND Flash und IDE/ATA Schnittstelle                                                                                                    |           |
| 5CFCRD.0512-03 | Compact Flash 512 MB SSI<br>Compact Flash Steckkarte mit 512 MB SLC NAND Flash und IDE/ATA Schnittstelle                                                                                                    |           |
| 5CFCRD.1024-03 | Compact Flash 1024 MB SSI<br>Compact Flash Steckkarte mit 1024 MB SLC NAND Flash und IDE/ATA Schnittstelle                                                                                                    |           |

Kapitel 6 Zubehör

Tabelle 110: Bestellnummern Zubehör

### Zubehör • Übersicht

| Bestellnummer  | Produktbezeichnung                                                                                         | Anmerkung |
|----------------|----------------------------------------------------------------------------------------------------|-----------|
| 5CFCRD.2048-03 | Compact Flash 2048 MB SSI<br>Compact Flash Steckkarte mit 2048 MB SLC NAND Flash und IDE/ATA Schnittstelle |           |
| 5CFCRD.4096-03 | Compact Flash 4096 MB SSI<br>Compact Flash Steckkarte mit 4096 MB SLC NAND Flash und IDE/ATA Schnittstelle |           |
| 5CFCRD.8192-03 | Compact Flash 8192 MB SSI<br>Compact Flash Steckkarte mit 8192 MB SLC NAND Flash und IDE/ATA Schnittstelle |           |

Tabelle 110: Bestellnummern Zubehör (Forts.)

## 2. TB103 3poliger Spannungsversorgungsstecker

## 2.1 Allgemeines

Diese einreihige 3polige Feldklemme wird als Spannungsversorgungsklemme benötigt.

### 2.2 Bestelldaten

| Bestellnummer | Beschreibung                                                   | Abbildung |
|---------------|----------------------------------------------------------------|-----------|
| 0TB103.9      | Stecker für die 24 V Spannungsversorgung (Schraubklem-<br>me)  |           |
| OTB103.91     | Stecker für die 24 V Spannungsversorgung (Federzug-<br>klemme) | OTB103.91 |
|               |                                                                |           |

Tabelle 111: TB103 Bestelldaten

Kapitel 6 Zubehör

## 2.3 Technische Daten

# Information:

Die nachfolgend angegebenen Kenndaten, Merkmale und Grenzwert sind nur für dieses Zubehörteil alleine gültig und können von denen zum Gesamtgerät abweichen. Für das Gesamtgerät, in dem z.B. dieses Zubehör verbaut ist, gelten die zum Gesamtgerät angegebenen Daten.

| Bezeichnung                      | 0TB103.9                                    | 0TB103.91                     |
|----------------------------------|---------------------------------------------|-------------------------------|
| Anzahl der Pole                  |                                             | 3                             |
| Art der Klemmung                 | Ausführung als Schraubklemme                | Ausführung als Federzugklemme |
| Kontaktabstand                   | 5,08                                        | mm                            |
| Kontaktübergangswiderstand       | ≤ 5                                         | mΩ                            |
| Nennspannung nach VDE / UL,CSA   | 250 V / 300 V                               |                               |
| Strombelastung nach VDE / UL,CSA | 14,5 A / 10 A pro Kontakt                   |                               |
| Klemmstärke                      | 0,08 mm <sup>2</sup> - 3,31 mm <sup>2</sup> |                               |
| Kabelart                         | nur Kupferdrähte (keine Aluminiumdrähte!)   |                               |

Tabelle 112: TB103 Versorgungsstecker Technische Daten

## 3. Ersatz CMOS Batterien

Die Lithiumbatterie wird zur Pufferung der BIOS CMOS Daten, der Echtzeituhr benötigt.

#### 3.1 Bestelldaten

| Bestellnummer | Beschreibung                                        | Abbildung |
|---------------|-----------------------------------------------------|-----------|
| 0AC201.9      | Lithium Batterien 5 Stück, 3 V / 950 mAh Knopfzelle |           |
| 4A0006.00-000 | Lithium Batterie 1 Stück, 3 V / 950 mAh Knopfzelle  | 135       |
|               |                                                     |           |

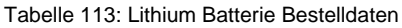

## 3.2 Technische Daten

## Information:

Die nachfolgend angegebenen Kenndaten, Merkmale und Grenzwert sind nur für dieses Zubehörteil alleine gültig und können von denen zum Gesamtgerät abweichen. Für das Gesamtgerät, in dem z.B. dieses Zubehör verbaut ist, gelten die zum Gesamtgerät angegebenen Daten.

| Ausstattung              | 0AC201.9                         | 4A0006.00-000 |
|--------------------------|----------------------------------|---------------|
| Kapazität                | 950 mAh                          |               |
| Spannung                 | 3 V                              |               |
| Selbstentladung bei 23°C | < 1% pro Jahr                    |               |
| Lagerzeit                | max. 3 Jahre bei 30 °C           |               |
| Umwelt Eigenschaften     |                                  |               |
| Lagertemperatur          | -20 °C bi                        | s +60 °C      |
| Luftfeuchtigkeit         | 0 bis 95 % (nicht kondensierend) |               |

Tabelle 114: Lithium Batterien Technische Daten

Kapitel 6 Zubehör

#### Zubehör • Einschubstreifenvordrucke

## 4. Einschubstreifenvordrucke

Automation Panel Geräte mit Tasten sind bei der Auslieferung mit eingelegten, teilweise vorbeschrifteten Einschubstreifen (F1, F2, ...) ausgestattet. Die dafür vorgesehenen Schlitze für die Einschubstreifen sind auf der Rückseite der Automation Panel Geräte zugänglich (oben und unten).

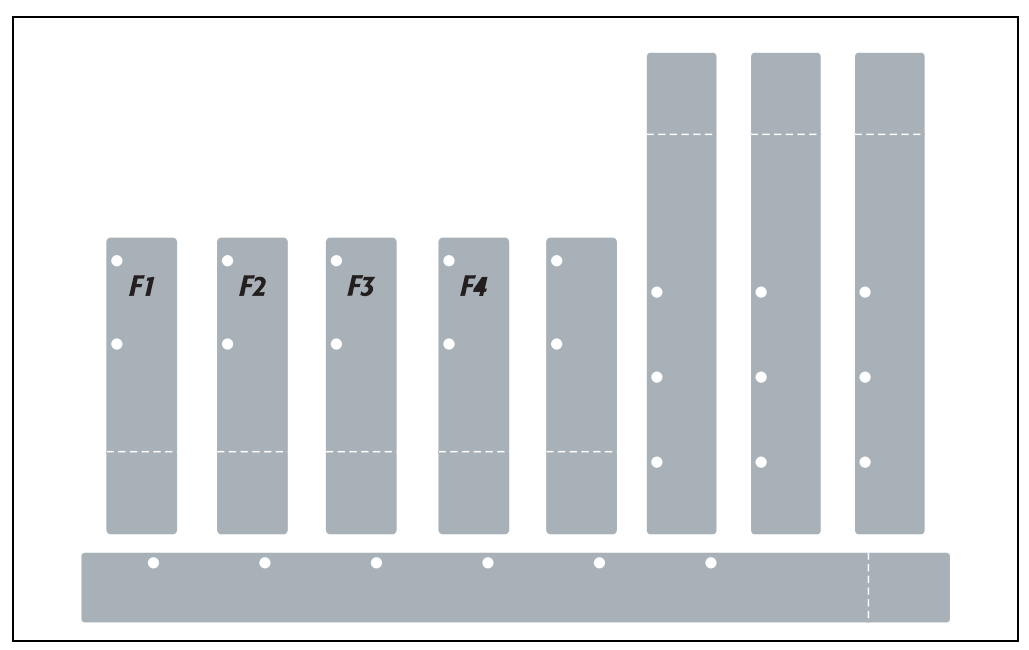

Abbildung 94: Einschubstreifenbeispiele

Bedruckbare Einschubstreifen (Format A4) können bei B&R bestellt werden (siehe Tabelle 10 "Bestellnummern Zubehör", auf Seite 20). Diese können mit einem handelsüblichen Laserdrucker (Schwarzweiß- bzw. Farblaser) im Temperaturbereich von -40 °C bis +125 °C bedruckt werden. Eine Bedruckungsvorlage (erhältlich für Corel Draw Version 7, 9 und 10) für die jeweiligen Einschubstreifenvordrucke kann von der B&R Homepage <u>www.br-automation.com</u> heruntergeladen werden. Die Bedruckungsvorlagen sind auch auf der HMI Treiber & Utilities DVD (Best.Nr. 5SWHMI.0000-00) zu finden.

### 4.1 Bestelldaten

| Bestellnummer  | Beschreibung                                                                                                    | Abbildung                                                                                                    |
|----------------|----------------------------------------------------------------------------------------------------|----------------------------------------------------------------------------------------------------|
| 5AC900.104X-03 | Einschubstreifenvordruck 10,4"<br>Einschubstreifenvordrucke für Automation Panel<br>5AP951.1043-01 und 5A981.1043-01. Für 1 Gerät.                   | Beispiele für Einschubstreifenvordrucke                                                                                                    |
| 5AC900.104X-04 | Einschubstreifenvordruck 10,4"<br>Einschubstreifenvordrucke für Automation Panel<br>5AP952.1043-01 und 5A982.1043-01. Für 1 Gerät.                   |                                                                                                    |
| 5AC900.104X-05 | Einschubstreifenvordruck 10,4"<br>Einschubstreifenvordrucke für Automation Panel<br>5AP980.1043-01. Für 3 Geräte.                                    |                                                                                                    |
| 5AC900.150X-01 | Einschubstreifenvordruck 15"<br>Einschubstreifenvordrucke für Automation Panel<br>5AP951.1505-01, 5AP980.1505-01 und 5A981.1505-01.<br>Für 4 Geräte. | Additional international and a manufacture and a manufacture and a |
|                |                                                                                                    |                                                                                                    |
|                |                                                                                                    | And a construction of the second second seco |

Tabelle 115: Einschubstreifenvordrucke Bestelldaten

Kapitel 6 Zubehör

#### Zubehör • USB Schnittstellenabdeckung (unverlierbar)

## 5. USB Schnittstellenabdeckung (unverlierbar)

Frontseitige USB Schnittstellenabdeckung (unverlierbar) für Automation Panel 900 und Panel PC 700 Geräten.

### 5.1 Bestelldaten

| Bestellnummer  | Beschreibung                                                                                                    | Abbildung |
|----------------|----------------------------------------------------------------------------------------------------|-----------|
| 5AC900.1200-00 | USB Schnittstellenabdeckung (unverlierbar)<br>Frontseitige USB Schnittstellenabdeckung (unverlierbar)<br>für Automation Panel 900 und Panel PC 700 Geräten. |           |
|                |                                                                                                    |           |

Tabelle 116: USB Schnittstellenabdeckung (unverlierbar) Bestelldaten

## 5.2 Montage

- Alte Abdeckung entfernen.
- USB Schnittstellenabdeckung durch die kleine Öffnung durchfädeln (siehe rote Markierungen).

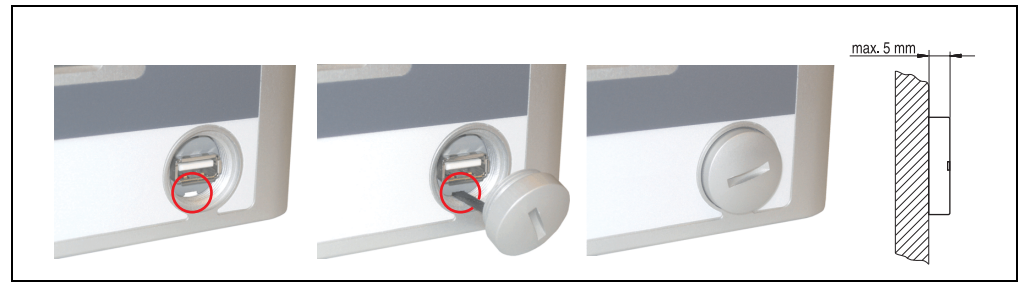

Abbildung 95: Frontseitige USB Schnittstellenabdeckung - Montage

• Bei eingeschraubter Abdeckungen ergibt sich eine Erhebung an der Frontseite des Displays von maximal 5 mm.

## 6. USB Memory Stick

# Information:

Aufgrund der Vielzahl am Markt verfügbaren bzw. der kurzen Lebenszyklen der USB Sticks behalten wir uns das Recht vor Alternativprodukte zu liefern. Es kann daher notwendig sein (wie z.B.: beim SanDisk Cruzer Micro USB Stick mit 2 GB), folgende Maßnahmen zu treffen um auch von diesen USB Sticks booten zu können:

- Der USB Stick muss neu formatiert bzw. in manchen Fällen auch neu partitioniert werden (Partition aktiv schalten).
- Der USB Stick muss in der Bootorder des BIOS an erster Stelle stehen oder es können auch alternativ die IDE Kontroller im BIOS deaktiviert werden. In den meisten Fällen kann dies umgangen werden, wenn noch zusätzlich ein "fdisk /mbr" auf den USB Memory Stick ausgeführt wird.

### 6.1 Allgemeines

USB Memory Sticks sind leicht zu tauschende Speichermedien. Auf Grund des schnelles Datentransfers (USB 2.0) bieten die USB Memory Sticks optimale Werte für den Einsatz als portables Speichermedium. "Hot-PLUG & PLAY" - ohne weitere Treiber (außer bei Windows 98SE) verwandelt sich der USB Memory Stick sofort in ein weiteres Laufwerk, von dem Daten gelesen oder auf das Daten geschrieben werden können. Es kommen USB Memory Sticks des Speicherspezialisten <u>SanDisk</u> zum Einsatz.

#### 6.2 Bestelldaten

| Bestellnummer  | Beschreibung                                  | Abbildung    |
|----------------|-----------------------------------------------|--------------|
| 5MMUSB.2048-00 | USB Memory Stick 2 GB SanDisk<br>Cruzer Micro | Cruzer micro |

Tabelle 117: Bestelldaten USB Memory Sticks

<apitel 6</pre>Zubehör

### 6.3 Technische Daten

# Information:

Die nachfolgend angegebenen Kenndaten, Merkmale und Grenzwerte sind nur für dieses Zubehörteil alleine gültig und können von denen zum Gesamtgerät abweichen. Für das Gesamtgerät, in dem z.B. dieses Zubehör verbaut ist, gelten die zum Gesamtgerät angegebenen Daten.

| Ausstattung                                                                                                    | 5MMUSB.2048-00                                                                                                    |
|----------------------------------------------------------------------------------------------------|----------------------------------------------------------------------------------------------------|
| LED                                                                                                    | 1 LED (grün), signalisiert Datenübertragung (Empfang und Sendung)                                                                                                    |
| Versorgung<br>Stromaufnahme                                                                                        | über den USB Port<br>650 μA Schlafmodus, 150 mA Lesen/Schreiben                                                                                                    |
| Schnittstelle<br>Typ<br>Übertragungsgeschwindigkeit<br>sequentielles Lesen<br>sequentielles Schreiben<br>Anschluss | USB Spezifikation 2.0 High Speed Device, Mass Storage Class, USB-IF und WHQL zertifiziert<br>USB 1.1 und 2.0 kompatibel<br>bis zu 480 MBit (High Speed)<br>max. 8,7 MB/Sekunde<br>max. 1,7 MB/Sekunde<br>an jede USB Typ A Schnittstelle |
| MTBF (bei 25 °C)                                                                                                   | 100000 Stunden                                                                                                    |
| Datenerhaltung                                                                                                    | 10 Jahre                                                                                                    |
| Wartung                                                                                                    | Keine                                                                                                    |
| Betriebssystemunterstützung                                                                                        | Windows CE 5.0, Windows XP embedded                                                                                                    |
| Mechanische Eigenschaften                                                                                          |                                                                                                    |
| Abmessungen<br>Länge<br>Breite<br>Dicke                                                                            | 52,2 mm<br>19 ,mm<br>7,9 mm                                                                                                    |
| Umwelt Eigenschaften                                                                                               |                                                                                                    |
| Umgebungstemperatur<br>Betrieb<br>Lagerung<br>Transport                                                            | 0 °C bis +45 °C<br>-20 °C bis +60 °C<br>-20 °C bis +60 °C                                                                                                    |
| Luftfeuchtigkeit<br>Betrieb<br>Lagerung<br>Transport                                                               | 10 % bis 90 %, nicht kondensierend<br>5 % bis 90 %, nicht kondensierend<br>5 % bis 90 %, nicht kondensierend                                                                                                    |
| Vibration<br>Betrieb<br>Lagerung<br>Transport                                                                      | 2 g (10 bis 500 Hz), Schwingungsrate 1/Minute<br>4 g (10 bis 500 Hz), Schwingungsrate 1/Minute<br>4 g (10 bis 500 Hz), Schwingungsrate 1/Minute                                                                                          |
| Schock<br>Betrieb<br>Lagerung<br>Transport                                                                         | 40 g und 11 ms Dauer (alle Achsen)<br>80 g und 11 ms Dauer (alle Achsen)<br>80 g und 11 ms Dauer (alle Achsen)                                                                                                    |

Tabelle 118: Technische Daten USB Memory Stick - 5MMUSB.2048-00

| Ausstattung                                    | 5MMUSB.2048-00                           |
|------------------------------------------------|------------------------------------------|
| Meereshöhe<br>Betrieb<br>Lagerung<br>Transport | 3048 Meter<br>12192 Meter<br>12192 Meter |

Tabelle 118: Technische Daten USB Memory Stick - 5MMUSB.2048-00 (Forts.)

#### 6.3.1 Temperatur Luftfeuchtediagramm für Betrieb und Lagerung

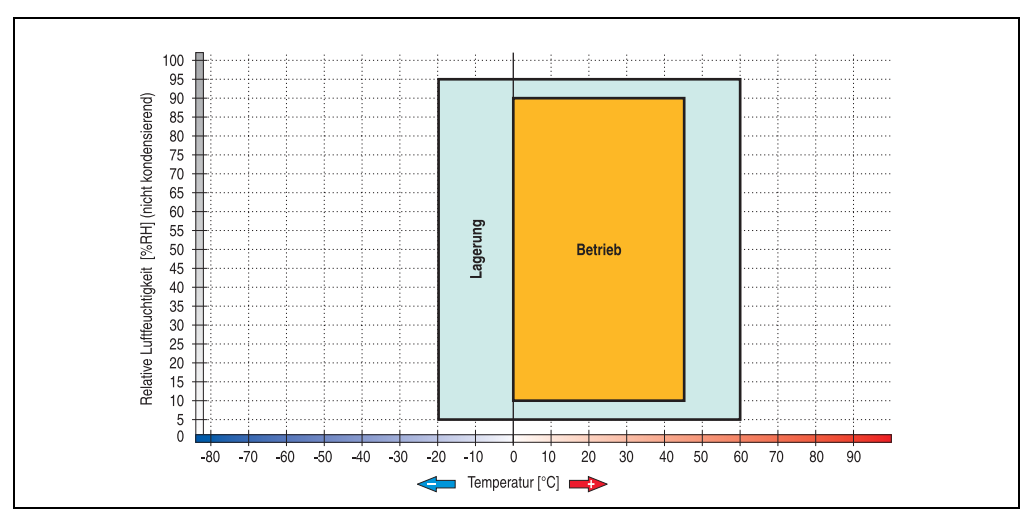

Abbildung 96: Temperatur Luftfeuchtediagramm USB Memory Stick - 5MMUSB.2048-00

## 6.4 Lieferumfang

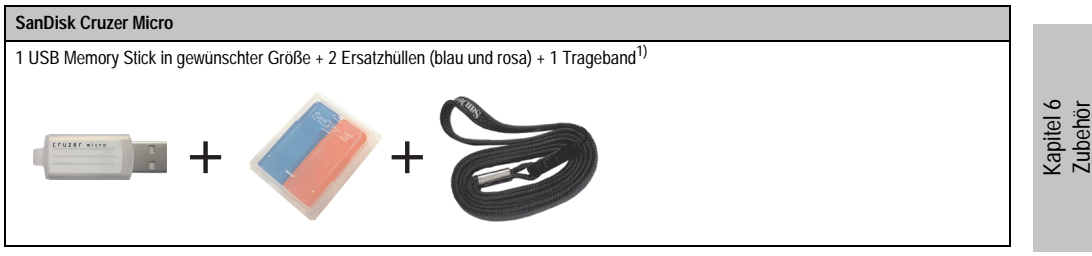

Tabelle 119: Lieferumfang USB Memory Sticks 5MMUSB.2048-00

1) Aufgrund des von Seiten des Herstellers geänderten Lieferumfanges besteht die Möglichkeit dass der USB Memorystick (mit weißer Hülle) ohne die Ersatzhüllen und Trageband geliefert wird.

## 6.5 Erzeugung eines bootbaren (bootable) USB Memory Sticks

Von den bei B&R erhältlichen USB Memory Sticks ist es möglich in Verbindung mit einem Automation PC 620 / Panel PC 700 das System zu booten. Dazu ist der USB Memory Stick speziell vorzubereiten.

#### 6.5.1 Was wird benötigt?

Folgende Peripherie wird für das Erzeugen eines bootbaren USB Memory Sticks benötigt:

- B&R USB Memory Stick (siehe Best. Nr. "USB Memory Sticks", auf Seite 30)
- Automation PC 620 oder Panel PC 700
- USB Floppy Laufwerk (extern oder Slide-In USB Floppy 5AC600.FDDS-00)
- PS/2 oder USB Tastatur
- Eine mit MS-DOS 6.22 oder Windows 98 erzeugte Startdiskette 1,44MB HDD (Windows Millennium, NT4.0, 2000, XP Startdisketten können nicht verwendet werden). Auf der Diskette müssen sich die Tools "format.com" und "fdisk.exe" befinden!

#### 6.5.2 Vorgangsweise

- USB Memory Stick anstecken und von der Startdiskette booten.
- Die Partition am USB Memory Stick mit "fdisk" aktiv schalten (Set active partition!!) und den weiteren Anweisungen folgen.
- System von der Startdiskette neu booten.
- Formatierung und gleichzeitige Übertragung der Systemdateien auf den USB Memory Stick mit dem Befehl "format c: /s".

## 7. USB Media Drive - 5MD900.USB2-01

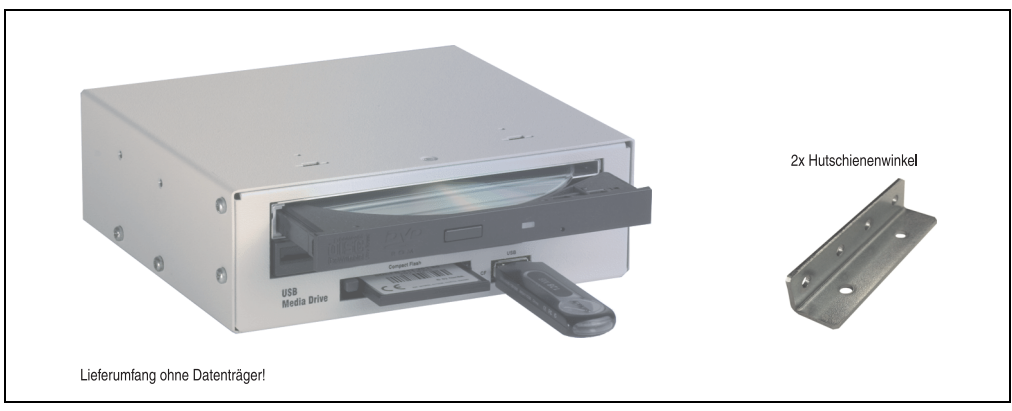

Abbildung 97: USB Media Drive - 5MD900.USB2-01

## 7.1 Features

- Betrieb als Tisch- bzw. Einbaugerät (Hutschienenwinkel)
- Integriertes USB Diskettenlaufwerk
- Integriertes DVD-RW/CD-RW Laufwerk
- Integrierter CompactFlash Slot IDE/ATAPI (Hot Plug fähig)
- Integrierter USB 2.0 Anschluss (bis zu 480 MBit High Speed)
- Versorgung, +24 VDC rückseitig
- USB/B 2.0 Anschluss rückseitig
- optionale Frontklappe (siehe auch Abschnitt 7.8 "Frontklappe 5A5003.03 f
  ür das USB Media Drive", auf Seite 185)

Kapitel 6 Zubehör

## 7.2 Technische Daten

# Information:

Die nachfolgend angegebenen Kenndaten, Merkmale und Grenzwert sind nur für dieses Zubehörteil alleine gültig und können von denen zum Gesamtgerät abweichen. Für das Gesamtgerät, in dem z.B. dieses Zubehör verbaut ist, gelten die zum Gesamtgerät angegebenen Daten.

| Ausstattung Gesamtgerät                                                                                                    | 5MD900.USB2-01                                                                                                    |
|----------------------------------------------------------------------------------------------------|----------------------------------------------------------------------------------------------------|
| Übertragungsgeschwindigkeit                                                                                                    | Low Speed (1,5 MBit/s), Full Speed (12 MBit/s) bis High Speed (480 Mbit/s)                                          |
| maximale Kabellänge                                                                                                    | 5 m (ohne Hub)                                                                                                    |
| Versorgung<br>Nennspannung                                                                                                    | 24 VDC ±25%                                                                                                    |
| Ausstattung Diskettenlaufwerk                                                                                                    |                                                                                                    |
| Datenkapazität                                                                                                    | 720 KB / 1.25 MB / 1.44 MB (formatiert)                                                                             |
| Datentransferrate                                                                                                    | 250 kbits (720 KB) bzw. 500 kbits (1.25 MB und 1.44 MB)                                                             |
| Rotationsgeschwindigkeit                                                                                                    | bis zu 360 rpm                                                                                                    |
| Diskettenmedien                                                                                                    | High Density (2HD) oder Normal Density (2DD) 3.5" Disketten                                                         |
| MTBF                                                                                                    | 30000 POH (Power on Hours)                                                                                          |
| Ausstattung DVD-RW/CD-RW Lauf-<br>werk                                                                                                 |                                                                                                    |
| Schreibgeschwindigkeit<br>CD-R<br>CD-RW<br>DVD-R<br>DVD-RW<br>DVD-RM <sup>1)</sup><br>DVD+R<br>DVD+R<br>DVD+R (Double Layer)<br>DVD+RW | 24x, 16x, 10x und 4x<br>10x und 4x<br>8x, 4x und 2x<br>4x und 2x<br>3x und 2x<br>8x, 4x und 2x<br>2,4x<br>4x und 2x |
| Lesegeschwindigkeit<br>CD<br>DVD                                                                                                    | 24x<br>8x                                                                                                    |
| Datentransferrate                                                                                                    | max. 33,3 MBytes/sec.                                                                                               |
| Zugriffszeit (Durchschnitt)<br>CD / DVD                                                                                                | 130 ms (24x) / 130 ms (8x)                                                                                          |
| Umdrehungsgeschwindigkeit                                                                                                    | max. 5090 rpm ± 1%                                                                                                  |
| Hochlaufzeit (0 rpm auf Lesezugriff)<br>CD<br>DVD                                                                                      | 14 Sekunden (maximal)<br>15 Sekunden (maximal)                                                                      |
| Host Schnittstelle                                                                                                    | IDE (ATAPI)                                                                                                    |
| Lesbare Medien<br>CD<br>DVD                                                                                                    | CD/CD-ROM (12 cm, 8 cm), CD-R, CD-RW<br>DVD-ROM, DVD-R, DVD-RW. DVD-RAM, DVD+R, DVD+R (Double Layer), DVD+RW        |

Tabelle 120: Technische Daten USB Media Drive 5MD900.USB2-01
#### Zubehör • USB Media Drive - 5MD900.USB2-01

| Ausstattung DVD-RW/CD-RW Lauf-<br>werk                                     | 5MD900.USB2-01                                                                                                    |  |  |
|----------------------------------------------------------------------------|----------------------------------------------------------------------------------------------------|--|--|
| Beschreibbare Medien                                                       |                                                                                                    |  |  |
| CD<br>DVD                                                                  | CD-R, CD-RW<br>DVD-R/RW, DVD-RAM (4,7 GB), DVD+R/RW, DVD+R (Double Layer)                                                                                                    |  |  |
| Kompatible Formate                                                         | CD-DA, CD-ROM Mode 1/ Mode 2<br>CD-ROM XA Mode 2 (Form 1, Form 2)<br>Photo CD (single/multi-session), Enhanced CD, CD-Text<br>DVD-ROM, DVD-R, DVD-RW, DVD-Video<br>DVD-RAM (4,7 GB, 2,6 GB)<br>DVD+R, DVD+R (Double Layer), DVD+RW |  |  |
| Schreibmethoden<br>CD<br>DVD                                               | Disc at once, Session at once, Packet write, Track at once<br>Disc at once, Incremental, Over write, Sequential, Multi-session                                                                                                    |  |  |
| Laserklasse                                                                | Class 1 Laser                                                                                                    |  |  |
| Datenpufferkapazität                                                       | 8 MB                                                                                                    |  |  |
| Geräuschpegel (voller Lesezugriff)                                         | ca. 48 dBA in 50 cm Entfernung                                                                                                    |  |  |
| Lebensdauer<br>Öffnen/Schliessen der Lade                                  | 60000 POH (Power On Hours)<br>> 10000 mal                                                                                                    |  |  |
| Ausstattung CompactFlash Slot                                              |                                                                                                    |  |  |
| CompactFlash<br>Typ<br>Anzahl<br>Anschluss                                 | Typ I<br>1 Slot<br>IDE/ATAPI                                                                                                    |  |  |
| CompactFlash LED                                                           | signalisiert einen Lese- bzw. Schreibzugriff auf einer gesteckten CompactFlash Karte                                                                                                    |  |  |
| Hot-Plug fähig                                                             | Ja                                                                                                    |  |  |
| Ausstattung USB Anschlüsse                                                 |                                                                                                    |  |  |
| USB A frontseitig<br>Stromversorgung<br>Typ<br>Übertragungsgeschwindigkeit | Anschluss weiterer Peripheriegeräte<br>max. 500 mA<br>2.0<br>Low Speed (1,5 MBit/s), Full Speed (12 MBit/s) bis High Speed (480 Mbit/s)                                                                                            |  |  |
| USB B rückseitig                                                           | Anschluss an das System                                                                                                    |  |  |
| Mechanische Eigenschaften                                                  |                                                                                                    |  |  |
| Außenabmessungen (ohne Slide-In)<br>Breite<br>Länge<br>Höhe                | 70 mm<br>100 mm<br>9,5 mm                                                                                                    |  |  |
| Gewicht                                                                    | ca. 1,1 kg (ohne Frontklappe)                                                                                                    |  |  |
| Umwelt Eigenschaften                                                       |                                                                                                    |  |  |
| Umgebungstemperatur<br>Betrieb<br>Lagerung<br>Transport                    | +5 °C +45 °C<br>-20 °C +60 °C<br>-40 °C +60 °C                                                                                                    |  |  |
| Luftfeuchtigkeit<br>Betrieb<br>Lagerung<br>Transport                       | 20 - 80 % nicht kondensierend<br>5 - 90 % nicht kondensierend<br>5 - 95 % nicht kondensierend                                                                                                    |  |  |

Tabelle 120: Technische Daten USB Media Drive 5MD900.USB2-01 (Forts.)

#### Zubehör • USB Media Drive - 5MD900.USB2-01

| Umwelt Eigenschaften                          | 5MD900.USB2-01                                                                                                    |  |  |  |
|-----------------------------------------------|----------------------------------------------------------------------------------------------------|--|--|--|
| Vibration<br>Betrieb<br>Lagerung<br>Transport | 5 - 500 Hz: 0,3 g (2,9 m/s <sup>2</sup> 0-peak)<br>10 - 100 Hz: 2 g (19,6 m/s <sup>2</sup> 0-peak)<br>10 - 100 Hz: 2 g (19,6 m/s <sup>2</sup> 0-peak)                       |  |  |  |
| Schock<br>Betrieb<br>Lagerung<br>Transport    | max. 5 g (49 m/s <sup>2</sup> 0-peak) und 11 ms Dauer<br>max. 60 g (588 m/s <sup>2</sup> 0-peak) und 11 ms Dauer<br>max. 60 g (588 m/s <sup>2</sup> 0-peak) und 11 ms Dauer |  |  |  |
| Meereshöhe                                    | max. 3000 Meter                                                                                                    |  |  |  |

Tabelle 120: Technische Daten USB Media Drive 5MD900.USB2-01 (Forts.)

 DVD RAM Treiber werden vom Hersteller nicht zur Verfügung gestellt. Unterstützung der DVD RAM Funktion durch die Brennsoftware "Nero" (Best. Nr. 5SWUTI.0000-00) oder anderer Brennsoftwarepakete bzw. Treibern von Drittanbietern.

#### 7.3 Abmessungen

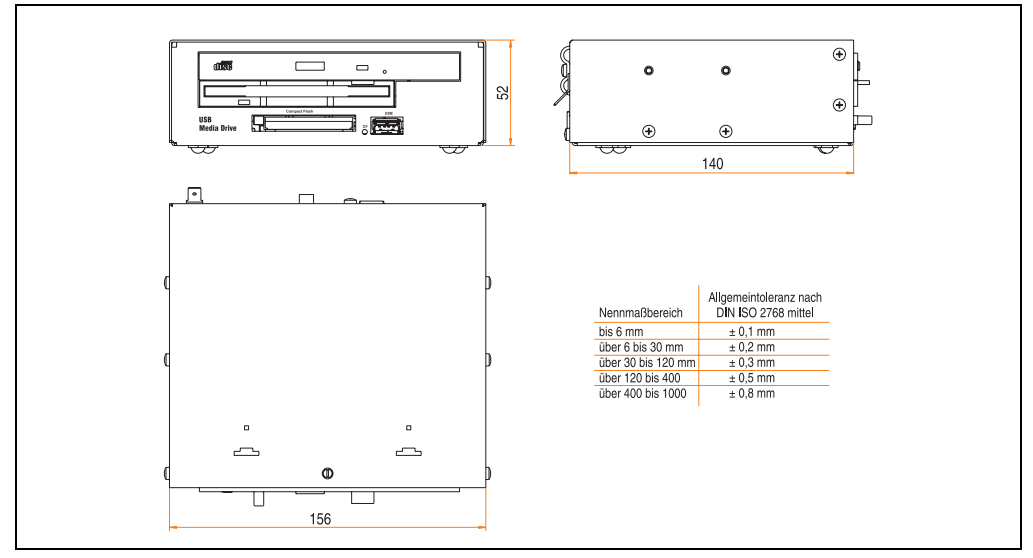

Abbildung 98: Abmessungen - 5MD900.USB2-01

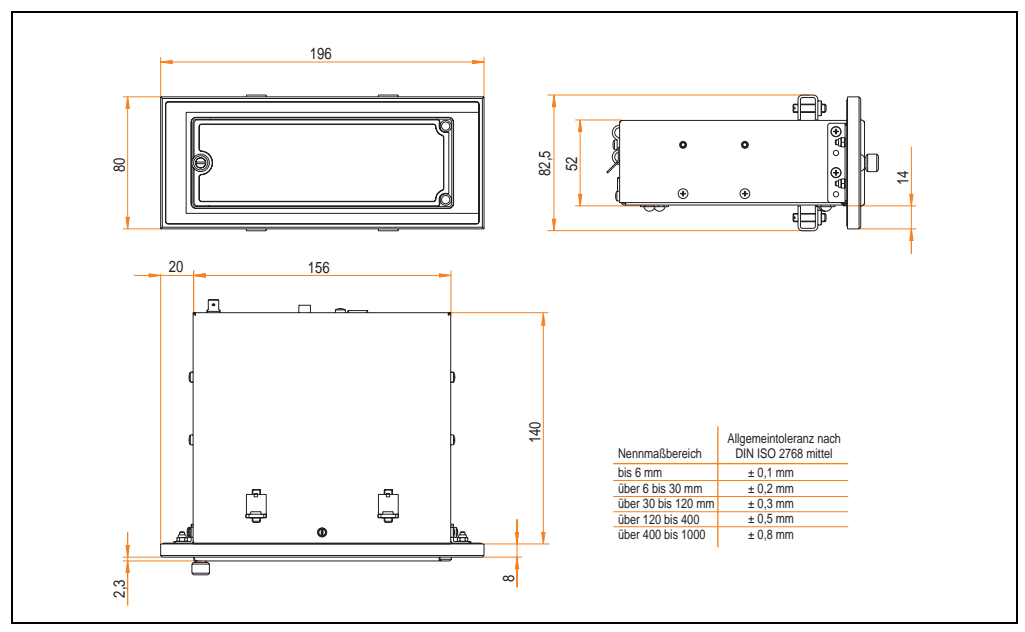

#### 7.4 Abmessungen mit Frontklappe

Abbildung 99: Abmessungen USB Media Drive mit Frontklappe

#### 7.4.1 Einbau in Wanddurchbrüche

Abbildung 100: Einbauausschnitt USB Media Drive mit Frontklappe

## 7.5 Lieferumfang

| Anzahl | Komponente                  | tel 6 |
|--------|-----------------------------|-------|
| 1      | USB Media Drive Gesamtgerät | (ap)  |
| 2      | Hutschienenwinkel           | ×     |

Tabelle 121: Lieferumfang USB Media Drive 5MD900.USB2-01

## 7.6 Schnittstellen

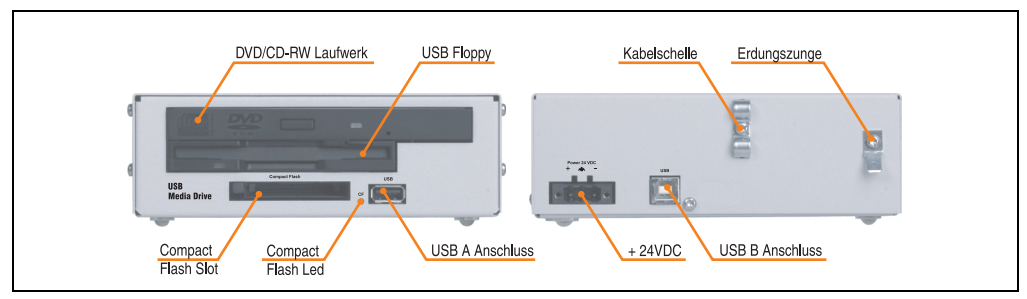

Abbildung 101: Schnittstellen - 5MD900.USB2-01

#### 7.7 Montage

Das USB Media Drive Laufwerk ist sowohl für den Tischbetrieb (aufgeklebte Gummifüße) als auch für den Betrieb als Einbaugerät (2 Hutschienenwinkel werden beigepackt) geeignet.

#### 7.7.1 Einbaulagen

Auf Grund der beschränkten Einbaulage bei den verwendeten Komponenten (Floppy, DVD-CDRW Laufwerk) darf das USB Media Drive Laufwerk nur wie folgt abgebildet montiert und betrieben werden.

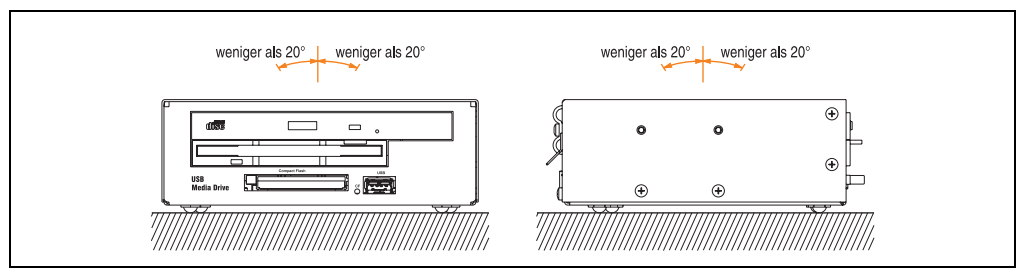

Abbildung 102: Einbaulage - 5MD900.USB2-01

#### 7.8 Frontklappe 5A5003.03 für das USB Media Drive

Diese Frontklappe kann optional an der Vorderseite des USB Media Drive Laufwerks (Best.Nr. 5MD900.USB2-00 bzw. 5MD900.USB2-01) zum Schutz der Schnittstellen montiert werden.

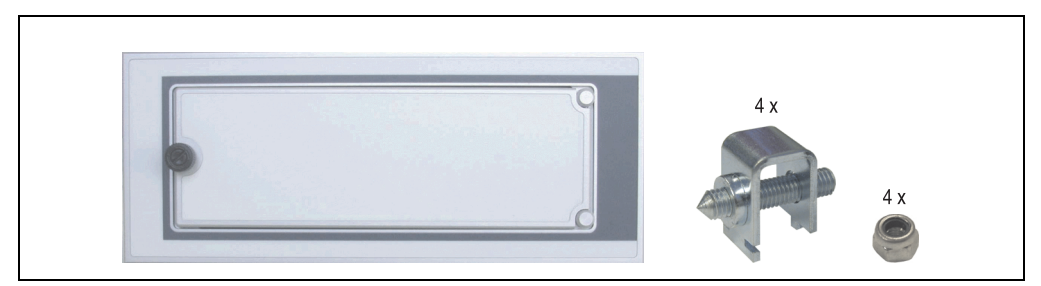

Abbildung 103: Frontklappe 5A5003.03

#### 7.8.1 Technische Daten

| Ausstattung                                                                              | 5A5003.03                      |
|------------------------------------------------------------------------------------------|--------------------------------|
| Frontklappendesign / Farben<br>dunkelgrauer Rand um die Klappe<br>hellgrauer Hintergrund | Pantone 432CV<br>Pantone 427CV |

Tabelle 122: Technische Daten - 5A5003.03

#### 7.8.2 Abmessungen

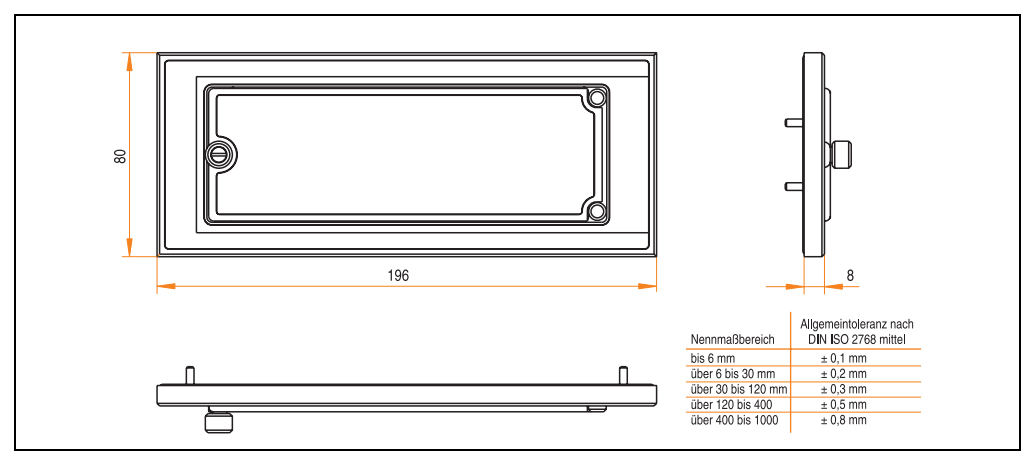

Abbildung 104: Abmessung - 5A5003.03

Kapitel 6 Zubehör

#### Zubehör • USB Media Drive - 5MD900.USB2-01

#### 7.8.3 Montage

Die Frontklappe wird mittels den 2 Hutschienenwinkel (beigepackt beim USB Media Drive) und den 4 M3 Sicherungsmuttern befestigt. Mit den 4 beiliegenden Halteklammern kann das Gesamtgerät (USB Media Drive + Frontklappe) z.B. in einer Schaltschranktür montiert werden.

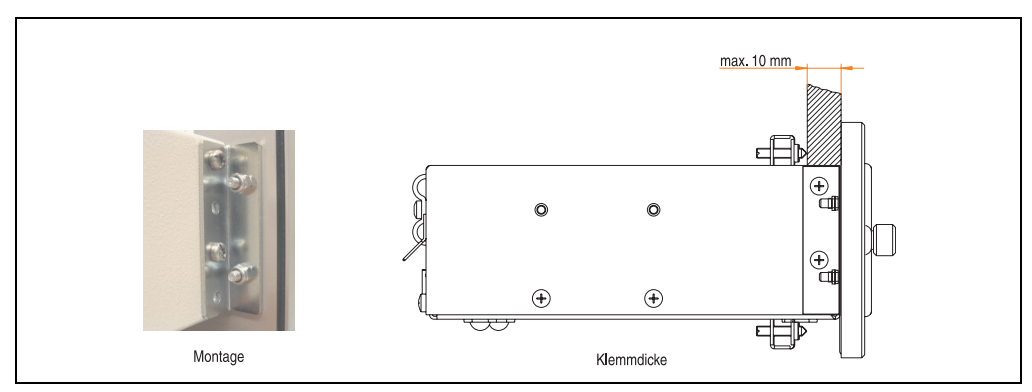

Abbildung 105: Frontklappenmontage und Klemmdicke

#### 7.8.4 Einbau in Wanddurchbrüche

Siehe dazu Abbildung 100 "Einbauausschnitt USB Media Drive mit Frontklappe", auf Seite 183.

## 8. CompactFlash Karten 5CFCRD.xxxx-03

#### 8.1 Allgemeines

CompactFlash Karten sind leicht zu tauschende Speichermedien. Auf Grund der Robustheit gegenüber Umwelt- (Temperatur) und Umgebungseinflüssen (Schock, Vibration, etc...) bieten CompactFlash Karten optimale Werte für den Einsatz als Speichermedium in Industrieumgebung.

#### 8.2 Bestelldaten

| Bestellnummer  | Beschreibung             | Abbildung                           |
|----------------|--------------------------|-------------------------------------|
| 5CFCRD.0064-03 | CompactFlash 64 MB SSI   |                                     |
| 5CFCRD.0128-03 | CompactFlash 128 MB SSI  |                                     |
| 5CFCRD.0256-03 | CompactFlash 256 MB SSI  | SiliconDrive <sup>™</sup>           |
| 5CFCRD.0512-03 | CompactFlash 512 MB SSI  | 256MB                               |
| 5CFCRD.1024-03 | CompactFlash 1024 MB SSI | SUCON                               |
| 5CFCRD.2048-03 | CompactFlash 2048 MB SSI | SYSTEMS                             |
| 5CFCRD.4096-03 | CompactFlash 4096 MB SSI | Beispiel: 256 MB CompactFlash Karte |
| 5CFCRD.8192-03 | CompactFlash 8192 MB SSI |                                     |

Tabelle 123: CompactFlash Karten Bestelldaten

Kapitel 6 Zubehör

#### 8.3 Technische Daten

## Information:

Die nachfolgend angegebenen Kenndaten, Merkmale und Grenzwerte sind nur für dieses Zubehörteil alleine gültig und können von denen zum Gesamtgerät abweichen. Für das Gesamtgerät, in dem z.B. dieses Zubehör verbaut ist, gelten die zum Gesamtgerät angegebenen Daten.

| Ausstattung                                             | 5CFCRD.xxxx-03                                                                            |  |  |  |
|---------------------------------------------------------|-------------------------------------------------------------------------------------------|--|--|--|
| MTBF (bei 25 °C)                                        | > 4000000 Stunden                                                                         |  |  |  |
| Wartung                                                 | Keine                                                                                     |  |  |  |
| Datenverlässlichkeit                                    | < 1 nichtbehebbarer Fehler in 10 <sup>14</sup> Bit Lesezugriffen                          |  |  |  |
| Lösch/Schreibvorgänge                                   | > 2000000 Mal                                                                             |  |  |  |
| Datenerhaltung                                          | 10 Jahre                                                                                  |  |  |  |
| Mechanische Eigenschaften                               |                                                                                           |  |  |  |
| Abmessungen<br>Länge<br>Breite<br>Dicke                 | 36,4 ± 0,15 mm<br>42,8 ± 0,10 mm<br>3,3 ± 0,10 mm                                         |  |  |  |
| Gewicht                                                 | 11,4 Gramm                                                                                |  |  |  |
| Umwelt Eigenschaften                                    |                                                                                           |  |  |  |
| Umgebungstemperatur<br>Betrieb<br>Lagerung<br>Transport | 0 °C bis +70 °C<br>-50 °C bis +100 °C<br>-50 °C bis +100 °C                               |  |  |  |
| Luftfeuchtigkeit<br>Betrieb/Lagerung                    | 8% bis 95%, nicht kondensierend                                                           |  |  |  |
| Vibration<br>Betrieb<br>Lagerung/Transport              | max. 16,3 g (159 m/s <sup>2</sup> 0-peak)<br>max. 30 g (294 m/s <sup>2</sup> 0-peak)      |  |  |  |
| Schock<br>Betrieb<br>Lagerung/Transport                 | max. 1000 g (9810 m/s <sup>2</sup> 0-peak)<br>max. 3000 g (29430 m/s <sup>2</sup> 0-peak) |  |  |  |
| Meereshöhe                                              | max. 80000 Fuß (24383 Meter)                                                              |  |  |  |

Tabelle 124: Technische Daten CompactFlash Karten 5CFCRD.xxxx-03

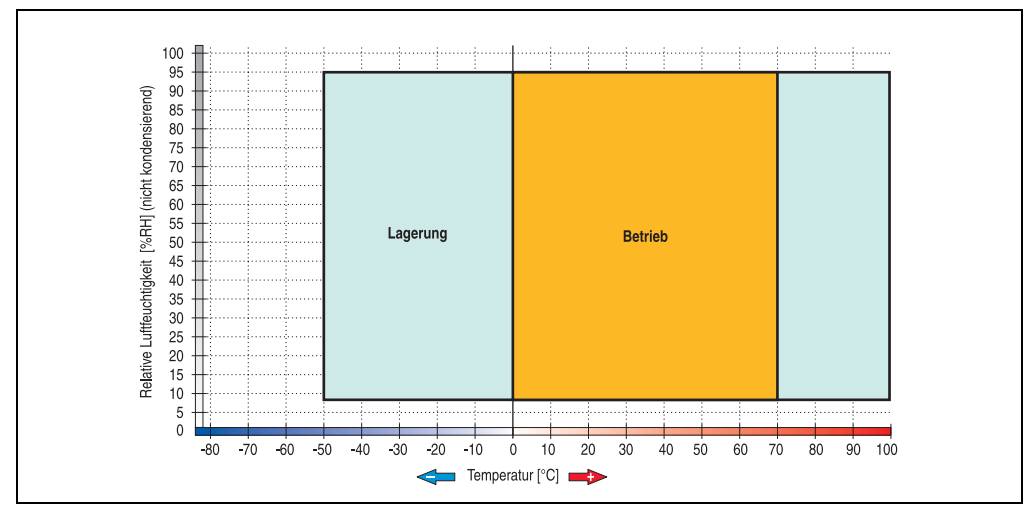

8.3.1 Temperatur Luftfeuchtediagramm für Betrieb und Lagerung

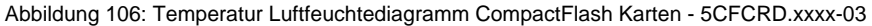

#### 8.4 Abmessungen

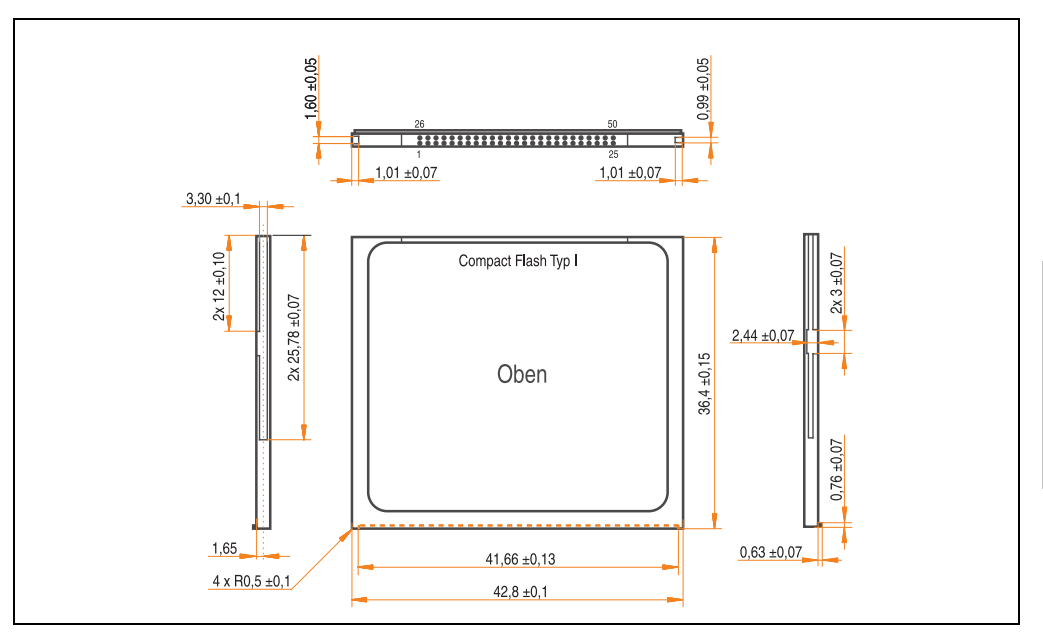

Abbildung 107: Abmessungen CompactFlash Karte Typ I

Kapitel 6 Zubehör

#### 8.5 Lebensdauerberechnung

Silicon Systems stellt für die Lebensdauerberechnung von CompactFlash Karten ein 9-seitiges "White Paper" zur Verfügung (siehe nachfolgende Seiten). Dieses kann auch auf der Silicon Systems Homepage (<u>www.siliconsystems.com</u>) bezogen werden.

## Information:

Ein Softwaretool für die Berechnung der statistischen Lebensdauer der Silicon Systems CompactFlash Karten bei verschiedensten Einstellungen kann von der B&R Homepage (<u>www.br-automation.com</u>) heruntergeladen werden.

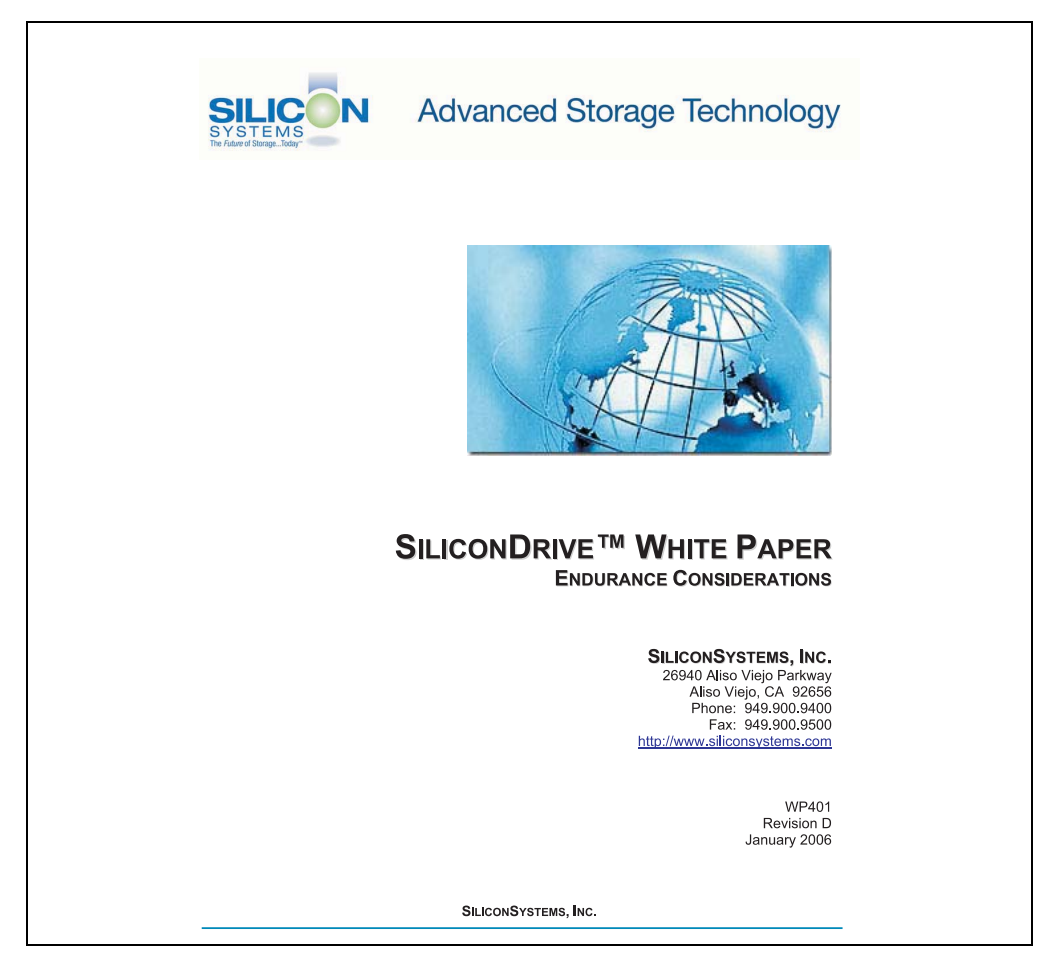

Abbildung 108: Silicon Systems White Paper - Seite 1 von 9

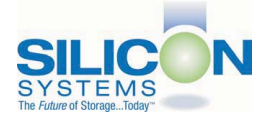

#### INTRODUCTION

SiliconSystems' SiliconDrive™ technology is specifically designed to meet the high performance and high reliability requirements of Enterprise System OEMs in the netcom, military, industrial, interactive kiosk and medical markets. One of the measures of storage reliability in Enterprise System OEM applications is endurance – the number of write/erase cycles that can be performed before the storage product "wears out."

#### BACKGROUND

It is important to note that endurance is not just a function of the storage media. Rather, it is the combination of the storage media and the controller technology that determines the endurance. For example, magnetic media is an order of magnitude less reliable than NAND flash, yet the controller technology employed by rotating hard drives can compensate for this deficiency to yield reliability results that meet those of solid-state storage.

[NOTE: This is a completely different discussion from the mechanical reliability involving rotating hard drives versus solid-state storage that has no moving parts. This is just an example of how a controller, if it is good enough, can compensate for the deficiencies of the media).

Write/erase cycle endurance for solid-state storage is specified in many ways by many different vendors. Some specify the endurance at the physical block level, while others specify at the logical block level. Still others specify it at the card or drive level. Since endurance is also related to data retention, endurance can be specified at a higher level if the data retention specification is lower. For these reasons, it is often difficult to make an "apples to apples" comparison of write/erase endurance by solely relying on these numbers in a datasheet.

A better way to judge endurance is to break the specification down into the main components that affect the endurance calculation:

- 1. Storage Media
- 2. Wear Leveling Algorithm
- 3. Error Correction Capabilities

Other factors that affect endurance include the amount of spare sectors available and whether or not the write is done using a file system or direct logical block addressing. While these issues can contribute to the overall endurance calculation, their effects on the resulting number is much lower than the three parameters above. Each of those factors will be examined individually, assuming ten-year data retention.

PAGE 2 OF 9

SILICONSYSTEMS PROPRIETARY

SILICONSYSTEMS The Future of Storage...Today™

Abbildung 109: Silicon Systems White Paper - Seite 2 von 9

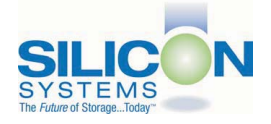

#### **STORAGE MEDIA**

The scope of this white paper is confined to non-volatile storage – systems that do not lose their data when the power is turned off. The dominant technology for non-volatile solid-state storage is NAND flash. While NOR flash is also a possible solution, implementation of NOR technology is generally confined to applications like cell phones that require the functionality of DRAM, boot PROM and storage component in a single chip. The economies of scale and component densities of NAND relative to NOR make it the ideal solution for non-volatile, solid-state storage subsystems.

The two dominant NAND technologies available today are SLC (single-level cell, sometimes called binary) and MLC (multi-level cell). SLC technology stores one bit per cell and MLC stores two bits. A comparison of SLC and MLC is shown in figure 1.

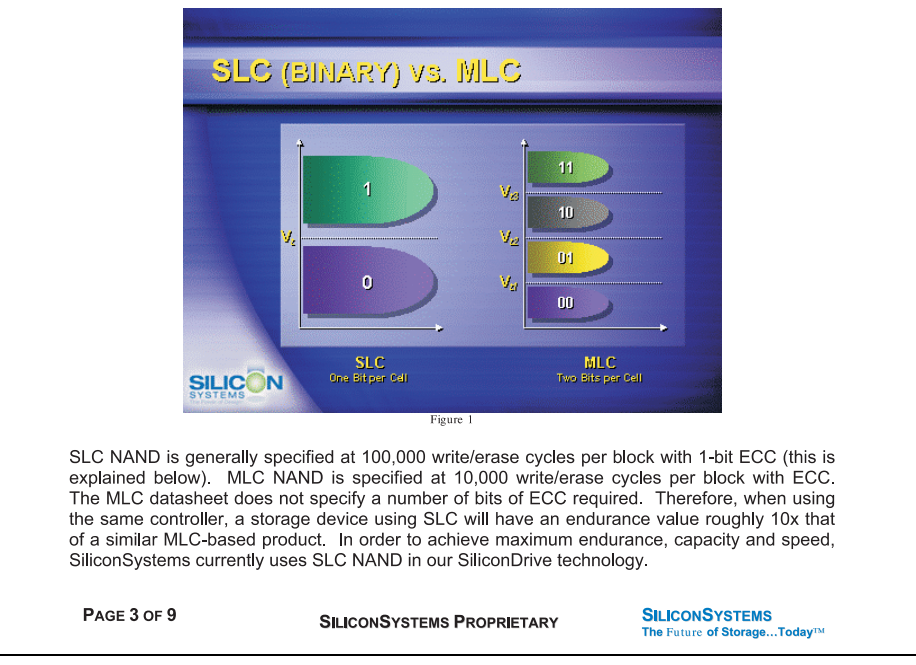

Abbildung 110: Silicon Systems White Paper - Seite 3 von 9

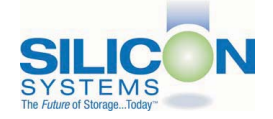

A more thorough discussion of SLC vs. MLC can be found from the component manufacturers: Samsung: <u>http://www.samsung.com</u> Toshiba: <u>http://www.toshiba.com</u>

#### WEAR LEVELING

Wear leveling is defined as the allowing data writes to be evenly distributed over the entire storage device. More precisely, wear leveling is an algorithm by which the controller in the storage device re-maps logical block addresses to different physical block addresses in the solid-state storage array. The frequency of this re-map, the algorithm to find the "least worn" area to which to write and any data swapping capabilities are generally considered proprietary intellectual property of the controller vendor.

It is important to note that the wear leveling is done in the solid-state memory controller and is independent of the host system. The host system performs its reads and writes to logical block addresses only, so as far as the host is concerned, the data stays in the same place.

To illustrate the effects of wear leveling on overall endurance, assume three different storage devices with the following characteristics:

- 1. Flash Card with No Wear Leveling
- 2. Flash Card with Dynamic Wear Leveling
- 3. SiliconDrive with Static Wear Leveling

In addition, assume that all three storage devices use the same solid-state storage technologies (SLC or MLC – for purposes of this discussion, it doesn't matter). All three devices will have 75% of the capacity as static data, which is defined below:

Static Data: Any data on a solid-state storage device that does not change. Examples include: operating system files, look-up tables and executable files.

Finally, the same type of write is performed to all three systems. The host system is writing a single block of data to the same logical block address over and over again.

PAGE 4 OF 9

SILICONSYSTEMS PROPRIETARY

SILICONSYSTEMS The Future of Storage...Today<sup>TM</sup>

Abbildung 111: Silicon Systems White Paper - Seite 4 von 9

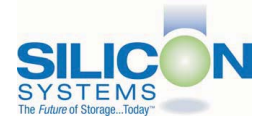

#### No Wear Leveling

Figure 2 shows a normalized distribution of writes to a flash card that does not use wear leveling. In this instance, the data gets written to the same physical block. Once that physical block wears out and all spare blocks are exhausted (see discussion below), the device ceases to operate, even though only a small percentage of the card was used.

In this instance, the endurance of the card is only dependent on the type of flash used and any error correction capabilities in excess of one byte per sector. Early flash cards did not use wear leveling and thus failed in write-intensive applications. For this reason, flash cards with no wear leveling are only useful in consumer electronic applications.

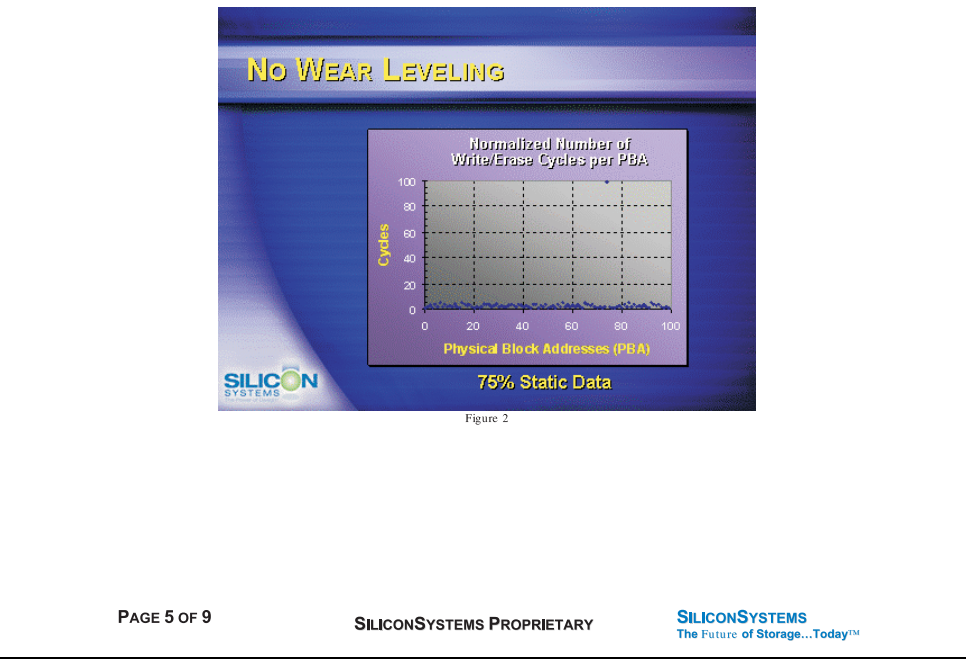

Abbildung 112: Silicon Systems White Paper - Seite 5 von 9

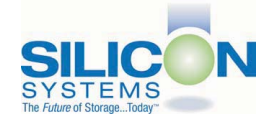

#### Dynamic Wear Leveling

Figure 3 shows a normalized distribution of writes to a flash card that employs dynamic wear leveling. This algorithm only wear levels over "free" or "dynamic" data areas. That is to say, if there is static data as defined above, this area is never involved in the wear leveling process. In the current example, since 75% of the flash card is used for static data, only 25% of the card is available for wear leveling. The endurance of the card is calculated to be 25 times better than for the card with no wear leveling, but only one-fourth that of static wear leveling.

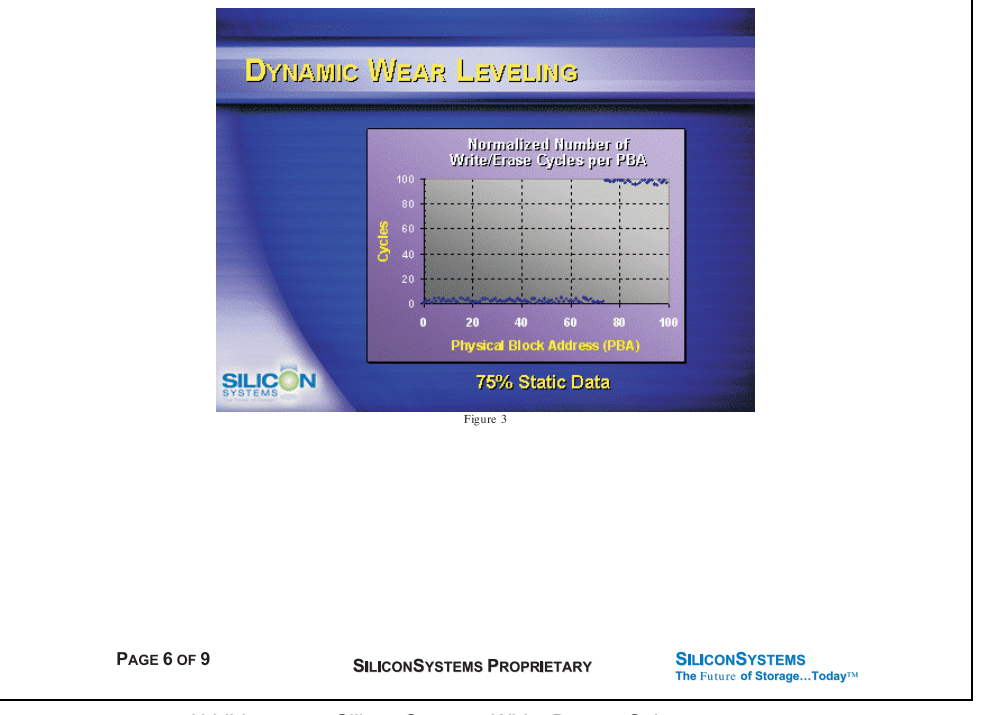

Abbildung 113: Silicon Systems White Paper - Seite 6 von 9

Kapitel 6 Zubehör

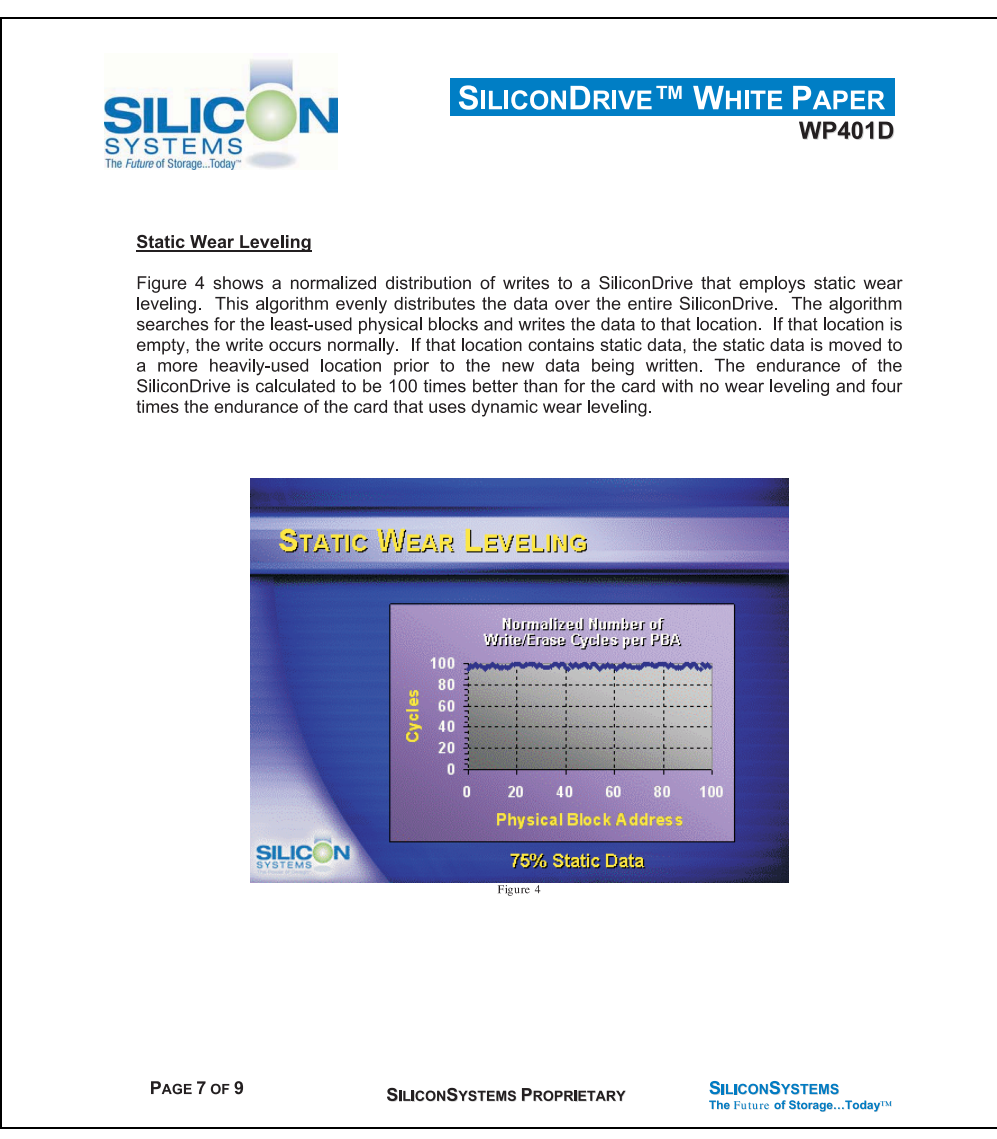

Abbildung 114: Silicon Systems White Paper - Seite 7 von 9

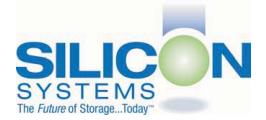

#### **ERROR CORRECTION**

Part of the solid-state memory components specification is related to error correction. For example, SLC NAND components are specified at 100,000 write/erase cycles with one-bit ECC. It goes to reason that the specification increases with a better error correction algorithm. Most flash cards employ error correction algorithms ranging from two-bit to four-bit correction. SiliconSystems' SiliconDrive technology uses six-bit correction.

The term six-bit correction may be slightly confusing. Six-bit correction really defines the capability of correcting up to six bytes in a 512-byte sector. Since a byte is eight bits, this really means the SiliconDrive can correct 48 bits as long as those bits are confined to six bytes in the sector. The same definition holds for two-bit and four-bit correction.

The relationship between the number of bytes per sector the controller can correct does not appear to be directly proportional to the overall endurance, since the bit error rate of the NAND flash is not linear. To state it another way, six-bit error correction is not necessarily three times better than two-bit ECC. In most cases, it is significantly better than that.

#### SUMMARY OF MEDIA, WEAR LEVELING AND ECC

The matrix below summarizes the effects of the different items discussed above. In the table, a "1" indicates the best possible scenario, and a "10" indicates the least desirable in terms of endurance.

N = No Wear Leveling; D = Dynamic Wear Leveling; S = Static Wear Leveling

| ECC                                          | SLC NAND |   | MLC NAND |    |   |   |
|----------------------------------------------|----------|---|----------|----|---|---|
|                                              | Ν        | D | S        | Ν  | D | S |
| 2-bit                                        | 6        | 5 | 4        | 10 | 9 | 8 |
| 4-bit                                        | 5        | 4 | 2        | 9  | 8 | 7 |
| 6-bit                                        | 4        | 3 | 1*       | 8  | 7 | 6 |
| = SiliconSystems' SiliconDrive Configuration |          |   |          |    |   |   |

PAGE 8 OF 9

SILICONSYSTEMS PROPRIETARY

SILICONSYSTEMS The Future of Storage...Today<sup>TM</sup> Kapitel 6 Zubehör

Abbildung 115: Silicon Systems White Paper - Seite 8 von 9

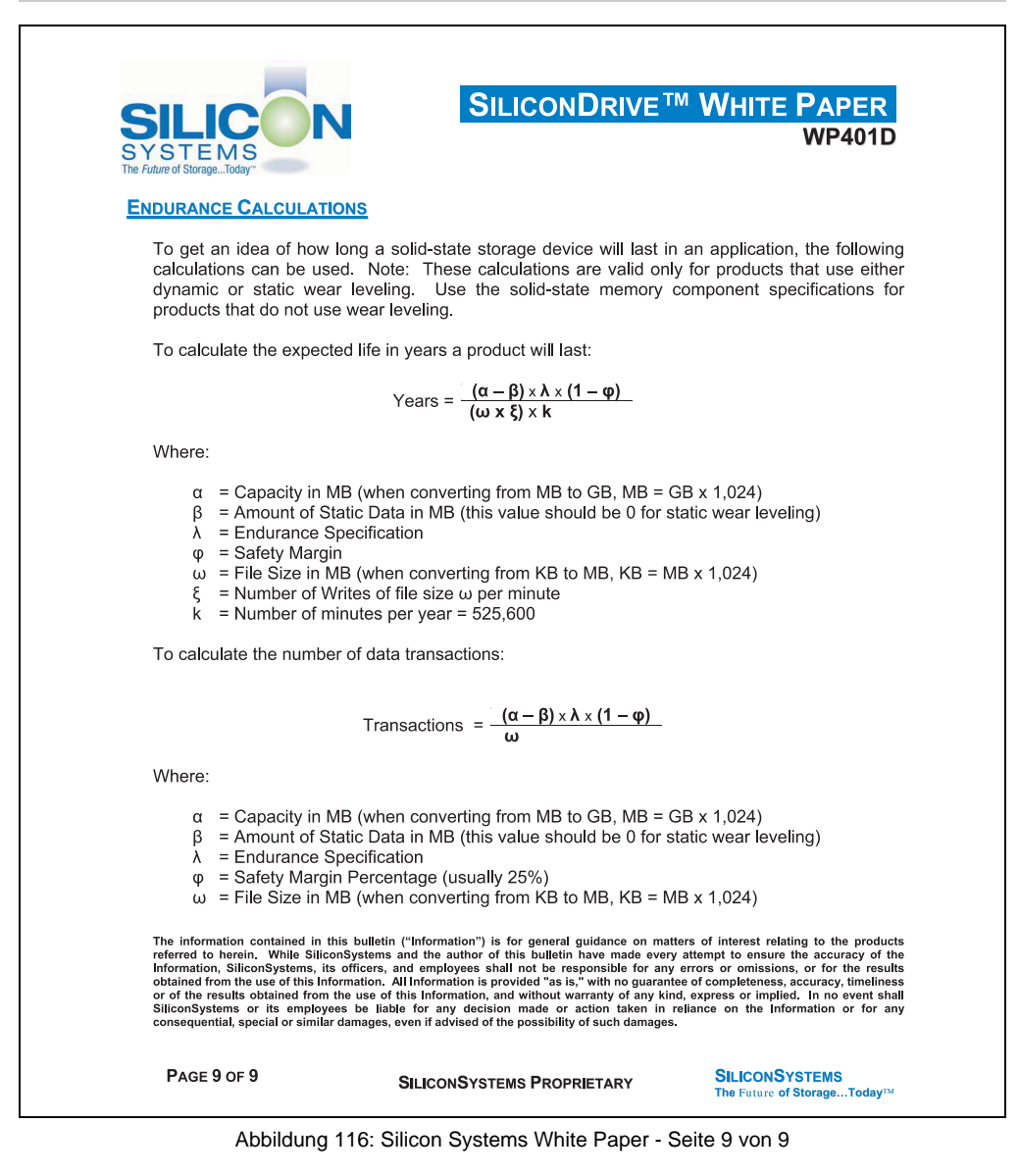

# Kapitel 7 • Wartung und Instandhaltung

## 1. Batteriewechsel

- Zuleitung zum PPC300 spannungslos (z.B. Netzteil ausstecken machen.
- Elektrostatische Entladung am Gehäuse bzw. am Erdungsanschluss vornehmen.
- Fixierschrauben lösen und Panel PC 300 Einschub vorsichtig herausziehen.

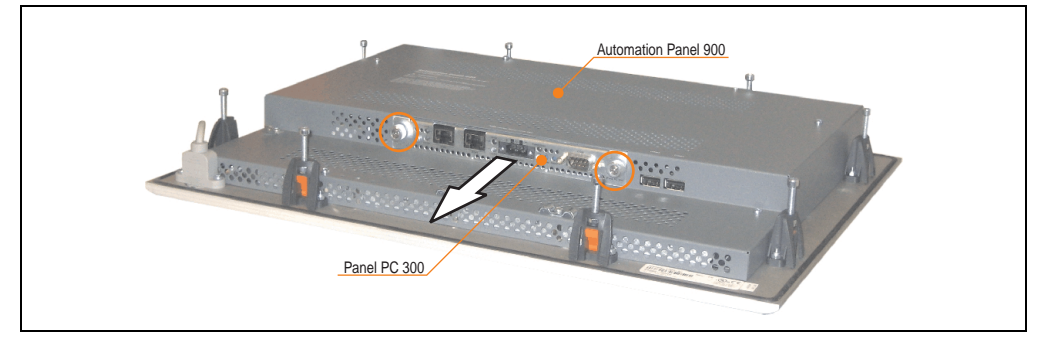

Abbildung 117: Panel PC 300 Einschub entfernen

• Die verbrauchte Batterie entfernen und die neue Batterie in richtiger Polarität einstecken. Die Batterie darf mit der Hand nur an den Stirnseiten berührt werden. Zum Einsetzen kann auch eine isolierte Pinzette verwendet werden.

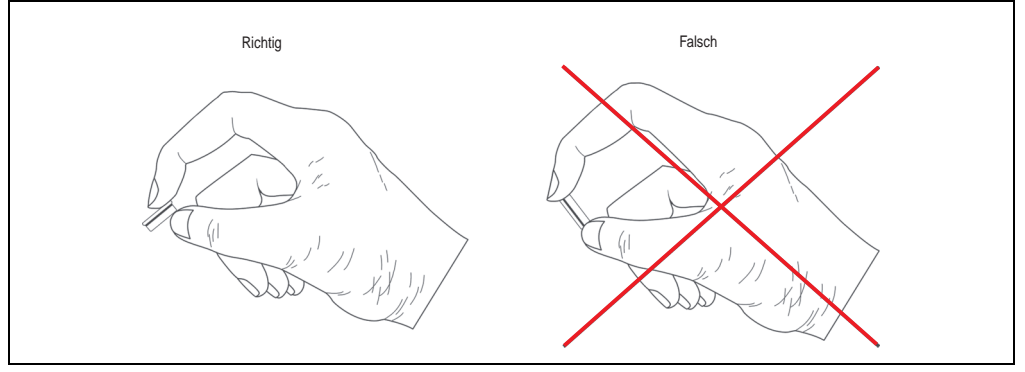

Abbildung 118: Batteriehandhabung

Kapitel 7 Wartung und Instandhaltung

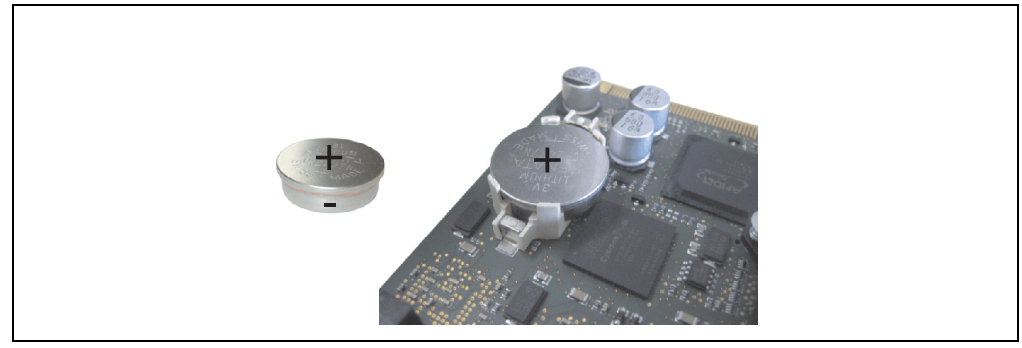

Abbildung 119: Batteriepolarität

- Panel PC 300 in umgekehrter Reihenfolge wieder zusammenbauen.
- Hat der Wechsel länger als 10 Minuten (maximale Pufferzeit beim Batterietausch) gedauert, so kann es vorkommen dass die Uhrzeit neu eingestellt werden muss.

# Warnung!

Bei Lithium-Batterien handelt es sich um Sondermüll! Verbrauchte Batterien müssen nach den örtlichen Vorschriften entsorgt werden.

## 2. Reinigung

# Gefahr!

Die Reinigung des PPC300 Gerätes darf man nur bei ausgeschaltenem Gerät durchführen, damit beim Berühren des Touch Screens oder Drücken der Tasten oder Befehlsgeräte nicht unbeabsichtigte Funktionen ausgelöst werden können.

Zum Reinigen des PPC300 Gerätes ist ein feuchtes Tuch zu verwenden. Zum Befeuchten des Tuches nur Wasser mit Spülmittel, Bildschirmreinigungsmittel oder Alkohol (Ethanol) verwenden. Das Reinigungsmittel nicht direkt auf das Automation Panel 900 Gerät sprühen, sondern zuerst auf das Tuch! Auf keinen Fall aggressive Lösungsmittel, Chemikalien, Scheuermittel, Druckluft oder Dampfstrahler verwenden.

## Information:

Das Display mit dem Touch Screen sollte in regelmäßigen Abständen gereinigt werden.

## 3. Vermeidung des Einbrenneffekts bei LCD / TFT Monitoren

Der bei LCD / TFT Monitoren auftretbare Einbrenneffekt (After-Images, Display-Memory Effekt, Image Retention oder auch Image Sticking genannt) tritt auf, wenn ein über längeren Zeitraum statischer Bildinhalt angezeigt wird. Dieser statische Bildinhalt bewirkt den Aufbau parasitärer Kapazitäten innerhalb der LCD Komponenten, die die Flüssigkristall-Moleküle daran hindern, in ihren ursprünglichen Zustand zurückzukehren. Dieser Zustand kann auftreten, ist zeitlich nicht absehbar und u.a. von folgenden Faktoren abhängig:

- Art des dargestellten Bildes
- Farbzusammenstellung des Bildes
- Dauer der Bildausgabe
- Umgebungstemperatur

## 3.1 Was kann man dagegen tun?

Eine 100% Abhilfe gibt es nicht, jedoch kann man Maßnahmen treffen, die diesen Effekt deutlich reduzieren:

- Vermeiden von statischen Bilder bzw. Bildinhalten
- Verwendung von Bildschirmschonern (beweglich) wenn das Display nicht benutzt wird
- Häufigerer Bildwechsel
- Ausschalten des Displays bei Nichtbenutzung

Die Abschaltung der Hintergrundbeleuchtung (Backlight) kann die Vermeidung des Einbrenneffektes nicht verhindern.

## 4. Austausch der Leuchtstofflampen

# Gefahr!

Ein Tauschen der Leuchtstofflampen darf nur in spannungslosem Zustand des Automation Panel 900 Gerätes sowie in abgeschaltenem Zustand der Anlage und nur von einem unterwiesenen Fachpersonal erfolgen.

## 4.1 Allgemeines

Die Leuchtstofflampen in den TFT-Displays sind ein Verschleißteil. Je nach Betriebsstunden (siehe "Technische Daten" der Automation Panel) müssen sie nach einigen Jahren ausgetauscht werden.

Die Leuchtstofflampen können bei den Automation Panel 900 Geräten 10,4", 12,1" und 15" ausgetauscht werden.

Bei den Automation Panel 900 Geräten 17", und 19" können diese nicht ausgetauscht werden!

# Warnung!

Um die Leuchtstofflampen beim Tausch nicht zu beschädigen sollten sie am Plastikrahmen (10,4" Gerät) oder an dem weißen Blech (12,1" Gerät und 15" Gerät) mit einer kleinen Flachzange herausgezogen werden. Nicht an den Kabeln anziehen da die Röhren brechen können.

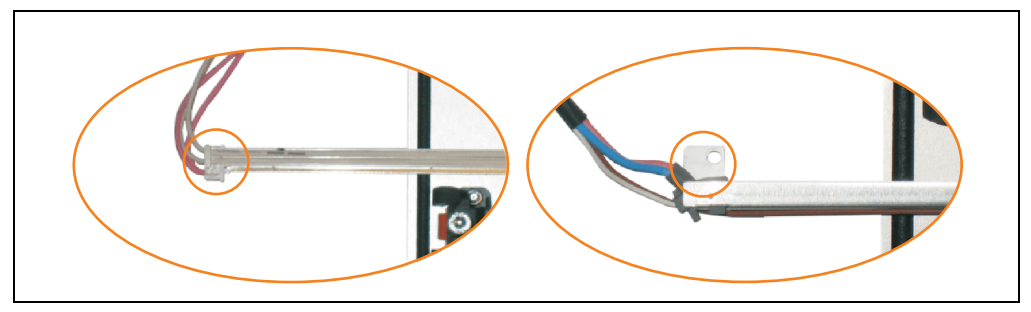

Abbildung 120: Warnhinweis - Austausch der Leuchtstofflampen

#### 4.2 Vorgangsweise

Erster Schritt bei allen Geräten (10,4", 12,1", 15").

Demontage der Abdeckhaube. Fixierschrauben lösen (1) und Steckkarte herausziehen (2). Schrauben an der Abdeckhaube lösen (mittels Torx Schraubendreher Größe 10) und Abdeckhaube abnehmen (3).

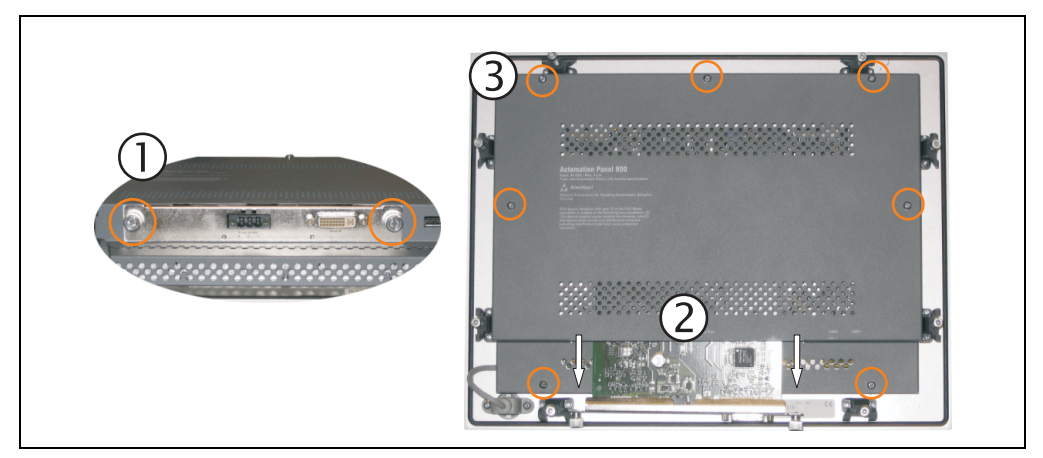

Abbildung 121: Demontage der Abdeckhaube

#### Wartung und Instandhaltung • Austausch der Leuchtstofflampen

#### 4.2.1 Vorgangsweise Automation Panel 10,4"

1) Die Schrauben an der Platine (mittels Torx Schraubendreher Größe 10) lösen (1) und Platine zur Seite klappen um an die Stecker der Leuchtstoffröhre zu gelangen. Stecker lösen (2).

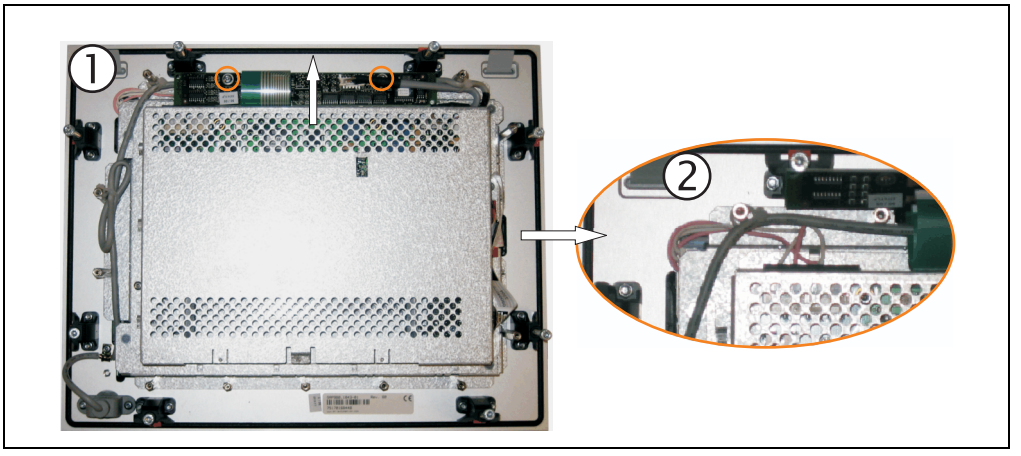

Abbildung 122: Automation Panel 10,4" - Schrauben und Stecker lösen

2) Leuchtstoffröhre tauschen. Dazu die Leuchtstoffröhre vorsichtig aus ihrer Halterung ziehen und gegen eine Neue austauschen.

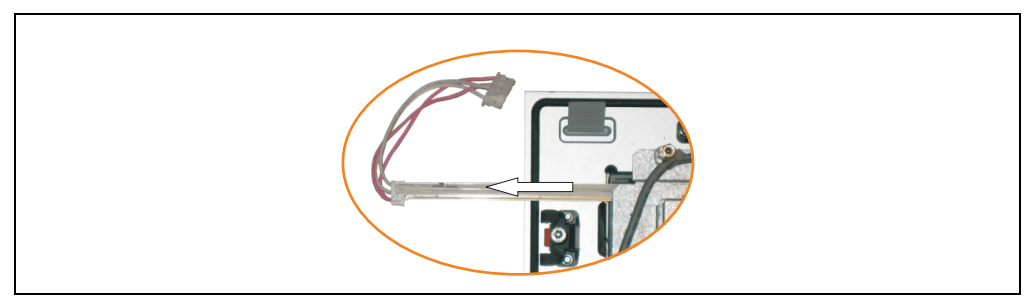

Abbildung 123: Automation Panel 10,4" - Leuchtstoffröhre tauschen

#### 4.2.2 Vorgangsweise Automation Panel 12,1"

1) Die Schraube an der Leuchtstoffröhre (mittels kleinem Kreuzschlitzschraubendreher) und die Stecker der Leuchtstoffröhre lösen.

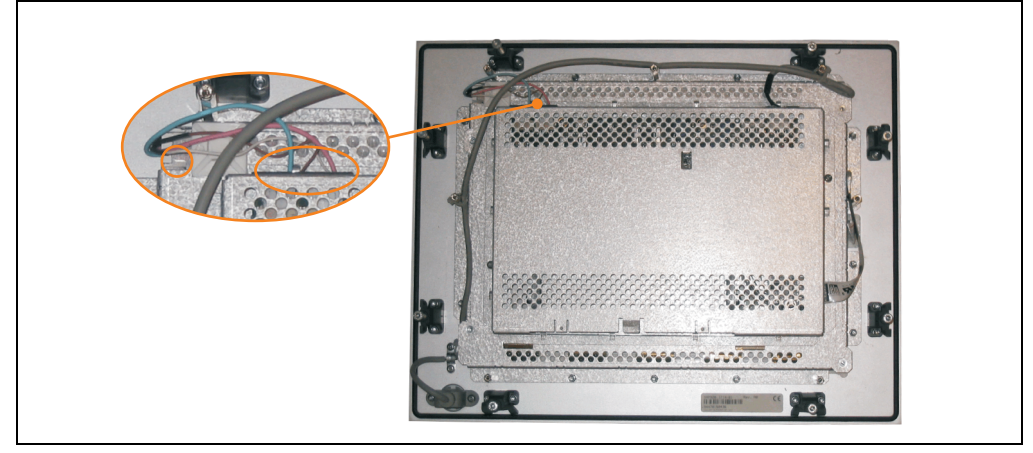

Abbildung 124: Automation Panel 12,1" - Schrauben und Stecker lösen

2) Leuchtstoffröhre tauschen. Dazu die Leuchtstoffröhre vorsichtig aus ihrer Halterung ziehen und gegen eine Neue austauschen.

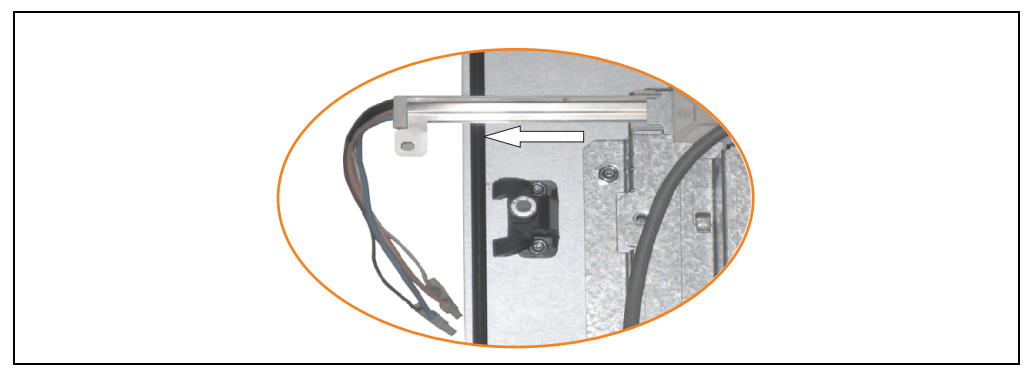

Abbildung 125: Automation Panel 12,1" - Leuchtstoffröhre tauschen

Kapitel 7 Wartung und Instandhaltung

#### Wartung und Instandhaltung • Austausch der Leuchtstofflampen

#### 4.2.3 Vorgangsweise Automation Panel 15"

 Stecker lösen (1). Schrauben (2) an den Leuchtstofflampen (mittels kleinem Kreuzschlitzschraubendreher) und Erdung (3) am Gehäuse (mittels Torx Schraubendreher Größe 10) lösen.

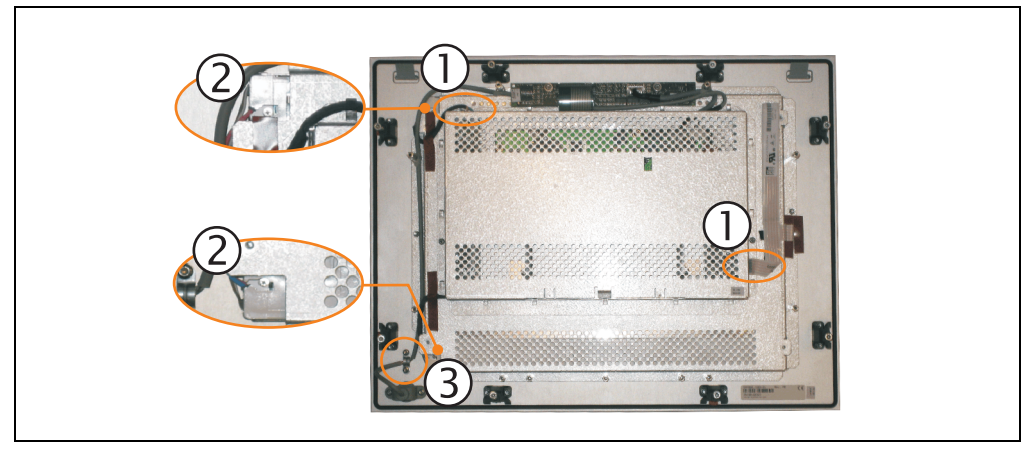

Abbildung 126: Automation Panel 15" - Schrauben und Stecker lösen

Stecker der zweiten Leuchtstoffröhre lösen. Schrauben (mittels Torx Schraubendreher Größe 10) lösen (1) und Abdeckhaube nach oben schieben (2), hochklappen und Stecker lösen (3).

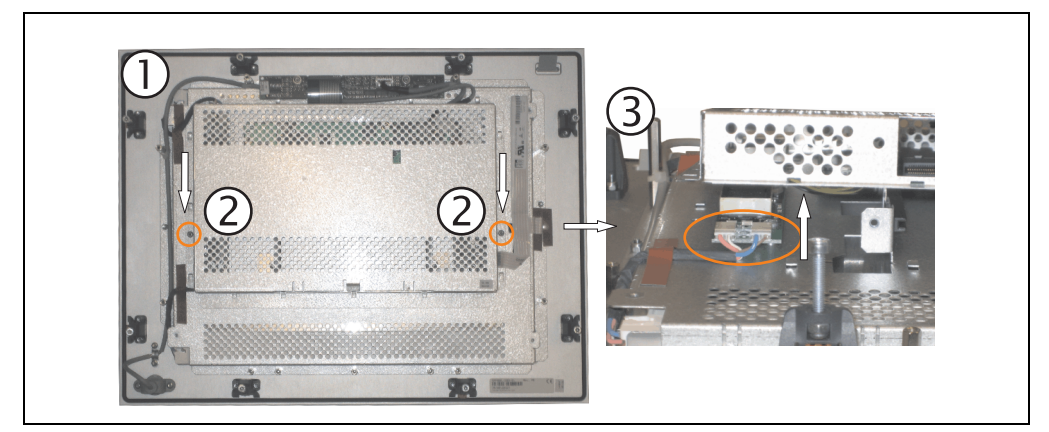

Abbildung 127: Automation Panel 15" - Demontage der Abdeckhaube und Stecker lösen

3) Leuchtstofflampen tauschen. Dazu die Leuchtstofflampen vorsichtig aus ihren Halterungen ziehen und gegen Neue austauschen.

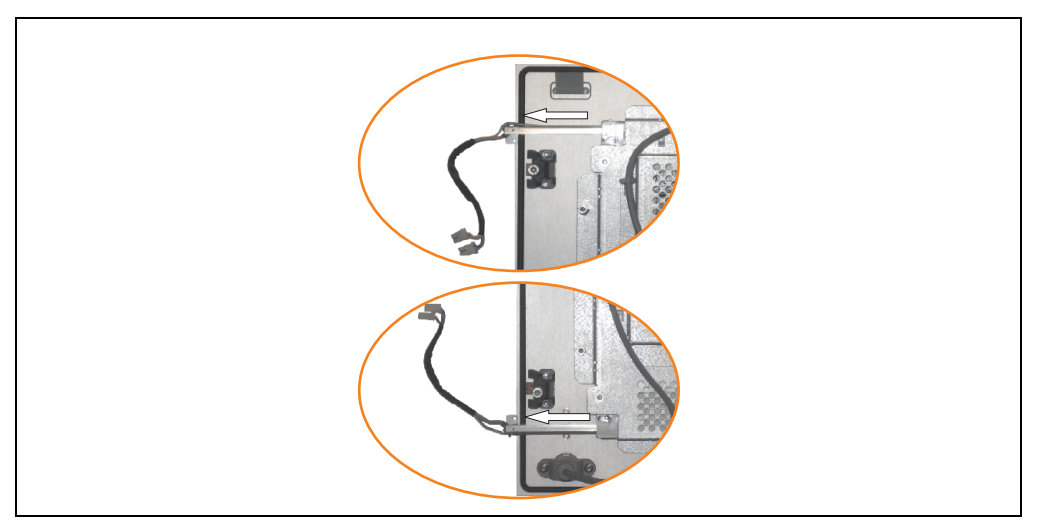

Abbildung 128: Automation Panel 15" - Leuchtstofflampen tauschen

# Anhang A

# Anhang A

## 1. Touch Screen - Elo Accu Touch

# Information:

Die nachfolgend angegebenen Kenndaten, Merkmale und Grenzwerte sind nur für diese Einzelkomponente alleine gültig und können von denen zum Gesamtgerät abweichen. Für das Gesamtgerät, in dem z.B. diese Einzelkomponente verwendet ist, gelten die zum Gesamtgerät angegebenen Daten.

| Elo Accu Touch Screen                                       | Spezifikationen                                                                                                    |  |
|-------------------------------------------------------------|----------------------------------------------------------------------------------------------------|--|
| Hersteller                                                  | Elo                                                                                                    |  |
| Genauigkeit<br>bei Diagonalen < 18"<br>bei Diagonalen > 18" | typisch < als 0,080 inches (2,032 mm)<br>maximaler Fehler in alle Richtungen 0,180 inches (4,752 mm)<br>maximal 1 % der Diagonale von der aktiven Fläche des Touch Screens                                                                               |  |
| Reaktionszeit                                               | < 10 ms                                                                                                    |  |
| Auslösedruck                                                | < 113 Gramm                                                                                                    |  |
| Auflösung                                                   | 4096 x 4096 Touchpunkte                                                                                                    |  |
| Lichtdurchlässigkeit                                        | bis zu 80 % $\pm$ 5 %                                                                                                    |  |
| Temperatur<br>Betrieb<br>Lagerung<br>Transport              | - 10 °C bis + 50 °C<br>- 40 °C bis + 71 °C<br>- 40 °C bis + 71 °C                                                                                                    |  |
| Luftfeuchtigkeit<br>Betrieb<br>Lagerung<br>Transport        | max. 90 % bei max. 35 °C<br>max. 90 % bei max. 35 °C für 240 Stunden, nicht kondensierend<br>max. 90 % bei max. 35 °C für 240 Stunden, nicht kondensierend                                                                                               |  |
| Abdichtbarkeit                                              | IP65                                                                                                    |  |
| Lebensdauer                                                 | 35 Millionen Berührungen an der gleichen Stelle                                                                                                    |  |
| Chemische Widerstandsfähigkeit <sup>1)</sup>                | Aceton, Ammoniak basierende Glasreiniger, gebräuchliche Nahrungsmittel und Gertränke,<br>Hexan, Methylen Chlorid, Methyl Ethyl Keton, Mineralspiritus, Terpentin, Isopropylalkohol                                                                       |  |
| Aktivierung                                                 | Finger, Stift, Kreditkarte, Handschuh                                                                                                    |  |
| Treiber                                                     | Touch Screen Treiber stehen für freigegebene Betriebssysteme im Downloadbereich der B&R Home-<br>page (www.br-automation.com) zum Download bereit.<br>Weiters sind diese auf der B&R HMI Treiber und Utilities DVD (Best. Nr. 5SWHMI.0000-00) zu finden. |  |

#### Tabelle 125: Technische Daten Elo Accu Touch Screen 5 Draht

1) Der aktive Bereich des Touch Screens ist gegenüber diesen Chemikalien für einen Zeitraum von einer Stunde bei 21 °C resistent.

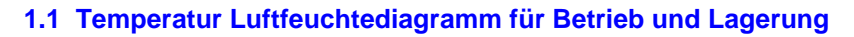

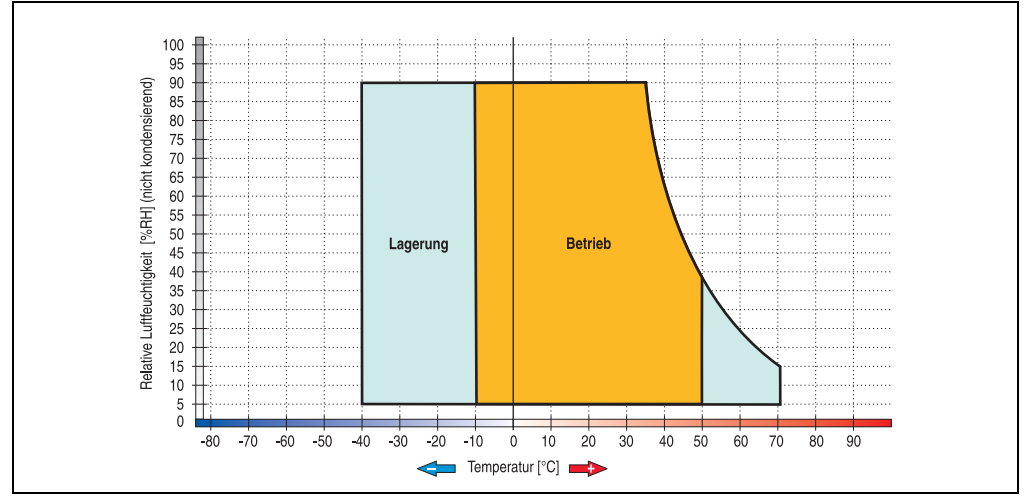

Abbildung 129: Temperatur Luftfeuchtediagramm Elo Accu Touch Screen

#### 1.2 Kalibrierung

Die B&R Touch Screen Geräte sind mit einem Touch Controller, welcher eine Hardware Kalibrierung unterstützt, ausgestattet. D.h. diese Geräte sind bereits ab Werk vorkalibriert (pre calibration). Diese Eigenschaft bringt gerade im Ersatzteilfall große Vorteile, da bei einem Gerätetausch (identes Modell / Typ) in der Regel eine neuerliche Kalibrierung nicht mehr erforderlich ist. Um beste Resultate zu erzielen und den Touch Screen an die Bedürfnisse des Benutzers wieder anzupassen, empfehlen wir dennoch diesen zu kalibrieren.

Unabhängig davon erfordert der Touch Treiber während bzw. nach der Installation einmalig die Durchführung einer Kalibrierung.

#### 1.2.1 Windows CE

In der Standardkonfiguration (Auslieferungsstand) startet Windows CE während des ersten Bootens die Touchkalibrierung.

#### 1.2.2 Windows XP embedded

Nach dem ersten Start (First Boot Agent) von Windows XP embedded auf dem Gerät muss zum Betrieb des Touch Screens der Touch Screen Treiber nachinstalliert werden. Es steht dazu im Downloadbereich der B&R Homepage (<u>www.br-automation.com</u>) der passende Treiber zum Download bereit. Während der Installation des Treibers ist der Touch Screen über das Setup zu kalibrieren.

## 1.3 Reinigung

Der Touch Screen ist mit einem angefeuchteten faserfreien Tuch zu reinigen. Zum Befeuchten des Tuches nur Wasser mit Spülmittel, Bildschirmreinigungsmittel oder Alkohol (Ethanol) verwenden. Das Reinigungsmittel nicht direkt auf den Touch Screen sprühen, sondern zuerst auf das Tuch! Auf keinen Fall aggressive Lösungsmittel, Chemikalien, Scheuermittel, Druckluft oder Dampfstrahler verwenden.

## Information:

Das Display mit dem Touch Screen sollte in regelmäßigen Abständen gereinigt werden.

Um den Touch Screen auch im laufenden Betrieb unter Windows CE reinigen zu können, kann der Touch Screen für 20 Sekunden deaktiviert werden. Diese Funktion ist unter **Start > Settings** > **Control Panel > Touch Screen**, Registerkarte **Screen Cleaning** aktivierbar.

## 2. Dekorfolie

Die Dekorfolie ist beständig nach DIN 42115 Teil 2 gegen folgende Chemikalien bei einer Einwirkung von mehr als 24 Stunden ohne sichtbare Änderungen:

## Information:

Die nachfolgend angegebenen Kenndaten, Merkmale und Grenzwerte sind nur für diese Einzelkomponente alleine gültig und können von denen zum Gesamtgerät abweichen. Für das Gesamtgerät, in dem z.B. diese Einzelkomponente verwendet ist, gelten die zum Gesamtgerät angegebenen Daten.

| Äthanol<br>Cyclohexanol<br>Diacetonalkohol<br>Glykol<br>Isopropanol<br>Glyzerin<br>Methanol<br>Triacetin<br>Dowandol<br>DRM/PM           | Formaldehyd 37%-42%<br>Acetaldehyd<br>Aliphatische Kohlenwasserstoffe<br>Toluol<br>Xylol<br>Verdünner (white spirit)                                                                 | 1.1.1.Trichloräthan<br>Ethylacetat<br>Diethyläther<br>N-Butyl Acetat<br>Amylacetat<br>Butylcellosolve<br>Åther          |  |
|----------------------------------------------------------------------------------------------------|----------------------------------------------------------------------------------------------------|----------------------------------------------------------------------------------------------------|--|
| Aceton<br>Methyl-Athyl-Keton<br>Dioxan<br>Cyclohexanon<br>MIBK<br>Isophoron                                                              | Ameisensäure <50%<br>Essigsäure <50%<br>Phosphorsäure <30%<br>Salzsäure <36%<br>Salpetersäure <10%<br>Trichloressigsäure <50%<br>Schwefelsäure <10%                                  | Chlornatron <20%<br>Wasserstoffperoxid <25%<br>Kaliseife<br>Waschmittel<br>Tenside<br>Weichspüler<br>Eisenchlor (FeCl2) |  |
| Ammoniak <40%<br>Natronlauge <40%<br>Kaliumhydroxyd<br>Alkalikarbonat<br>Bichiromate<br>Blutlaugensalz<br>Acetonitril<br>Natriumbisulfat | Bohremulsion<br>Dieselöl<br>Firnis<br>Paraffinöl<br>Ricinusöl<br>Silikonöl<br>Terpentinölersatz<br>Bremsflüssigkeit<br>Flugzeugkraftstoff<br>Benzin<br>Wasser<br>Salzwasser<br>Decon | Eisenchlor (FeCI3)<br>Dibutyl Phthalat<br>Dioctyl Phthalat<br>Natriumkarbonat                                           |  |

Tabelle 126: Chemische Beständigkeit der Dekorfolie

Die Dekorfolie ist nach DIN 42115 Teil 2, bei einer Einwirkung von weniger als einer Stunde, gegenüber Eisessig ohne sichtbaren Schaden beständig.

Anhang A

## 3. Blickwinkel

Die Blickwinkelangaben (R, L, U, D) können den technischen Daten der Einzelkomponenten ent-

U R

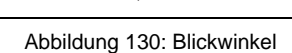

6 Uhr Richtung

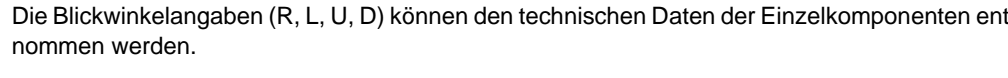

## 4. Glossar

#### Α

#### ACPI

Abkürzung für »Advanced Configuration and Power Interface« Konfigurationsschnittstell, das es dem Betriebssystem gestattet, die Stromversorgung für jedes an den PC angeschlossene Gerät zu kontrollieren. Mit ACPI ist das BIOS des Rechners nur noch für die Details der Kommunikation mit der Hardware verantwortlich.

#### API

Abkürzung für »Application Program Interface« nennt man die Schnittstelle, über die Applikationen mit anderen Applikationen oder mit dem Betriebssystem kommunizieren können.

В

#### Baudrate

Maß für die Datenübertragungsgeschwindigkeit. Sie gibt die Anzahl der Zustände eines übertragenen Signals pro Sekunde an und wird in der Einheit Baud gemessen. 1 Baud = 1 Bit/s bzw. 1 bps.

#### BIOS

Abkürzung für »Basic Input/Output System«, zu deutsch »grundlegendes Eingabe-Ausgabe-System«. Kernsoftware bei Computersystemen mit grundlegenden Routinen um Ein- und Ausgabevorgänge an Hardwarekomponenten zu steuern, nach dem Systemstart Tests durchzuführen und das Betriebssystem zu laden. Der Anwender kommt mit dem BIOS gewöhnlich nicht in Berührung, wenngleich es für die Leistung eines Systems mitbestimmend ist.

#### Bit

Binary Digit > Binärstelle, Binärzeichen, Binärziffer kleinste diskrete Informationseinheit. Ein Bit kann mit dem Wert 0 oder 1 belegt sein.

#### Bitrate

Anzahl von Bits, die innerhalb einer Zeiteinheit übertragen werden. 1 Bit/s = 1 Baud.

#### Byte

Datenformat [1 Byte = 8 Bit] bzw. Einheit zur Charakterisierung von Informationsmengen und Speicherkapazitäten. Geläufige Steigerungsstufen sind: KB, MB, GB.

Anhang A

#### С

#### Cache

Hintergrundspeicher, auch Schattenspeicher oder Schnellpufferspeicher genannt, der den schnellen Hauptspeicher eines Rechners entlastet. Daten, die z.B. vom Arbeitsspeicher an langsamere Komponenten wie Plattenspeicher oder Drucker ausgegeben werden sollen, werden im Cache zwischengelagert und von dort mit einer für die Zielgeräte angemessenen Geschwindigkeit ausgegeben.

#### CE-Kennzeichnung

eines Produkts. Sie besteht aus den Buchstaben CE und weist auf die Übereinstimmung mit allen EU-Richtlinien hin, von denen das gekennzeichnete Produkt erfasst wird. Sie besagt, dass die natürliche oder juristische Person, die die Anbringung durchgeführt oder veranlasst hat, sich vergewissert hat, dass das Erzeugnis alle Gemeinschaftsrichtlinien zur vollständigen Harmonisierung erfüllt und allen vorgeschriebenen Konformitätsbewertungsverfahren unterzogen worden ist.

#### CMOS

Mit »CMOS« wird der akkugespeiste Speicher bezeichnet, in dem fundamentale Parameter eines IBM Personal Computers oder eines kompatiblen Computers gespeichert werden. Die Informationen werden vor allem beim Booten des Computers benötigt und umfassen u.a. den Typ der Festplatte, die Größe des Arbeitsspeichers sowie die aktuelle Zeit und das aktuelle Datum. Der Speicher basiert, wie es der Name andeutet, in aller Regel auf der CMOS-Technologie.

#### COM

Ist im Betriebssystem MS-DOS ein Gerätename, mit dem die seriellen Ports angesprochen werden. Der erste serielle Port ist dabei unter COM1 zu erreichen, der zweite unter COM2 usw. An einem seriellen Port wird typischerweise ein Modem, eine Maus oder ein serieller Drucker angeschlossen.

#### Compact Flash®

Compact Flash Speicherkarten [CF-Karten] sind austauschbare nichtflüchtige Massen-Speichersysteme sehr kleiner Abmessung [43 x 36 x 3,3 mm, etwa halbes Scheckkartenformat]. Auf den Karten ist außer den Flash-Memory-Speicherbausteinen auch der Controller untergebracht. CF-Karten bieten die vollständige PC Card-ATA Funktionalität und Kompatibilität. Eine 50-Pin-CF-Karte kann einfach in eine passive 68 Pin Type II Adapter Karte eingeschoben werden und erfüllt alle elektrischen and mechanischen PC Card Interface Spezifikationen. CF-Karten wurden bereits 1994 von SanDisk eingeführt. Zur Zeit verfügbare Speicherkapazitäten reichen bis 8 GByte je Einheit. Seit 1995 kümmert sich die Compact Flash Association [CFA] um die Normung und die weltweite Verbreitung der CF-Technologie.

#### Anhang A • Glossar

#### CPU

Abkürzung für »Central Processing Unit« Die Rechen- und Steuereinheit eines Computers; die Einheit, die Befehle interpretiert und ausführt. Wird auch als »Mikroprozessor« oder kurz als »Prozessor« bezeichnet. Ein Prozessor besitzt die Fähigkeit, Befehle zu holen, zu decodieren und auszuführen sowie Informationen von und zu anderen Ressourcen über die Hauptleitung des Computers, den Bus, zu übertragen.

#### CTS

Abkürzung für »Clear To Send«, zu deutsch »Sendebereitschaft«. Ein Signal bei der seriellen Datenübertragung, das von einem Modem an den angeschlossenen Computer gesendet wird, um damit die Bereitschaft zum Fortsetzen der Übertragung anzuzeigen. CTS ist ein Hardwaresignal, das über die Leitung Nummer 5 nach dem Standard RS-232-C übertragen wird.

#### D

#### DCD

Abkürzung für » Data Carrier Detected« In der seriellen Kommunikation verwendetes Signal, das ein Modem an den eigenen Computer sendet, um anzuzeigen, dass es für die Übertragung bereit ist.

#### DMA

**D**irect **M**emory **A**ccess > Beschleunigter Direktzugriff auf den Arbeitsspeicher eines Rechners unter Umgehung des Zentralprozessors.

#### DRAM

Abkürzung für »Dynamic Random Access Memory« Dynamische RAMs stellen integrierte Halbleiterschaltungen dar, die Informationen nach dem Kondensator-Prinzip speichern. Kondensatoren verlieren in relativ kurzer Zeit ihre Ladung. Deshalb müssen dynamische RAM-Platinen eine Logik zum ständigen »Auffrischen« (zum Wiederaufladen) der RAM-Chips enthalten. Da der Prozessor keinen Zugriff auf den dynamischen RAM hat, wenn dieser gerade aufgefrischt wird, können ein oder mehrere Wartezustände beim Lesen oder Schreiben auftreten. Dynamische RAMs werden häufiger eingesetzt als statische RAMs, obwohl sie langsamer sind, da die Schaltung einfacher konstruiert ist und viermal so viele Daten wie ein statischer RAM-Chip speichern kann.

#### DSR

Abkürzung für »Data Set Ready« Ein in der seriellen Datenübertragung verwendetes Signal, das von einem Modem an den eigenen Computer gesendet wird, um die Arbeitsbereitschaft anzuzeigen. DSR ist ein Hardwaresignal, das in Verbindungen nach dem Standard RS-232-C über die Leitung 6 gesendet wird.
Anhang A

#### DTR

Abkürzung für »Data Terminal Ready« Ein in der seriellen Datenübertragung verwendetes Signal, das von einem Computer an das angeschlossene Modem gesendet wird, um die Bereitschaft des Computers zur Entgegennahme eingehender Signale anzuzeigen.

#### Ε

#### Echtzeit

ein System arbeitet in Echtzeit bzw. ist echtzeitfähig, wenn es Eingangsgrößen (z.B. Signale, Daten) in einer definierten Zeitspanne aufnimmt, verarbeitet und die Ergebnisse rechtzeitig für ein Partnersystem oder die Systemumgebung bereitstellt. Hierzu siehe auch Echtzeitanforderungen und Echtzeitsystem.

#### EDID Daten

Abkürzung für »Extended Display Identification Data« Die EDID Daten enthalten die Kenndaten von Monitoren / TFT Displays, die über den Display Data Channel (DDC) als 128 kB-Datenblock an die Grafikkarte übermittelt werden. Anhand dieser EDID Daten kann sich die Grafikkarte auf die Monitoreigenschaften einstellen.

#### EMV

»Elektromagnetische Verträglichkeit« Fähigkeit eines Gerätes, in der elektromagnetischen Umwelt zufriedenstellend zu arbeiten, ohne dabei selbst elektromagnetische Störungen zu verursachen, die für andere in dieser Umwelt vorhandene Geräte unannehmbar wären [IEV 161-01-07].

#### EPROM

Erasable **PROM** > (mit ultraviolettem Licht vollständig) löschbarer PROM.

#### Ethernet

Ein IEEE 802.3-Standard für Netzwerke. Ethernet verwendet eine Bus- oder Sterntopologie und regelt den Verkehr auf den Kommunikationsleitungen über das Zugriffsverfahren CSMA/CD (Carrier Sense Multiple Access with Collision Detection). Die Verbindung der Netzwerk-Knoten erfolgt durch Koaxialkabel, Glasfaserkabel oder durch Twisted Pair-Verkabelung. Die Datenübertragung auf einem Ethernet-Netzwerk erfolgt in Rahmen variabler Länge, die aus Bereitstellungs- und Steuerinformationen sowie 1500 Byte Daten bestehen. Der Ethernet-Standard sieht Basisband-Übertragungen bei 10 Megabit bzw. 100 Megabit pro Sekunde vor.

#### F

#### FIFO

Abkürzung für »First In First Out« Organisationsprinzip einer Warteschlange, bei dem die Entnahme der Elemente in der gleichen Reihenfolge wie beim Einfügen abläuft - das zuerst hinzugefügte Element wird zuerst wieder entnommen. Eine derartige Anordnung ist typisch für eine Liste von Dokumenten, die auf ihren Ausdruck warten.

#### Firmware

Programme, die in Nur-Lese-Speichern fest eingebrannt sind. Das ist Software für den Betrieb von computergesteuerten Geräten, die im allgemeinen während der Gerätelebensdauer oder über einen längeren Zeitraumkonstant bleibt wie z.B. Betriebssysteme für CPUs und Applikationsprogramme für Industrie-PCs und speicherprogrammierbare Steuerungen, beispielsweise die Software in einer Waschmaschinensteuerung. Sie ist in einem Festwertspeicher [ROM, PROM, EPROM] hinterlegt und kann nicht ohne weiteres ausgetauscht werden.

#### Floppy

Auch als Diskette bezeichnet. Eine runde Kunststoffscheibe mit einer Eisenoxid-Beschichtung, die ein Magnetfeld speichern kann. Wenn die Floppy Disk in ein Diskettenlaufwerk eingelegt wird, rotiert sie, so dass die verschiedenen Bereiche (oder Sektoren) der Disk-Oberfläche unter den Schreib-Lese-Kopf gelangen, der die magnetische Orientierung der Partikel verändern und aufzeichnen kann. Die Orientierung in eine Richtung stellt eine binäre 1, die entgegengesetzte Orientierung eine binäre 0 dar.

#### G

#### GB

Gigabyte (1 GB = 230 bzw. 1.073.741.824 Bytes)

Η

#### Handshake

Verfahren zur Synchronisation der Datenübertragung bei unregelmäßig anfallenden Daten. Der Sender signalisiert, wenn er neue Daten senden kann und der Empfänger, wenn er für neue Daten aufnahmebereit ist.

I

#### IDE

Abkürzung für »Integrated Device Electronics« Eine Schnittstelle (Interface) für Laufwerke, bei der sich die Controller-Elektronik im Laufwerk selbst befindet.

L

#### LCD

Abkürzung für »Liquid Crystal Display« Ein Display-Typ auf der Basis von Flüssigkristallen, die eine polare Molekülstruktur aufweisen und als dünne Schicht zwischen zwei transparenten Elektroden eingeschlossen sind. Legt man an die Elektroden ein elektrisches Feld an, richten sich die Moleküle mit dem Feld aus und bilden kristalline Anordnungen, die das hindurchtretende Licht polarisieren. Ein Polarisationsfilter, der lamellenartig über den Elektroden angeordnet ist, blockt das polarisierte Licht ab. Auf diese Weise kann man eine Zelle (Pixel), die Flüssigkristalle enthält, über ein Elektrodengitter selektiv »einschalten« und damit an diesem Punkt eine

#### MTCX

Abkürzung für »Maintenance Controller EXtended«

Schwarzfärbung erzeugen. In einigen LCD-Displays befindet sich hinter dem LCD-Schirm eine Elektrolumineszenzplatte zu seiner Beleuchtung. Andere Typen von LCD-Displays können auch Farbe wiedergeben.

#### LED

Abkürzung für »Light-Emitting Diode« Eine Halbleiterdiode, die elektrische Energie in Licht umwandelt. LEDs arbeiten nach dem Prinzip der Elektrolumineszenz und weisen einen hohen Wirkungsgrad auf, da sie, bezogen auf die Menge des abgestrahlten Lichts, wenig Wärme erzeugen. Beispielsweise handelt es sich bei den »Betriebsanzeigen« an Diskettenlaufwerken um Leuchtdioden.

#### Μ

#### MB

Megabyte (1 MB = 220 bzw. 1.048.576 Bytes)

#### Mikroprozessor

Hochintegrierte Schaltung mit der Funktionalität der CPU eines Computersystems, die in der Regel auf einem Chip untergebracht ist. Sie besteht im wesentlichen aus Steuerwerk, Rechenwerk, mehreren Registern und einem Verbindungssystem zur Anbindung von Speicher- und Peripheriekomponenten. Wesentliche Leistungsmerkmale sind interne und externe Datenbus- und Adressbusbreite, Befehlssatz und Taktfrequenz. Darüber hinaus ist zwischen CISC- und RISC-Prozessoren zu unterscheiden. Der weltweit erste kommerziell verfügbare Mikroprozessor war der Intel 4004. Er kam 1971 auf den Markt.

#### MIPS

Million Instructions Per Second > Eine Million Befehle je Sekunde (Maß für die Arbeitsgeschwindigkeit von Rechnern.

#### MTBF

Abkürzung für »Mean Time Between Failure« Die durchschnittliche Zeit, gewöhnlich ausgedrückt in Tausenden oder Zehntausenden von Stunden (manchmal als power-on hours oder POH bezeichnet), die wahrscheinlich vergehen wird, bevor eine Hardwarekomponente ausfällt und eine Instandsetzung erforderlich wird.

#### MTC

Abkürzung für »**M**aintenance **C**ontroller « Der MTC ist ein eigenständiges Prozessorsystem, das zusätzliche Funktionen, die in einem "normalen" PC nicht vorhanden sind, bei einem B&R Industrie PC zur Verfügung zu stellen. Der MTC kommuniziert mit dem B&R Industrie PC über den ISA-Bus (mittels Koppelregister).

0

#### OEM

Original Equipment Manufacturer; Unternehmen, das fremd- und eigengefertigte Komponenten in das eigene Erzeugnissortiment integriert und diese Produkte unter eigenem Namen vertreibt.

#### Ρ

#### Panel

Ist ein Sammelbegriff für die B&R Displayeinheiten (mit und ohne Tasten).

POH

Abkürzung für »Power On Hours« siehe MTBF.

#### POST

Abkürzung für »Power - On Self Test« Ein Satz von Routinen, die im Nur-Lese-Speicher (ROM) des Computers abgelegt sind und verschiedene Systemkomponenten testen, z.B. den RAM, die Diskettenlaufwerke und die Tastatur, um deren ordnungsgemäße Verbindung und Betriebsbereitschaft festzustellen. Bei auftauchenden Problemen alarmieren die POST-Routinen den Benutzer durch mehrere Signaltöne oder Anzeigen einer häufig von einem Diagnosewert begleiteten Meldung auf der Standardausgabe oder dem Standardfehlergerät (in der Regel dem Bildschirm). Verläuft der Post erfolgreich, geht die Steuerung an den Urlader des Systems über.

#### R

#### RAM

Abkürzung für »Random Access Memory« (Speicher mit wahlfreiem Zugriff). Ein Halbleiterspeicher, der vom Mikroprozessor oder anderen Hardwarebausteinen gelesen und beschrieben werden kann. Auf die Speicherorte lässt sich in jeder beliebigen Reihenfolge zugreifen. Zwar erlauben auch die verschiedenen ROM-Speichertypen einen wahlfreien Zugriff, diese können aber nicht beschrieben werden. Unter dem Begriff RAM versteht man dagegen im allgemeinen einen flüchtigen Speicher, der sowohl gelesen als auch beschrieben werden kann.

#### ROM

Abkürzung für »Read-Only Memory«, zu deutsch »Nur-Lese-Speicher« Ein Halbleiterspeicher, in dem bereits während der Herstellung Programme oder Daten dauerhaft abgelegt werden.

#### RS232

Recommended Standard Number 232 (älteste und am weitesten verbreitete Schnittstellen-Norm, auch V.24-Schnittstelle genannt; alle Signale sind auf Masse bezogen, so dass es sich um eine erdunsymmetrische Schnittstelle handelt. High-Pegel: -3 ... -30 V, Low-Pegel: +3 ... +30 V; zulässige Kabellänge bis 15 m, Übertragungsraten bis 20 kbit/s; für Punkt-zu-Punkt-Verbindungen zwischen 2 Teilnehmern.

#### RXD

Abkürzung für »Receive (**RX**) Data« Eine Leitung für die Übertragung der empfangenen, seriellen Daten von einem Gerät zu einem anderen - z.B. von einem Modem zu einem Computer. Bei Verbindungen nach der Norm RS-232-C wird RXD auf den Anschluss 3 des Steckverbinders geführt.

# Anhang A

#### S

#### Schnittstelle

(Aus Sicht der Hardware kennzeichnet eine Schnittstelle/Interface die Verbindungsstelle zweier Baugruppen/Geräte/Systeme. Die beiderseits der Schnittstelle liegenden Einheiten sind über Schnittstellenleitungen miteinander verbunden, über die Daten, Adressen und Steuersignale ausgetauscht werden. Der Begriff Schnittstelle/Interface umfasst dabei die Gesamtheit der funktionellen, elektrischen und konstruktiven Bedingungen [Kodierung, Signalpegel, Steckerbelegung], welche die Verbindungsstelle zwischen den Baugruppen, Geräten bzw. Systemen charakterisiert. Je nach Art der Datenübertragung ist zwischen parallelen [z.B. Centronics, IEEE 488] und seriellen Schnittstellen [z.B. V.24, TTY, RS232, RS422, RS485] zu unterscheiden, die für unterschiedliche Übertragungsgeschwindigkeiten und Übertragungsentfernungen ausgelegt sind. Softwaremäßig gesehen bezeichnet der Begriff Schnittstelle/Interface den Übergang an der Grenze zwischen Programmbausteinen mit den dafür vereinbarten Regeln für die Übergabe von Programmdaten).

#### SDRAM

Abkürzung für »Synchronic Dynamic Random Access Memory« Eine Bauform dynamischer Halbleiterbausteine (DRAM), die mit höheren Taktraten betrieben werden kann als konventionelle DRAM-Schaltkreise. Dies wird durch Blockzugriffe ermöglicht, bei denen das DRAM jeweils die Adresse der nächsten anzusprechenden Speicheradresse angibt.

#### SVGA

Abkürzung für **»S**uper **V**ideo **G**raphics **A**rray« Grafikstandard mit einer Auflösung von mindestens 800x600 Bildpunkten [Pixels] und mindestens 256 Farben.

#### SXGA

Abkürzung für Super Extended Graphics Array. Grafikstandard mit einer Bildauflösung von 1280 x 1024 Bildpunkten (Seitenverhältnis 5:4).

#### Т

#### TCP/IP

Transmission Control Protocol/Internet Suit of Protocols (Netzwerkprotokoll, allgemein anerkannter Standard für den Datenaustausch in heterogenen Netzen. TCP/IP wird sowohl in lokalen Netzen zur Kommunikation verschiedenartiger Rechner untereinander als auch für den Zugang von LAN zu WAN eingesetzt.

#### TFT-Display

Technik bei Flüssigkristall-Displays (LCD), bei der sich das Display aus einem großen Raster von LCD-Zellen zusammensetzt. Jedes Pixel wird durch eine Zelle dargestellt, wobei die in den Zellen erzeugten elektrischen Felder durch Dünnfilmtransistoren (thin-film transistor, TFT) unterstützt werden (daher auch »aktive Matrix«) - in der einfachsten Form durch genau einen Dünnfilmtransistor pro Zelle. Displays mit aktiver Matrix werden hauptsächlich in Laptops und Notebooks eingesetzt, da sie eine geringe Dicke aufweisen, hochqualitative Farbdarstellungen bieten und das Display aus allen Blickwinkeln gut erkennbar ist.

#### **Touch Screen**

Bildschirm mit Berührungssensoren zur Aktivierung eines angebotenen Menüs durch Antippen mit dem Finger.

#### TXD

Abkürzung für »Transmit (**TX**) **D**ata« Eine Leitung für die Übertragung der gesendeten, seriellen Daten von einem Gerät zu einem anderen - z.B. von einem Computer zu einem Modem. Bei Verbindungen nach dem Standard RS-232-C wird TXD auf den Anschluss 2 des Steckverbinders geführt.

U

#### UART

Abkürzung für »Universal Asynchronous Receiver-Transmitter« (»universeller asynchroner Sende- und Empfangsbaustein«) Ein meist nur aus einem einzelnen integrierten Schaltkreis bestehendes Modul, das die erforderlichen Schaltungen für die asynchrone serielle Kommunikation sowohl zum Senden als auch zum Empfangen vereinigt. In Modems für den Anschluss an Personalcomputer stellt der UART den gebräuchlichsten Schaltkreistyp dar.

#### USB

Abkürzung für »**U**niversal **S**erial **B**us« (Universeller, serieller Bus) Ein serieller Bus mit einer Bandbreite von bis zu 12 Megabit pro Sekunde (Mbit/s) für den Anschluss von Peripheriegeräten an einen Mikrocomputer. Über den USB-Bus können an das System über einen einzelnen Mehrzweckanschluss bis zu 127 Geräte angeschlossen werden, z.B. externe CD-Laufwerke, Drukker, Modems sowie Maus und Tastatur. Dies wird durch Hintereinanderreihen der Geräte realisiert. USB ermöglicht einen Gerätewechsel bei eingeschalteter Stromversorgung (»Hot Plugging«) und mehrfach überlagerte Datenströme.

#### UXGA

Ist die Abkürzung für »Ultra Extended Graphics Array« Üblicherweise eine Bildauflösung von 1600 × 1200 Bildpunkten (Seitenverhältnis 4:3, 12:9).

Anhang A

#### ۷

#### VGA

Abkürzung für »Video Graphics Adapter« Ein Video-Adapter, der alle Video-Modi des EGA (Enhanced Graphics Adapter) beherrscht und mehrere neue Modi hinzufügt.

W

#### Windows CE

Kompaktes 32-Bit-Betriebssystem mit Multitasking und Multithreading, das die Firma Microsoft speziell für den OEM-Markt entwickelt hat. Es ist auf unterschiedliche Prozessortypen portierbar und hat hohe Echtzeitfähigkeit. Die Entwicklungsumgebung verwendet bewährte, weit verbreitete Entwicklungswerkzeuge. Es ist eine offene und skalierbare Windows-Betriebssystem-Plattform für eine Vielzahl von Geräten. Beispiele für solche Geräte sind Handheld-PCs, digitale Funkrufempfänger, intelligente Handys, Multimediakonsolen u.ä. In embedded systems ist Windows CE hervorragend auch für den Einsatz in der Automatisierungstechnik geeignet.

Х

#### XGA

Abkürzung für »eXtended Graphics Array« Ein erweiterter Standard für Grafik-Controller und die Bildschirmdarstellung, der 1990 von IBM eingeführt wurde. Dieser Standard unterstützt die Auflösung 640 \* 480 mit 65.536 Farben oder die Auflösung 1024 \* 768 mit 256 Farben. Dieser Standard wird hauptsächlich in Workstation-Systemen eingesetzt.

| Tabelle 1:  | Handbuchhistorie                                         | . 13                  |
|-------------|----------------------------------------------------------|-----------------------|
| Tabelle 2:  | Gestaltung von Sicherheitshinweisen                      | . 17                  |
| Tabelle 3:  | Bestellnummern Panel PC 300 Steckkarten                  | . 18                  |
| Tabelle 4:  | Bestellnummern Automation Panel 10,4" VGA                | . 18                  |
| Tabelle 5:  | Bestellnummern Automation Panel 12,1" SXGA               | . 18                  |
| Tabelle 6:  | Bestellnummern Automation Panel 15" XGA                  | . 19                  |
| Tabelle 7:  | Bestellnummern Automation Panel 17" SXGA                 | . 19                  |
| Tabelle 8:  | Bestellnummern Automation Panel 19" SXGA                 | . 19                  |
| Tabelle 9:  | Bestellnummern Software                                  | . 19                  |
| Tabelle 10: | Bestellnummern Zubehör                                   | . 20                  |
| Tabelle 11: | Umgebungstemperaturen in Abhängigkeit der Einbaulage     | . 23                  |
| Tabelle 12: | Ubersicht Luftfeuchtigkeitsangaben der Einzelkomponenten | . 24                  |
| Tabelle 13: | Leistungshaushalt in Abhängigkeit der Einbaulage         | . 25                  |
| Tabelle 14: | Technische Daten 5PC310.L800-00                          | 27                    |
| Tabelle 15: | Ethernet Anschluss (ETH1)                                | 29                    |
| Tabelle 16: | Ethernet Anschluss (ETH2)                                | 29                    |
| Tabelle 17: | Technische Daten Status LEDs                             | 31                    |
| Tabelle 18: | Power laster                                             | 31                    |
| Tabelle 19: | Reset Taster                                             | 32                    |
| Tabelle 20: | Pinbelegung COM                                          | 32                    |
| Tabelle 21: | Technische Daten Batterie                                | 34                    |
| Tabelle 22: | USB Schnittstellen                                       | 35                    |
| Tabelle 23: | Technische Daten 5AP920.1043-01                          | 37                    |
| Tabelle 24: | Lieferumfang 5AP920.1043-01                              | 40                    |
| Tabelle 25: | Technische Daten 5AP980.1043-01                          |                       |
| Tabelle 26: | Lieferumfang 5AP980.1043-01                              | 46                    |
| Tabelle 27: | I echnische Daten 5AP981.1043-01                         | . 49                  |
| Tabelle 28: | Lieferumfang 5AP981.1043-01                              | 52                    |
| Tabelle 29: | Listemaster 7 54 D000 4040 04                            | . 55                  |
| Tabelle 30: | Lieferumfang 5AP982.1043-01                              | 58                    |
|             | Listerumter a CADO20 4244 04                             | . 01                  |
|             | Lielerumiang SAP920.1214-01                              | 64                    |
|             | Lieferumfeng EAD020 1505-01                              | . 0/                  |
| Tabelle 34. | Lielerunnang SAP920.1505-01                              |                       |
| Tabelle 35. | Lieferumfeng 5 AD090 1505-01                             | .73                   |
| Tabelle 30. | Lielerumany SAF960. ISOS-01                              |                       |
| Tabelle 37. | Lieforumfang 5/D091 1505 01                              | . 19                  |
| Tabelle 30. | Technische Daten 540020 1706 01                          | 0Z                    |
| Tabelle 39. | Lieferumfang 5/2020 1706-01                              | . 00                  |
|             | Technische Daten 5AD020 1006-01                          | . 00                  |
| Tabelle 41. | Lieferumfang 5/2020 1006-01                              | 0/                    |
| Tabelle 12. |                                                          | . <del>94</del><br>00 |
| Tabelle 44  | Finbaulage -45 ° und +45 °                               | 100                   |
| Tabelle 45  | Biosrelevante Tasten                                     | 111                   |
| Tabelle 46  | Übersicht BIOS Hauntmenü Funktionen                      | 112                   |
| Tabelle 47. | BIOS Motherboard Device Configuration Menü               | 115                   |
|             | biod motificibular Device Configuration mena             | 113                   |

#### Tabellenverzeichnis

| Tabelle 48:  | BIOS Drive Configuration Menü                                           | 116   |
|--------------|-------------------------------------------------------------------------|-------|
| Tabelle 49:  | BIOS Super I/O Configuration Menü                                       | 118   |
| Tabelle 50:  | BIOS Video Configuration Menü                                           | 119   |
| Tabelle 51:  | BIOS PCI Configuration Menü                                             | 120   |
| Tabelle 52:  | BIOS USB Configuration Menü                                             | 121   |
| Tabelle 53:  | BIOS Thermal Configuration Menü                                         | 122   |
| Tabelle 54:  | BIOS Memory and Cache Optimization Menü                                 | 124   |
| Tabelle 55:  | System Clock/PLL Configuration                                          | 124   |
| Tabelle 56:  | BIOS Power Management Menü                                              | 125   |
| Tabelle 57:  | BIOS Device Information Menü                                            | 126   |
| Tabelle 58:  | BIOS Miscellaneous Configuration Menü                                   | 128   |
| Tabelle 59:  | BIOS Drive Configuration Menü                                           | 130   |
| Tabelle 60:  | Motherboard Device Configuration Defaultwerte                           | 135   |
| Tabelle 61:  | Memory and Cache Optimization Defaultwerte                              | 136   |
| Tabelle 62:  | System Clock/PLL Configuration Defaultwerte                             | 136   |
| Tabelle 63:  | Power Management Defaultwerte                                           | 136   |
| Tabelle 64:  | Miscellaneous Configuation Defaultwerte                                 | 137   |
| Tabelle 65:  | Boot Order Defaultwerte                                                 | 137   |
| Tabelle 66:  | Bestellnummern Windows CE                                               | 141   |
| Tabelle 67:  | Unterschiede der CE Versionen (Pro - ProPlus)                           | 142   |
| Tabelle 68:  | Bestellnummern Windows XP embedded                                      | 143   |
| Tabelle 69:  | Gerätefunktionen unter Windows XP embedded mit FP2007                   | 143   |
| Tabelle 70:  | Normenübersicht                                                         | 147   |
| Tabelle 71:  | Übersicht Grenzwert- und Prüfdurchführungsnormen Emission               | 149   |
| Tabelle 72:  | Prüfanforderung netzgebundene Emission Industriebereich                 | 149   |
| Tabelle 73:  | : Prüfanforderung Elektromagnetische Strahlung Industriebereich         | 150   |
| Tabelle 74:  | Übersicht Grenzwert- und Prüfdurchführungsnormen Immunität              | 151   |
| Tabelle 75:  | Prüfanforderung elektrostatische Entladung (ESD)                        | 152   |
| Tabelle 76:  | Prüfanforderung hochfrequente elektromagnetische Felder (HF Feld)       | 152   |
| Tabelle 77:  | Prüfanforderung schnelle transiente elektrische Störgrößen (Burst)      | 152   |
| Tabelle 78:  | Prüfanforderung Stoßspannungen (Surge)                                  | 153   |
| Tabelle 79:  | Prüfanforderung leitungsgeführte Störgrößen                             | 153   |
| Tabelle 80:  | Prüfanforderung Magnetfelder mit energietechnischen Frequenzen          | 154   |
| Tabelle 81:  | Prüfanforderung Spannungseinbrüche, -schwankungen und Kurzzeitunter     | bre-  |
|              | chungen                                                                 | 154   |
| Tabelle 82:  | Prüfanforderung gedämpfte Schwingungen                                  | 154   |
| Tabelle 83:  | Ubersicht Grenzwert- und Prüfdurchführungsnormen Vibration              | 155   |
| Tabelle 84:  | Prüfanforderung Vibration Betrieb                                       | 155   |
| Tabelle 85:  | Prüfanforderung Vibration Transport (verpackt)                          | 156   |
| Tabelle 86:  | Prüfanforderung Schock Betrieb                                          | 156   |
| Tabelle 87:  | Prüfanforderung Schock Transport                                        | 156   |
| Tabelle 88:  | Prütantorderung Kippfallen                                              | 157   |
| Tabelle 89:  | Prutantorderung Kipptallen                                              | 157   |
| I abelle 90: | Ubersicht Grenzwert- und Prüfdurchführungsnormen Temperatur und Feu 158 | ichte |
| Tabelle 91:  | Prüfanforderung Worst Case Betrieb                                      | 158   |
| Tabelle 92:  | Prüfanforderung trockene Wärme                                          | 158   |

| Tabelle 93:  | Prüfanforderung trockene Kälte                                      | . 158 |
|--------------|---------------------------------------------------------------------|-------|
| Tabelle 94:  | Prüfanforderung große Temperaturschwankungen                        | . 159 |
| Tabelle 95:  | Prüfanforderung Temperaturschwankungen im Betrieb                   | . 159 |
| Tabelle 96:  | Prüfanforderung Feuchte Wärme zyklisch                              | . 159 |
| Tabelle 97:  | Prüfanforderung Feuchte Wärme konstant (Lager)                      | . 160 |
| Tabelle 98:  | Übersicht Grenzwert- und Prüfdurchführungsnormen Sicherheit         | . 161 |
| Tabelle 99:  | Prüfanforderung Erdungswiderstand                                   | . 161 |
| Tabelle 100: | Prüfanforderung Hochspannung                                        | . 162 |
| Tabelle 101: | Prüfanforderung Restspannung                                        | . 162 |
| Tabelle 102: | Prüfanforderung Ableitstrom                                         | . 162 |
| Tabelle 103: | Prüfanforderung Überlast                                            | . 163 |
| Tabelle 104: | Prüfanforderung Bauteildefekt                                       | . 163 |
| Tabelle 105: | Prüfanforderung Spannungsbereich                                    | . 163 |
| Tabelle 106: | Übersicht Grenzwert- und Prüfdurchführungsnormen sonstige Prüfungen | . 164 |
| Tabelle 107: | Prüfanforderung Schutzart                                           | . 164 |
| Tabelle 108: | Prüfanforderung Verschmutzungsgrad                                  | . 164 |
| Tabelle 109: | Internationale Zulassungen                                          | . 165 |
| Tabelle 110: | Bestellnummern Zubehör                                              | . 167 |
| Tabelle 111: | TB103 Bestelldaten                                                  | . 169 |
| Tabelle 112: | TB103 Versorgungsstecker Technische Daten                           | . 170 |
| Tabelle 113: | Lithium Batterie Bestelldaten                                       | . 171 |
| Tabelle 114: | Lithium Batterien Technische Daten                                  | . 171 |
| Tabelle 115: | Einschubstreifenvordrucke Bestelldaten                              | . 173 |
| Tabelle 116: | USB Schnittstellenabdeckung (unverlierbar) Bestelldaten             | . 174 |
| Tabelle 117: | Bestelldaten USB Memory Sticks                                      | . 175 |
| Tabelle 118: | Technische Daten USB Memory Stick - 5MMUSB.2048-00                  | . 176 |
| Tabelle 119: | Lieferumfang USB Memory Sticks 5MMUSB.2048-00                       | . 177 |
| Tabelle 120: | Technische Daten USB Media Drive 5MD900.USB2-01                     | . 180 |
| Tabelle 121: | Lieferumfang USB Media Drive 5MD900.USB2-01                         | . 183 |
| Tabelle 122: | Technische Daten - 5A5003.03                                        | . 185 |
| Tabelle 123: | CompactFlash Karten Bestelldaten                                    | . 187 |
| Tabelle 124: | Technische Daten CompactFlash Karten 5CFCRD.xxxx-03                 | . 188 |
| Tabelle 125: | Technische Daten Elo Accu Touch Screen 5 Draht                      | . 209 |
| Tabelle 126: | Chemische Beständigkeit der Dekorfolie                              | . 212 |

#### Tabellenverzeichnis

| Abbildung 1:  | Panel PC 300 Einschub                          | 21 |
|---------------|------------------------------------------------|----|
| Abbildung 2:  | PPC300 montiert im AP900                       | 22 |
| Abbildung 3:  | Gesamtgerät - PPC300 und AP900                 | 23 |
| Abbildung 4:  | AP Slide-In PC 5PC310.L800-00                  | 26 |
| Abbildung 5:  | Spannungsversorgungsanschluss                  | 30 |
| Abbildung 6:  | Compact Flash Slot                             | 33 |
| Abbildung 7:  | Vorderansicht 5AP920.1043-01                   | 36 |
| Abbildung 8:  | Rückansicht 5AP920.1043-01                     | 36 |
| Abbildung 9:  | Temperatur Luftfeuchtediagramm 5AP920.1043-01  | 39 |
| Abbildung 10: | Abmessungen 5AP920.1043-01                     | 40 |
| Abbildung 11: | Einbau in Wanddurchbrüche 5AP920.1043-01       | 41 |
| Abbildung 12: | Vorderansicht 5AP980.1043-01                   | 42 |
| Abbildung 13: | Rückansicht 5AP980.1043-01                     | 42 |
| Abbildung 14: | Temperatur Luftfeuchtediagramm 5AP980.1043-01  | 45 |
| Abbildung 15: | Abmessungen 5AP980.1043-01                     | 46 |
| Abbildung 16: | Einbau in Wanddurchbrüche 5AP980.1043-01       | 47 |
| Abbildung 17: | Vorderansicht 5AP981.1043-01                   | 48 |
| Abbildung 18: | Rückansicht 5AP981.1043-01                     | 48 |
| Abbildung 19: | Temperatur Luftfeuchtediagramm 5AP981.1043-01  | 51 |
| Abbildung 20: | Abmessungen 5AP981.1043-01                     | 52 |
| Abbildung 21: | Einbau in Wanddurchbrüche 5AP981.1043-01       | 53 |
| Abbildung 22: | Vorderansicht 5AP982.1043-01                   | 54 |
| Abbildung 23: | Rückansicht 5AP982.1043-01                     | 54 |
| Abbildung 24: | Temperatur Luftfeuchtediagramm 5AP982.1043-01  | 57 |
| Abbildung 25: | Abmessungen 5AP982.1043-01                     | 58 |
| Abbildung 26: | Einbau in Wanddurchbrüche 5AP982.1043-01       | 59 |
| Abbildung 27: | Vorderansicht 5AP920.1214-01                   | 60 |
| Abbildung 28: | Rückansicht 5AP920.1214-01                     | 60 |
| Abbildung 29: | Temperatur Luftfeuchtediagramm 5AP920.1214-01  | 63 |
| Abbildung 30: | Abmessungen 5AP920.1214-01                     | 64 |
| Abbildung 31: | Einbau in Wanddurchbrüche 5AP920.1214-01       | 65 |
| Abbildung 32: | Vorderansicht 5AP920.1505-01                   | 66 |
| Abbildung 33: | Rückansicht 5AP920.1505-01                     | 66 |
| Abbildung 34: | Temperatur Luftfeuchtediagramm 5AP920.1505-01  | 69 |
| Abbildung 35: | Abmessungen 5AP920.1505-01                     | 70 |
| Abbildung 36: | Einbau in Wanddurchbrüche 5AP920.1505-01       | 71 |
| Abbildung 37: | Vorderansicht 5AP980.1505-01                   | 72 |
| Abbildung 38: | Rückansicht 5AP980.1505-01                     | 72 |
| Abbildung 39: | Temperatur Luftfeuchtediagramm 5AP980.1505-01  | 75 |
| Abbildung 40: | Abmessungen 5AP980.1505-01                     | 76 |
| Abbildung 41: | Einbau in Wanddurchbrüche 5AP980.1505-01       | 77 |
| Abbildung 42: | Vorderansicht 5AP981.1505-01                   | 78 |
| Abbildung 43: | Ruckansicht 5AP981.1505-01                     | 78 |
| Abbildung 44: | I emperatur Luttleuchtediagramm 5AP981.1505-01 | 81 |
| Abbildung 45: | Abmessungen 5AP981.1505-01                     | 82 |
| Abbildung 46: | Einbau in Wanddurchbrüche 5AP981.1505-01       | 83 |
| Abbildung 47: | Vorderansicht 5AP920.1706-01                   | 84 |

#### Abbildungsverzeichnis

| Abbildung 48:  | Rückansicht 5AP920.1706-01                                               | 84          |
|----------------|--------------------------------------------------------------------------|-------------|
| Abbildung 49:  | Temperatur Luftfeuchtediagramm 5AP920.1706-01                            | 87          |
| Abbildung 50:  | Abmessungen 5AP920.1706-01                                               | 88          |
| Abbildung 51:  | Einbau in Wanddurchbrüche 5AP920.1706-01                                 | 89          |
| Abbildung 52:  | Vorderansicht 5AP920.1906-01                                             | 90          |
| Abbildung 53:  | Rückansicht 5AP920.1906-01                                               | 90          |
| Abbildung 54:  | Temperatur Luftfeuchtediagramm 5AP920.1906-01                            | 93          |
| Abbildung 55:  | Abmessungen 5AP920.1906-01                                               | 94          |
| Abbildung 56:  | Einbau in Wanddurchbrüche 5AP920.1906-01                                 | 95          |
| Abbildung 57:  | PPC300 Montage im AP900                                                  | 97          |
| Abbildung 58:  | PPC300 im AP900 fixieren                                                 | 97          |
| Abbildung 59:  | Klemmblöcke                                                              | 98          |
| Abbildung 60:  | Kabelschellenfixierung                                                   | 101         |
| Abbildung 61:  | Funktionserdelasche                                                      | 101         |
| Abbildung 62:  | Beispiel - Hardwarenummer im B&R Key Editor bzw. im B&R Control C<br>102 | Center      |
| Abbildung 63:  | Darstellung - Tasten und LEDs in der Matrix                              | 102         |
| Abbildung 64:  | Hardwarenummern - 5AP981.1043-01                                         | 103         |
| Abbildung 65:  | Hardwarenummern - 5AP982.1043-01                                         | 104         |
| Abbildung 66:  | Hardwarenummern - 5AP980.1043-01                                         | 105         |
| Abbildung 67:  | Hardwarenummern - 5AP981.1505-01                                         | 106         |
| Abbildung 68:  | Hardwarenummern - 5AP980.1505-01                                         | 107         |
| Abbildung 69:  | Summary Screen                                                           | 110         |
| Abbildung 70:  | Main Menu                                                                | 112         |
| Abbildung 71:  | Time                                                                     | 113         |
| Abbildung 72:  | Date                                                                     | 114         |
| Abbildung 73:  | Motherboard Device Configuration                                         | 115         |
| Abbildung 74:  | Motherboard Device Configuration - Drive Configuration                   | 116         |
| Abbildung 75:  | Motherboard Device Configuration - I/O Configuration                     | 118         |
| Abbildung 76:  | Motherboard Device Configuration - Video and Flat Configuration          | 119         |
| Abbildung 77:  | Motherboard Device Configuration - PCI Configuration                     | 120         |
| Abbildung 78:  | Motherboard Device Configuration - USB Configuration                     | 121         |
| Abbildung 79:  | Motherboard Device Configuration - Thermal Configuration                 | 122         |
| Abbildung 80:  | Nemory and Cache Optimization                                            | 123         |
| Abbildung 81:  | System Clock/PLL Conliguration                                           | 124         |
| Abbildung 82:  | Power Management                                                         | 125         |
| Abbildung 83:  | Missellenseue Configuration                                              | 120         |
| Abbildung 84.  | Past Order                                                               | 120         |
| Abbildung 85.  | Load Defaulta                                                            | 129         |
| Abbildung 87:  | Load Defaults                                                            | 131<br>122  |
| Abbildung 88:  | Save values without Exit                                                 | 122         |
| Abbildung 80:  | Exit Williout Save                                                       | 133<br>124  |
| Abbildung QO   | Windows CF Logo                                                          | 134<br>1/1  |
| Abbildung Q1   | Windows VD embedded I ago                                                | 1/12        |
| Abbildung 02.  | ADI Control Center Screenshots PPC300 (Varsion 1.10) - Reisniel          | 143<br>1/15 |
| Abbildung 02.  | B&R Key Editor Screenshots (Version 2.60)                                | 1/16        |
| Applically 93. |                                                                          | 140         |

| Abbildung 94:  | Einschubstreifenbeispiele                                                  | 172 |
|----------------|----------------------------------------------------------------------------|-----|
| Abbildung 95:  | Frontseitige USB Schnittstellenabdeckung - Montage                         | 174 |
| Abbildung 96:  | Temperatur Luttleuchtediagramm USB Memory Stick - 5MMUSB.2048-00           | 1// |
| Abbildung 97:  | USB Media Drive - 5MD900.USB2-01                                           | 179 |
| Abbildung 98:  | Abmessungen - 5MD900.USB2-01                                               | 182 |
| Abbildung 99:  | Abmessungen USB Media Drive mit Frontklappe                                | 183 |
| Abbildung 100: | Einbauausschnitt USB Media Drive mit Frontklappe                           | 183 |
| Abbildung 101: | Schnittstellen - SMD900.USB2-01                                            | 184 |
| Abbildung 102: | EInbaulage - 5MD900.05B2-01                                                | 184 |
| Abbildung 103: |                                                                            | 185 |
| Abbildung 104: | Admessung - 5A5003.03                                                      | 185 |
| Abbildung 105. | From Reperture Luftfoughted in growth Compart Flagh Korton - 505000 your O | 100 |
| Abbildung 106. | 189                                                                        | 5   |
| Abbildung 107: | Abmessungen CompactFlash Karte Typ I                                       | 189 |
| Abbildung 108: | Silicon Systems White Paper - Seite 1 von 9                                | 190 |
| Abbildung 109: | Silicon Systems White Paper - Seite 2 von 9                                | 191 |
| Abbildung 110: | Silicon Systems White Paper - Seite 3 von 9                                | 192 |
| Abbildung 111: | Silicon Systems White Paper - Seite 4 von 9                                | 193 |
| Abbildung 112: | Silicon Systems White Paper - Seite 5 von 9                                | 194 |
| Abbildung 113: | Silicon Systems White Paper - Seite 6 von 9                                | 195 |
| Abbildung 114: | Silicon Systems White Paper - Seite 7 von 9                                | 196 |
| Abbildung 115: | Silicon Systems White Paper - Seite 8 von 9                                | 197 |
| Abbildung 116: | Silicon Systems White Paper - Seite 9 von 9                                | 198 |
| Abbildung 117: | Panel PC 300 Einschub entfernen                                            | 199 |
| Abbildung 118: | Batteriehandhabung                                                         | 199 |
| Abbildung 119: | Batteriepolarität                                                          | 200 |
| Abbildung 120: | Warnhinweis - Austausch der Leuchtstofflampen                              | 202 |
| Abbildung 121: | Demontage der Abdeckhaube                                                  | 203 |
| Abbildung 122: | Automation Panel 10,4" - Schrauben und Stecker lösen                       | 204 |
| Abbildung 123: | Automation Panel 10,4" - Leuchtstoffröhre tauschen                         | 204 |
| Abbildung 124: | Automation Panel 12,1" - Schrauben und Stecker lösen                       | 205 |
| Abbildung 125: | Automation Panel 12,1" - Leuchtstoffröhre tauschen                         | 205 |
| Abbildung 126: | Automation Panel 15" - Schrauben und Stecker lösen                         | 206 |
| Abbildung 127: | Automation Panel 15" - Demontage der Abdeckhaube und Stecker lösen         | 206 |
| Abbildung 128: | Automation Panel 15" - Leuchtstofflampen tauschen                          | 207 |
| Abbildung 129: | Temperatur Luftfeuchtediagramm Elo Accu Touch Screen                       | 210 |
| Abbildung 130: | Blickwinkel                                                                | 213 |

#### Abbildungsverzeichnis

# 0

| 0AC201.9  | .20, | 34, | 167, | 171 |
|-----------|------|-----|------|-----|
| 0TB103.9  |      | 20, | 167, | 169 |
| 0TB103.91 |      | 20, | 167, | 169 |

# 4

| 4A0000.00-000 | 4A0006.00-000 | 20, | 34, | 167, | 171 |
|---------------|---------------|-----|-----|------|-----|
|---------------|---------------|-----|-----|------|-----|

# 5

| 5A5003.03      |  |
|----------------|--|
| 5AC900.104X-03 |  |
| 5AC900.104X-04 |  |
| 5AC900.104X-05 |  |
| 5AC900.1200-00 |  |
| 5AC900.150X-01 |  |
| 5AP920.1043-01 |  |
| 5AP920.1214-01 |  |
| 5AP920.1505-01 |  |
|                |  |

| 5AP920.1706-01  | 19, 84      |
|-----------------|-------------|
| 5AP920.1906-01  |             |
| 5AP980.1043-01  |             |
| 5AP980.1505-01  | 19, 72, 107 |
| 5AP981.1043-01  |             |
| 5AP981.1505-01  | 19, 78, 106 |
| 5AP982.1043-01  |             |
| 5CFCRD.0064-03  |             |
| 5CFCRD.0128-03  |             |
| 5CFCRD.0256-03  |             |
| 5CFCRD.0512-03  |             |
| 5CFCRD.1024-03  |             |
| 5CFCRD.2048-03  |             |
| 5CFCRD.4096-03  |             |
| 5CFCRD.8192-03  |             |
| 5MD900.USB2-01  |             |
| 5MMUSB.2048-00  |             |
| 5PC310.L800-00  |             |
| 5SWWCE.0523-ENG | 19, 141     |
| 5SWWCE.0623-ENG | 19, 141     |
| 5SWWXP.0423-ENG |             |

#### Bestellnummernindex

#### Stichwortverzeichnis

# Α

| Abmessungen                     | 64, 70 |
|---------------------------------|--------|
| 5AP920.1043-01                  | 40     |
| 5AP920.1214-01                  | 64     |
| 5AP920.1505-01                  | 70     |
| 5AP920.1706-01                  |        |
| 5AP920.1906-01                  | 94     |
| 5AP980.1043-01                  | 46     |
| 5AP980.1505-01                  | 76     |
| 5AP981.1043-01                  | 52     |
| 5AP981.1505-01                  | 82     |
| 5AP982.1043-01                  | 58     |
| ACPI                            | 214    |
| After-Images                    | 201    |
| Anhang A                        | 209    |
| Anzugsmoment                    |        |
| API                             | 214    |
| ATX Netzteil                    | 31     |
| Austausch der Leuchtstofflamper | า202   |
| Automation Device Interface     | 145    |

# В

| B&R Control Center          | 145 |
|-----------------------------|-----|
| B&R eMbedded OS Installer   | 142 |
| Batterie                    | 27  |
| Batteriestatus              | 34  |
| Baudrate                    | 214 |
| Bestellnummern              | 18  |
| Automation Panel 10,4" VGA  | 18  |
| Automation Panel 12,1" SXGA | 18  |
| Automation Panel 15" XGA    | 19  |
| Automation Panel 17" SXGA   | 19  |
| Automation Panel 19" SXGA   | 19  |
| Zubehör                     | 20  |
| BIOS                        | 214 |
| BIOS Upgrade and Utilities  |     |
| Bit                         | 214 |
| Bitrate                     | 214 |
| Byte                        | 214 |
| -                           |     |

# С

| Cache            | .215 |
|------------------|------|
| CE-Kennzeichnung | .215 |
| CMOS             | .215 |

| CMOS Batterie      |  |
|--------------------|--|
| COM                |  |
| COM Schnittstelle  |  |
| Compact Flash      |  |
| Abmessungen        |  |
| Allgemeines        |  |
| Bestelldaten       |  |
| Technische Daten   |  |
| Compact Flash Slot |  |
| Control Center     |  |
| CPU                |  |
| CTS                |  |

# D

| Datenverlust                             | 31, 32 |
|------------------------------------------|--------|
| DCD                                      | 216    |
| Dekorfolie                               | 212    |
| Derating 39, 45, 51, 57, 63, 69, 75, 81, | 87, 93 |
| Display-Memory Effekt                    | 201    |
| DMA                                      | 216    |
| DRAM                                     | 216    |
| DSR                                      | 216    |
| DTR                                      | 217    |
|                                          |        |

# Ε

| Echtzeit                  | 217        |
|---------------------------|------------|
| Echtzeituhr               | 22, 27, 34 |
| EDID                      |            |
| Einbaulage                |            |
| + 45°                     |            |
| 0 °                       |            |
| bis - 45°                 | 100        |
| Einbrenneffekt            |            |
| Einschubstreifen          |            |
| Einschubstreifenvordrucke |            |
| Einzelkomponenten         |            |
| Automation Panel 900      |            |
| Elo Accu Touch            |            |
| eMbedded OS Installer     |            |
| EMV                       |            |
| EPROM                     |            |
| Erdung                    |            |
| Erdungswiderstand         |            |
| ESD                       |            |
| -                         |            |

#### Stichwortverzeichnis

| Einzelbauteile                 | 15         |
|--------------------------------|------------|
| Elektrische Baugruppen mit Geh | äuse14     |
| Elektrische Baugruppen ohne Ge | ehäuse .14 |
| Gerechte Handhabung            | 14         |
| Verpackung                     | 14         |
| ETH1                           | 27, 29     |
| ETH2                           | 27, 29     |
| Ethernet                       | 217        |
| Ethernet 1                     | 27         |
| Ethernet 2                     | 27         |
| Ethernetanschluss              | 29         |
|                                |            |

# F

| Federzugklemme  |     |
|-----------------|-----|
| Feldklemme      |     |
| FIFO            | 217 |
| Firmware        | 218 |
| Fixierschrauben | 28  |
| Floppy          | 218 |
| Freiraum        | 98  |
| Frontklappe     |     |
| Funktionserde   | 30  |

# G

| GB      | .218 |
|---------|------|
| Gewicht | 28   |

# Н

| Handbuchhistorie  | 13  |
|-------------------|-----|
| Handshake         | 218 |
| Hibernate         | 31  |
| Hutschienenwinkel | 179 |

# I

| IDE             | 218 |
|-----------------|-----|
| Image Retention | 201 |
| Image Sticking  | 201 |

# Κ

| Key Editor | <br>146 |
|------------|---------|
| Klemmblock | <br>98  |

### L

| LCD                | 218  |
|--------------------|------|
| LED                | 219  |
| Leistungsverbrauch | . 25 |
| Leuchtstofflampen  | 202  |
| Lieferumfang       |      |
| 5AP920.1043-01     | . 40 |
| 5AP920.1214-01     | . 64 |
| 5AP920.1505-01     | . 70 |
| 5AP920.1706-01     | . 88 |
| 5AP920.1906-01     | . 94 |
| 5AP980.1043-01     | . 46 |
| 5AP980.1505-01     | . 76 |
| 5AP981.1043-01     | . 52 |
| 5AP981.1505-01     | . 82 |
| 5AP982.1043-01     | . 58 |
| Lithiumbatterie    | . 34 |
| Luftfeuchtigkeit   | . 24 |
| Luftzirkulation    | . 98 |

### М

| MB             | 219       |
|----------------|-----------|
| MDMA           |           |
| Mikroprozessor | 219       |
| MIPS           | 219       |
| Montage        |           |
| Vorschriften   |           |
| Motherboard    | 219       |
| MTBF           |           |
| MTC            |           |
| MTCX           | 31 32 219 |

### Ν

| Netzgebundene Emission | 149 |
|------------------------|-----|
| Normen                 | 147 |

### 0

| OEM | 220 |
|-----|-----|
|-----|-----|

### Ρ

| Panel |  |  |
|-------|--|--|
|-------|--|--|

| PIO             |        |
|-----------------|--------|
| POH             |        |
| POST            | 220    |
| Power           | 31     |
| Power Taster    | 27, 31 |
| pre calibration | 210    |
| Prozessor       | 27     |
| Pufferbatterie  |        |
| Pufferdauer     |        |
| Pufferzeit      | 27     |
| PXE             | 29     |
|                 |        |

# R

| RAM          |        |
|--------------|--------|
| Reinigung    | 211    |
| Touch Screen | 211    |
| Reset Taster | 27, 32 |
| Richtlinien  | 17     |
| ROM          |        |
| RS232        |        |
| RTC          | 27, 34 |
| RXD          | 221    |
|              |        |

# S

| Schnittstelle                         | 221    |
|---------------------------------------|--------|
| Schnittstellen                        | 29     |
| Schnittstellenabdeckung               | 174    |
| Schraubklemme                         | 30     |
| SDRAM                                 | 221    |
| Selbstentladung                       | 34     |
| Serielle Schnittstelle                | 27, 32 |
| Sicherheitshinweise                   | 14     |
| Berühren elektrischer Teile           | 16     |
| Bestimmungsgemäße Verwendung .        | 14     |
| Betrieb                               | 16     |
| Gestaltung                            | 17     |
| Montage                               | 16     |
| Programme                             | 17     |
| Schutz vor elektrostatischen Entladur | ngen . |
| 14                                    |        |
| Staub, Feuchtigkeit, aggressive Gase  | 16     |
| Transport und Lagerung                | 15     |
| Viren                                 | 17     |
| Vorschriften und Maßnahmen            | 15     |

| Soft-off                    |        |
|-----------------------------|--------|
| Software                    | 19     |
| Spannungsversorgung         | 28, 30 |
| Spannungsversorgungsstecker | 169    |
| Speicher                    | 27     |
| Status LED                  | 31     |
| CF                          |        |
| Power                       |        |
| User                        |        |
| Suspend-to-Disk             |        |
| SUXGA                       |        |
| SVGA                        |        |
| SXGA                        |        |

### Т

| TCP/IP              |          |
|---------------------|----------|
| Technische Daten    |          |
| 5AP920.1043-01      |          |
| 5AP920.1505-01      | 61, 67   |
| 5AP920.1706-01      | 85       |
| 5AP920.1906-01      |          |
| 5AP980.1043-01      | 43       |
| 5AP980.1505-01      | 73       |
| 5AP981.1043-01      | 49       |
| 5AP981.1505-01      | 79       |
| 5AP982.1043-01      |          |
| Feldklemme          | 170      |
| Gesamtgerät         | 23       |
| Leistungsverbrauch  | 25       |
| Luftfeuchtigkeit    | 24       |
| Umgebungstemperatur | 23       |
| TFT-Display         |          |
| Thermik             | 100      |
| Touch Screen        | 209, 222 |
| Touchkalibrierung   | ,        |
| Windows CE          |          |
| Windows XP embedded |          |
| TXD                 |          |

### U

| UART                | 222 |
|---------------------|-----|
| UDMA                | 33  |
| Umgebungstemperatur | 23  |
| USB                 | 222 |

#### Stichwortverzeichnis

| Schnittstellenabdeckung     | 174 |
|-----------------------------|-----|
| USB Media Drive             | 179 |
| Abmessungen                 | 182 |
| Abmessungen mit Frontklappe | 183 |
| Einbaulagen                 | 184 |
| Montage                     | 184 |
| Schnittstellen              | 184 |
| Technische Daten            | 180 |
| USB Memory Stick            |     |
| Allgemeines                 | 175 |
| Bestelldaten                | 175 |
| Technische Daten            | 176 |
| USB Schnittstelle           | 27  |
| UXGA                        | 222 |
|                             |     |

### V

| Verschleißteil | 4, 202 |
|----------------|--------|
| VGA            | 223    |

### W

| Wanddurchbruch |    |
|----------------|----|
| 5AP920.1043-01 | 41 |

| 5AP920.1214-01  |            |
|-----------------|------------|
| 5AP920.1505-01  | 71         |
| 5AP920.1706-01  |            |
| 5AP920.1906-01  |            |
| 5AP980.1043-01  |            |
| 5AP980.1505-01  | 77         |
| 5AP981.1043-01  |            |
| 5AP981.1505-01  |            |
| 5AP982.1043-01  |            |
| Windows CE      |            |
| Allgemeines     |            |
| eMbedded OS Ins | staller142 |
| Windows XP Embe | dded143    |
| Allgemeines     |            |
| Installation    |            |

### Х

### Ζ

| Zubehör     | 167 |
|-------------|-----|
| Zulassungen | 165 |